# IMM (Intelligent Manager of Midea) 4<sup>th</sup> generation network control system Technical Manual CONTENTS

| 1. IMM introduction                            | 3  |
|------------------------------------------------|----|
| 1.1 System overview                            | 3  |
| 1.2 System structure figure                    | 3  |
| 1.3 Connect models                             | 4  |
| 1.4 Multiple languages                         | 5  |
| 1.5 IMM network introduction                   | 5  |
| 2. Functions                                   | 7  |
| 2.1 Function introduction                      | 7  |
| 3. Operation introduction                      | 23 |
| 3.1 IMM software login (general user login)    | 23 |
| 3.2 log out                                    |    |
| 3.3 System initialization                      |    |
| 3.4 Main page introduction                     | 25 |
| 3.5 Device monitoring function                 |    |
| 3.6 Visual navigation                          | 35 |
| 3.7 Schedule Control                           | 36 |
| 3.8 Energy saving management                   | 40 |
| 3.9 Electricity charge distribution (Patented) | 42 |
| 3.10 Public device                             | 45 |
| 3.11 Device management                         | 46 |
| 3.12 Data statistics                           | 50 |
| 3.13 Warming message (Optional)                | 52 |
| 3.14 Log function                              | 53 |
| 3.15 Prompt message                            | 55 |
| 3.16 Alarm message                             | 56 |
| 3.17 Troubleshooting                           | 57 |
| 4. Hardware introduction                       | 61 |
| 4.1 System structure overview                  | 61 |
| 4.2 Side view of M-INTERFACE gateway           | 63 |
| 4.3 UPS installation instruction(Optional)     | 69 |
| 4.4 Softdog                                    |    |

| 5. M-INTERFACE gateway introduction                         | 71  |
|-------------------------------------------------------------|-----|
| 5.1 M-INTERFACE network                                     |     |
| 5.1.1 IP configuration                                      | 71  |
| 5.2 M-INTERFACE configuration                               |     |
| 5.3 Web operation introduction                              |     |
| 6. Software                                                 | 109 |
| 6.1 Software installation                                   | 109 |
| 6.2 IMM software configuration                              | 139 |
| 6.3 software operates                                       | 157 |
| 6.4 Aadministrator login                                    | 157 |
| 6.5 Account management                                      | 159 |
| 6.6 Setting                                                 | 160 |
| 6.7 Device searching                                        | 162 |
| 6.8 Refrigerant system                                      | 163 |
| 7. Electricity charge distribution                          | 164 |
| 7.1 Electricity charge distribution overview                |     |
| 7.2 Factors affect the electricity distribution error       | 165 |
| 7.3 indoor unit power consumption estimation                | 168 |
| 7.4 User report selection                                   | 168 |
| 7.5 Public air conditioner and idle air conditioner setting | 169 |
| 7.6 Full heat exchanger and new fan insert                  | 169 |
| 7.7 Electricity partition situation                         | 170 |
| 7.8 Precautions                                             | 170 |
| 8. IMM software upgrade                                     | 171 |
| 8.1 Database backup                                         | 171 |
| 8.2 Backup the power file                                   | 173 |
| 8.3 Uninstall the client and the server software            | 173 |
| 9.Appendix                                                  | 175 |
| 9.1 Topology documents specification                        | 175 |
| 9.2 The history power data query                            | 177 |
| 9.3 Database backup and restore                             | 178 |
| 9.4 Power meter installation (Customized)                   | 186 |

## **1. IMM introduction**

### 1.1 System overview

IMM is the short name for Intelligent Manager of Midea. It designs specifically to control VRF systems and includes four parts: IMM software, M-INTERFACE web gateway (can be connected Max. 4 gateways), air conditioner system and softdog.

IMM is based on a centralized format and dedicated to the complete control and monitoring of all the system's functions. It can be used as a flexible multi-purpose system and applied to a variety of needs, according to the scale, purpose and control method of each building. IMM software provides user different operation function and the software must be installed in the PC.

M-INTERFACE gateway can be connected to Midea Central Air conditioner through the M-net port (XYE and K1K2E ports). Under the auto topology mode, one M-INTERFACE gateway can be connected up to 4 refrigerant systems (Max. 256 indoor units and 16 outdoor units); under the manual topology mode, one M-INTERFACE gateway can be connected up to 16 refrigerant systems (Max. 256 indoor units and 64 outdoor units).

### 1.2 System structure figure

Refrigerant systems must be correctly connected to the M-net port of M-INTERFACE gateway and the gateway can connect to the PC which has installed IMM software through LAN terminal. Users can access the M-INTERFACE's WEB function through the Internet from like PC, Pad or Laptop. IMM software can monitor and control the air conditioners and the system structure figure as following:

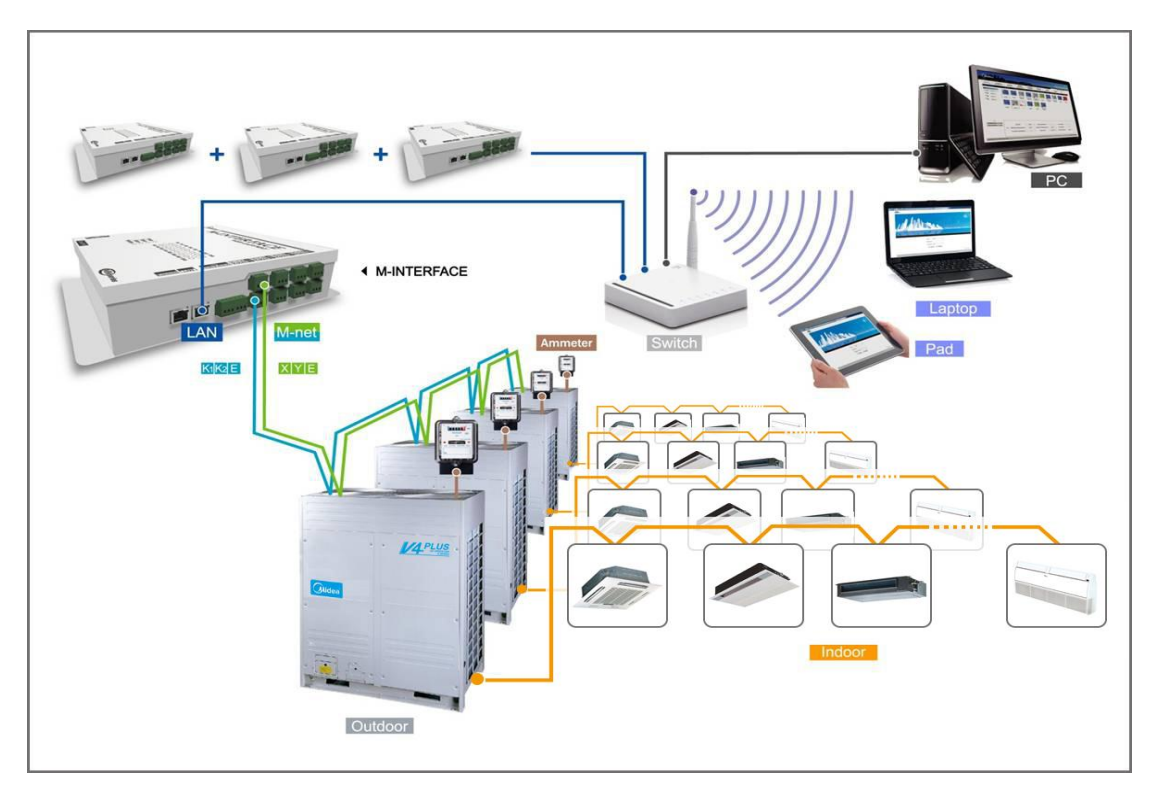

The router is optional if you want to use more than one computer to control the system. The IMM can connect up to 4 M-INTERFACE gateways, totally could join up 64 refrigerant systems, amount to 1024 indoor units and 256 outdoor units.

## **1.3 Connect models**

1) Can freely connect all VRF models. If the projects need the electricity charge distribution function, you need to use the V4 plus series indoor/outdoor units, and the M-net ports communication wire need to connect from the outdoor units.

2) If Mini VRF will be connected to the project and need the electricity charge distribution function, MD-NIM10 module must be used.

3) The new outdoor units and the old outdoor units cannot be mixed connected to the same M-net port of the M-INTERFACE.

## 1.4 Multiple languages

IMM software and M-INTERFACE gateway can be supported 7 different languages: Simple Chinese, English, Russian, French, Italian, German and Spanish. Customers can switch freely according to their own needs.

## **1.5 IMM network introduction**

IMM software includes three parts: server software, IMM cline-side software and database software. The server software and the database software must be installed in the same computer, the computer and the M-INTERFACE gateway should be in the same subnet segment (for details, please refer to 5.1). The IMM cline-side software can connect to the server through the local or remote network.

### 1.5.1 Local network connection

The IMM cline-side software can be connected to the server through the local network, the local network connection as the following display:

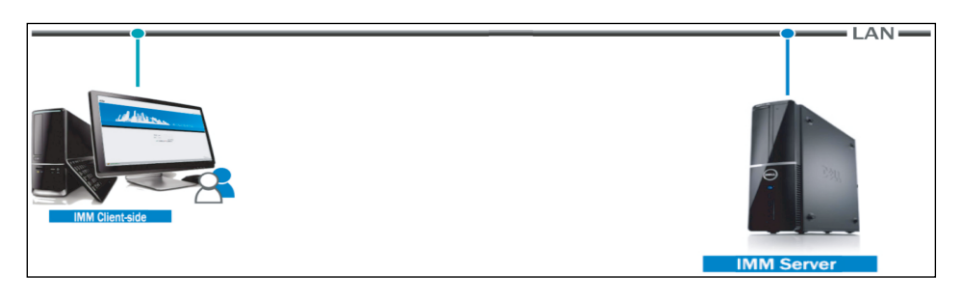

### 1.5.2 VPN network connection

The IMM client-side software and server can use the remote network (VPN) connection. There are two VPN connection methods: router establishing and computer establishing methods. The remote network connection needs some IT knowledge and needs the IT professionals to assist.

#### 1) Router establishing methods

VPN tunnel is established between router and router, and then it can visit WEB page through VPN tunnels. VPN Server can be established by yourself and also can be rented. The topology structure as follow display:

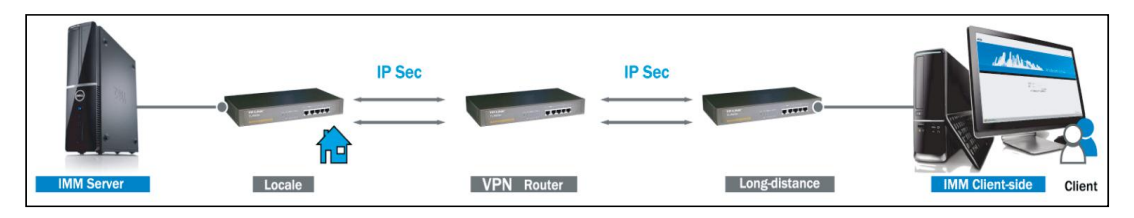

#### 2) Computer establishing methods

Use VPN client-side software and VPN Server to establish VPN tunnel, then user can visit the server through VPN tunnel. VPN client-side software and VPN Server can be achieved by commercial ways. The topology structure as follow display:

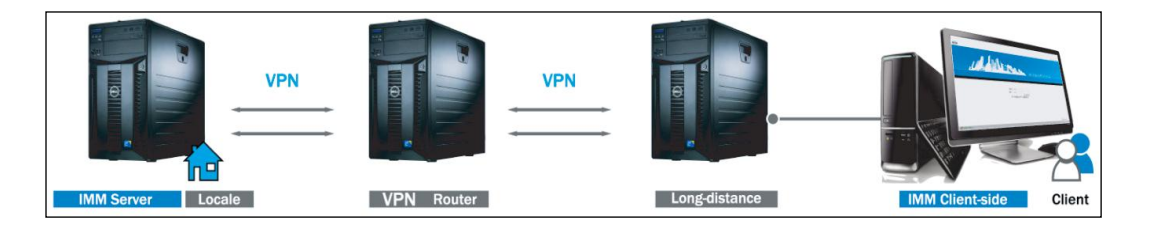

## 2. Functions

## 2.1 Function introduction

User can control and manage the air conditioner system through the WEB page and IMM software. WEB page and IMM software can provide different functions and meet the market requirements. In order to ensure the IMM system can be operational normally, you need to check and maintain regularly.

## 2.1.1 WEB Function

There are "Control", "Map", "Setting", "DevInfo", "Upgrade", "CommLog" and "Help" and so on functions on the WEB page of M-INTERFACE gateway.

#### > Control (Device monitoring)

Provides the operating details information of indoor and outdoor units, and it can control indoor units.

| Control | / Map / | Setting | / DevInfo /   | Upgrade / | CommLog /   | Help / | Exit                 | Colostad      |
|---------|---------|---------|---------------|-----------|-------------|--------|----------------------|---------------|
| Port    | Man     |         |               |           |             |        |                      | Selected      |
| eron e  | map .   |         |               |           |             |        |                      |               |
| Port 1  | Port 2  | 21      |               | 200 2/    | 280         | 200 2  |                      | 250           |
| POR 3   | Port 4  | 1-0     | 1-1           | 1-2 1-3   | 1-4         | 1-2 1  | -0 1-39              | 1-00          |
| Port 5  | Port 6  |         |               |           |             |        |                      |               |
|         |         |         | Status        | Off       | Mode        | -      | Fan speed            | 8 <u>48</u> 0 |
|         |         | 0       | Temp. setting |           | Room temp.  | 27°C   | Swing<br>Device name |               |
|         |         |         | Limitation    | IR Locked | Device ID   | 0      |                      | 1-0           |
|         |         |         | Malfunction   |           | Capacity HP | 4 HP   |                      |               |
|         |         |         |               |           |             |        |                      |               |
|         |         |         |               |           |             |        |                      | 2013-07-24 15 |

## > Map (Visual navigation)

Can display all situations of refrigerant systems; include quantities of indoor and outdoor units in refrigerant system, power meter quantity and communication quality between single device and M-INTERFACE gateway.

| C S http://192.168.100.41/main.html          |                                                                                                    | ■■ ×<br>● ● ×<br>● ☆ ☆ ☆ |
|----------------------------------------------|----------------------------------------------------------------------------------------------------|--------------------------|
| @ main.html ×                                |                                                                                                    | ntelligent Manager       |
| Control / Map /<br><u>Map</u>                | Setting / DevInfo / Upgrade / CommLog / Help / Exit                                                                                                    |                          |
| System 1                                     | Image: Non-state         Image: Non-state         Image: Non-state< |                          |
| System 2<br>System 3<br>System 4<br>System 5 |                                                                                                    |                          |
|                                              | Indoor unit quantity 7<br>Outdoor unit quantity 1                                                                                                    |                          |
|                                              | Meter quantity 1<br>Communicate quality 100%                                                                                                    |                          |
| _                                            |                                                                                                    | 2013-07-24 15:20         |
|                                              |                                                                                                    |                          |
| <.                                           | m                                                                                                    |                          |

#### > Setting function

It can set the basic configuration of the, time setting, IP setting, user management and other functions.

| C C M http://192.168.100.41/main.html                  |                   |                                                    | P + C × 位 ☆         |
|--------------------------------------------------------|-------------------|----------------------------------------------------|---------------------|
| Control / Map /                                        | Setting / DevInfo | / Upgrade / CommLog / Help / Exit                  | Intelligent Manager |
| Basic<br>Ba Time<br>Ba User                            | Controller name   | ICM301<br>Ok Cancel                                |                     |
| Log     IP     System map     FTP     Controller state | Baud rate         | Serial 5 #** *<br>Serial 6 #** *<br>Serial 7 #** * |                     |
| Multi-pipe                                             | Compatibility     | Serial 8 600 •<br>YES •<br>Ok Cancel               |                     |
|                                                        |                   |                                                    |                     |
|                                                        |                   |                                                    | 2013-07-24 16:01    |
|                                                        |                   |                                                    |                     |
|                                                        |                   |                                                    |                     |

## > DevInfo (Device information)

Can display and modify the information of indoor and outdoor units.

| Control<br>DevInfo | / Map /  | Setting / | Outdoo  | o / Upgrade . | / CommLog / He | lp / Exit |           |        |
|--------------------|----------|-----------|---------|---------------|----------------|-----------|-----------|--------|
| System 3           | System 2 | Ports     | Address | Device Name   | Sales Model    | Fan(W)    | E-heat(W) | Repair |
| System 5           |          | 1         | 0       | 1-0           | Other -        | 180       | 0         | No 👻   |
|                    |          | 1         | 1       | 1-1           | Other -        | 180       | 0         | No 🔻   |
|                    |          | 1         | 2       | 1-2           | Other -        | 180       | 0         | No 👻   |
|                    |          | 1         | 3       | 1-3           | Other -        | 180       | 0         | No 👻   |
|                    |          | 1         | 4       | 1-4           | Other -        | 180       | 0         | No 👻   |
|                    |          | 1         | 5       | 1-5           | Other -        | 180       | 0         | No 🔻   |
|                    |          | 1         | 6       | 1-6           | Other -        | 180       | 0         | No 👻   |
|                    |          |           |         |               |                |           |           |        |

## > Upgrade (Software upgrade)

The function provides for upgrade the software of M-INTERFACE gateway.

| main html                                   |                                                       | کک ٹیک <mark>× U +</mark> ۹ |
|---------------------------------------------|-------------------------------------------------------|-----------------------------|
| Control / Map                               | / Setting / Devinfo / Upgrade / CommLog / Help / Exit | Intelligent Manager         |
| Upgrade<br>22 Version<br>1.1.0.r2891<br>1.0 | Select updated files<br>浏览                            |                             |
|                                             | ( Upgrade Cancel                                      |                             |
|                                             |                                                       |                             |
|                                             |                                                       |                             |
|                                             |                                                       | 2013-07-24 15:43            |
|                                             |                                                       |                             |
|                                             |                                                       |                             |

## CommLog (Communication log)

Provide communication fault log information of M-INTERFACE gateway.

| Control / Map / So<br><u>CommLog</u> | etting /                        | / DevInfo /     | Upgrade /       | CommLog / Help / Exit        | Intelligent Manage |  |  |  |  |  |
|--------------------------------------|---------------------------------|-----------------|-----------------|------------------------------|--------------------|--|--|--|--|--|
| Control / Map / So<br>CommLog        | etting /                        | / DevInfo /     | Upgrade /       | CommLog / Help / Exit        |                    |  |  |  |  |  |
| CommLog                              |                                 |                 |                 |                              |                    |  |  |  |  |  |
| 13 Log                               |                                 |                 |                 |                              |                    |  |  |  |  |  |
|                                      | Check out the latest 20 - Lines |                 |                 |                              |                    |  |  |  |  |  |
|                                      | Log<br>level                    | Time            |                 |                              |                    |  |  |  |  |  |
|                                      | 6                               | Jul 24 16:05:08 | igm_agent[883]  | exit show device             |                    |  |  |  |  |  |
|                                      | 6                               | Jul 24 16:05:14 | dacs[882]       | enter cmd handle             |                    |  |  |  |  |  |
|                                      | 6                               | Jul 24 16:05:31 | energy[885]     | ts_read:1374652800,size:1540 |                    |  |  |  |  |  |
|                                      | 6                               | Jul 24 16:05:53 | syswatcher[824] | user exit from console       | 11                 |  |  |  |  |  |
|                                      | 6                               | Jul 24 16:05:59 | dacs[882]       | enter cmd handle             |                    |  |  |  |  |  |
|                                      | 6                               | Jul 24 16:06:01 | energy[885]     | ts_read:1374652800,size:1540 |                    |  |  |  |  |  |
|                                      | 6                               | Jul 24 16:06:31 | energy[885]     | ts_read:1374652800,size:1540 |                    |  |  |  |  |  |
|                                      | 6                               | Jul 24 16:06:55 | syswatcher[824] | user exit from console       |                    |  |  |  |  |  |
|                                      | 6                               | Jul 24 16:07:01 | energy[885]     | ts_read:1374652800,size:1540 |                    |  |  |  |  |  |
|                                      | 6                               | Jul 24 16:07:31 | energy[885]     | ts_read:1374652800,size:1540 |                    |  |  |  |  |  |
|                                      | 6                               | Jul 24 16:07:57 | syswatcher[824] | user exit from console       |                    |  |  |  |  |  |
|                                      | 6                               | Jul 24 16:08:01 | energy[885]     | ts_read:1374652800,size:1540 |                    |  |  |  |  |  |
|                                      | 6                               | Jul 24 16:08:31 | energy[885]     | ts_read:1374652800,size:1540 |                    |  |  |  |  |  |
|                                      | 6                               | Jul 24 16:08:59 | syswatcher[824] | user exit from console       | -                  |  |  |  |  |  |
|                                      |                                 |                 |                 |                              |                    |  |  |  |  |  |
|                                      |                                 |                 |                 |                              | 2013-07-24 16:1    |  |  |  |  |  |

## > Help function

Provide error codes of Web page for user.

| Contro                       | ol / Map / Setting / DevInfo / Upg                                                                                                    | rade /                       | CommLog / Help / Exit                                                                      |    |
|------------------------------|----------------------------------------------------------------------------------------------------|------------------------------|--------------------------------------------------------------------------------------------|----|
| elp                          |                                                                                                    |                              |                                                                                            |    |
| The fol<br>Note: \<br>compre | lowing error code list is applicable to the indoor units and outdo<br>When the air conditioner has error, please contact the techni<br>sssor burning accident. | oor units of<br>icians for n | V4+ Series.<br>naintenance, for reducing the electricity cost lost and avoiding causing th | e  |
| Outdo                        | or Unit                                                                                                    | Indoo                        | or Unit                                                                                    |    |
| EO                           | Communication error of outdoor units                                                                                                    | EO                           | Phase sequence error or No phase                                                           |    |
| E1                           | Phase sequence error or No phase                                                                                                    | E1                           | Communication error                                                                        | 41 |
| E2                           | Communication error of outdoor units and indoor units                                                                                                    | E2                           | T1 sensor error                                                                            | 1. |
| E3                           | Air discharging temp. sensor error of T3 or T4 or digital<br>compressor                                                                                        | E3                           | T2A sensor error                                                                           |    |
| E6                           | T6 sensor error                                                                                                    | E4                           | T2B sensor error                                                                           |    |
| E9                           | Voltage error                                                                                                    | E5                           | Air discharging temp. sensor error of T3 or T4 or digital compressor                       |    |
| EF                           | Other errors                                                                                                    | E6                           | Zero crossing detection error                                                              |    |
| HO                           | DSP communication error                                                                                                    | E7                           | EEPROM error                                                                               |    |
| H1                           | Network communication error                                                                                                    | E8                           | Fan speed detection is lost control                                                        |    |
| H2                           | Error of decreasing outdoor unit (Valid for main unit)                                                                                                    | E9                           | Communication error of mainboard and display board                                         |    |
| H3                           | Error of increasing outdoor unit (Valid for main unit)                                                                                                    | EA                           | Compressor over current (Four times)                                                       |    |
| PO                           | Top temp. protection of compressor                                                                                                    | EB                           | Protection for inverter module                                                             |    |
| 10000                        | Web second and actuation for six discharging                                                                                                    | EC                           | Fresh error                                                                                | -  |

## 2.1.2 IMM Software function

IMM software can provide the main functions to control and modify the units.

### > Control (Device monitoring)

Can control and management the indoor and outdoor units.

| bl / Dev. indication<br>e monitoring<br>soor unit(64)<br>\$990(0)<br>2(64)<br>nerouued(0) | / Sched        | ule /           | Eco         | 7            | ECS   | / Publi    | - Day                                                                                                    | DW                    | Contractor of  |               | -            |                | user           |
|-------------------------------------------------------------------------------------------|----------------|-----------------|-------------|--------------|-------|------------|----------------------------------------------------------------------------------------------------|-----------------------|----------------|---------------|--------------|----------------|----------------|
| e monitoring<br>oor unit(64)<br>590(0)<br>2(64)<br>ngrouped(0)                            | 15             |                 |             |              |       |            | C Dev. /                                                                                                    | Dev. Manag            | ement /        | Statistical   | / N          | ote alarm      | / L            |
| 590(0)<br>2(64)<br>ngrouped(0)                                                            | 15             |                 |             |              |       | Error(     | (4) 🗶 Offline(                                                                                                    | 12) <b>n</b> Schedule | e(21) 🔳 Cool(8 | 8) 🔲 Heat(59) | E Fan(0) E O | ff(14) 🖬 Locke | ed(7) 😄 Select |
| 590(0)<br>2(64)<br>ngrouped(0)                                                            | 16             |                 |             |              |       |            |                                                                                                    |                       |                |               |              |                |                |
| 2(64)<br>ngrouped(0)                                                                      | ~~>>           |                 |             |              |       | 5 <b>6</b> | is the second second se |                       |                |               |              |                |                |
| ngrouped(0)                                                                               | 27'C           | 26°C            | 26°C        | 27°C         | 28°C  | 26°C       | 26°C                                                                                                    | -*-                   | -*-            | -*-           | -*-          | -*-            | -*-            |
|                                                                                           | 41100测测        | 41101           | 41102       | 41103        | 41104 | 41105      | 41106                                                                                                    | 41200                 | 41202          | 41203         | 41204        | 41205          | 41206          |
|                                                                                           |                |                 |             |              |       |            |                                                                                                    | 16                    | 15             | 15            |              |                | 16             |
|                                                                                           | -*-            | -*-             | -*-         | - <b>X</b> - | -*-   | -*-        | 30°C                                                                                                    | 25°C                  | 29°C           | 25°C          | 25°C         | 29°C           | 29°C           |
|                                                                                           | 41207          | 41208           | 41209       | 41210        | 41211 | 41220      | 41301                                                                                                    | 41302                 | 41303          | 41304         | 41305        | 41306          | 41307          |
|                                                                                           | IS             | 16              | 15          | 15           |       | 15         | 16                                                                                                    |                       |                |               |              |                |                |
|                                                                                           | 26°C           | 25°C            | 25°C        | 27°C         | 24°C  | 27°C       | 24°C                                                                                                    | 25°C                  | 25°C           | 25°C          | 25°C         | 25°C           | 25°C           |
|                                                                                           | 41139          | 41160           | 41402       | 41403        | 41404 | 41405      | 41461                                                                                                    | 42200                 | 42201          | 42202         | 42203        | 42204          | 42205          |
|                                                                                           |                |                 |             |              |       |            |                                                                                                    |                       |                |               |              |                |                |
|                                                                                           | 25℃            | 250             | 25°C        | 25°C         | 25°C  | 25'C       | 25°C                                                                                                    | 25°C                  | 25°C           | 25'0          | 25°C         | 25°C           | 25°C           |
|                                                                                           | 42206          | 42207           | 42208       | 42209        | 42210 | 42211      | 42212                                                                                                    | 42213                 | 42214          | 42215         | 42216        | 42217          | 42218          |
|                                                                                           |                |                 |             |              |       |            |                                                                                                    |                       |                |               |              |                |                |
|                                                                                           | 2570           | 1577            | 250         | 1577         | 2577  | 2510       | 25%                                                                                                    | 2510                  | 2575           | 1510          | 25%          | 25%            | ~              |
|                                                                                           | 42219          | 42220           | 42221       | 42222        | 42223 | 42224      | 42225                                                                                                    | 42226                 | 42227          | 42228         | 42229        | 42230          | 42231          |
|                                                                                           |                |                 |             |              |       |            |                                                                                                    |                       |                |               |              |                |                |
|                                                                                           |                |                 | ~~~×        |              |       | ~~>>       | ~~>                                                                                                    | ~~~~                  |                |               |              |                |                |
|                                                                                           | 42222          | 25°C            | 25°C        | 42225        | 42226 | 25°C       | 25°C                                                                                                    | 25°C                  | 25°C           | 422.41        | 422.42       | 422.42         | 25°C           |
|                                                                                           | 42232          | 42233           | 42234       | 42233        | 42230 | 42237      | 42230                                                                                                    | 42239                 | 42240          | 42241         | 42242        | 42243          | 42244          |
|                                                                                           |                |                 |             |              |       |            |                                                                                                    |                       |                |               |              |                |                |
|                                                                                           | 25°C           | 25°C            | 25°C        | 25°C         | 25°C  | 25°C       | 25°C                                                                                                    | 25°C                  | 25°C           | 25°C          | 25°C         | 25°C           | 25°C           |
|                                                                                           | Device control | Device detailed | information |              |       |            |                                                                                                    |                       |                |               |              |                |                |
|                                                                                           | On/Off         | Ð               | Mode        |              | F F   | an         | D                                                                                                    |                       |                |               |              |                |                |
|                                                                                           | Temp           |                 | e           |              |       |            |                                                                                                    |                       |                |               |              |                |                |

## > Dev.indication (Device indication)

User can see the location A/C which unit you want to check. IMM supports the traditional display, and can be combined with the building structure, rapid positioning monitors and controls A/C state.

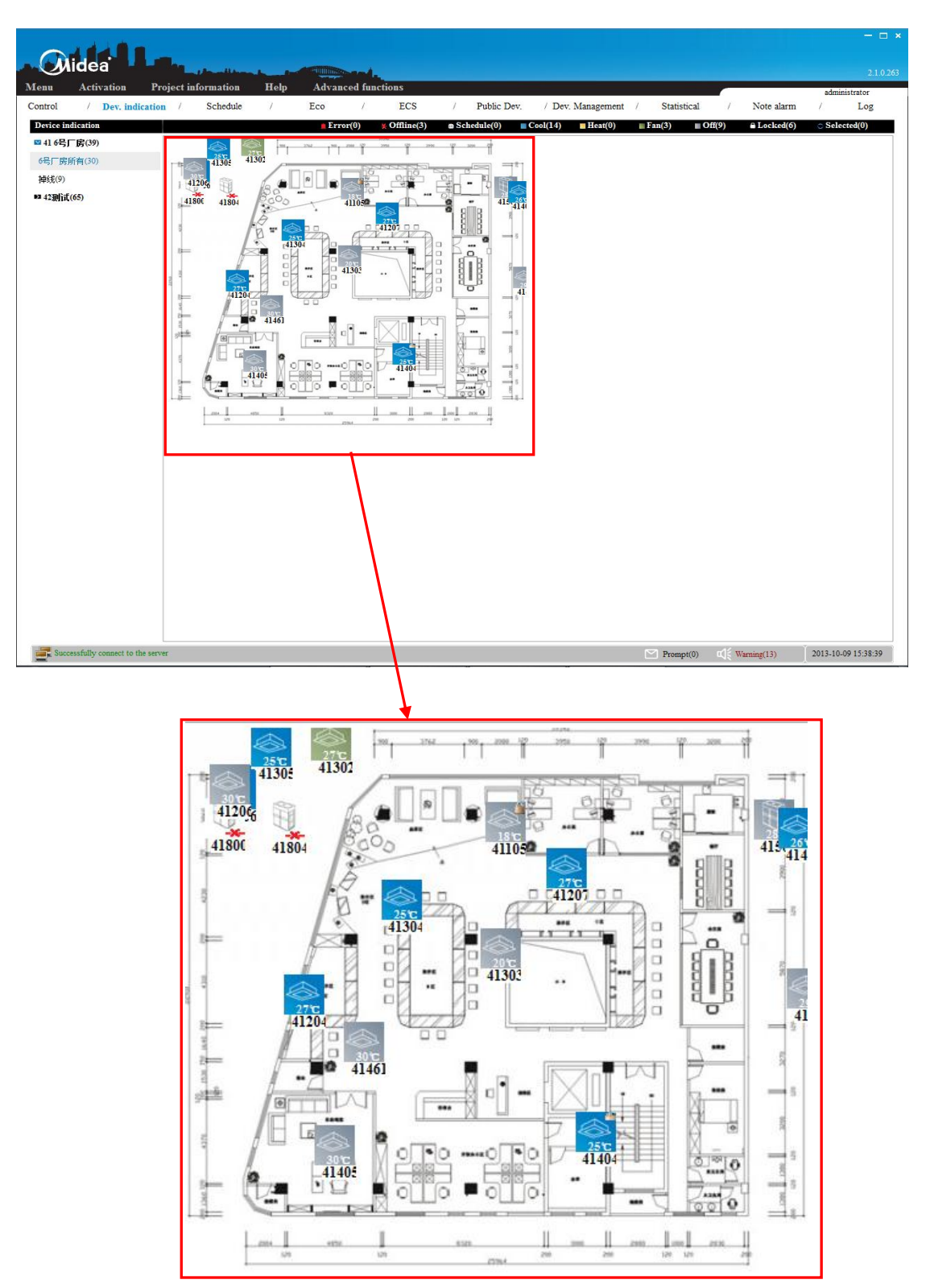

#### > Schedule (Schedule management function)

Provides the schedule control function and uses can set the running schedule for every day. There are 4 sections and 10 actions per section in each day for each single unit or group. Automatically performs facility start/stop control, switching the operating mode, setting temperatures and enabling/disabling the remote control according to the present time schedule.

| Midea                           |                 |                   |                 |                |                  |                 |                  |             |          |             |            |                | 2.1.0.26            |
|---------------------------------|-----------------|-------------------|-----------------|----------------|------------------|-----------------|------------------|-------------|----------|-------------|------------|----------------|---------------------|
| Activation P                    | roject miormat  | ion nei           | p Adva          |                | ECC              | / Deskti        | Day (            | Der Mara    |          | Castistical |            | the starse     | administrator       |
| Control / Dev. molcano          | on / Scne       | aule /            | Eco             | /              | EUS              | / Public        | : Dev. /         | Dev. Manage | ment /   | Statistical | / N        | ote alarm      | / Log               |
| Schedule management             |                 |                   |                 |                |                  |                 |                  |             |          |             |            |                |                     |
| <b>1</b> 23                     | 15              | 15                | 15              | 15             | 15               | 15              | 15               | 15          | 15       | 15          | 15         | 15             | 15                  |
|                                 | 200             | 100               | 2000            | 100            | 2070             | 250             | 250              | 2570        | 2577     | 100         | 2570       | -              | 2572                |
|                                 | 42100           | 42101             | 42102           | 42103          | 42104            | 42105           | 42106            | 42107       | 42108    | 42100       | 42110      | 42111          | 42112               |
|                                 | 42100           | 42101             | 42102           | 42105          | 42104            | 42103           | 42100            | 42107       | 42100    | 42109       | 42110      | 42111          | 42112               |
|                                 |                 |                   |                 |                |                  |                 |                  |             |          |             |            |                |                     |
|                                 | 25°C            | 25°C              | ▲ 25°C          | 25°C           | 25°C             | a 25°C          | 25°C             | 25°C        | 25°C     | 25°C        | 25°C       | a 25°C         | 25°C                |
|                                 | 42113           | 42114             | 42115           | 42116          | 42117            | 42118           | 42119            | 42120       | 42121    | 42122       | 42123      | 42124          | 42125               |
|                                 |                 | 16                | 15              |                | 15               | 15              | 15               | 15          | 15       | 15          | 15         |                | 15                  |
|                                 | 25°C            | 25°C              | 25°C            | 25°C           | o 25°C           | 25°C            | 25°C             | 25°C        | 25°C     | 25°C        | 25°C       | 25°C           | 26°C                |
|                                 | 42126           | 42127             | 42128           | 42129          | 42130            | 42131           | 42132            | 42133       | 42134    | 42135       | 42136      | 42137          | 42138               |
|                                 | 15              | 16                | 16              | 15             | 16               | 15              | 15               | 16          | 15       | 15          | 15         | 15             | 15                  |
|                                 | 2510            | 2510              | 0 2510          | 2510           | 2510             | 2510            | 0.2510           | 2510        | 2510     | 2510        | 2510       | 0 2510         | 0 2510              |
|                                 | 42139           | 42140             | 42141           | 42142          | 42143            | 42145           | 42146            | 42147       | 42148    | 42149       | 42150      | 42151          | 42152               |
|                                 | 15              | 16                | 16              | 15             | 16               | 15              | 15               | 16          | 15       | 15          | 15         |                |                     |
|                                 |                 |                   |                 |                |                  |                 |                  |             |          |             |            |                |                     |
|                                 | 25°C            | 25°C              | 25°C            | 26°C           | 25°C             | 25°C            | 25°C             | 25°C        | 25°C     | 25°C        | 25°C       |                |                     |
|                                 | 42153           | 42154             | 42155           | 42156          | 42157            | 42158           | 42159            | 42160       | 42161    | 42162       | 42163      |                |                     |
|                                 |                 |                   |                 |                |                  |                 |                  |             |          |             |            |                |                     |
|                                 |                 |                   |                 |                |                  |                 |                  |             |          |             |            |                |                     |
|                                 |                 |                   |                 |                |                  | [               | Device selection | ng          |          |             |            |                |                     |
|                                 |                 |                   |                 |                |                  | 1               | 1                | Mon 5       | Tues 🔽 W | ad 🔽 Thurs  | Fri Sa     | ut 🔲 Sum       |                     |
|                                 | Time<br>Setting | On/Off<br>Setting | Mode<br>Setting | Fan<br>Setting | Temp.<br>Setting | Swing<br>Settin | 9                |             |          |             |            |                |                     |
|                                 |                 |                   |                 |                |                  |                 | Ŭ                |             | 2013yea  | rs          |            | Oct            |                     |
|                                 |                 |                   |                 |                |                  |                 | 27               | Jan.        | Feb.     | Mar.        | S N        | T W            | T F S               |
| Name 123                        |                 |                   |                 |                |                  |                 |                  | April       | May      | June        | 6.7        | 1 2<br>8 9     | 3 4 5<br>10 11 12   |
|                                 |                 |                   |                 |                |                  |                 | Ŭ                |             | A        | Ser         | 13 14      | 15 16          | 17 18 19            |
| Add 👔 Delete                    |                 |                   |                 |                |                  |                 | 15               | July        | Aug.     | sep.        | 20 21      | 22 23<br>29 30 | 24 25 26            |
| Save 🔾 Cancel                   | 22:10           | 关闭                | 制冷              | 低档             | 24°C             | 解锁              |                  | Oct.        | Nov.     | Dec.        | 21 20      | 30             |                     |
| Successfully connect to the set | rver            |                   |                 |                |                  |                 |                  |             |          | Prompt(0)   | ロビ Warning | r(13)          | 2013-10-09 15:33:25 |
| iner.                           |                 |                   |                 |                |                  |                 |                  |             |          | - Compe(d)  | -42        | ,, J.          |                     |

## > Eco (Energy saving management)

IMM provides the energy saving management function. User can set limit to any running unit, any parameter, such as cooling temp., heating temp., fan speed, running mode and so on.

|                                 |                            | on Hel |          | Stal.       |       |        |                |               |               |                 | _               |                |              | 2.1.0.21  |
|---------------------------------|----------------------------|--------|----------|-------------|-------|--------|----------------|---------------|---------------|-----------------|-----------------|----------------|--------------|-----------|
| Control / Dev. indication       | n / Sched                  | lule / | Eco      | /           | ECS   | / Publ | ic Dev. /      | Dev. Manaş    | gement /      | Statistical     | ,               | Note alarm     | user<br>/    | Log       |
| Energy-saving management        |                            |        |          |             |       |        | Error(0) 🗶 Off | line(0) @ Sch | edule(9) ∎ Co | ol(4) 📕 Heat(0) | $\equiv Fan(0)$ | ∎ Off(5) 🔒 Loo | cked(6) 🔿 Se | lected(0) |
| ▶■电控(9)                         |                            |        |          | 16          |       | 15     |                |               | 16            |                 |                 |                |              |           |
| 电控(9)                           |                            |        |          |             |       |        |                |               |               |                 |                 |                |              |           |
| Ungrouped(88)                   | <u>a</u> 27℃<br>4110050500 | 26°C   | 26°C     | 27°C        | 28°C  | 41105  | 26°C           | 26°C          | 25°C          |                 |                 |                |              |           |
|                                 | 41100/(3/(3/))             | 41101  | 41102    | 41105       | 41104 | 41103  | 41100          | 41139         | 41100         |                 |                 |                |              |           |
|                                 |                            |        |          |             |       |        |                |               |               |                 |                 |                |              |           |
|                                 |                            |        |          |             |       |        |                |               |               |                 |                 |                |              |           |
|                                 |                            |        |          |             |       |        |                |               |               |                 |                 |                |              |           |
|                                 |                            |        |          |             |       |        |                |               |               |                 |                 |                |              |           |
|                                 |                            |        |          |             |       |        |                |               |               |                 |                 |                |              |           |
|                                 |                            |        |          |             |       |        |                |               |               |                 |                 |                |              |           |
|                                 |                            |        |          |             |       |        |                |               |               |                 |                 |                |              |           |
|                                 |                            |        |          |             |       |        |                |               |               |                 |                 |                |              |           |
|                                 |                            |        |          |             |       |        |                |               |               |                 |                 |                |              |           |
|                                 |                            |        |          |             |       |        |                |               |               |                 |                 |                |              |           |
|                                 |                            |        |          |             |       |        |                |               |               |                 |                 |                |              |           |
|                                 |                            |        |          |             |       |        |                |               |               |                 |                 |                |              |           |
|                                 |                            |        |          |             |       |        |                |               |               |                 |                 |                |              |           |
|                                 |                            |        |          |             |       |        |                |               |               |                 |                 |                |              |           |
|                                 |                            |        |          |             |       |        |                |               |               |                 |                 |                |              |           |
|                                 |                            |        |          |             |       |        |                |               |               |                 |                 |                |              |           |
|                                 |                            | -      |          |             |       |        | _              |               |               |                 |                 |                | _            |           |
|                                 | Cooling temp. Li           | mit    | > Settin | g On/Off Li | mit   | Setti  | ng Fan speed   | limit         | Sett          | ting RI limit   |                 | > Settin       | ıg           |           |
|                                 | Heating temp. Li           | mit    | > Settin | g Modes lim | iit   | Setti  | ng Swing lim   | it            | Sett          | ting            |                 |                |              |           |
|                                 |                            |        |          |             |       |        |                |               |               |                 |                 |                |              |           |
|                                 |                            |        |          |             |       |        |                |               |               |                 |                 |                | Ϋ́           |           |
| Successfully connect to the ser | ver                        |        |          |             |       |        |                |               | 2             | Prompt(1)       | u 🗧 War         | ning(19)       | 2013-07-24   | 16:26:16  |

#### > ECS (Statistics of energy consumption)

Statistics of energy consumption function is the electricity charge distribution function. Electricity charge apportionment can be performed easily for the power consumed when billing users for air conditioner power charges, such as tenants in a commercial building, offices in a rental building, or rooms in a hotel.

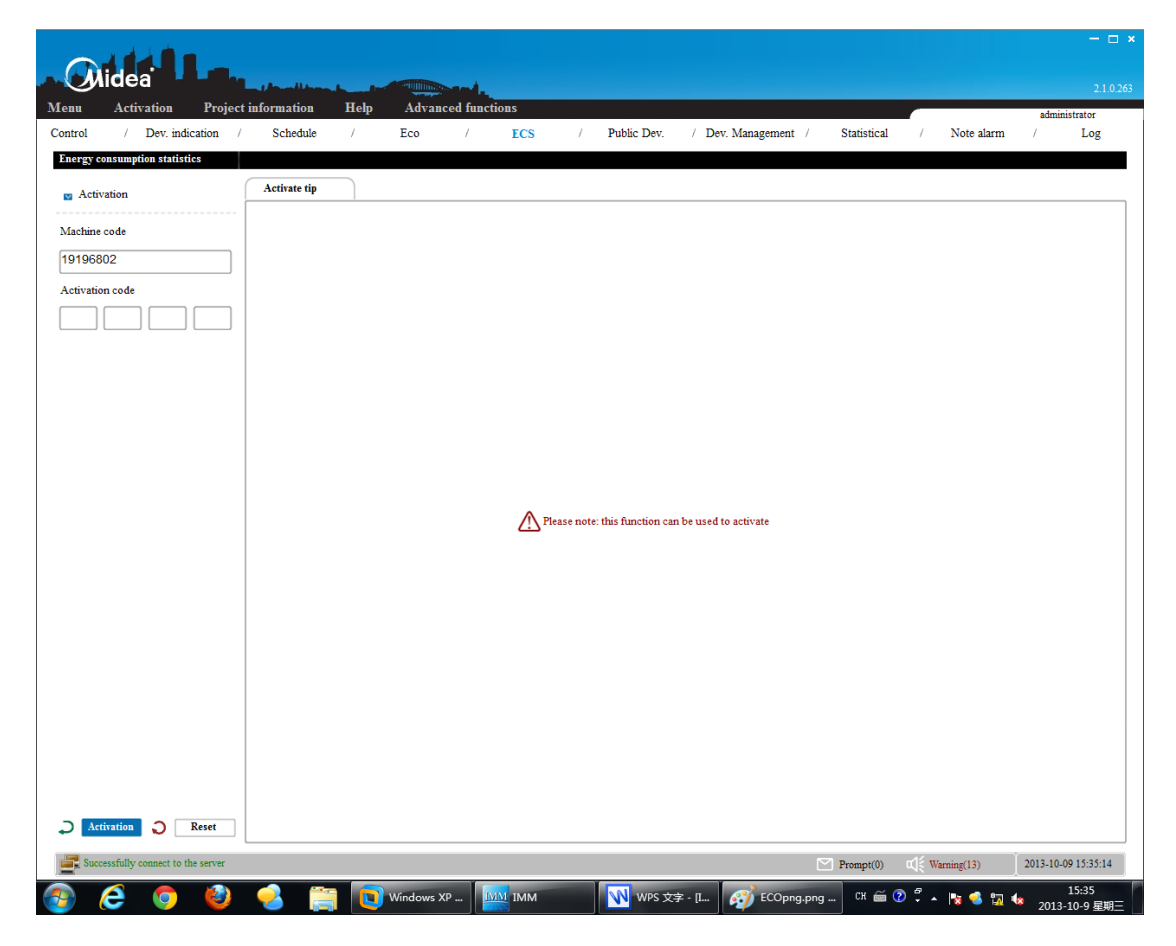

## > Public Dev. (Public device)

IMM software provide the public device management, users can set the unit as the public device for free, and it is convenient to manage the energy charge of the public devices.

| Midea 🔹                             |          |          |           | Stal. |        |                    |        |                   |               |      |             |            | 2.1.0.263 |
|-------------------------------------|----------|----------|-----------|-------|--------|--------------------|--------|-------------------|---------------|------|-------------|------------|-----------|
| Menu Project informatio             | on Help  | Advanced | functions |       | 700    |                    | _      | 12.14             |               |      |             | administ   | rator     |
| Control / Dev. indication           | 1 / Scne | dule /   | Eco       | /     | ECS    | / Public           | : Dev. | 7 Dev. Management | / Statistical | /    | Note alarm  | /          | Log       |
| Public device                       |          |          |           |       |        |                    |        |                   |               |      |             |            | _         |
| ■ 41 6号厂房(7)                        |          |          |           |       |        |                    |        | l .               |               |      |             |            |           |
| ■ 42預信式(0)                          | 265      |          | 3010      | 2510  | 2510   | 260                | 2017   |                   |               |      |             |            |           |
| ■ Ungrouped(0)                      | 41100    | 41205    | 41206     | 41304 | 41305  | 41306              | 41307  |                   |               |      |             |            |           |
|                                     |          |          |           |       |        |                    |        |                   |               |      |             |            |           |
|                                     |          |          |           |       |        |                    |        |                   |               |      |             |            |           |
|                                     |          |          |           |       |        |                    |        |                   |               |      |             |            |           |
|                                     |          |          |           |       |        |                    |        |                   |               |      |             |            |           |
|                                     |          |          |           |       |        |                    |        |                   |               |      |             |            |           |
|                                     |          |          |           |       |        |                    |        |                   |               |      |             |            |           |
|                                     |          |          |           |       |        |                    |        |                   |               |      |             |            |           |
|                                     |          |          |           |       |        |                    |        |                   |               |      |             |            |           |
|                                     |          |          |           |       |        |                    |        |                   |               |      |             |            |           |
|                                     |          |          |           |       |        |                    |        |                   |               |      |             |            |           |
|                                     |          |          |           |       |        |                    |        |                   |               |      |             |            |           |
|                                     |          |          |           |       |        |                    |        |                   |               |      |             |            |           |
|                                     |          |          |           |       |        |                    |        |                   |               |      |             |            |           |
|                                     |          |          |           |       |        |                    |        |                   |               |      |             |            |           |
|                                     |          |          |           |       |        |                    |        |                   |               |      |             |            |           |
|                                     |          |          |           |       |        |                    |        |                   |               |      |             |            |           |
|                                     |          |          |           |       |        |                    |        |                   |               |      |             |            |           |
|                                     |          |          |           |       |        |                    |        |                   |               |      |             |            |           |
|                                     |          |          |           |       |        |                    |        |                   |               |      |             |            |           |
|                                     |          |          |           |       |        |                    |        |                   |               |      |             |            |           |
|                                     |          |          |           |       |        |                    |        |                   |               |      |             |            |           |
|                                     |          |          |           |       |        |                    |        |                   |               |      |             |            |           |
|                                     |          |          |           |       |        |                    |        |                   |               |      |             |            |           |
| Idle devices(1)                     |          |          |           |       | Cancel | the public use sta | itus A | s idle device     |               |      |             |            |           |
| Used devices(89)                    |          |          |           |       | Cultor |                    |        |                   |               |      |             | ·          |           |
| Successfully connect to the service | ver      |          |           |       |        |                    |        |                   | Prompt(0)     | ({ w | /arning(13) | 2013-10-09 | 15:53:32  |

#### > Dev.Management (Device management)

Offers the group divisions function of air-conditioner device.

| nu Activation Proje                                                                                                    | ect informatio | on Helt | Adva                                    | nced functi | ons   |        |        |            |         |             |       |            |              |
|----------------------------------------------------------------------------------------------------|----------------|---------|-----------------------------------------|-------------|-------|--------|--------|------------|---------|-------------|-------|------------|--------------|
| trol / Dev. indication                                                                                                    | / Sched        | ule /   | Eco                                     | 7           | ECS   | / Publ | c Dev. | Dev. Manag | ement / | Statistical | / 1   | lote alarm | administrato |
| vice management                                                                                                    |                |         |                                         |             |       |        |        |            |         |             |       |            |              |
| loor unit(97)                                                                                                    |                |         |                                         |             |       |        |        |            |         |             |       |            |              |
| (165) (55)                                                                                                    | 260            | 2770    | ~~~~~~~~~~~~~~~~~~~~~~~~~~~~~~~~~~~~~~~ | 260         | 260   |        | 250    | ~~>>       | ~~>     | 2817        | 2770  | ~~>        | 3010         |
| 统(9)                                                                                                    | 41100          | 41101   | 41102                                   | 41103       | 41104 | 41105  | 41106  | 41200      | 41202   | 41203       | 41204 | 41205      | 41206        |
| 2现[甙(64)                                                                                                    |                |         |                                         |             |       |        |        |            |         |             |       |            |              |
| ngrouped(0)                                                                                                    | 27°C           |         |                                         |             |       |        |        | 27°C       | 20°C    | 25°C        | 25°C  | 26°C       | 29°C         |
|                                                                                                    | 41207          | 41208   | 41209                                   | 41210       | 41211 | 41220  | 41301  | 41302      | 41303   | 41304       | 41305 | 41306      | 41307        |
|                                                                                                    |                |         |                                         |             |       |        |        |            |         |             |       |            |              |
|                                                                                                    | 25°C           | 25°C    | 29°C                                    | 26°C        | 25°C  | 30°C   | 30°C   |            |         |             |       |            |              |
|                                                                                                    | 41139          | 41160   | 41402                                   | 41403       | 41404 | 41405  | 41461  |            |         |             |       |            |              |
|                                                                                                    |                |         |                                         |             |       |        |        |            |         |             |       |            |              |
|                                                                                                    |                |         |                                         |             |       |        |        |            |         |             |       |            |              |
|                                                                                                    |                |         |                                         |             |       |        |        |            |         |             |       |            |              |
|                                                                                                    |                |         |                                         |             |       |        |        |            |         |             |       |            |              |
|                                                                                                    |                |         |                                         |             |       |        |        |            |         |             |       |            |              |
|                                                                                                    |                |         |                                         |             |       |        |        |            |         |             |       |            |              |
|                                                                                                    |                |         |                                         |             |       |        |        |            |         |             |       |            |              |
|                                                                                                    |                |         |                                         |             |       |        |        |            |         |             |       |            |              |
|                                                                                                    |                |         |                                         |             |       |        |        |            |         |             |       |            |              |
|                                                                                                    |                |         |                                         |             |       |        |        |            |         |             |       |            |              |
|                                                                                                    |                |         |                                         |             |       |        |        |            |         |             |       |            |              |
|                                                                                                    |                |         |                                         |             |       |        |        |            |         |             |       |            |              |
|                                                                                                    |                |         |                                         |             |       |        |        |            |         |             |       |            |              |
|                                                                                                    |                |         |                                         |             |       |        |        |            |         |             |       |            |              |
|                                                                                                    |                |         |                                         |             |       |        |        |            |         |             |       |            |              |
| tdoor unit(7)                                                                                                    |                |         |                                         |             |       |        |        |            |         |             |       |            |              |
| M WEB controller(2)                                                                                                    |                |         |                                         |             |       |        |        |            |         |             |       |            |              |
| ding name 41 6号厂房                                                                                                    |                |         |                                         |             |       |        |        |            |         |             |       |            |              |
| Add 👸 Delete                                                                                                    |                |         |                                         |             |       |        |        |            |         |             |       |            |              |
| Save D Cancel                                                                                                    |                |         |                                         |             |       |        |        |            |         |             |       |            |              |
| and the second second se |                |         |                                         |             |       |        |        |            |         |             |       |            |              |

### Statistical (Data statistics)

IMM system provides the state changing records of indoor unit, outdoor unit and M-INTERFACE gateway.

| June           |                       |             |              | and the second second sec | Stal.          |                  |               |            |     |               |                       | 2.1            |
|----------------|-----------------------|-------------|--------------|----------------------------------------------------------------------------------------------------|----------------|------------------|---------------|------------|-----|---------------|-----------------------|----------------|
| nu Act         | ivation Project       | information | ı Help       | Adva                                                                                                    | nced functions |                  |               |            |     |               |                       | service        |
| itrol /        | Dev. indication /     | Schedul     | e /          | Eco                                                                                                    | / E            | CS / Public      | Dev. / Dev. M | lanagement | 1   | Statistical   | / Note alarm          | Log            |
| atistical data |                       |             |              |                                                                                                    |                |                  |               |            |     |               |                       |                |
|                |                       |             |              |                                                                                                    |                |                  |               |            |     |               | (                     |                |
|                |                       | Lists stati | stics        |                                                                                                    |                |                  |               |            |     |               |                       | Q Search       |
| rt time        |                       |             |              |                                                                                                    |                |                  |               |            |     |               |                       | Ernort         |
| 12.00.01.0     |                       |             |              |                                                                                                    | -              |                  |               |            | -   |               | -                     | Export         |
| 12-09-01 0     | 2                     | Number      | lime         |                                                                                                    | Device name    | Device ID        | Switch status | Running    | ⊦an | Setting Error | Function lim          | π              |
| 1 time         |                       | 628         | 2013-07-19 0 | 0.00.11                                                                                                    |                | 1921681004104303 | OII           | Cool       | LOW | 240           |                       |                |
| - une          |                       | 629         | 2013-07-19 0 | J:00:11                                                                                                    |                | 1921681004104304 | Off           | Cool       | LOW | 240           |                       |                |
| 13-07-24 23    | ×.                    | 630         | 2013-07-19 0 | 0.00.11                                                                                                    |                | 1921681004104305 | Off           | Cool       | LOW | 240           |                       |                |
|                |                       | 632         | 2013-07-19 0 | 0.00.11                                                                                                    |                | 1021681004104361 | Off           | Cool       | LOW | 240           | RL limit Locked       |                |
| vice rating    |                       | 632         | 2013-07-19 0 | 00.10                                                                                                    |                | 1021681004100000 | Off           | Cool       | LOW | 240           | IN MILLOUNCU          |                |
|                |                       | 634         | 2013-07-19 0 | 1.00.10                                                                                                    |                | 1021681004100001 | Off           | Cool       | LOW | 2410          | RL limit:Locked       |                |
| loor unit      | 2                     | 635         | 2013-07-19 0 | 1:00:10                                                                                                    |                | 102168100/100002 | Off           | Cool       | Low | 2417          | IN MILLOUNCU          |                |
|                |                       | 636         | 2013-07-19 0 | 00.10                                                                                                    |                | 1021681004100003 | Off           | Cool       | Low | 240           | RL limit:Locked       |                |
| statistics     |                       | 637         | 2013-07-19 0 | 00.10                                                                                                    |                | 192168100/100005 | Off           | Cool       | Low | 240           | On/Off Limit:Locked ( | On On/Off      |
| . statistics   |                       | 638         | 2013-07-19 0 | 1.00.10                                                                                                    |                | 1921681004100005 | Off           | Cool       | Low | 240           | On/On Ennie Educid C  | ,on/on/1       |
|                | E C                   | 630         | 2013-07-19 0 | 00.10                                                                                                    |                | 1021681004101100 | Off           | Cool       | Low | 240           |                       |                |
|                |                       | 640         | 2013-07-19-0 | 00.10                                                                                                    |                | 1021681004101102 | Off           | Cool       | Low | 240           |                       |                |
|                |                       | 6/1         | 2013-07-19 0 | 00.10                                                                                                    |                | 1921681004101102 | Off           | Cool       | Low | 2410          |                       |                |
|                |                       | 642         | 2013-07-19 0 | 0.00.10                                                                                                    |                | 1921681004101104 | Off           | Cool       | Low | 2410          |                       |                |
|                |                       | 643         | 2013-07-19 0 | 0.00.10                                                                                                    |                | 1921681004101105 | Off           | Cool       | Low | 241           |                       |                |
|                |                       | 644         | 2013-07-19 0 | 0.00.10                                                                                                    |                | 1921681004101106 | Off           | Cool       | Low | 2410          |                       |                |
|                |                       | 645         | 2013-07-19 0 | 0.00.10                                                                                                    |                | 1921681004101107 | Off           | Cool       | Low | 2410          |                       |                |
|                |                       | 646         | 2013-07-19.0 | 0.00.10                                                                                                    |                | 1921681004101108 | Off           | Cool       | Low | 2417          |                       |                |
|                |                       | 647         | 2013-07-19 0 | 0.00.10                                                                                                    |                | 1921681004101109 | Off           | Cool       | Low | 2410          |                       |                |
|                |                       | 648         | 2013-07-19 0 | 0:00:10                                                                                                    |                | 1921681004101110 | Off           | Cool       | Low | 24°C          |                       |                |
|                |                       | 649         | 2013-07-19 0 | 0:00:10                                                                                                    |                | 1921681004101111 | Off           | Cool       | Low | 24°C          |                       |                |
|                |                       | 650         | 2013-07-19 0 | ):00:10                                                                                                    |                | 1921681004101120 | Off           | Cool       | Low | 24°C          | On/Off Limit:Locked C | On,On/Off      |
|                |                       | 651         | 2013-07-19 0 | 0:00:10                                                                                                    |                | 1921681004102201 | Off           | Cool       | Low | 24°C          |                       |                |
|                |                       | 652         | 2013-07-19 0 | 0:00:10                                                                                                    |                | 1921681004102202 | Off           | Cool       | Low | 24°C          |                       |                |
|                |                       | 653         | 2013-07-19 0 | 0:00:10                                                                                                    |                | 1921681004102203 | Off           | Cool       | Low | 24°C          |                       |                |
|                |                       | 654         | 2013-07-19 0 | 0:00:10                                                                                                    |                | 1921681004102204 | Off           | Cool       | Low | 24°C          |                       |                |
|                |                       | 655         | 2013-07-19 0 | 0:00:10                                                                                                    |                | 1921681004102205 | Off           | Cool       | Low | 24°C          |                       |                |
|                |                       | 656         | 2013-07-19 0 | 0:00:10                                                                                                    |                | 1921681004102206 | Off           | Cool       | Low | 24°C          |                       |                |
|                |                       | 657         | 2013-07-19 0 | 0:00:10                                                                                                    |                | 1921681004102207 | Off           | Cool       | Low | 24°C          |                       |                |
|                |                       | 658         | 2013-07-19 0 | 0:00:10                                                                                                    |                | 1921681004103039 | Off           | Cool       | Low | 24°C          | On/Off Limit:Locked C | On,On/Off I    |
|                |                       | 659         | 2013-07-19 0 | 0:00:10                                                                                                    |                | 1921681004103060 | Off           | Cool       | Low | 24°C          | On/Off Limit:Locked C | On,On/Off I    |
|                |                       | 660         | 2013-07-19 0 | 20:00:09                                                                                                    | 42200          | 1921681004200100 | Off           | Cool       | Low | 24°C          |                       |                |
|                |                       | 661         | 2013-07-19 0 | 0:00:09                                                                                                    | 42201          | 1921681004200101 | Off           | Cool       | Low | 24℃           |                       |                |
|                |                       | 662         | 2013-07-19 0 | 0:00:09                                                                                                    | 42202          | 1921681004200102 | Off           | Cool       | Low | 24℃           |                       |                |
| Statistics     | Reset                 |             |              |                                                                                                    | 10000          |                  |               |            |     | ~ .0~         |                       |                |
| Successfully   | connect to the server |             |              |                                                                                                    |                |                  |               |            |     | Promot(0)     | 15 Warming(11) 20     | 13 07 24 17:48 |

#### > Note alarm (Warning message)

If error occurs, it will be notified with warning message. The system is able to send error messages to designated mobile phone number automatically via public phone lines and SMS Modem .(\* optional)

**Notes:** It is necessary to purchase an additional piece of equipment named "SMS Modem" from Midea.

## > Log

It can offer all the operations records of the IMM client-side.

| Activation Proje    | ct information   | Help Ad | vanced functions |                            |                            | administrator   |
|---------------------|------------------|---------|------------------|----------------------------|----------------------------|-----------------|
| l / Dev. indication | / Schedule       | / Ecc   | / EC             | S / Public Dev. / Dev.     | Management / Statistical / | Note alarm / Lo |
|                     |                  |         |                  |                            |                            |                 |
|                     | Lists statistics |         |                  |                            |                            | Q Sear          |
| ime                 |                  |         |                  |                            |                            | Export          |
| 09-26 0             | Number           | lleor   | Operation type   | Time                       | Operation content          | - Lapor         |
|                     | Number           | User    | Operation type   | 1012 0 20 早期 0:50:26 惑寻系统  | Operation content          | De              |
| me                  |                  | user    | Login            | 2013-9-30 生明 9:50:3( 夏水赤坑  |                            |                 |
|                     | 2                | user    | Login            | 2013-9-30 生明- 9:30.00 豆水赤坑 |                            |                 |
| -10-09 23           | 3                | user    | Login            | 2013-9-30 生期 9.49.22 豆水が坑  |                            |                 |
| vipe                | 4                | user    | Login            | 2013-9-30 生期- 9.40.41 巡山系统 |                            |                 |
| ·P*                 | 5                | user    | Login            | 2013-9-30 生明 9.47.02 豆水赤坑  |                            |                 |
| n 💌                 | 0                | user    | Login            | 2013-9-30 生期 9.40.3( 底山东坑  |                            |                 |
|                     | 0                | user    | Login            | 2013-9-30 生明 9.46.42 豆水示抗  |                            |                 |
|                     | 0                | user    | Login            | 2013-9-30 生則- 9:46.2 豆水形坑  |                            |                 |
|                     | 10               | Service | Login            | 2013-9-30 生明 9.45.35 豆水示抗  |                            |                 |
|                     | 10               | user    | Login            | 2013-9-30 生明 9.33.10 夏水赤坑  |                            |                 |
|                     | 10               | user    | Login            | 2013-9-30 生期 9.20.34 豆水赤坑  |                            |                 |
|                     | 12               | user    | Login            | 1013-9-30 生明 0.34.11 匹山永坑  |                            |                 |
|                     | 14               | user    | Login            | 012.0.20 星期 16:31:3 显示示抗   |                            |                 |
|                     | 14               | user    | Login            | 013-9-30 年期- 15:29.1 直水示抗  |                            |                 |
|                     | 16               | user    | Login            | 012 0 20 星期 15:10:5 夏永永沈   |                            |                 |
|                     | 17               | user    | Login            | 013-9-30 年期- 13:02.3 且永示抗  |                            |                 |
|                     | 10               | user    | Login            | 012 0 20 星期 14:43:4 夏尔尔统   |                            |                 |
|                     | 10               | user    | Login            | 013-9-30 年期 14:32.3 区国东抗   |                            |                 |
|                     | 20               | convico | Login            | 012.0.20 星期 14:23:4 夏永永流   |                            |                 |
|                     | 20               | Service | Login            | 013-9-30 生期 14:17:3 显示示抗   |                            |                 |
|                     | 21               | user    | Login            | 013-9-30 年期-14:17:3 巡山示抗   |                            |                 |
|                     | 22               | user    | Login            | 012.0.20 星期 14:17:0 退出系统   |                            |                 |
|                     | 23               | user    | Login            | 013-9-30 年期-14:17.0 区山永坑   |                            |                 |
|                     | 24               | conviso | Login            | 012 0 20 星期 11:07:0 退出系统   |                            |                 |
|                     | 25               | service | Login            | 013-9-30 年期 10:41:2 啓寻系统   |                            |                 |
|                     | 20               | service | Login            | 013.0.30 星期 10:41.2 豆木示抗   |                            |                 |
|                     | 29               | USOF    | Login            | 013 0 30 星期- 10:40:0 星光系统  |                            |                 |
|                     | 20               | user    | Login            | 013-0-30 星期— 10:40:1 近山东抗  |                            |                 |
|                     | 30               | user    | Login            | 013 0 30 星期- 10:30:5 退出系统  |                            |                 |
|                     | 21               | user    | Login            | 013-9-30 星期 10:35:3 送出永永   |                            |                 |
|                     | 32               | user    | Login            | 013.0.30 星期— 10:33.3 豆水示抗  |                            |                 |
|                     | 32               | user    | Login            | 013-9-30 星期 10:20:2 夏永永永   |                            |                 |
|                     | 34               | user    | Login            | 2013.0.20 星期日 0:26:11 登录玄绪 |                            |                 |
|                     | 04               | user    | Login            | 2012-0-20 年期日 0-15-0- 双早安依 |                            |                 |
| Statistics 2 Reset  | •                |         | m                |                            |                            | •               |

## > Setting

It offers project information configuration and electricity price configuration functions.

|                                                                                                    | ••       |
|----------------------------------------------------------------------------------------------------|----------|
| Chidea Printing Printing Table Advanderation                                                                                                    | .1.0.212 |
| erui Activation Project information Project information Project information service service // Dev. indication // Schedule // Eco // ECS // Public Dev. // Dev. Management // Statistical // Note alarm // Log                                                                                                    | ł        |
| Setting                                                                                                    |          |
|                                                                                                    |          |
| Project information                                                                                                    |          |
| Project installation and wiring responsible department                                                                                                    |          |
| Project installation superintendent TEL 🔽 Monitoring the outdoor unit ammeter disconnection alarm                                                                                                    |          |
| Screen cleaning time limit (hours) 250 Small load operation can should be less than 4                                                                                                    |          |
| C One-part electric price 1                                                                                                    |          |
| © Step tariff C Peak valley price                                                                                                    |          |
| Step 1: start         0         End         15         Unit price         1                                                                                                    |          |
| Step 2: start         15         End         20         Unit price         2           Step 3: start         70         7         7         7         7         7         7         7         7         7         7         7         7         7         7         7         7         7         7         7         7         7         7         7         7         7         7         7         7         7         7         7         7         7         7         7         7         7         7         7         7         7         7         7         7         7         7         7         7         7         7         7         7         7         7         7         7         7         7         7         7         7         7         7         7         7         7         7         7         7         7         7         7         7         7         7         7         7         7         7         7         7         7         7         7         7         7         7         7         7         7         7         7         7         7         7         7 |          |
| step 3: start 20 Unit price 3                                                                                                    |          |
| Device maintain electric power consumption statistics: if select "Device maintain electric power consumption statistics", then it will separate do the running electric consumption statistics and maintain electric consumption of                                                                                                    |          |
| indoor unit; it not, then it will do the total electric consumption of indoor unit, at that time, if the indoor unit running time is 0, it also will produce total electric consumption.                                                                                                    |          |
| Estimate electric consumption of indoor unit itself: it's suggested that add ammiter indoor to record the electric consumption of indoor unit itself, under the non-adding situation, it can choose "Estimate electric consumption of indoor to record the electric consumption of indoor unit itself." to estimate the electric consumption of indoor fan and electric heater.                                                                                                    |          |
|                                                                                                    |          |
|                                                                                                    |          |
|                                                                                                    |          |
|                                                                                                    |          |
|                                                                                                    |          |
|                                                                                                    |          |
| C Sure C Reset                                                                                                    | ן כ      |
| Successfully connect to the server 2013-07-24 17/37                                                                                                    | :52      |
|                                                                                                    | 37       |

## Account management

It can change the account password.

|           |                           |                                       |                                                 |                                    |                                                |                                                                  |                                                                     |                                          |                               | - 🗆 ×               |
|-----------|---------------------------|---------------------------------------|-------------------------------------------------|------------------------------------|------------------------------------------------|------------------------------------------------------------------|---------------------------------------------------------------------|------------------------------------------|-------------------------------|---------------------|
| Mid       | lea' 📕                    |                                       |                                                 |                                    |                                                |                                                                  |                                                                     |                                          |                               |                     |
| Menu A    | ctivation                 | Project in                            | nformation                                      | Help Advanced for                  | nctions                                        |                                                                  |                                                                     |                                          |                               | service             |
| Control   | / Dev. indic              | cation /                              | Schedule                                        | / Eco /                            | ECS                                            | / Public Dev.                                                    | / Dev. Management                                                   | / Statistical                            | / Note alarm                  | / Log               |
| Setting   |                           |                                       |                                                 |                                    |                                                |                                                                  |                                                                     |                                          |                               |                     |
|           |                           |                                       |                                                 |                                    |                                                |                                                                  |                                                                     |                                          |                               |                     |
| P         | Project informatio        | m                                     |                                                 |                                    |                                                |                                                                  |                                                                     |                                          |                               |                     |
| P         | Project installation      | n and wiring res                      | ponsible department                             |                                    |                                                |                                                                  |                                                                     |                                          |                               |                     |
| P         | roiect installatio        | n superintenden                       | nt .                                            | TEL                                |                                                | Monitoring the ou                                                | stdoor unit ammeter disconner                                       | ction alarm                              |                               |                     |
| Т         | Fechincal support         |                                       |                                                 | TEL                                |                                                |                                                                  |                                                                     |                                          |                               |                     |
| s         | creen cleaning tir        | me limit (hours)                      | 250                                             | Small load operation can shou      | d be less than 4                               |                                                                  |                                                                     |                                          |                               |                     |
|           | 0. Ore rest day           |                                       |                                                 |                                    |                                                |                                                                  |                                                                     |                                          |                               |                     |
|           | One-part elec Step tariff | Peak valle                            |                                                 |                                    |                                                |                                                                  |                                                                     |                                          |                               |                     |
|           | Time 1: start             | 1 CdR Yanno                           | y price                                         | Unit or                            | ~                                              |                                                                  |                                                                     |                                          |                               |                     |
|           | Time 2: start             |                                       | End                                             | Unit pr                            | ~                                              |                                                                  |                                                                     |                                          |                               |                     |
|           | Time 3: start             |                                       | End                                             | Unit pr                            | ~                                              |                                                                  |                                                                     |                                          |                               |                     |
|           | Time 4: start             |                                       | End                                             | Unit pr                            | ~                                              |                                                                  |                                                                     |                                          |                               |                     |
|           | - Thur - Stat             | ·                                     |                                                 |                                    | • • • • • • • • • • • • • • • • • • • •        |                                                                  | "" unto de sta accesion et                                          |                                          | et a subsche deserver         | No. of              |
|           | indoor unit; if           | in electric powe<br>not, then it will | er consumption stati<br>1 do the total electric | consumption of indoor unit, at     | lectric power consum<br>hat time, if the indoo | nption statistics", then it v<br>ir unit running time is 0, it : | vill separate do the running en<br>also will produce total electric | ectric consumption stati<br>consumption. | stics and maintain electric o | consumption of      |
|           | - Estimate elect          |                                       | findaar veit itaal                              | 6 W                                |                                                |                                                                  | to our it itself under the new                                      | -direction it can a                      | "Estimata alastria a          | tion of             |
| L         | indoor unit its           | self" to estimate                     | the electric consump                            | ption of indoor fan and electric h | eater.                                         | electric consumption of mo                                       | 100f Ufin nsen, under the non-                                      | adding situation, it can t               | 2000se Estimate electric o    | insumption of       |
|           |                           |                                       |                                                 |                                    |                                                |                                                                  |                                                                     |                                          |                               |                     |
|           |                           |                                       |                                                 |                                    |                                                |                                                                  |                                                                     |                                          |                               |                     |
|           |                           |                                       |                                                 |                                    |                                                |                                                                  |                                                                     |                                          |                               |                     |
|           |                           |                                       |                                                 |                                    |                                                |                                                                  |                                                                     |                                          |                               |                     |
|           |                           |                                       |                                                 |                                    |                                                |                                                                  |                                                                     |                                          |                               |                     |
|           |                           |                                       |                                                 |                                    |                                                |                                                                  |                                                                     |                                          |                               |                     |
|           |                           |                                       |                                                 |                                    |                                                |                                                                  |                                                                     |                                          |                               |                     |
|           |                           |                                       |                                                 |                                    |                                                |                                                                  |                                                                     |                                          | C) Sura                       | C Reset             |
|           |                           |                                       |                                                 |                                    |                                                |                                                                  |                                                                     |                                          |                               |                     |
| Successfu | ully connect to th        | he server                             |                                                 |                                    |                                                |                                                                  |                                                                     | Prompt(1)                                | Warning(19)                   | 2013-07-24 17:38:27 |
|           |                           | 2                                     | 8 E                                             | IMM                                |                                                |                                                                  |                                                                     |                                          | ế 🛤                           | 17:38               |

## > Refrigerant system

It can display the indoor and outdoor units' information in the refrigerant system, and respond the system mapping relation.

|                                                 |                              |                    |                                 |                   |                                 |             |                                                                                                    |               |         |            |              | - 🗆 ×             |
|-------------------------------------------------|------------------------------|--------------------|---------------------------------|-------------------|---------------------------------|-------------|----------------------------------------------------------------------------------------------------|---------------|---------|------------|--------------|-------------------|
| Midea                                           |                              |                    |                                 | nl.               |                                 |             |                                                                                                    |               |         |            |              | 2.1.0.212         |
| Menu Activation Pr<br>Control / Dev. indication | roject informati<br>n / Sche | ion Help<br>dule / | Advance<br>Eco                  | d functions / ECS | / Pub                           | ic Dev. / I | Dev. Management                                                                                                    | / Statistical |         | Note alarm | service<br>/ | Log               |
| Refrigerant system                              |                              |                    |                                 |                   |                                 |             | , in the second second s |               |         |            |              |                   |
| ▶ 4101(2)                                       |                              |                    |                                 |                   |                                 |             |                                                                                                    |               |         |            |              |                   |
| 41-5-00                                         | 27°C                         | 25°C               |                                 |                   |                                 |             |                                                                                                    |               |         |            |              |                   |
| ▶ 4104(7)                                       | 41139                        | 41160              |                                 |                   |                                 |             |                                                                                                    |               |         |            |              |                   |
| ▶3 4201(64)                                     |                              |                    |                                 |                   |                                 |             |                                                                                                    |               |         |            |              |                   |
|                                                 |                              |                    |                                 |                   |                                 |             |                                                                                                    |               |         |            |              |                   |
|                                                 |                              |                    |                                 |                   |                                 |             |                                                                                                    |               |         |            |              |                   |
|                                                 |                              |                    |                                 |                   |                                 |             |                                                                                                    |               |         |            |              |                   |
|                                                 |                              |                    |                                 |                   |                                 |             |                                                                                                    |               |         |            |              |                   |
|                                                 |                              |                    |                                 |                   |                                 |             |                                                                                                    |               |         |            |              |                   |
|                                                 |                              |                    |                                 |                   |                                 |             |                                                                                                    |               |         |            |              |                   |
|                                                 |                              |                    |                                 |                   |                                 |             |                                                                                                    |               |         |            |              |                   |
|                                                 |                              |                    |                                 |                   |                                 |             |                                                                                                    |               |         |            |              |                   |
|                                                 |                              |                    |                                 |                   |                                 |             |                                                                                                    |               |         |            |              |                   |
|                                                 |                              |                    |                                 |                   |                                 |             |                                                                                                    |               |         |            |              |                   |
|                                                 |                              |                    |                                 |                   |                                 |             |                                                                                                    |               |         |            |              |                   |
|                                                 |                              |                    |                                 |                   |                                 |             |                                                                                                    |               |         |            |              |                   |
|                                                 |                              |                    |                                 |                   |                                 |             |                                                                                                    |               |         |            |              |                   |
|                                                 |                              |                    |                                 |                   |                                 |             |                                                                                                    |               |         |            |              |                   |
|                                                 |                              |                    |                                 | 41.5.00           | 1                               |             |                                                                                                    |               |         |            |              |                   |
|                                                 | Outdoors                     | 2                  | Main dev. ID<br>Slave dev. 1 ID | 41-3-00           | Main ammeter<br>Slave 1 ammeter |             |                                                                                                    |               |         |            |              |                   |
|                                                 |                              |                    | Slave dev. 2 ID                 |                   | Slave 2 ammeter                 |             |                                                                                                    |               |         |            |              |                   |
|                                                 |                              |                    | Slave dev. 3 ID                 |                   |                                 |             |                                                                                                    |               |         |            |              |                   |
| Successfully connect to the ser                 | ver                          |                    |                                 |                   |                                 |             |                                                                                                    | Prompt(0)     | ¤(){ Wa | ming(11)   | 2013-07-24 1 | 7:43:09           |
| 📀 🥝 📋 🖉                                         | 3                            | $\mathbf{i}$       | IMM                             |                   |                                 |             |                                                                                                    |               | /       | ế 🖪 🤅      | ) 🔁 🕪 21     | 17:43<br>013-7-24 |

## > Device searching

It can search the air conditioners and gateway devices in the same network.

|           | dial I.                     | _                        |           |           |       |               |            |                |                      |                        |              | - 🗆 ×     |
|-----------|-----------------------------|--------------------------|-----------|-----------|-------|---------------|------------|----------------|----------------------|------------------------|--------------|-----------|
|           |                             | - Indiana                |           | Stel.     |       |               |            |                |                      |                        |              | 2.1.0.212 |
| Menu      | Activation P                | roject information       | Help Adva | nced func | tions |               |            |                | <b>0</b> - 2 - 2 - 2 |                        | service      |           |
| Control   | / Dev. indication           | n / Schedule             | / Eco     | /         | ECS   | / Public Dev. | / Dev. Man | lagement /     | Statistical          | / Note alarm           | /            | Log       |
| Device se | arening                     |                          |           |           |       |               |            |                |                      |                        |              |           |
|           | Local IP                    | 10.46.1.204,192.168.100. | 204       |           |       |               |            | Start searchin | g                    |                        |              |           |
|           | IMM Web IP                  | 192.168.100.41           |           |           |       |               |            | Total devices  | 12                   |                        |              |           |
|           | Port 1                      | 2                        | Port      | 2         | 0     |               |            | Port 3         | 0                    |                        |              |           |
|           | Port 4                      | 7                        | Port      | 5         | 1     |               |            | Port 6         | 0                    |                        |              |           |
|           | Port 7                      | 0                        | Port      | 8         | 2     |               |            |                |                      |                        |              |           |
|           | IMM Web IP                  | 192.168.100.42           |           |           |       |               |            | Total devices  | 65                   |                        |              |           |
|           | Port 1                      | 0                        |           | Port 2    | 64    |               |            | Port 3         | 0                    |                        |              |           |
|           | Port 4                      | 0                        |           | Port 5    | 1     |               |            | Port 6         | 0                    |                        |              |           |
|           | Port 7                      | 0                        |           | Port 8    | 0     |               |            |                |                      |                        |              |           |
|           |                             |                          |           |           |       |               |            |                |                      |                        |              |           |
|           |                             |                          |           |           |       |               |            |                |                      |                        |              |           |
|           |                             |                          |           |           |       |               |            |                |                      |                        |              |           |
|           |                             |                          |           |           |       |               |            |                |                      |                        |              |           |
|           |                             |                          |           |           |       |               |            |                |                      |                        |              |           |
|           |                             |                          |           |           |       |               |            |                |                      |                        |              |           |
|           |                             |                          |           |           |       |               |            |                |                      |                        |              |           |
|           |                             |                          |           |           |       |               |            |                |                      |                        |              |           |
|           |                             |                          |           |           |       |               |            |                |                      |                        |              |           |
|           |                             |                          |           |           |       |               |            |                |                      |                        |              |           |
|           |                             |                          |           |           |       |               |            |                |                      |                        |              |           |
|           |                             |                          |           |           |       |               |            |                |                      |                        |              |           |
| Succ      | essfully connect to the ser | ver                      |           |           |       |               |            | C              | Prompt(0)            | <b>₫</b> € Warning(11) | 2013-07-24 1 | 17:42:37  |
|           |                             | e a 7                    | 2 MM      |           |       |               |            |                |                      | ế 🖪                    | 🚅 🗉 🚯 🗉      | 17:42     |

## 3. Operation introduction

## 3.1 IMM software login (general user login)

There are two login methods for IMM software: general user login and administrator login.

Now introduction the general user login first.

Operate the IMM client-side software and it will enter the following page:

| IMM                                | IMM 2.0.0.70 REL             |
|------------------------------------|------------------------------|
|                                    | Intelligent Manager of Midea |
|                                    |                              |
|                                    |                              |
|                                    | User name   user             |
|                                    | Password Save password       |
|                                    |                              |
|                                    |                              |
|                                    |                              |
|                                    |                              |
|                                    | Midea                        |
| Successfully connect to the server | Midea Creates A Better /     |

When display "Connect to the server successfully" at the lower left of the login page, then you can carry out the login operations. The login operations steps as follow:

- 1) Input user name and password, the defaults are "user";
- 2) Choose whether save the password;
- 3) Click "OK" button to carry out login;
- 4) Click "Cancel" button to exit;

When clicked the "OK" button and login successfully, it will enter the system home page.

## 3.2 log out

Click the icon in upper-right corner, and it will display "Logging out the system, please waiting" and exit the system.

|                | _ و الغار ه                    |            |         |                             |                       |                  |                | >                      |
|----------------|--------------------------------|------------|---------|-----------------------------|-----------------------|------------------|----------------|------------------------|
| Menu           | Project information            | Help       |         | - Inde                      |                       |                  |                | 2.1.0.17               |
| Control<br>Log | / Dev. indication / S          | chedule /  | Eco /   | ECS / Publ                  | ic Dev. / Dev. Manage | ment / Statistic | al / Note alar | user<br>m / <b>Log</b> |
| Start time     |                                | Lists stat | tistics | Operation for               | Time                  |                  |                | Export                 |
| End time       |                                |            | i User  | operation ty                |                       | I                |                | operation of           |
| Log type       |                                |            |         | ging out the system, please | wait                  |                  |                |                        |
|                |                                |            |         |                             |                       |                  |                |                        |
|                |                                |            |         |                             |                       |                  |                |                        |
|                |                                |            |         |                             |                       |                  |                |                        |
| ə Sta          | ttistics 🔾 Reset               |            |         |                             |                       |                  |                | ٩                      |
| Succe          | essfully connect to the server |            |         |                             | 🗠 Pro                 | ompt(0)          | Warning(397)   | 2013-04-03 18:00:37    |

## 3.3 System initialization

When user login is successful, it will display the system initialization dialogue frame as

following, and carry out the system initialization to update the system information.

Click the "Exit the system" button, it will stop the initialization work and exist the system.

| Ø | System initializing, please wait(2 seconds) |
|---|---------------------------------------------|
|   | Start initializing the system               |
|   | Synchronizing system files data             |
|   | Synchronizing device running data           |
|   | Execute synchronization refresh             |
|   | Finished all the initialization operations  |
|   | Exit the system                             |

Software version and user's login

## 3.4 Main page introduction

| Menu bar       | Aidea                                                                    |                                                                                                    |                                                                                                    |                                                                                                    | Seed.                                                                                                    |                                                                                                    |                                                                                                    |                                                                                                    |                                                                                                    |                                                                                                    |                                                                                                    |                                                                                                    |                                                                                                    |                                                                                                    | ×                   |
|----------------|--------------------------------------------------------------------------|----------------------------------------------------------------------------------------------------|----------------------------------------------------------------------------------------------------|----------------------------------------------------------------------------------------------------|----------------------------------------------------------------------------------------------------|----------------------------------------------------------------------------------------------------|----------------------------------------------------------------------------------------------------|----------------------------------------------------------------------------------------------------|----------------------------------------------------------------------------------------------------|----------------------------------------------------------------------------------------------------|----------------------------------------------------------------------------------------------------|----------------------------------------------------------------------------------------------------|----------------------------------------------------------------------------------------------------|----------------------------------------------------------------------------------------------------|---------------------|
| Function bar   | Menu Activation P Control / Dev. indicatio Device monitoring             | roject information<br>n / Sched                                                                                                    | on Hel<br>lule /                                                                                                    | P<br>Eco                                                                                                    | /                                                                                                    | ECS                                                                                                    | / Publi                                                                                                    | c Dev. /<br>(4) ¥ Offline()                                                                                                    | Dev. Manaş<br>12) m Schedul                                                                                                    | gement /<br>le(21) <b>= Cool</b> (                                                                                                 | Statistical                                                                                                    | / N<br>Fan(0) 0                                                                                                    | ote alarm<br>ff(14) = Locks                                                                                                    | / Lo<br>d(7) © Select                                                                                           | у <u>g</u><br>ed(0) |
| Display area — | Indoor unit(\$7)<br>>> 現拉(9)<br>>> Ungrouped(\$\$)                       | 2000<br>41100<br>41100<br>41207<br>41207<br>41207<br>41207<br>41207<br>41207<br>42200<br>42206<br>42210<br>42210<br>42210<br>42212<br>42222<br>42232<br>42232<br>42232 | 1       2000         41101       41101         41208       100         41208       100         4100       2500         42207       2500         42220       2500         42220       2500         42220       2500         42220       2500         42220       2500         42233       2500         2500       2500         2500       2500         42233       2500         2500       2500         2500       2500         2500       2500         2500       2500         2500       2500         2500       2500         2500       2500         2500       2500         2500       2500         2500       2500         2500       2500         2500       2500         2500       2500         2500       2500         2500       2500         2500       2500         2500       2500 | 200<br>41102<br>41102<br>250<br>41402<br>250<br>42208<br>250<br>42221<br>250<br>42221<br>250<br>42221<br>250<br>42221 | 1<br>277<br>41103<br>41103<br>41103<br>41210<br>41403<br>277<br>41403<br>277<br>41403<br>277<br>41209<br>42209<br>42229<br>42222<br>42225<br>42225<br>257<br>42235 | 23C<br>41104<br>41211<br>41211<br>41404<br>224C<br>41404<br>42210<br>42220<br>42223<br>42223<br>42223<br>42223 | 200<br>41105<br>41105<br>41220<br>41405<br>270<br>41405<br>42211<br>42221<br>42221<br>42221<br>42223<br>42223 | 24C<br>41106<br>24C<br>41301<br>24C<br>41301<br>24C<br>424C<br>42212<br>25C<br>42212<br>25C<br>42212<br>25C<br>42225<br>25C<br>42225 | 41200<br>41200<br>41302<br>41302<br>42500<br>42200<br>42213<br>42213<br>42226<br>42225<br>42226<br>42225<br>42225<br>42225<br>42225 | 41202<br>41202<br>41202<br>41303<br>2502<br>42201<br>42214<br>42227<br>42227<br>42224<br>42227<br>42224<br>42227<br>42240<br>42227 | 41203<br>41203<br>25C<br>41304<br>42202<br>42202<br>42215<br>42228<br>42215<br>42228<br>42241<br>42241<br>42241 | 41204<br>41204<br>41305<br>25C<br>41305<br>42203<br>42203<br>42216<br>42216<br>42229<br>42242<br>42242<br>42242<br>42242 | 41205<br>41205<br>2502<br>41306<br>2502<br>42204<br>2502<br>42217<br>2502<br>42217<br>2502<br>42230<br>2502<br>42230<br>2502<br>42243<br>2502<br>42243<br>2502<br>42243 | 41206<br>41206<br>41207<br>2502<br>4205<br>42205<br>42218<br>42231<br>42231<br>42231<br>42244<br>42231<br>42244 |                     |
| Information    |                                                                          | On/Off<br>Temp.                                                                                                    | Ð                                                                                                    | Mode<br>Swing                                                                                                    |                                                                                                    | D2 F                                                                                                    | an                                                                                                    | Þ                                                                                                    |                                                                                                    |                                                                                                    |                                                                                                    |                                                                                                    |                                                                                                    |                                                                                                    |                     |
| remind bar     | Outdoor unit(7) Evelve WEB controller(2) Successfully connect to the ser | ver                                                                                                    |                                                                                                    |                                                                                                    |                                                                                                    |                                                                                                    |                                                                                                    |                                                                                                    |                                                                                                    | E                                                                                                    | Prompt(1)                                                                                                    | <b>⊈</b> € Warnin                                                                                                    | g(19)                                                                                                    | Sending                                                                                                    | 19:49               |

The system main page display as following:

Menu bar: provide the system function menu.

Function bar: include the device monitoring, device indication (visual navigation), schedule management, Eco (energy saving management), ECS (electricity charge distribution), public device, device management, data statistics, note alarm (warning message) and log function.

Display area: display the detailed information of each function.

Information remind bar: can display the prompt message and alarm information.

The upper-right corner of the interface will display the software version and user's login name.

## 3.5 Device monitoring function

There are three parts can be operation: indoor units monitoring class, outdoor units monitoring class and the M-INTERFACE gateway monitoring class. Each part can be divided primary group and the secondary group display. For example, under the indoor unit, it will display the primary group: Buildings; and under the primary group it will display secondary group: first floor, second floor, third floor etc.

## 3.5.1 Indoor unit monitoring

Selecting "indoor unit" class, the left side of page will display the group information of the indoor unit, and the right will display all the indoor units in the IMM system. Select the "device control" can control single or more sets indoor units; select the "device details information" can check the operating detail information of a single device.

#### 1) Check the operating state of indoor unit

Choose the "device detail information" and select any one indoor unit, then the bottom of the page will display the operating detail information of this device.

|                                 |              |                |                   |                  |              |            |                                                                                                    |                      |                | -             | •       |
|---------------------------------|--------------|----------------|-------------------|------------------|--------------|------------|----------------------------------------------------------------------------------------------------|----------------------|----------------|---------------|---------|
|                                 |              |                |                   |                  |              |            |                                                                                                    |                      |                |               | 2.1.0.1 |
| Menu Project information        | on Help      |                |                   |                  |              |            |                                                                                                    |                      |                | user          |         |
| Control / Dev. indication /     | Schedule     | / Eco          | / E0              | CS / Pu          | blic Dev.    | Dev. Mana  | igement / St                                                                                                    | atistical /          | Note alarm     | / Le          | og      |
| Device monitoring               |              |                | 🛔 Error(7) 🐇 (    | Offline(317) 📾 S | chedule(18)  | Cool(18)   | ∎Heat(0) ■ Fa                                                                                                    | n(0) ∎ Off(228       | 8) 🔒 Locked(24 | i) 😄 Selecter | d(1)    |
| Indoor unit(570)                |              | 1              |                   |                  |              |            |                                                                                                    |                      |                |               |         |
| ▶ china buildings(40)           | 15           |                |                   |                  |              |            |                                                                                                    |                      | 15             |               |         |
| ■ R & D center building(28)     | 25°C         | 25°C           | 25°C              | 25°C             | 25°C         | 25°C       | 25°C                                                                                                    | 26°C                 | 25°C           | 25°C          |         |
| ■ Ungrouped(502)                | 40200        | 40201          | 40202             | 40203            | 40204        | 40205      | 40206                                                                                                    | 40207                | 40208          | 40209         |         |
|                                 | 15           | 15             |                   |                  |              |            |                                                                                                    |                      | 15             | 15            |         |
|                                 |              |                |                   |                  |              |            |                                                                                                    |                      |                |               |         |
|                                 | 25°C         | 250            | 250               | 250              |              |            |                                                                                                    | 10015                | 250            | 250           |         |
|                                 | 40210        | 40211          | 40212             | 40213            | 40214        | 40215      | 40216                                                                                                    | 40217                | 40218          | 40219         |         |
|                                 | 15           |                |                   |                  |              |            |                                                                                                    |                      |                |               |         |
|                                 | 25°C         | 25°C           | 25°C              | 25°C             | 25°C         | 25°C       | 25°C                                                                                                    | 25°C                 | 25°C           | 24°C          |         |
|                                 | 40220        | 40221          | 40222             | 40223            | 40224        | 40225      | 40226                                                                                                    | 40227                | 40228          | 40229         |         |
|                                 |              |                |                   |                  |              |            |                                                                                                    |                      |                |               |         |
|                                 | 250          | 250            | 2570              | 2570             | 2510         | 2570       | (The second second seco |                      | 2570           | 250           |         |
|                                 | 40230        | 40231          | 40232             | 40233            | 40234        | 40235      | 40236                                                                                                    | 40237                | 40238          | 40239         | •       |
|                                 |              | 10201          | 10101             | 10200            | 10201        | 10200      | 10200                                                                                                    | 10207                | 10200          | 10203         |         |
|                                 | Device contr | ol Device deta | ailed information | on               |              |            |                                                                                                    |                      |                |               |         |
|                                 | On/Off       | On             | Running           | Cool             | Fan          | Low        | Lim                                                                                                    | it                   |                |               |         |
|                                 | Setting      | 24°C           | Ambient           | 25°C             | Error        |            |                                                                                                    |                      |                |               |         |
| Outdoor unit(77)                | Dev. Name    | 40200          | Dev. No.          | 192.168.100.40-  | 02 Collected | 2013-4-4 8 | 3:33:47                                                                                                    |                      |                |               |         |
| IMM WEB controller(4)           |              |                |                   |                  |              |            |                                                                                                    |                      |                |               |         |
| Successfully connect to the ser | ver          |                |                   |                  |              | M          | Prompt(0)                                                                                                    | <b>d</b> € Warning(3 | 97) 201        | 3-04-04 08:34 | 4:35    |

Displayed detail information: on and off state, operating mode, device's name and device number and so on.

#### 2) Control the operating state of indoor unit

Choose the "Device control", select the single or more sets indoor units (selecting method refers to 3.5.4) to configure parameters: on and off setting, operation mode, fan speed, temperature and swing setting, and click "send" button after setting, it will display as following dialog:

|                                  |                |            |                   |               |               |                         |             |                |                | -             | ×□         |
|----------------------------------|----------------|------------|-------------------|---------------|---------------|-------------------------|-------------|----------------|----------------|---------------|------------|
|                                  |                |            |                   |               |               |                         |             |                |                | 2             | 2.1.0.179  |
| Menu Project informatio          | n Help         | Faa        | / 50              | <b>c</b> /    | Public Der    | / Derr Mana             | gamant / St | atistical /    | Note alarm     | user          |            |
| Control / Dev. Indication /      | Schedule /     | Eco        | 7 EC              | 0 /           | Public Dev.   | Cool(18)                | gement / St | n(0) = Off(22) | Note atariti   | / Lo          | )g<br>1(2) |
| Indoor unit(570)                 |                |            |                   | iiiiie(517) ( | g Schedule(10 | ) • • • • • • • • • • • |             | n(0) = On(22)  | b) = Locked(24 | ) o selected  | (3)        |
| ▶ china buildings(40)            | 15             | 15         | 15                | 15            |               | 15                      | 15          | 15             |                |               |            |
| ▶ R & D center building(28)      | 25°C           | 25°C       | 25°C              | 25°C          | 25°C          | 25°C                    | 25°C        | 26°C           | 25°C           | 25°C          |            |
| ▶ Ungrouped(502)                 | 40200          | 40201      | 40202             | 40203         | 40204         | 40205                   | 40206       | 40207          | 40208          | 40209         |            |
|                                  | 15             | 15         |                   |               |               |                         |             |                | 15             | 15            |            |
|                                  | 25°C           | 25°C       | 25°C              | 25°C          | <b>∄</b>      | 1                       | 1           | Ĥ              | 25°C           | 25°C          |            |
|                                  | 40210          | 40211      | 40212             | 40213         | 40214         | 40215                   | 40216       | 40217          | 40218          | 40219         |            |
|                                  | 15             | 15         | 15                | 15            |               |                         |             |                |                |               |            |
|                                  |                |            |                   | 25°C          | 25°C          | 25°C                    | 25°C        | 25°C           | 25°C           | 24°C          |            |
|                                  | 40220          | 40221      | 40222             | 40223         | 40224         | 40225                   | 40226       | 40227          | 40228          | 40229         |            |
|                                  |                |            |                   |               |               |                         | $\bigcirc$  |                |                |               |            |
|                                  | 25°C           | 25°C       | 25°C              | 25°C          | 25°C          | 25°C                    | <u>î</u>    | Ĥt             | 25°C           | 25°C          |            |
|                                  | 40230          | 40231      | 40232             | 40233         | 40234         | 40235                   | 40236       | 40237          | 40238          | 40239         | •          |
|                                  | Device control | Device det | ailed information |               |               |                         |             |                |                |               |            |
|                                  | On/Off On      |            | Mode              | Cool          | Ð             | Fan Low                 | Þ           | I              |                |               |            |
|                                  | Temp. 24°C     |            | Swing             | On            | N             |                         |             |                |                |               |            |
| Outdoor unit(77)                 |                |            |                   |               |               |                         |             |                | د              | Sending       |            |
| IMM WEB controller(4)            |                |            |                   |               |               |                         |             |                |                |               | -          |
| Successfully connect to the serv | er             |            |                   |               |               |                         | Prompt(0)   | u() Karning(3  | 97) 201        | 3-04-04 08:35 | 5:14       |

After click "send" button ,the page will display the icons which waiting for being sent, and after the order is finished, the send waiting icons will disappear, the page will be refresh, then we can check the running state of air conditioner. If the control is failed, the "Prompt message" will display the control failed information on the page bottom.

Notes: double click the digit below the icon can change the device's name, and then press ENTER key to confirm.

| lcon | Remark                 | lcon | Remark                   | lcon | Remark                                             |  |
|------|------------------------|------|--------------------------|------|----------------------------------------------------|--|
| 25°C | Cooling<br>mode (Blue) | 25°C | Heating mode<br>(Orange) | 25°C | Fan only (Green)                                   |  |
|      | Error (Red)            | 25°C | Locking                  |      | Power off (Gray)                                   |  |
| *-   | Offline<br>(White)     | 25°C | Selected unit            |      | The control order<br>is running, please<br>waiting |  |

#### 3) Indoor icon introduction

States selection:

There are some display states of the indoor unit: error (**LEron**), Offline (**LOT**), schedule (**LSCHECULE**), cooling (**LCCOL**), heating (**LERON**), fan only (**LERON**), power off (**LOT**), locked (**LICCKED**) and selected (**LICCKED**). Click the above icons, and it will display all the corresponding state of each unit. Right-click the "selected" icon, and it will "All select/cancel all select", if selection "All select", it will select all the icons; if selection "cancel all select", it will cancel selecting all the icons. Right-click the "locked" icon, it will display the locked lists, and click the corresponding list will display the corresponding devices.

## 3.5.2 Outdoor unit monitoring

Selecting "outdoor unit" class, it will display the group information of the outdoor unit on the left side page, and the right side of page will display the corresponding outdoor units.

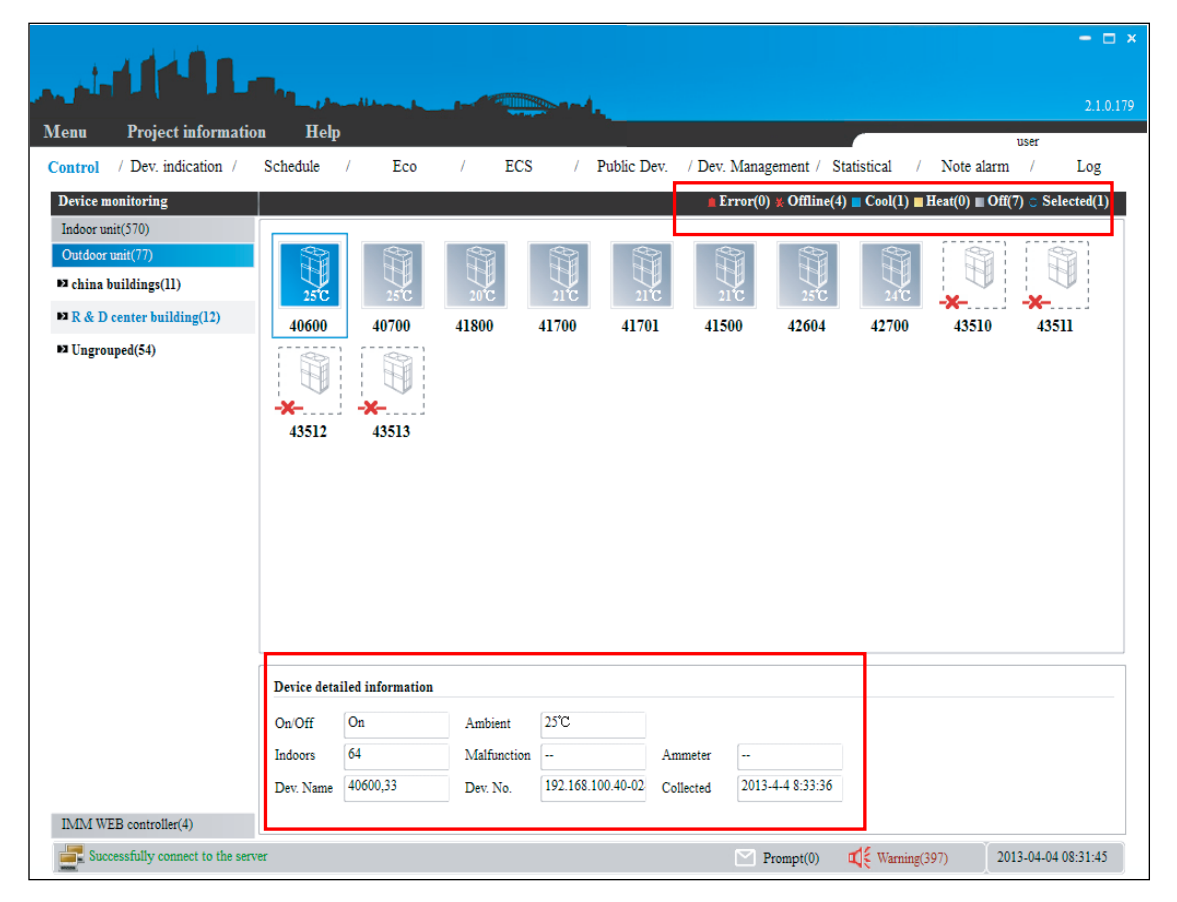

There are some display states of the outdoor unit: error, offline, cooling, heating and

selected. Selected or right-click the single outdoor unit can check the on and off state,

ambient temperature, power meter information etc. under the "Device details information".

#### **Outdoor icon introduction**

| lcon | Remark                   | lcon | Remark           | lcon  | Remark          |
|------|--------------------------|------|------------------|-------|-----------------|
| 240  | Cooling mode<br>( Blue)  |      | Error (Red)      | 25°C  | Selected unit   |
| 24   | Heating mode<br>(Orange) |      | Power off (Gray) | )<br> | Offline (White) |

States selection:

The outdoor unit display state: error (**Lerror**), offline (**Lori**), cooling (**Lori**), heating (**Leated**), power off (**Lori**) and selected (**Selected**). Click above icons, and it will display all the corresponding state of each unit. E.g.: click the cooling icon on the central building, and then it will display all units which under the cooling state as following dialog:

|                                                                                                    |             |                  |             | seed.             |            |                  |                  |                                                | - □ ×<br>2.1.0.179 |
|----------------------------------------------------------------------------------------------------|-------------|------------------|-------------|-------------------|------------|------------------|------------------|------------------------------------------------|--------------------|
| Menu Project informatio                                                                                                    | n Help      |                  |             |                   |            |                  |                  | liser                                          |                    |
| Control / Dev. indication /                                                                                                    | Schedule    | / Eco            | / ECS       | / Public D        | ev. / Dev. | Management /     | Statistical / ]  | Note alarm /<br>$at(0) \equiv Off(6) \cap Sel$ | Log                |
| Indoor unit(370)<br>Outdoor unit(370)<br>의 china buildings(11)<br>대 문 문 한 Decenter buildings(23)<br>까산室-끼动仇(6)<br>品质测试끼动(6)<br>의 Ungrouped(54) | 40600       | 41500            |             |                   |            |                  |                  |                                                |                    |
|                                                                                                    | Device deta | iled information |             |                   |            |                  |                  |                                                |                    |
|                                                                                                    | On/Off      | On               | Ambient     | 21°C              |            |                  |                  |                                                |                    |
|                                                                                                    | Indoors     | 2                | Malfunction |                   | Ammeter    | 000850.29        |                  |                                                |                    |
|                                                                                                    | Dev. Name   | 41500,22         | Dev. No.    | 192.168.100.41-04 | Collected  | 2013-04-04 08:32 | 2:1              |                                                |                    |
| IMM WEB controller(4)                                                                                                    |             |                  |             |                   |            |                  |                  |                                                |                    |
| Successfully connect to the serv                                                                                                    | er          |                  |             |                   |            | Prompt(0)        | u( € Warning(397 | ) 2013-04-04                                   | 08:33:34           |

### 3.5.3 M-INTERFACE gateway monitoring

Selecting "IMM WEB controller" (M-INTERFACE gateway) menu, the page will display all the M-INTERFACE gateways in the IMM system.

|                                  |                |                     |                                                       | - □ ×<br>2.1.0.179 |
|----------------------------------|----------------|---------------------|-------------------------------------------------------|--------------------|
| Menu Project informatio          | on Help        |                     | user                                                  |                    |
| Control / Dev. indication /      | Schedule / Eco | / ECS / Public Dev. | / Dev. Management / Statistical / Note alarm /        | Log                |
| Device monitoring                |                |                     | <b>≜</b> Error(0) ¥ Offline(0) <b>≗</b> Locked(0) ⊙ S | elected(0)         |
| Indoor unit(570)                 |                |                     |                                                       |                    |
| Outdoor unit(77)                 |                |                     |                                                       |                    |
| I VIM WEB controller(4)          |                |                     |                                                       |                    |
|                                  | 40 41          | 42 43               |                                                       |                    |
|                                  |                |                     |                                                       |                    |
|                                  |                |                     |                                                       |                    |
|                                  |                |                     |                                                       |                    |
|                                  |                |                     |                                                       |                    |
|                                  |                |                     |                                                       |                    |
|                                  |                |                     |                                                       |                    |
|                                  |                |                     |                                                       |                    |
|                                  |                |                     |                                                       |                    |
|                                  |                |                     |                                                       |                    |
|                                  |                |                     |                                                       |                    |
|                                  |                |                     |                                                       |                    |
|                                  | Device control |                     |                                                       |                    |
|                                  | Dev No         | I imit              | Emergenov                                             |                    |
|                                  | 200.100.       |                     | Energency                                             |                    |
|                                  |                |                     |                                                       |                    |
|                                  |                |                     | D Sei                                                 | nding              |
|                                  |                |                     |                                                       |                    |
| Successfully connect to the serv | ver            |                     | Prompt(0) 📫 Warning(397) 2013-04-0                    | 3 18:03:25         |

There are 3 display states of M-INTERFACE gateway: off-line, locked and selected. When selecting or right-click one M-INTERFACE gateway, the bottom of page will display gateway's IP address and with the limit mode or not, and users can control the M-INTERFACE gateway through setting the limit mode parameters, emergency stop parameters and then click "send" button. Double-click the device name can change the gateway's name, and press enter key to save. E.g.: selecting the M-INTERFACE gateway named 40 and 42 (selecting method refers to 3.5.4), and select the "limit mode" parameters, and then click the "send" button, the page display as following dialog:

|                                  |                                                  | - 21                                          | □ ×<br>.0.179 |
|----------------------------------|--------------------------------------------------|-----------------------------------------------|---------------|
| Menu Project information         | on Help                                          | user                                          |               |
| Control / Dev. indication /      | Schedule / Eco / ECS / Public Dev. / Dev. Manage | ement / Statistical / Note alarm / Log        |               |
| Device monitoring                |                                                  | Error(0) * Offline(0)  Locked(0)  Selected(2) | )             |
| Indoor unit(570)                 |                                                  |                                               | <u></u>       |
| Outdoor unit(77)                 |                                                  |                                               |               |
| IMM WEB controller(4)            |                                                  |                                               |               |
|                                  |                                                  |                                               |               |
|                                  | <b>TO TI T</b>                                   |                                               |               |
|                                  |                                                  |                                               |               |
|                                  |                                                  |                                               |               |
|                                  |                                                  |                                               |               |
|                                  |                                                  |                                               |               |
|                                  |                                                  |                                               |               |
|                                  |                                                  |                                               |               |
|                                  |                                                  |                                               |               |
|                                  |                                                  |                                               |               |
|                                  |                                                  |                                               |               |
|                                  |                                                  |                                               |               |
|                                  | Device control                                   |                                               |               |
|                                  | D N 100 120 100 40 T 1 1 T 1 T - 1 4             |                                               | _             |
|                                  | Dev. No. 192.108.100.42 Limit Locked Emergency   |                                               |               |
|                                  |                                                  |                                               |               |
|                                  |                                                  | Sending                                       |               |
|                                  |                                                  | +                                             |               |
| Successfully connect to the serv | ver TIMN                                         | npt(0) 📫 Warning(397) 2013-04-03 18:04:0      | 0             |

After setting "Limit mode" successfully, the device icon will add a lock icon.

| r ai ailietei 5 Specilications. | Parameters | specifications: |
|---------------------------------|------------|-----------------|
|---------------------------------|------------|-----------------|

| Parameters     | Remark                                                         |  |  |  |  |  |
|----------------|----------------------------------------------------------------|--|--|--|--|--|
|                | Lock: cannot operate in the WEB page of M-INTERFACE            |  |  |  |  |  |
| Limit mode     | ateway                                                         |  |  |  |  |  |
|                | Unlock: can unlock the M-INTERFACE gateway                     |  |  |  |  |  |
|                | : cannot operate the emergency stop function                   |  |  |  |  |  |
| Emergency stop | Stop: can operate the emergency stop function and turn off all |  |  |  |  |  |
|                | the unit which under the same M-INTERFACE gateway              |  |  |  |  |  |

#### Icon specification

| lcon | Remark              | lcon         | Remark                     |  |  |  |  |
|------|---------------------|--------------|----------------------------|--|--|--|--|
|      | M-INTERFACE gateway |              |                            |  |  |  |  |
| 805  | work normally       | - <b>X</b> - | M-INTERFACE galeway online |  |  |  |  |
| D    | M-INTERFACE gateway |              | M-INTERFACE gateway        |  |  |  |  |
|      | locked              |              | selected                   |  |  |  |  |

#### States selection:

There are 3 states of M-INTERFACE gateway: locked (Locked), offline (Locked) and selected (Desected). Clicking above state icons can check the corresponding state of each gateway. If clicking the offline icon, it will display all the gateways which are offline. Right-click the "selected" icon and it will display "All select/cancel all select" frame, if choosing "All select", and then all the icons will be selected in the same page; if choosing "cancel all select" all the icons will be cancel selected in the same page.

#### 3.5.4 Shortcut keys operation

#### • The mouse shortcut keys operation

The system offers shortcut keys operations, it convenient for user to select/cancel one or more sets devices quickly.

1. Select single icon

Left-click the icon, if the icon has been framed, it means this device is selected.

2. Select several icons

There are two methods for selecting several icons:

1) Use the same way as selecting single icon to choose the device icons which you want to choose.

2) Left-click outside the frame in the page and drag a dotted line frame to select the corresponding icons.

3. Cancel single selected icon

Left-click the selected icon again, it will cancel selecting the icon

4. Cancel several selected icons

There are two methods for canceling several selected icons:

1) Cancel several selected icons way is the same as canceling single selected icon.

2) Double-click the left/middle/right key of the mouse in the blank place of the page, to cancel several selected icons.

#### • Function shortcut keys operations

Right-click the Selected icon, it will display the selection frame "All select/cancel all select", if choosing "All select" or "Cancel all selected" can select and cancel quickly. The operation steps as follow:

1) Select the "indoor unit" or "outdoor unit" class (or primary group or secondary group).

2) Click any one state display icon (cooling, heating, error, off unit etc.), for example, click the cooling state icon, all the cooling units will be display.

3) Click the "select all" option, then all the cooling units will be selected in the same page, and if clicking the "cancel the selected all", all the selected icons will be canceled selecting.

## 3.6 Visual navigation

IMM system provide the visual navigation function and users can be combined with the building structure, rapid positioning, monitors and controls A/C state.

Right-click any one secondary group, it will display "Enable equipment position change" and " Replace floor plan" frame, and click "Replace floor plan", then it display as following dialog:

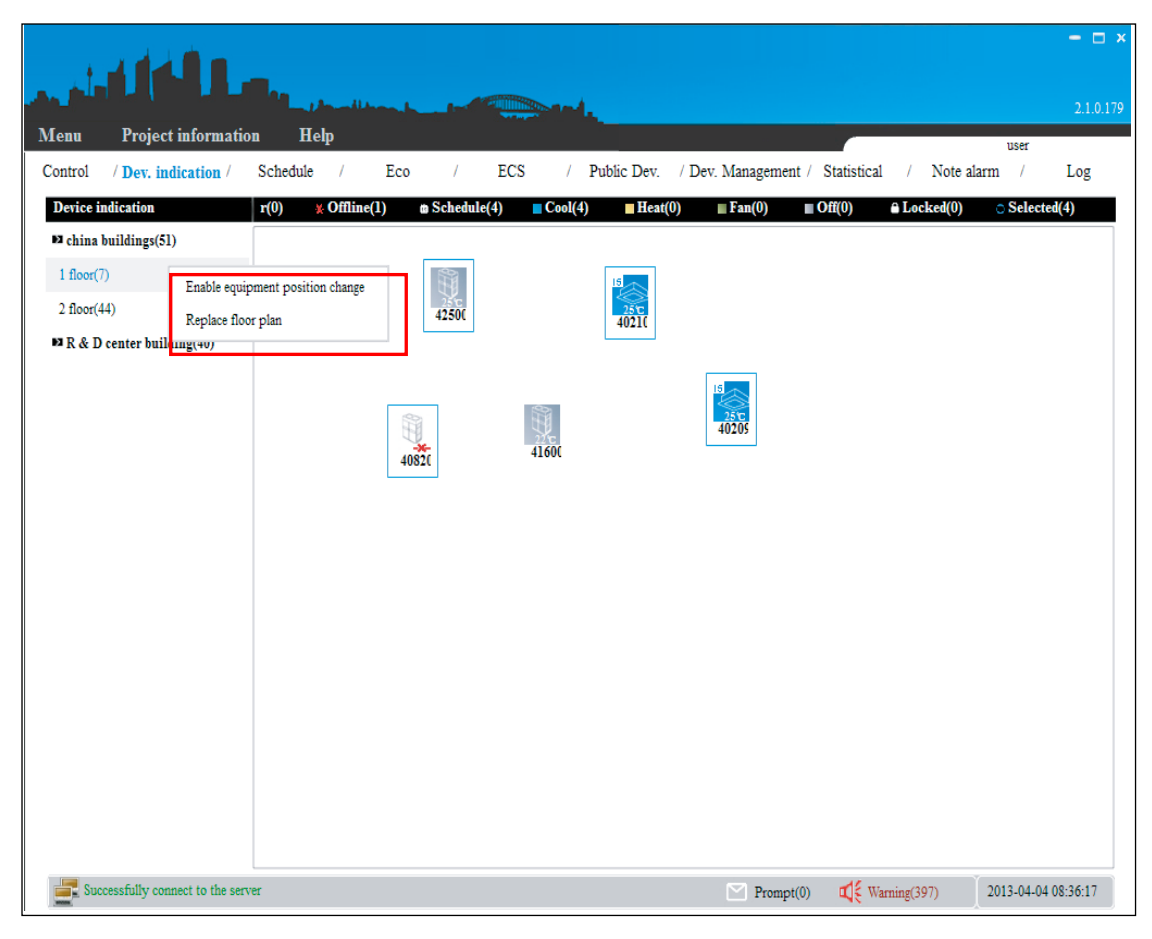

User selects the corresponding floor plan (the picture will be in JPG format stored in the map folder of the IMM client-side installation menus) and click "Save" button, and click "Close" button after operation.

After selecting the floor plan, then click "Start changing device's location", user can select any one device and drag it on the page to change its location.

## **3.7 Schedule Control**

IMM system provide the schedule control function, users can operate schedule management of the indoor unit.

| 1            |                              |         |              |           |         |         |               |                |           |               |          |        |        |            |          | - 🗆 X            |
|--------------|------------------------------|---------|--------------|-----------|---------|---------|---------------|----------------|-----------|---------------|----------|--------|--------|------------|----------|------------------|
|              |                              | 1.0     | - Illing I   | -         |         |         |               |                |           |               |          |        |        | IMM 2      | .0.0.44  | RELEASE          |
| Menu         | Activation Fil               | e Proj  | ect informat | tion Help |         |         |               |                |           |               |          |        |        | -          | user     |                  |
| Control      | / Dev. indicatio             | n /     | Schedule     | / Ec      | o /     | ECS     | / Public Dev. | / Dev. Managem | ient /    | Statistical   | 1        | Note   | alarm  | - /        | L        | .og              |
| Schedule     | management                   |         |              |           |         |         |               |                |           |               |          |        |        |            |          |                  |
|              |                              |         |              |           |         |         |               |                |           |               |          |        |        |            |          |                  |
|              |                              |         |              |           |         |         |               |                |           |               |          |        |        |            |          |                  |
|              |                              |         |              |           |         |         |               |                |           |               |          |        |        |            |          |                  |
|              |                              |         |              |           |         |         | Device se     | lecting        |           |               |          |        |        |            |          |                  |
|              |                              | Time    | 0n/0ff       | Mode      | Fan     | Temp.   | Swing         | 🗆 Mon. 🗆       | Tues. 🗌 W | Ved. 🔲 Thurs. | 🗆 Fri. 🗆 | Sat. [ | ] Sun. |            |          |                  |
|              |                              | Setting | Setting      | Setting   | Setting | Setting | Setting       |                | 2012yea   | rs            |          |        | A      | ug.        |          | $\triangleright$ |
|              |                              |         |              |           |         |         | 15            | Jan.           | Feb.      | Mar.          | S        | M      | TV     | V T        | F        | S                |
|              |                              |         |              |           |         |         |               | April          | May       | June          | 5        | 6      | 7      | . 2<br>в 9 | 3<br>10  | 4                |
| Name         |                              |         |              |           |         |         | Ŭ             |                |           |               | 12       | 13     | 14 1   | 5 16       | 17       | 18               |
|              |                              |         |              |           |         |         | -             | July           | Aug.      | Sep.          | 19       | 20     | 21 2   | 2 23       | 24       | 25               |
| - <u>7</u>   | dd 🚺 🗋 Delete                |         |              |           |         |         | Ŭ             | Oct.           | llov.     | Dec.          | 26       | 27     | 28 2   | 9 30       | 31       |                  |
| <b>1</b> - S | ove 🔵 💭 🗖 Cancel             |         |              |           |         |         |               |                |           |               |          |        |        |            |          |                  |
| 📑 Succ       | ressfully connect to the ser | /er     |              |           |         |         |               |                |           | Prompt(0      | ) 📢      | Warnin | g(132) | 2012-0     | J8-31 1/ | 5:01:40          |

Schedule control steps are as follows:

Add the name

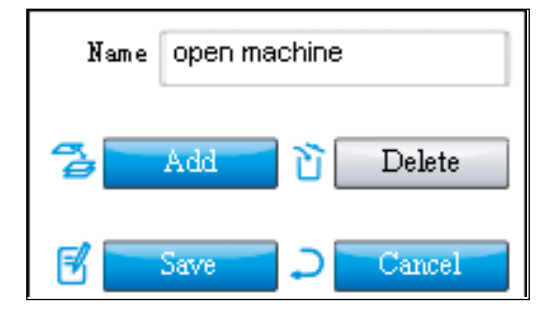

Click the "Add" button and input the schedule name
#### Add device

Click the "Device selection" button on the page, then it will display the add device frame as the following display:

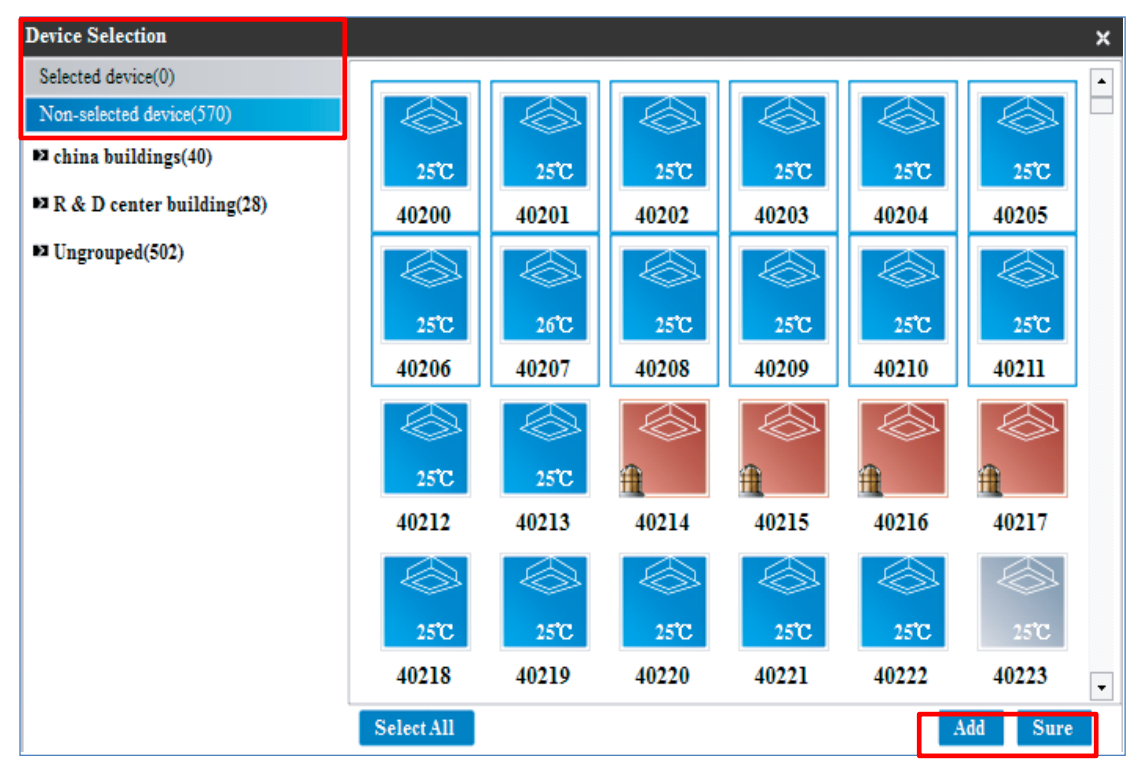

Click the "Non-selected device" option, select the device and click the "add" button. Click the "Selected device" option, and then it shows up the selected devices. Choose the relative devices, and click "Move" to move the devices into "Non-selected device". After selection, click "OK" and then close the selection frame. The page will display the selected devices.

|                                                      |                      |            |                 |            |             |              |            |               |         |        |        |           | -        | □ ×     |
|------------------------------------------------------|----------------------|------------|-----------------|------------|-------------|--------------|------------|---------------|---------|--------|--------|-----------|----------|---------|
|                                                      | 11-11-1              | dia la     |                 |            |             |              |            |               |         |        |        |           | 2.       | 1.0.179 |
| Menu Project information Control / Dev. indication / | 1 Help<br>Schedule / | Eco        | / EC            | :S /       | Public Dev. | / Dev. Manaj | gement / S | Statistical   | /       | Note   | alarm  | user<br>/ | Lo       | g       |
| Schedule management                                  |                      |            |                 |            |             |              |            |               |         |        |        |           |          |         |
|                                                      | 15<br>25°C           | 25°C       | 15<br>25°C      | 15<br>25°C | 15<br>25°C  | 15<br>25°C   | 15<br>25°C | 2             | 26°С    | 15     | 25°C   | 15        | 25°C     |         |
|                                                      | 40200                | 40201      | 40202           | 40203      | 40204       | 40205        | 40206      | 402           | 207     | 40     | 208    | 40        | 209      |         |
|                                                      |                      | 15         |                 |            |             |              |            |               |         |        |        |           |          |         |
|                                                      | 40210                | 40211      |                 |            |             |              |            |               |         |        |        |           |          |         |
|                                                      |                      |            |                 |            |             |              |            |               |         |        |        |           |          |         |
|                                                      |                      |            |                 |            |             |              |            |               |         |        |        |           |          |         |
|                                                      |                      |            |                 |            | Devic       | ce selecting |            |               |         |        |        |           |          |         |
|                                                      | Time On              | /Off Mode  | Fan Temp        | . Swing    | Mon.        | Tues. 🕅 Wed. | Thurs.     | Fri.          | Sat.    | 📄 Su   | n.     |           |          |         |
|                                                      | Setting Set          | ung setung | Setting Setting | g setting  |             | 2013years    |            |               |         |        | April  |           |          |         |
|                                                      |                      |            |                 | Ŭ          | Jan.        | Feb.         | Mar.       | S             | M<br>1  | Т<br>2 | W<br>3 | Т<br>4    | F 9      | S S     |
| Name open machine                                    |                      |            |                 | Ĩ          | April       | May          | June       | 7             | 8       | 9      | 10     | 11        | 12 1     | 3       |
| 🚰 🗛 👌 Delete                                         |                      |            |                 | 27         | July        | Aug.         | Sep.       | 21            | 22      | 23     | 24     | 25        | 26 2     | 7       |
| Save 📿 Cancel                                        |                      |            |                 |            | Oct.        | Nov.         | Dec.       | 28            | 29      | 30     |        |           |          |         |
| Successfully connect to the serve                    | r                    |            |                 |            |             | ∑ I          | Prompt(0)  | <b>¤</b> { Wa | rning(3 | 97)    | 20     | 13-04-04  | 4 08:55: | 03      |

### • Control parameters setting

In the control parameters setting page, users can set time, on /off state, operation mode, fan speed, temperature, swinging parameters. Click the cancel icon to cancel the setting.

| Time<br>Setting | On/Off<br>Setting | Mode<br>Setting | Fan<br>Setting | Temp.<br>Setting | Swing<br>Setting |      |             |
|-----------------|-------------------|-----------------|----------------|------------------|------------------|------|-------------|
| 09:55           | On                | Cool            | Medium         | <b>18</b> ℃      | On               |      |             |
|                 |                   |                 |                |                  | 0                | <br> | Cancel icon |
|                 |                   |                 |                |                  | 27               |      |             |
|                 |                   |                 |                |                  | 0                |      |             |
|                 |                   |                 |                |                  | ũ                |      |             |
|                 |                   |                 |                |                  |                  |      |             |

#### Time selecting

There are two ways can add time: date and week.

Date: select corresponding month and date and they will change to red.

Week: select corresponding week, then the day of each week will be listed in the schedule.

For example, selected Monday, then every Monday will run this schedule which you setting.

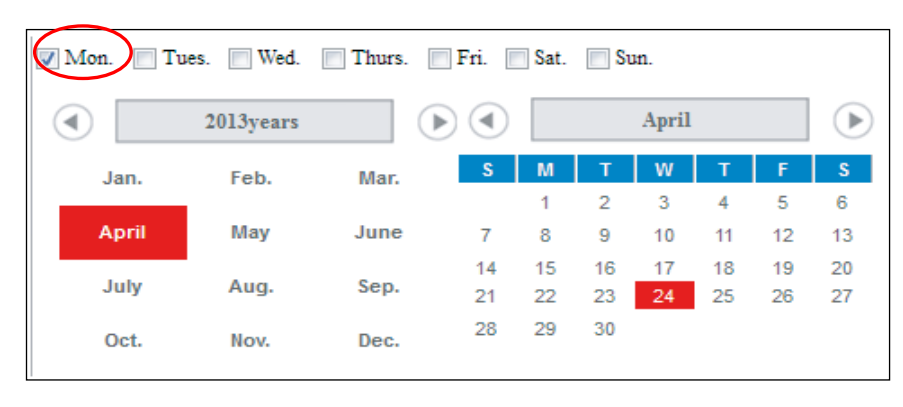

#### Save

After setting, click the save button and display as the following:

|                                    |          |         |         |         |         |         |             |              |            |              |         |      |          |         |         | - 🗆 ×     |
|------------------------------------|----------|---------|---------|---------|---------|---------|-------------|--------------|------------|--------------|---------|------|----------|---------|---------|-----------|
|                                    |          |         |         |         |         |         |             |              |            |              |         |      |          |         |         | 2.1.0.179 |
| Menu Project information           | i Hel    | þ       |         |         |         |         |             |              |            |              |         |      |          | user    |         |           |
| Control / Dev. indication /        | Schedule | 1       | Eco     | /       | ECS     | /       | Public Dev. | / Dev. Manag | gement / S | Statistical  | 1       | Note | e alarm  | /       | I       | Log       |
| Schedule management                |          |         |         |         |         |         |             |              |            |              |         |      |          |         |         |           |
|                                    |          |         |         |         |         |         |             |              |            |              |         |      |          |         |         |           |
| • open machine                     | 15       | 15      |         | 15      |         | 15      | 15          | 15           | 15         | 15           | ŝ       | 15   |          | 15      |         |           |
|                                    | ~~       |         | ~~~     |         |         | ~~~~    |             | ~~~          | ~~~        |              |         |      | <u> </u> |         | ~       | >         |
|                                    | 25°C     |         | 25°C    | 2:      | 5°C     | 25°C    | 25°C        | 25°C         | 25°C       | 2            | 6°C     |      | 25°C     |         | 25°C    |           |
|                                    | 40200    | 4       | 0201    | 402     | 02      | 40203   | 40204       | 40205        | 40206      | 402          | 207     | 4    | 0208     | 4       | 10209   |           |
|                                    | 15       | 15      |         |         |         |         |             |              |            |              |         |      |          |         |         |           |
|                                    |          |         |         |         |         |         |             |              |            |              |         |      |          |         |         |           |
|                                    | 25 C     |         | 25 C    |         |         |         |             |              |            |              |         |      |          |         |         |           |
|                                    | 40210    | 4       | 0211    |         |         |         |             |              |            |              |         |      |          |         |         |           |
|                                    |          |         |         |         |         |         |             |              |            |              |         |      |          |         |         |           |
|                                    |          |         |         |         |         |         |             |              |            |              |         |      |          |         |         |           |
|                                    |          |         |         |         |         |         |             |              |            |              |         |      |          |         |         |           |
|                                    |          |         |         |         |         |         | Devic       | ce selecting |            |              |         |      |          |         |         |           |
|                                    | Time     | 0.0/06  | Mada    | Ean     | Tomp    | Suring  | ✓ Mon.      | Tues. 🔲 Wed. | Thurs.     | Fri.         | Sat.    | Su   | m.       |         |         |           |
|                                    | Setting  | Setting | Setting | Setting | Setting | Setting |             |              |            | $\sim$       |         |      |          |         |         |           |
|                                    |          |         |         |         |         | Ŭ       |             | 2013years    |            | $\mathbf{b}$ |         |      | April    |         |         |           |
|                                    | 09:55    | On      | Cool    | Medium  | 18°C    | On      | Jan.        | Feb.         | Mar.       | S            | м       | Т    | w        | т       | F       | S         |
| Name Open machine                  |          |         |         |         |         |         |             |              |            |              | 1       | 2    | 3        | 4       | 5       | 6         |
| Ivanie Open macinite               |          |         |         |         |         | 171     | April       | May          | June       | 7            | 8       | 9    | 10       | 11      | 12      | 13        |
| Add N Delete                       |          |         |         |         |         |         | July        | Aug.         | Sep.       | 14           | 22      | 23   | 24       | 25      | 26      | 20        |
|                                    |          |         |         |         |         | Ù       | Oct         | Nov          | Dec        | 28           | 29      | 30   |          |         |         |           |
| Save Cancel                        |          |         |         |         |         |         |             | 1001         | 000        |              |         |      |          |         |         |           |
| Successfully connect to the server | r        |         |         |         |         |         |             | M 1          | Prompt(0)  | u(){ wa      | rning(3 | 97)  | 20       | )13-04- | 04 08:: | 56:44     |

The upper left corner of the page will display the schedule name and the right page will display the added device. If device is the first time setting schedule, then the icon will add the schedule icon.

Use the "Data statistics" function can check the schedule operating state. About the important timing plan, you should set it again after 5 minutes.

# 3.8 Energy saving management

IMM software provides the Energy saving management for indoor units and the function just only available for the new type indoor unit series (V4 plus series), the old type indoor series (V4 series) do not support the function.

|           |                              |               |          |        |                |                |                |              |                 |               | - 0               | ⊐ ×   |
|-----------|------------------------------|---------------|----------|--------|----------------|----------------|----------------|--------------|-----------------|---------------|-------------------|-------|
| <b></b>   |                              |               | Albert L |        |                |                |                |              |                 |               | 2.1.0             | 0.179 |
| Menu      | Project information          | on Help       |          |        |                |                |                |              |                 |               | liser             |       |
| Control   | / Dev. indication /          | Schedule /    | Eco      | / E    | CS /           | Public Dev.    | / Dev. Mana    | gement / St  | atistical /     | Note alarm    | / Log             |       |
| Energy-   | saving management            |               |          | 💧 Erro | r(4) 🐇 Offline | e(0) 🛚 Schedul | e(4) 🔳 Cool(6) | Heat(0)      | Fan(0) ∎ Off(3  | 30) 🔒 Locked( | 0)  Selected(0)   |       |
| ▶ china   | buildings(40)                |               |          |        |                |                |                |              |                 |               |                   | ٦     |
| 1 floor(4 | t)                           | 15            | 15       | 15     |                |                |                |              |                 |               |                   |       |
| 2 floor(3 | 86)                          | 25°C          | 25°C     | 25°C   | 25°C           | 25°C           | 25°C           | ft l         | A state         | <u>#</u>      | A state           |       |
| ₽ R & D   | center building(28)          | 40200         | 40201    | 40209  | 40210          | 40212          | 40213          | 40214        | 40215           | 40216         | 40217             |       |
| 🖬 Ungro   | uped(502)                    |               |          |        |                |                |                |              |                 |               |                   |       |
|           |                              | 25°C          | 25°C     | 25°C   | 25°C           | 25°C           | 25°C           | 25°C         | 25°C            | 25°C          | 25°C              |       |
|           |                              | 40230         | 40231    | 40232  | 40233          | 40234          | 40235          | 40248        | 40249           | 40250         | 40251             |       |
|           |                              |               |          |        |                |                |                |              |                 |               |                   |       |
|           |                              | 25°C          | 25°C     | 25°C   | 25°C           | 25°C           | 25°C           | 25°C         | 25°C            | 25°C          | 25°C              |       |
|           |                              | 40252         | 40253    | 40254  | 40255          | 40256          | 40257          | 40258        | 40259           | 40260         | 40261             |       |
|           |                              |               |          |        |                |                |                |              |                 |               |                   |       |
|           |                              | 250           | 2030     | 2570   | 2570           |                | 2570           | 2570         | 250             | 150           | 1570              |       |
|           |                              | 40262         | 40263    | 40300  | 40301          | 40302          | 40303          | 40304        | 40305           | 40306         | 40307             |       |
|           |                              |               | 10200    | 40200  | 40001          |                | 40000          | 10001        | 40000           | 40200         | 10007             | 7     |
|           |                              | Cooling temp. | Limit    | Set    | ting On/Off    | Limit          | Se Se          | tting Fan sp | eed limit       | N S           | Setting           |       |
|           |                              | Heating temp. | Limit    | Set    | ting Modes     | limit          | Se Se          | tting Swing  | limit           | <b>N</b>      | etting            |       |
|           |                              | RI limit      |          | Set    | ting           |                |                |              |                 |               |                   |       |
|           |                              |               |          |        |                |                |                |              |                 |               |                   |       |
|           |                              |               |          |        |                |                |                |              |                 | Y.            |                   |       |
| Suc       | cessfully connect to the ser | ver           |          |        |                |                |                | Prompt(0)    | u() € Warning(3 | 97) 201       | 13-04-04 08:57:44 | •     |

The left side will display the indoor units information, and select single or more sets indoor units, and choose the energy saving option, click the "Setting" button. After setting each parameter, the indoor unit icon will display the locked icon. If it needs to unlock the limit, then choose the "Unlocked" and "Setting" button will unlock the limit and the locked icon disappear. If the control failure, check the failed information in the "Prompt message". Click the right key of the mouse on an indoor unit, and then the bottom of the interface will display the locking detail information of this device.

### Selection specifications:

There are seven elements to be limited, such as cooling temp, heating temp, on/off control, running mode, fan speed, swinging and remote control. Users can set each parameter of them to save energy. It's very convenient to manage the IDU operation state.

| Selection                  | Specifications                                                |
|----------------------------|---------------------------------------------------------------|
| Capling town limit         | Set the lowest limit of cooling temp, and limit the remote    |
| Cooling temp. limit        | controller control                                            |
| Heating town limit         | Set the lowest limit of heating temp, and limit the remote    |
| Heating temp. Infit        | controller control                                            |
| Turn on and off unit limit | Limit the indoor unit turn on and off operations by the       |
| rum on and on unit limit   | remote controller                                             |
| Mode limit                 | Limit the unit cooling or heating mode operations             |
| Fan speed display          | Limit the fan speed control by the remote controller          |
| Swinging limit             | Limit the swinging control by the remote controller           |
| Remote controller limit    | Limit the air conditioner operations by the remote controller |

# 3.9 Electricity charge distribution (Patented)

Electricity charge distribution function can be performed easily for the power consumed when billing users for air conditioner power charges, such as tenants in a commercial building, offices in a rental building, or rooms in a hotel. The M-INTERFACE gateway collects the energy used by outdoor units and capacity demand of each indoor unit, apportions the energy to each indoor unit, report the hourly power consumption of each indoor unit to the IMM, the 24 hours electricity charges by tenant are calculated by IMM system. After technicians set the pricing standards, the IMM system automatically assigned energy using situation, users can view the electricity discharge directly. It is the Midea patented technology.

|                                    |                                                                                        | - 🗆 ×     |
|------------------------------------|----------------------------------------------------------------------------------------|-----------|
| Menu Activation Project            | information Help                                                                       | 2.1.0.179 |
| Control / Dev. indication / Sche   | user<br>sdule / Eco / ECS / Public Dev. / Dev. Management / Statistical / Note alarm / | Log       |
| Activation                         | Activate tip                                                                           |           |
| Activation code                    |                                                                                        |           |
|                                    | Please note: this function can be used to activate                                     |           |
|                                    |                                                                                        |           |
| Activation 3 Reset                 |                                                                                        |           |
| Successfully connect to the server | Prompt(0) 🗹 🔆 Warning(397) 2013-04-04 (                                                | 09:00:00  |

The function needs to be activated before use and users need to send the activate code back to our company for activation. After activation, the page as shown in the figure below:

| a state in the                                                                           |                                                                                            |                  |
|------------------------------------------------------------------------------------------|--------------------------------------------------------------------------------------------|------------------|
|                                                                                          |                                                                                            | 2.1.0.17         |
| Menu Project information Control / Dev. indication / Sched Energy consumption statistics | Help user<br>lule / Eco / ECS / Public Dev. / Dev. Management / Statistical / Note alarm / | Log              |
| Start time                                                                               | Lists statistics                                                                           | earching<br>port |
| End time Dev. statistics                                                                 | Prompt box Congratulations! System activation succeeded                                    |                  |
| Statistics Setting                                                                       | ۲                                                                                          | ۲                |
| Successfully connect to the server                                                       | ☑ Prompt(0) (1 (¥ Warning(397)) 2013-04-04 0                                               | 9:01:36          |

Select the "Start time", "End time" and "Dev. statistics" parameters, and then click the "statistics" button, the page will display all the statistics result. If not select the "Dev. statistics ", it default selects all the devices.

| trol / Dev. indication / Scl |               |             |                  |                         |                  | user            |
|------------------------------|---------------|-------------|------------------|-------------------------|------------------|-----------------|
|                              | nedule /      | Eco /       | ECS / Public D   | ev. / Dev. Management / | Statistical / No | te alarm / Log  |
| ergy consumption statistics  |               |             |                  |                         |                  |                 |
|                              | Lists statist | ics         |                  |                         |                  | Q Search        |
| art time                     |               |             |                  |                         |                  | Export          |
| 013-04-01                    | Number        | Device name | Device ID        | Runing time (hh:mm)     | ON times (times) | Runing electric |
|                              | 1             | 40200       | 1921681004001100 | 42:20                   | 10               |                 |
| id time                      | 2             | 40200       | 1921681004001101 | 42:23                   | 10               | 0               |
|                              | 3             | 40207       | 1921681004001102 | 43:26                   | 9                | 0               |
| 513-04-04                    | 4             | 40203       | 1921681004001103 | 43:36                   | 9                | 0               |
|                              | 5             | 40204       | 1921681004001104 | 43:35                   | 10               | 0               |
| ev. statistics               | 6             | 40205       | 1921681004001105 | 44:02                   | 8                | 0               |
|                              | 7             | 40206       | 1921681004001106 | 28:00                   | 9                | 0               |
| E I                          | 8             | 40207       | 1921681004001107 | 28:25                   | 8                | 0               |
|                              | 9             | 40208       | 1921681004001108 | 27:59                   | 9                | 0               |
|                              | 10            | 40209       | 1921681004001109 | 28:03                   | 9                | 0               |
|                              | 11            | 40210       | 1921681004001110 | 43:56                   | 8                | 0               |
|                              | 12            | 40211       | 1921681004001111 | 28:00                   | 9                | 0               |
|                              | 13            | 40212       | 1921681004001112 | 44:19                   | 8                | 0               |
|                              | 14            | 40213       | 1921681004001113 | 43:18                   | 7                | 0               |
|                              | 15            | 40214       | 1921681004001114 | 00:00                   | 0                | 0               |
|                              | 16            | 40215       | 1921681004001115 | 00:00                   | 0                | 0               |
|                              | 17            | 40216       | 1921681004001116 | 00:00                   | 0                | 0               |
|                              | 18            | 40217       | 1921681004001117 | 00:00                   | 0                | 0               |
|                              | 19            | 40218       | 1921681004001118 | 27:18                   | 8                | 0               |
|                              | 20            | 40219       | 1921681004001119 | 27:21                   | 8                | 0               |
|                              |               |             |                  |                         |                  |                 |

Click the "Setting" button, and it will display the dialogue frame to set the calculation method of electricity statistics.

Click the "Export" button and it will export the displayed results in the xls/txt/csv format. The xls format displays are as follows.

| Number | Device name | Device ID        | Runing time (hh:mm) | ON times (times) | Runing |
|--------|-------------|------------------|---------------------|------------------|--------|
| 1      | 40200       | 1921681004001100 | 42:20               | 10               | 0      |
| 2      | 40201       | 1921681004001101 | 42:23               | 10               | 0      |
| 3      | 40202       | 1921681004001102 | 43:26               | 9                | 0      |
| 4      | 40203       | 1921681004001103 | 43:36               | 9                | 0      |

Input the unit's name and click the "Searching" button can search the unit and check the parameters. Such as input in "40200" and searching, then the page will display the searching results as following.

|                                    | - Charalline I       |                   |                                   |                        |
|------------------------------------|----------------------|-------------------|-----------------------------------|------------------------|
| Menu Project information           | Help                 |                   |                                   | user                   |
| Control / Dev. indication / Schee  | dule / Eco /         | ECS / Public Dev. | / Dev. Management / Statistical / | Note alarm / Log       |
| Energy consumption statistics      | Lists statistics     |                   | 40200                             | O Searching            |
| Start time                         | Lists statistics     |                   |                                   | Export                 |
| 2013-04-01                         | Number   Device name | Device ID Ru      | uning time (hh:mm) ON times (time | es) Runing electric qu |
| End time                           | 1 40200              | 1921681004001100  | 42:20 10                          | 0                      |
| 2013-04-04                         |                      |                   |                                   |                        |
| Dev. statistics                    |                      |                   |                                   |                        |
| E4                                 |                      |                   |                                   |                        |
|                                    |                      |                   |                                   |                        |
|                                    |                      |                   |                                   |                        |
|                                    |                      |                   |                                   |                        |
|                                    |                      |                   |                                   |                        |
|                                    |                      |                   |                                   |                        |
|                                    |                      |                   |                                   |                        |
|                                    |                      |                   |                                   |                        |
| Statistics Setting                 | *                    | m                 |                                   | Þ                      |
| Successfully connect to the server |                      |                   | Prompt(0) 🛛 🕰 🗧 Warning(3)        | 2013-04-04 09:05:59    |

#### Notes:

1. Power statistics results only as for a reference, cannot use for commercial calculating

record.

2. IMM software can backup data automatically, and you'd better export the report per month.

# 3.10 Public device

For the commercial office building or apartment-style hotel, in order to ensure the power distribution reasonability, it's necessary to divide the power of public device for each user. The power rate of the idle device and public device will be divided into other using device in IMM system and it does not appear in export report.

|                                       |            |       |        |                  |             |             |                 |             |            | - 🗆 ×      |
|---------------------------------------|------------|-------|--------|------------------|-------------|-------------|-----------------|-------------|------------|------------|
|                                       | - Andrew   |       |        | and.             |             |             |                 |             |            | 2.1.0.179  |
| Menu Project informatio               | on Help    |       |        |                  |             |             |                 |             | user       |            |
| Control / Dev. indication /           | Schedule / | Eco / | ECS    | / Public         | Dev. / Dev. | Managemen   | t / Statistical | 1 / Note    | alarm /    | Log        |
| Public devices (65)                   |            |       |        |                  |             |             |                 |             |            |            |
| ■ china buildings(0)                  |            |       |        |                  |             |             |                 |             |            | -          |
| ■ R & D center building(0)            | 25°C       | 25°C  | 25°C   | <b>a</b>         | 25°C        | 25°C        | 25°C            | 25°C        | 25°C       |            |
| ■ Ungrouped(65)                       | 42134      | 42135 | 42136  | 42137            | 42138       | 42139       | 42140           | 42141       | 42147      |            |
|                                       |            |       |        |                  |             |             |                 |             |            |            |
|                                       | 25°C       | 25°C  | 25°C   | 25°C             | 25°C        | 25°C        | 25°C            | 0 25°C      | a 25°C     |            |
|                                       | 42148      | 42149 | 42150  | 42151            | 42152       | 42153       | 42155           | 42212       | 42214      |            |
|                                       |            |       |        |                  |             |             |                 |             |            |            |
|                                       | @ 25°C     | 25°C  | 25°C   | 25°C             | 25°C        | 25°C        | 25°C            | 25°C        | 25°C       |            |
|                                       | 42215      | 42300 | 42301  | 42302            | 42303       | 42304       | 42310           | 42311       | 42312      |            |
|                                       |            |       |        |                  |             |             |                 |             |            |            |
|                                       | 25°C       | 2510  | 25°C   | 2510             | 2510        | 25°C        | 25°C            | 25°C        | 25°C       |            |
|                                       | 42313      | 42314 | 42315  | 42316            | 42317       | 42323       | 42324           | 42325       | 42326      |            |
|                                       |            |       |        |                  |             |             |                 |             |            |            |
|                                       | 25°C       | 25°C  | 25°C   | 25°C             | 25°C        | 25°C        | 26°C            | 25°C        | a 25°C     |            |
|                                       | 42327      | 42328 | 42329  | 42330            | 42331       | 42332       | 42333           | 42334       | 42335      |            |
|                                       | L          |       |        |                  |             |             |                 |             |            |            |
| Idle devices(10)<br>Used devices(495) |            |       | Cancel | the public use s | tatus As i  | idle device |                 |             |            |            |
| Successfully connect to the serv      | ver        |       | •      |                  |             | 🔄 Prompt    | (0) ⊑(]{ W      | arning(397) | 2013-04-04 | 4 09:06:24 |

Find the corresponding device in the operated device, click "As public device" or "As idle device" button, and divide it to the public device or idle device. Idle device means the devices are not used; public device means the devices in the public place, such as the unit on the hall or the corridor etc. You can also click "Cancel the public use state" button cancel.

# 3.11 Device management

IMM software provides the group division function, it convenient for device management.

| Menu                 | Proiect informatio                     | n Hel    | p dube |       |     | Stat.         |                     |                  |                      | 2.1.0.179 |
|----------------------|----------------------------------------|----------|--------|-------|-----|---------------|---------------------|------------------|----------------------|-----------|
| Control              | / Dev. indication /                    | Schedule | / I    | Eco / | ECS | / Public Dev. | / Dev. Management / | Statistical /    | user<br>Note alarm / | Log       |
| Device I<br>Indoor u | management<br>unit(570)                |          |        |       |     |               |                     |                  |                      |           |
| ₽ china<br>₽ R & I   | buildings(40)<br>) center building(28) |          |        |       |     |               |                     |                  |                      |           |
| ▶ª Ungro             | ouped(502)                             |          |        |       |     |               |                     |                  |                      |           |
|                      |                                        |          |        |       |     |               |                     |                  |                      |           |
|                      |                                        |          |        |       |     |               |                     |                  |                      |           |
|                      |                                        |          |        |       |     |               |                     |                  |                      |           |
|                      |                                        |          |        |       |     |               |                     |                  |                      |           |
|                      |                                        |          |        |       |     |               |                     |                  |                      |           |
| Outdoo:<br>IMM W     | r unit(77)<br>VEB controller(4)        |          |        |       |     |               |                     |                  |                      |           |
| Add build            | dings                                  |          |        |       |     |               |                     |                  |                      |           |
|                      | Add Delete                             |          |        |       |     |               |                     |                  |                      |           |
| Su                   | ave D Cancel                           | er       |        |       |     |               | Prompt(0)           | ¤(]€ Warning(39) | 7) 2013-04-04        | 09:07:02  |

Click the corresponding group option, the corresponding device in the group will be displayed in the right of the page.

#### ✓ Add group

The adding group method of the outdoor/indoor unit is in the same way (Take adding the secondary group of indoor unit for example):

| Add floors | lfloo | r        |        |
|------------|-------|----------|--------|
| 6          | Add   | <u>ک</u> | Delete |
| 2          | ave   | _ 2      | Cancel |

Selecting the primary group "China buildings (40)" first, and then click the "Add" button to input the secondary group name (1 floor). And click "Save" button, then it will build a secondary group (4 floor) under the indoor and outdoor unit, and select the devices which you want to add to the "1 floor", left-click the "4 floor" and choose the "Selected device add [1 floor] floor".

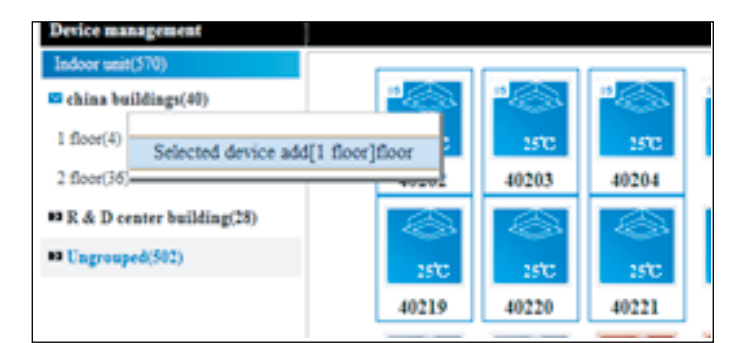

After adding the device successfully, the 1 floor group will display the added devices. Devices can only be added in the secondary group.

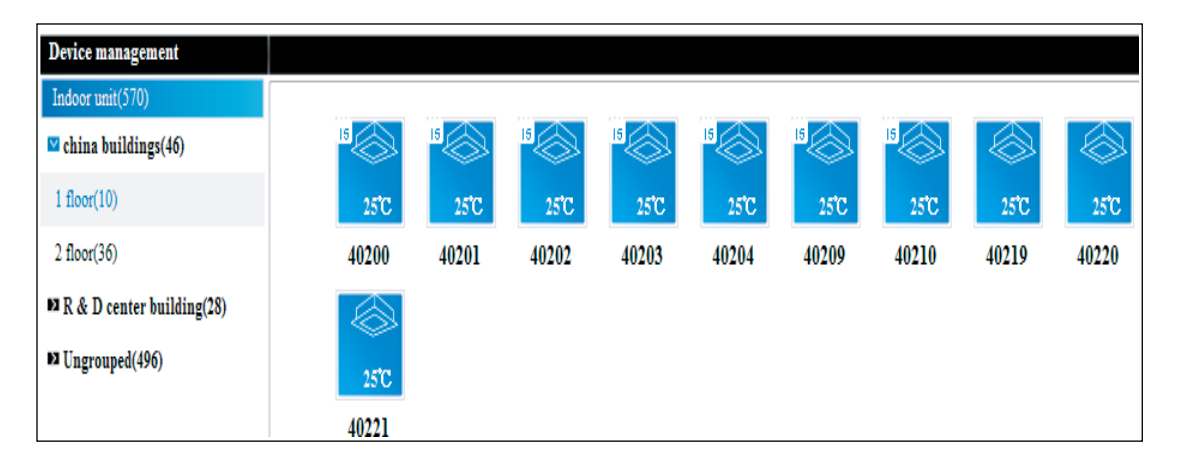

#### ✓ Change the indoor unit model

IMM can access the indoor unit according to the actual type to select the appropriate icon display. Users can more easily grasp the system information

Select single or more set units under the secondary group and right-click on the unit, it will display as the following option to change the indoor unit model.

|                                                                                                    | Marchaelline has and a second as                                                                                                    | 2.1.0.1      |
|----------------------------------------------------------------------------------------------------|----------------------------------------------------------------------------------------------------|--------------|
| Control / Dev. indication /                                                                           | Schedule / Eco / ECS / Public Dev. / Dev. Management / Statistical / Note alarm /                                                                                                    | Log          |
| Indoor unit(570) China buildings(46) I floor(10) 2 floor(36) R & D center building(28) Ungrouped(496) | 10       25C         40200       25C         40201       10         15       15C         15       100         15       100         15       100         15       100         15       100         15       100         15       100         15       100         15       100         15       100         15       100         15       100         15       100         15       100         15       100         15       100         15       100         15       100         15       100         15       100         15       100         15       100         15       100         15       100         15       100         15       100         15       100         15       100         16       100         17       100         18       100         100       100 |              |
| Outdoor unit(?7)<br>IMM WEB controller(4)<br>Floor name 1 floor<br>Add Delete                         |                                                                                                    |              |
| Successfully connect to the ser                                                                       | rver ∑ Prompt(0) 🗹 (€ Warning(397) 2013-04                                                                                                    | -04 09:09:56 |

When select the corresponding model, the indoor unit picture will change.

### ✓ M-INTERFACE gateway display

|                    |                              |            |       |       |            |           |            |                 |            |            | - 🗆 ×     |
|--------------------|------------------------------|------------|-------|-------|------------|-----------|------------|-----------------|------------|------------|-----------|
|                    |                              |            |       |       |            |           |            |                 |            |            | 2 1 0 179 |
| Menu               | Project informatio           | n Help     |       |       |            |           |            |                 | _          | _          | 2.1.0.175 |
| Control            | / Dev. indication /          | Schedule / | Eco / | ECS   | / Public I | Dev / Dev | . Manageme | nt / Statistica | al / Note  | user       | Log       |
| Davice m           | magament                     |            | 200   | 200   |            |           |            |                 |            |            | 208       |
| Indoor un          | it(570)                      |            |       |       |            |           |            |                 |            |            |           |
| Outdoor u          | nit(77)                      | 15         | 15    | 15    | 15         | 15        | 15         | 15              | 15         | 15         | -         |
| IMM WE             | B controller(4)              | 2570       | 2572  | 250   | 2570       | 1510      | 250        | 250             | 260        | 2570       |           |
| ■ <b>3 40(188)</b> |                              | 40200      | 40201 | 40202 | 40203      | 40204     | 40205      | 40206           | 40207      | 40208      |           |
| ■ 41(33)           |                              | 40200      | 10201 | 15    | 40205      | 40204     | 40205      | 40200           |            | 40200      |           |
| ■ 42(106)          |                              |            |       |       |            |           |            |                 |            |            |           |
| ■ 43(320)          |                              | 25°C       | 25°C  | 25°C  | 25°C       | 25°C      | 1          | <u>11</u>       | <u>fi</u>  | <u>1</u>   |           |
|                    |                              | 40209      | 40210 | 40211 | 40212      | 40213     | 40214      | 40215           | 40216      | 40217      |           |
|                    |                              |            |       |       |            |           |            |                 |            |            |           |
|                    |                              | 25°C       | 25°C  | 25°C  | 25°C       | 25°C      | 25°C       | 25°C            | 25°C       | 25°C       |           |
|                    |                              | 40218      | 40219 | 40220 | 40221      | 40222     | 40223      | 40224           | 40225      | 40226      |           |
|                    |                              |            |       |       |            |           |            |                 |            |            |           |
|                    |                              | 25°C       | 25°C  | 24°C  | 25°C       | 25°C      | 25°C       | 25°C            | 25°C       | 25°C       |           |
|                    |                              | 40227      | 40228 | 40229 | 40230      | 40231     | 40232      | 40233           | 40234      | 40235      |           |
|                    |                              |            |       |       |            |           |            |                 |            |            |           |
|                    |                              | <b>A</b>   | 1     | 25°C  | 25°C       | 25°C      | 25°C       | 25°C            | 25°C       | 25°C       |           |
|                    |                              | 40236      | 40237 | 40238 | 40239      | 40240     | 40241      | 40242           | 40243      | 40244      |           |
|                    |                              |            |       |       |            |           |            |                 |            |            |           |
|                    |                              | 150        | 25'C  | 2570  | 250        | 1510      | 250        | 2570            | 2510       | 250        | •         |
| Succ               | essfully connect to the serv | 1 25 C     | 250   | 25 C  | 25 C       | 25 C      | Zo C       | 0 <b>1</b>      | 25 C       | 2013-04-04 | 09-10-21  |
|                    | connect to the serv          | -          |       |       |            |           | riompt(    |                 | armig(597) | 2013-04-04 | 03.10.21  |

Click the "IMM WEB controller", the page display as following:

The left of page will display all gateways and their terminals (40, 41, 42, and 43), click the corresponding terminals, the right of page will display the air conditioner device under the terminal; 1-4 terminals are indoor unit terminals, 5-8 terminals are outdoor unit terminals.

# 3.12 Data statistics

Statistical the operation changing records of indoor unit, outdoor unit and M-INTERFACE gateway. Through this function can check the operation state of the schedule and the changing state of the device.

| ويستقلقه الشنوي                    | the address to   |       | -            |                |                        |                     |
|------------------------------------|------------------|-------|--------------|----------------|------------------------|---------------------|
| Menu Project information           | Help             |       |              |                |                        | 2.1.0.1)            |
| Control / Dev indication / Sche    | dule / Eco       | / ECS | / Public Dev | Dev Management | / Statistical / Note a | user<br>larm / Log  |
| Statistical data                   |                  |       |              |                | Statistical            |                     |
|                                    |                  |       |              |                |                        |                     |
|                                    | Lists statistics |       |              |                |                        | Q Searching         |
| Start time                         |                  |       |              |                |                        | Export              |
| <b>B</b>                           | Number           | Time  | Device name  | Device ID      | Switch status Run      | ning Fan            |
| End time                           |                  |       |              |                |                        |                     |
| E                                  |                  |       |              |                |                        |                     |
|                                    |                  |       |              |                |                        |                     |
| Device rating                      |                  |       |              |                |                        |                     |
| 8                                  |                  |       |              |                |                        |                     |
|                                    |                  |       |              |                |                        |                     |
| Dev. statistics                    |                  |       |              |                |                        |                     |
| B                                  |                  |       |              |                |                        |                     |
|                                    |                  |       |              |                |                        |                     |
|                                    |                  |       |              |                |                        |                     |
|                                    |                  |       |              |                |                        |                     |
|                                    |                  |       |              |                |                        |                     |
|                                    |                  |       |              |                |                        |                     |
|                                    |                  |       |              |                |                        |                     |
|                                    | •                |       |              |                |                        | 4                   |
| Statistics J Reset                 |                  |       |              |                |                        |                     |
| Successfully connect to the server |                  |       |              | Prompt(0)      | u()€ Warning(397)      | 2013-04-04 09:10:48 |

Select the "Start time", "End time", "Device rating" and "Dev. statistics" parameters, and then click the "Statistics" button, it will display as follows:

| ttrol / Dev. indication / Sch | nedule /     | Eco / ECS           | / Public Dev | . / Dev. Management | / Statistical / | Note alarm | user<br>/ I | Log  |
|-------------------------------|--------------|---------------------|--------------|---------------------|-----------------|------------|-------------|------|
| atistical data                | Lists statis | tics                |              |                     |                 |            | Q Sea       | rchi |
| art time                      |              |                     |              |                     |                 |            | Expor       | t    |
| 013-04-04 0                   | Number       | Time                | Device name  | Device ID           | Switch status   | Running    | Fan         |      |
|                               | 1            | 2013-04-04 08:57:01 | 41139        | 1921681004103039    | On              | Fan        | Medium      | ' 0  |
| ıd time                       | 2            | 2013-04-04 08:54:33 | 41160        | 1921681004103060    | Off             | Cool       | Low         |      |
| 013 04 04 23                  | 3            | 2013-04-04 08:39:46 | 40220        | 1921681004001120    | On              | Cool       | Low         |      |
| 013-04-04 23                  | 4            | 2013-04-04 08:39:46 | 40221        | 1921681004001121    | On              | Cool       | Low         |      |
|                               | 5            | 2013-04-04 08:39:46 | 40222        | 1921681004001122    | On              | Cool       | Low         |      |
| evice rating                  | 6            | 2013-04-04 08:33:27 | 41139        | 1921681004103039    | On              | Cool       | Medium      |      |
| ndaarunit                     | 7            | 2013-04-04 08:33:27 | 41160        | 1921681004103060    | On              | Cool       | Medium      |      |
|                               | 8            | 2013-04-04 00:00:39 | 42300        | 1921681004202200    | Off             | Cool       | Low         |      |
|                               | 9            | 2013-04-04 00:00:39 | 42301        | 1921681004202201    | Off             | Cool       | Low         |      |
| ev. statistics                | 10           | 2013-04-04 00:00:39 | 42302        | 1921681004202202    | Off             | Cool       | Low         |      |
|                               | 11           | 2013-04-04 00:00:39 | 42303        | 1921681004202203    | Off             | Cool       | Low         |      |
| 8                             | 12           | 2013-04-04 00:00:39 | 42304        | 1921681004202204    | Off             | Cool       | Low         |      |
|                               | 13           | 2013-04-04 00:00:39 | 42305        | 1921681004202205    | Off             | Cool       | Low         |      |
|                               | 14           | 2013-04-04 00:00:39 | 42306        | 1921681004202206    | Off             | Cool       | Low         |      |
|                               | 15           | 2013-04-04 00:00:39 | 42307        | 1921681004202207    | Off             | Cool       | Low         |      |
|                               | 16           | 2013-04-04 00:00:39 | 42308        | 1921681004202208    | Off             | Cool       | Low         |      |
|                               | 17           | 2013-04-04 00:00:39 | 42309        | 1921681004202209    | Off             | Cool       | Low         |      |
|                               | 18           | 2013-04-04 00:00:39 | 42310        | 1921681004202210    | Off             | Cool       | Low         |      |
|                               | 19           | 2013-04-04 00:00:39 | 42311        | 1921681004202211    | Off             | Cool       | Low         |      |
|                               | 20           | 2013-04-04 00:00:39 | 42312        | 1921681004202212    | Off             | Cool       | Low         |      |
|                               | 04           | 0040 04 04 00.00.00 | 40040        | 1001001001000010    | Off             | Cool       | Low         |      |

Click the search button in the statistics page, and the statistics result will be displayed in the page. Such as input "41139", then the page will display the searching results as follows:

| trol / Dev. indication / Sche | dule /        |                     |              |                     |                    |            | 11500  |
|-------------------------------|---------------|---------------------|--------------|---------------------|--------------------|------------|--------|
| uror / Dev. Indication / Sch  | ouuc /        | 1 LOC               | / Dublic Dor | · / Dor: Monogomont | ( Construction 1 ) | Note elerm | / 1    |
|                               |               | ECO / ECS           | / 14010 Dev  | . / Dev. Management | / Statistical /    | Note alarm | / 1    |
| atistical data                |               |                     |              |                     |                    |            |        |
|                               | Lists statist | tics                |              |                     |                    |            | Q Sea  |
| art time                      |               |                     |              |                     | L.                 |            | Expor  |
| 013-04-04 0                   | Number        | Time                | Device name  | Device ID           | Switch status      | Running    | Fan    |
|                               | 1 1           | 2013-04-04 08:57:01 | 41139        | 1921681004103039    | On                 | Fan        | Medium |
| id time                       | 2             | 2013-04-04 08:54:33 | 41160        | 1921681004103060    | Off                | Cool       | Low    |
| 013-04-04 23                  | 3             | 2013-04-04 08:39:46 | 40220        | 1921681004001120    | On                 | Cool       | Low    |
| 2                             | 4             | 2013-04-04 08:39:46 | 40221        | 1921681004001121    | On                 | Cool       | Low    |
|                               | 5             | 2013-04-04 08:39:46 | 40222        | 1921681004001122    | On                 | Cool       | Low    |
| vice rating                   | 6             | 2013-04-04 08:33:27 | 41139        | 1921681004103039    | On                 | Cool       | Medium |
| - de constit                  | 7             | 2013-04-04 08:33:27 | 41160        | 1921681004103060    | On                 | Cool       | Medium |
|                               | 8             | 2013-04-04 00:00:39 | 42300        | 1921681004202200    | Off                | Cool       | Low    |
|                               | 9             | 2013-04-04 00:00:39 | 42301        | 1921681004202201    | Off                | Cool       | Low    |
| v. statistics                 | 10            | 2013-04-04 00:00:39 | 42302        | 1921681004202202    | Off                | Cool       | Low    |
|                               | 11            | 2013-04-04 00:00:39 | 42303        | 1921681004202203    | Off                | Cool       | Low    |
| B                             | 12            | 2013-04-04 00:00:39 | 42304        | 1921681004202204    | Off                | Cool       | Low    |
|                               | 13            | 2013-04-04 00:00:39 | 42305        | 1921681004202205    | Off                | Cool       | Low    |
|                               | 14            | 2013-04-04 00:00:39 | 42306        | 1921681004202206    | Off                | Cool       | Low    |
|                               | 15            | 2013-04-04 00:00:39 | 42307        | 1921681004202207    | Off                | Cool       | Low    |
|                               | 16            | 2013-04-04 00:00:39 | 42308        | 1921681004202208    | Off                | Cool       | Low    |
|                               | 17            | 2013-04-04 00:00:39 | 42309        | 1921681004202209    | Off                | Cool       | Low    |
|                               | 18            | 2013-04-04 00:00:39 | 42310        | 1921681004202210    | Off                | Cool       | Low    |
|                               | 19            | 2013-04-04 00:00:39 | 42311        | 1921681004202211    | Off                | Cool       | Low    |
|                               |               | 2012 04 04 00:00:20 | /2312        | 1921681004202212    | Off                | Cool       | Low    |
|                               | 20            | 2010-04-04 00.00.09 | 42012        |                     | ~                  |            |        |

Click the "Export" button and it will export in the xls/txt/csv format, the xls format display as

follows:

| Number | Time                | Device name | Device ID        | Switch status | Running | Fan    |
|--------|---------------------|-------------|------------------|---------------|---------|--------|
| 1      | 2013-04-04 08:57:01 | 41139       | 1921681004103039 | On            | Fan     | Medium |
| 2      | 2013-04-04 08:33:27 | 41139       | 1921681004103039 | On            | Cool    | Medium |
| 3      | 2013-04-04 00:00:32 | 41139       | 1921681004103039 | Off           | Cool    | Low    |

# 3.13 Warming message (Optional)

The system can receive error message from air conditioner units in more than one building or structures and the system is able to send error messages to designated mobile phone number automatically via public phone lines and SMS Modem. It is easy to monitor the state of air conditioner.

**Notes:** It is necessary to purchase an additional piece of equipment named 'SMS Modem' from Midea.

| Menu Project information           | Help               |            |            |               |                       |                     |                |                                        |           | ×          |
|------------------------------------|--------------------|------------|------------|---------------|-----------------------|---------------------|----------------|----------------------------------------|-----------|------------|
| Control / Dev. indication /        | Schedule           | / E        | ico /      | ECS           | / Public Dev.         | / Dev. Management / | Statistical    | / Note alarr                           | user      | Log        |
| Message alarm                      | Active Provint     |            | 993727 68  | 0000000       | the production of the |                     | NEWS ELECTROPY | 11 11 11 11 11 11 11 11 11 11 11 11 11 |           |            |
|                                    | Pacairar           |            |            |               |                       |                     |                |                                        |           |            |
| Start alarm                        | Receiver           |            |            |               |                       |                     |                |                                        |           |            |
| No                                 | ALCOND. T          |            |            | 1 0           |                       |                     |                |                                        | Add       | Delete     |
| Alarm Time                         | Number             | Name       | none numbe | send?         |                       |                     |                |                                        |           |            |
| 0-23                               |                    |            |            |               |                       |                     |                |                                        |           |            |
| Send dates                         |                    |            |            |               |                       |                     |                |                                        |           |            |
| 3                                  |                    |            |            |               |                       |                     |                |                                        |           |            |
| Contents                           |                    |            |            |               |                       |                     |                |                                        |           |            |
| ^                                  |                    |            |            |               |                       |                     |                |                                        |           |            |
|                                    |                    |            |            |               |                       |                     |                |                                        |           |            |
| Ψ.                                 |                    |            |            |               |                       |                     |                |                                        |           |            |
|                                    |                    |            |            |               |                       |                     |                |                                        |           |            |
|                                    |                    |            |            |               |                       |                     |                |                                        |           |            |
|                                    |                    |            |            |               |                       |                     |                |                                        |           |            |
|                                    |                    |            |            |               |                       |                     |                |                                        |           |            |
|                                    |                    |            |            |               |                       |                     |                |                                        |           |            |
|                                    |                    |            |            |               |                       |                     |                |                                        |           |            |
|                                    |                    |            |            |               |                       |                     |                |                                        |           |            |
|                                    |                    |            |            |               |                       |                     |                |                                        |           |            |
|                                    |                    |            |            |               |                       |                     |                |                                        |           |            |
|                                    |                    |            |            |               |                       |                     |                |                                        |           |            |
|                                    |                    |            |            |               |                       |                     |                |                                        |           |            |
|                                    |                    |            |            |               |                       |                     |                |                                        |           |            |
|                                    |                    |            |            |               |                       |                     |                |                                        |           |            |
|                                    |                    |            |            |               |                       |                     |                |                                        |           |            |
|                                    |                    |            |            |               |                       |                     |                |                                        |           |            |
|                                    |                    |            |            |               |                       |                     |                |                                        |           |            |
|                                    |                    |            |            |               |                       |                     |                |                                        |           |            |
| Save Save                          | SMS status failure | SMS serial | 1 SMS      | center number |                       |                     |                |                                        |           |            |
| Successfully connect to the server |                    |            |            |               |                       | [                   | Prompt(0)      | Warning(397)                           | 2013-04-0 | 4 09:48:42 |

Connection the SMS Modem correctly at first, and then add the recipient phone number, configuration parameters. If error occurs, the system will send the warning messages to the recipient automatically.

# 3.14 Log function

| Mana Davia tinfamortian            | The state of the state of the s | 2.1.0.179                                    |
|------------------------------------|----------------------------------------------------------------------------------------------------|----------------------------------------------|
| Control / Dev. indication / Sch    | ndule / Eco / ECS / Public Dev. / Dev. Managem                                                                                                    | user<br>ent / Statistical / Note alarm / Log |
|                                    | Lists statistics                                                                                                    | Q Searching                                  |
| Start time                         | Numbei User iperation typ Time                                                                                                    | Export<br>Operation content                  |
| End time                           |                                                                                                    |                                              |
| Log type                           |                                                                                                    |                                              |
| E4                                 |                                                                                                    |                                              |
|                                    |                                                                                                    |                                              |
|                                    |                                                                                                    |                                              |
|                                    |                                                                                                    |                                              |
|                                    |                                                                                                    |                                              |
| Statistics S Reset                 | ٠                                                                                                    | ۶                                            |
| Successfully connect to the server | Prom                                                                                                    | pt(10) 🛋 🤅 Warning(397) 2013-04-04 09:17:22  |

It can display the IMM system operation records by all users.

Select the "Start time", "End time" and "Log type" parameters, there are five types in Log type: command, schedule, energy saving, login and low-load operation reminding. And then click the "Statistics" button, the page will display the statistics result. Click the "Reset" button, the selection frame will be cleared.

Notes:

1. Low-load operation reminding function means energy-requiring is lower the setting value when the outdoor unit is operated.

2. IMM can run low-load operation reminding according to the total capacity, the reminding value can set as you need. It helps users understand the system and energy saving better, and achieve centralized control management conveniently.

| user         | Operation type |                            | Q Searchii<br>Export                                               |
|--------------|----------------|----------------------------|--------------------------------------------------------------------|
| user         | Operation type | Time                       | Q Searchi<br>Export                                                |
| User<br>user | Operation type | Time                       | Export                                                             |
| User<br>user | Operation type | Time                       |                                                                    |
| user         |                | Time                       | Ope                                                                |
| licor        | Login          | 2013-04-04 08:59:21        | Evit the system                                                    |
| user         | Command        | 2013-04-04 08:35:12        | OnIndoor unit.CoolMode.LowF                                        |
| user         | Command        | 2013-04-04 08:30:51        | UnlockedLimit mode                                                 |
|              |                |                            |                                                                    |
|              | user<br>user   | user Command<br>user Login | user Command 2013-04-04 08:30:12<br>user Login 2013-04-04 08:30:06 |

Input the search content and click the "searching" button, it will carry out the searching function. Such as input "login", then the page will display the searching results as following:

| 1.1.1.1.1                   |              |        |                  |                   |                         | -                  |
|-----------------------------|--------------|--------|------------------|-------------------|-------------------------|--------------------|
| nu Project inform           | ation Help   |        | and.             |                   |                         | 2.1.               |
| ntrol / Dev indication      | / Schedule / | Eco /  | FCS / Public Dev | / Dev. Management | / Statistical / Note al | user<br>arm / Log  |
| ng                          | , senedate , | 200 /  | 200 / 10020 200  |                   |                         |                    |
| -B                          | Lists stati  | istics |                  |                   | login                   | Q Searchi          |
| art time                    |              |        |                  |                   |                         | Export             |
| 013-04-04 0                 | Number       | User   | Operation type   | Time              |                         | Ope                |
| nd time                     | 2            | user   | Login            | 2013-04-04 08     | 3:58:58 Exit the system | n                  |
| 013-04-04 23                | 3            | user   | Login            | 2013-04-04 08     | 3:30:06 Login the syst  | em                 |
| 015-04-04 25                |              |        | 5                |                   |                         |                    |
| og type                     |              |        |                  |                   |                         |                    |
| Command,Login,Small load    | oper 🔊       |        |                  |                   |                         |                    |
| -                           |              |        |                  |                   |                         |                    |
|                             |              |        |                  |                   |                         |                    |
|                             |              |        |                  |                   |                         |                    |
|                             |              |        |                  |                   |                         |                    |
|                             |              |        |                  |                   |                         |                    |
|                             |              |        |                  |                   |                         |                    |
|                             |              |        |                  |                   |                         |                    |
|                             |              |        |                  |                   |                         |                    |
|                             |              |        |                  |                   |                         |                    |
|                             |              |        |                  |                   |                         |                    |
|                             |              |        |                  |                   |                         |                    |
|                             |              |        |                  |                   |                         |                    |
|                             |              |        |                  |                   |                         |                    |
|                             |              |        |                  |                   |                         |                    |
| Statistics 2 R              | leset        | III    |                  |                   |                         | 4                  |
| Successfully connect to the | e server     |        |                  | Prompt(1          | 10) 🛋 🕻 Warning(397)    | 2013-04-04 09:22:2 |

Click the "Export" button and the result will be exported in xls/txt/csv format, the xls form display as following:

| Number | User | Operation type | Time                | Operation content |
|--------|------|----------------|---------------------|-------------------|
| 1      | user | Login          | 2013-04-04 08:59:21 | Login the system  |
| 2      | user | Login          | 2013-04-04 08:58:58 | Exit the system   |
| 3      | user | Login          | 2013-04-04 08:30:06 | Login the system  |

## 3.15 Prompt message

If there are some prompt messages, the prompt message icon will be change to red, and click the "Prompt message" icon can check the corresponding information.

| Number | Prompt Type                      | Time                | Device rating | Device name |  |
|--------|----------------------------------|---------------------|---------------|-------------|--|
| 10     | Command failed                   | 2012-07-13 09:47:29 | Indoor unit   | 43107       |  |
| 11     | Command failed                   | 2012-07-13 09:47:26 | Indoor unit   | 43106       |  |
| 12     | Command failed                   | 2012-07-13 09:47:23 | Indoor unit   | 43105       |  |
| 13     | Command failed                   | 2012-07-13 09:47:20 | Indoor unit   | 43104       |  |
| 14     | Command failed                   | 2012-07-13 09:47:17 | Indoor unit   | 43103       |  |
| 15     | Command failed                   | 2012-07-13 09:47:14 | Indoor unit   | 43102       |  |
| 16     | Command failed                   | 2012-07-13 09:47:11 | Indoor unit   | 43101       |  |
| 17     | Command failed                   | 2012-07-13 09:47:08 | Indoor unit   | 43100       |  |
| 18 Su  | cessfully connect to the server. | 2012-07-13 09:46:32 |               |             |  |
|        |                                  |                     | 1             | ,           |  |

Prompt types include: air filter cleaning reminding function, low-load operation indicate, operate failed and the server connection failed. Click a prompt message, the bottom of the page will display detailed information. If checked "Popup the newest Message", then the prompt dialogue frame will be popped-up automatically when there is any prompt message.

# 3.16 Alarm message

When a fault occurs, the connection failed, the system will give an alarm message. The alarm frame display as follows:

| Number | Current status | Time                | Device rating | Device name | Alarm details    |
|--------|----------------|---------------------|---------------|-------------|------------------|
| 236    | Alarm          | 2012-07-13 08:59:56 | Outdoor unit  | 40800       | Ammeter discon   |
| 237    | Alarm          | 2012-07-13 08:59:56 | Outdoor unit  | 48800       | Ammeter discon   |
| 238    | Alarm cleared  | 2012-07-13 09:03:00 | Indoor unit   | 48400       | Disconnection al |
| 239    | Alarm          | 2012-07-13 09:00:30 | Indoor unit   | 48408       | Disconnection al |
| 240    | Alarm          | 2012-07-13 09:00:30 | Indoor unit   | 48420       | Disconnection al |
| 241    | Alarm          | 2012-07-13 09:00:30 | Indoor unit   | 48421       | Disconnection al |
| 242    | Alarm          | 2012-07-13 09:00:30 | Indoor unit   | 48422       | Disconnection al |
| 243    | Alarm          | 2012-07-13 09:00:30 | Indoor unit   | 48423       | Disconnection al |
| 244    | Alarm          | 2012-07-13 09:00:30 | Indoor unit   | 48425       | Disconnection al |
| 245    | Alarm          | 2012-07-13 09:00:30 | Indoor unit   | 48426       | Disconnection al |
| 246    | Alarm          | 2012-07-13 09:00:30 | Indoor unit   | 48427       | Disconnection al |

When the alarm condition is removed and the alarm dialog will display the "Alarm cleared". Click a massage will display the detailed massage on the bottom of page. If checked the "Popup the newest alarm", it will popup the prompt frame automatically when there is prompt message. When there was alarm message, it should be maintained immediately.

# 3.17 Troubleshooting

## 3.17.1 Login failed

#### 1) The server connection failed

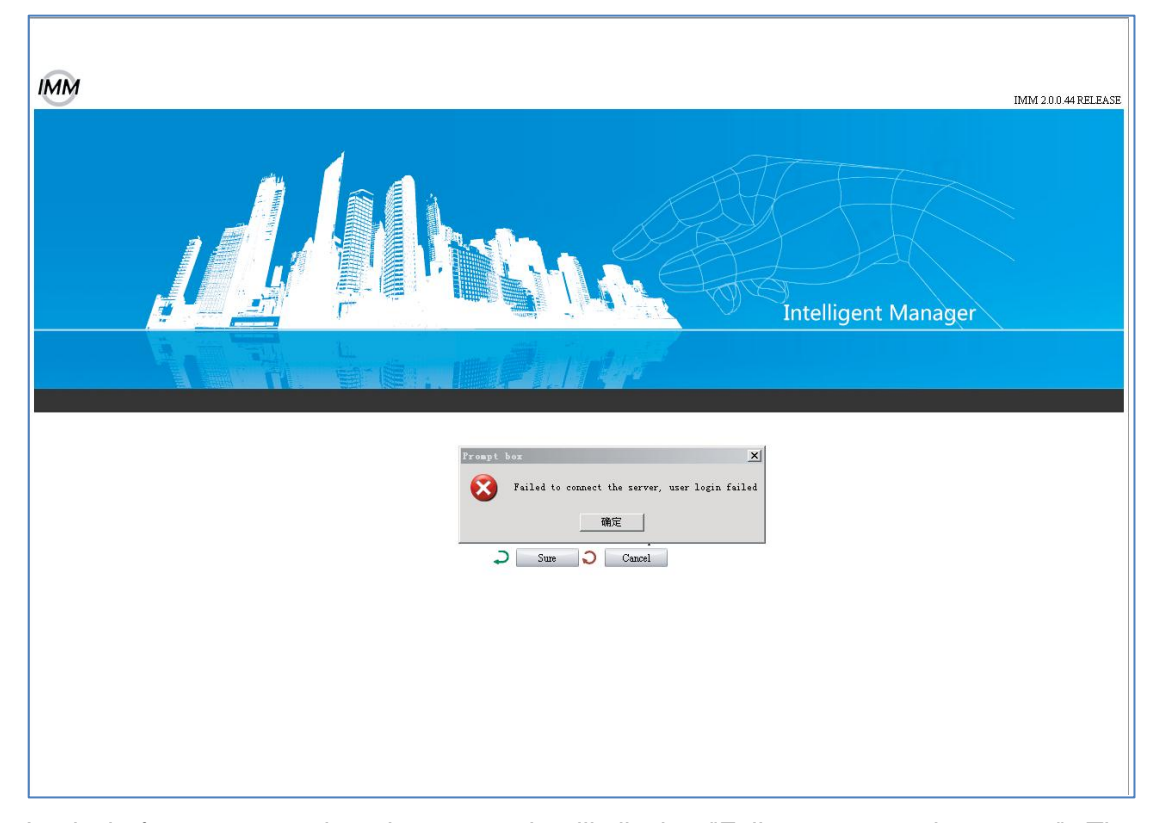

Login before connected to the server, it will display "Fail to connect the server". The solution is: check whether the configuration information of IMM client-side setting is right, whether the network between the server and the IMM client-side is smooth and whether the IMM client-side can connect to the database or not.

#### 2) Wrong password

There may be two reasons for login WEB page failure:

01 .No input password: If the user does not input the password, and click "OK", then it will display "Please input the password". Type the correct password and then login again.

02. Wrong Password: When the password is wrong, it will display "login failed". Type the correct password again.

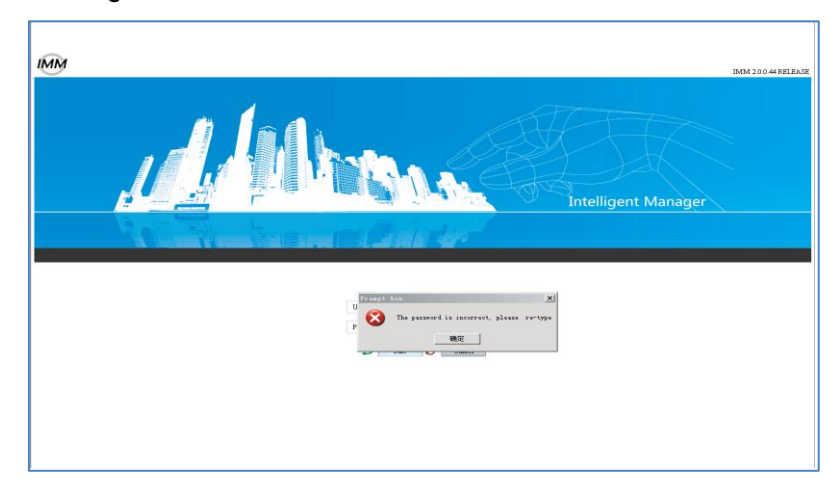

#### 3) Control failed

1).When setting the mode lock, it might cause control failed. For example, locking the heating mode, then open the cooling mode, it will cause control failed, and the failed information will display in the prompt message frame. It needs to unlock the air conditioner, and do the mode setting again.

2). If setting the remote controller lock, then when using remote controller to control the air conditioner, it will cause control failure.

3). When controlling the indoor unit, if it is failed, then find out the reason through the prompt message.

#### 4) No respond in operate page

1) As for the IMM control page, if the page cannot be operated, then should check the connecting icon in the lower left of the page to judge, whether it was normally connected to the server, if the connection failed, then it needs to contact the local dealer or technicians to maintain the network.

## 3.17.2 Error code analysis of IMM client-side interface

The following error code tables are suitable for the V4 plus series indoor and outdoor units.

#### Indoor unit error codes table:

| Codes | Error protection                        | Codes | Error or protection                     |  |
|-------|-----------------------------------------|-------|-----------------------------------------|--|
| EO    | Phase sequence error or lack of phase   | P1    | Anti-cold or defrost protection         |  |
| E1    | Communication error                     | P2    | Condenser high temp. protection         |  |
| E2    | Room temp. T1 sensor error              | Р3    | Compressor temp. protection             |  |
| E3    | Middle evaporator temp. T2 sensor error | Ρ4    | Discharge pipe temp. protection         |  |
| F4    | Evaporator outlet temp. T2B             | P5    | Discharge high pressure                 |  |
|       | sensor error                            | 15    | protection                              |  |
| F5    | T3/T4/digital compressor                | PG    | Discharge low pressure                  |  |
|       | discharge temp. sensor error            | 10    | protection                              |  |
| FG    | Zero crossing detection error           | D7    | Over voltage or under                   |  |
| LU    | Zero crossing detection end             | F7    | voltage protection                      |  |
| E7    | EEPROM error                            | P8    | Compressor over current protection      |  |
| го    | Fan speed detection out of              | рг    | Other protections                       |  |
| EO    | control error                           | PF    |                                         |  |
|       | Communication error                     |       | Communication error between network     |  |
| E9    | between main board and                  | 0#    | connect module                          |  |
|       | display board                           |       | and mainboard                           |  |
|       | Compressor over current                 |       | Communication error between             |  |
| EA    | error                                   | 1#    | centralized controller and              |  |
|       | (4 times)                               |       | network connect module                  |  |
| ЕР    | Inverter module error                   | 2#    | Communication error between             |  |
| LD    |                                         |       | centralized monitor and function module |  |
|       |                                         |       | Communication error between             |  |
| EC    | Fresh error                             | 3#    | centralized monitor and computer        |  |
|       |                                         |       | (gateway)                               |  |
| ED    | Outdoor unit error                      | 4#    | Order limit execution                   |  |
| EE    | Water level checking error              | 5#    | Order timeout, no execution             |  |
| EF    | Other errors                            | 6#    | Excepted address not exist              |  |
| PO    | Evaporator temp. protection             | 7#    | Error (unsupported) order               |  |

#### Outdoor unit error code table:

| Codes      | Error or protection                 | Codes | Error or protection             |
|------------|-------------------------------------|-------|---------------------------------|
| 50         | Communication error between         | 50    | Discharge low pressure          |
| EU         | outdoor units                       | PZ    | protection                      |
| Г1         | Phase sequence error or lack of     | 50    | Compressor current protection 1 |
| C1         | phase                               | P5    |                                 |
| ГЭ         | Indoor units and master unit        | D4    | Discharge temp, protection      |
| CZ         | communication error                 | P4    | Discharge temp. protection      |
|            | Ambient temp. T4/pipe temp.T3 or    |       |                                 |
| E3         | digital compressor discharge        | P5    | Condenser high temp. protection |
|            | sensor error                        |       |                                 |
| E6         | T6 sensor error                     | P6    | Inverter module protection      |
| E9         | Voltage error                       | P7    | Compressor current protection 2 |
| EF         | Other errors                        | P8    | Compressor current protection 3 |
| ЦО         | DSB communication error             | P9    | Over voltage or under           |
| по         | DSF communication end               |       | voltage protection              |
| H1         | Network communication error         | PA    | Defrosting protection           |
|            | Quantity of outdoor units           |       |                                 |
| H2         | decrease error (only display on     | PD    | Oil return                      |
|            | master unit)                        |       |                                 |
| <u>ц</u> р | Quantity of outdoor units increase  | DE    | Oil balance                     |
| пэ         | error (only display on master unit) | PE    | Oli balance                     |
| DO         | Top temperature protection of       | DE    | Other protections               |
| PU         | inverter compressor                 | PF    |                                 |
| D1         | Discharge high pressure             | /     |                                 |
| L T        | protection                          | /     | /                               |

# 4. Hardware introduction

## 4.1 System structure overview

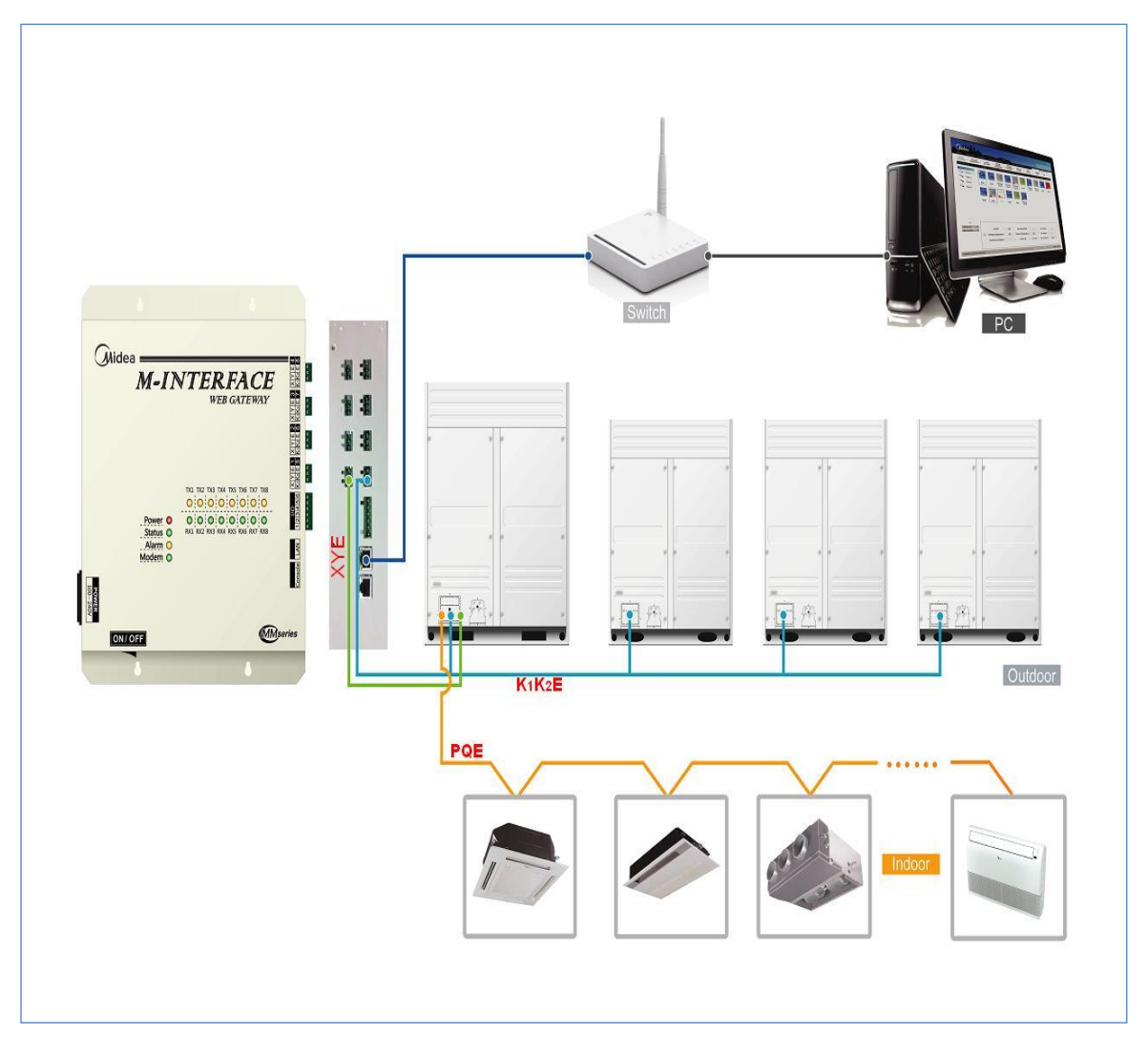

- M-INTERFACE gateway is used to query and control indoor unit, and transmits the state information of indoor unit to the computer and the controlling and querying orders from the computer to the indoor unit.
- The air conditioner should be connected to the M-net ports of the M-INTERFACE gateway, and the gateway can communicate with IMM software through the LAN port.
- The longest of Network cable should be 100 meters. Communication wire must use the 3-core shielded wire, and the 485 communication wire can be up to 1000 meters between each Web controller and the outdoor unit

- Under the auto topology mode, one M-INTERFACE gateway can be connected Max. 4 refrigerant systems, insert 16 outdoor units and 256 indoor units, the wiring should be polarity connection: indoor/outdoor units of No.1 system must be connected to the No.1 and No.5 port of M-INTERFACE; the indoor /outdoor units of No.2 system must be connected to the No.2 and No.6 port; indoor/outdoor units of No.3 system must be connected to the No.3 and No.7 port; indoor/outdoor units of the No.4 system must be connected to the No.4 and No.8 port.
- Under the manual topology mode, one M-INTERFACE gateway can be connected Max.16 refrigerant systems, insert 64 outdoor units and 256 indoor units. Indoor units belong to the same refrigerant system cannot connect to different M-net ports, but the M-net port can connect indoor units from different systems and the indoor units' address must be different; outdoor units belong to the same system cannot connect to different M-net ports, but the M-net port can connect outdoor units from different systems and the outdoor units' address must be different.
- M-INTERFACE gateway controller can only be installed at the end of the XYE or K1K2E communication wire, cannot be installed at the middle of the XYE or K1K2E communication wire. And need to add matched resistance120 Ω if necessary.

# 4.2 Side view of M-INTERFACE gateway

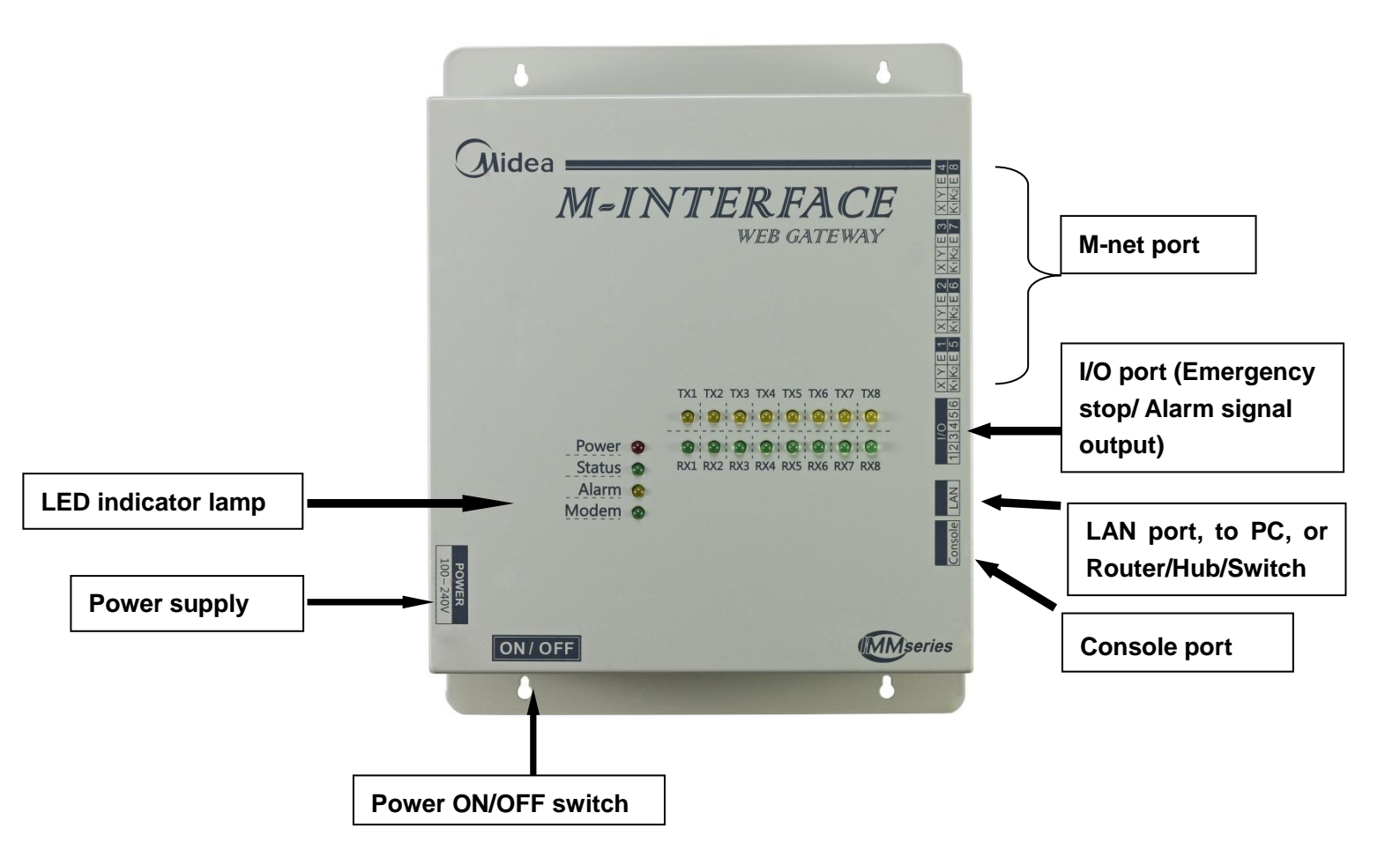

## 4.2.1 M-INTERFACE gateway ports

| Console | Lan | 년 년년 in1 in2 e |           |           |           |           |
|---------|-----|----------------|-----------|-----------|-----------|-----------|
|         |     |                |           |           | 000       | 000       |
|         |     | 1 2 3 4 5 6    | K1 K2 E 5 | K1 K2 E 6 | K1 K2 E 7 | K1 K2 E 8 |

### Physical product picture

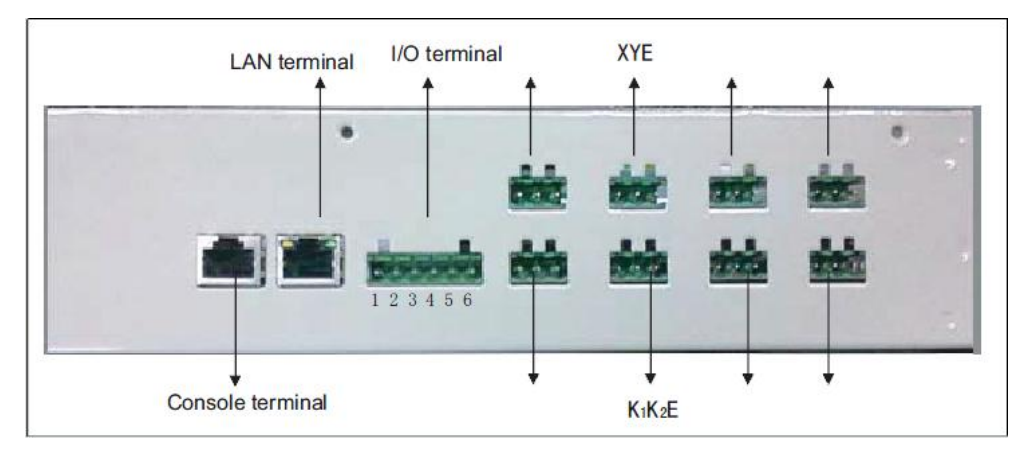

There are 8 M-net ports on the M-INTERFACE gateway, and the1 to 4 port are the indoor unit communication ports, they can only connect to XYE ports of the indoor units; 5 to 8 port are the outdoor units communication ports, can only connect the K1K2E ports of the outdoor units.

### 4.2.2 Dimensional design (319\*251\*67.5mm)

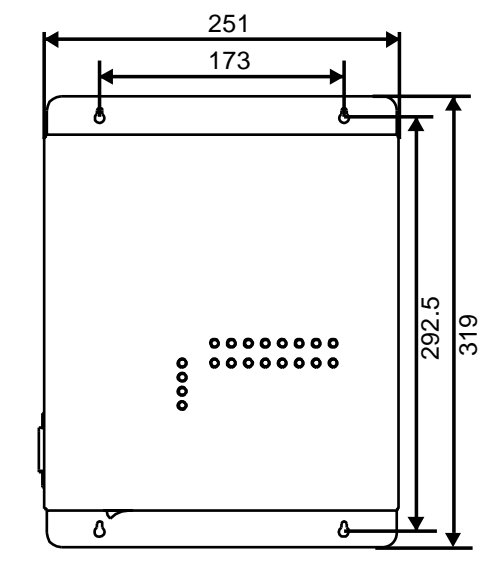

1) Front view of M-INTERFACE gateway controller (Unit: mm)

2) Side view of M-INTERFACE gateway controller (Unit: mm)

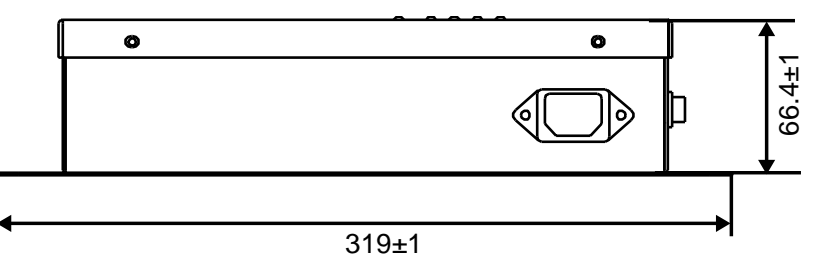

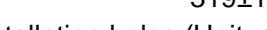

3) Detailed drawing of installation holes (Unit: mm)

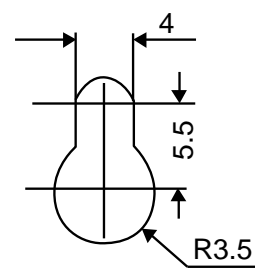

Installation precautions:

1. Must be installed indoors, guarantee the gateway controller installation must be higher

than the ground 50 cm;

- 2. Install at a place where should not affect by electromagnetic wave or dust;
- 3. Avoid installation place where affects by sunshine or heat source device etc.
- 4. Avoid installation place where has high humidity or can contact the water;
- 5. Avoid installation place where will produce corrosive or flammable gas.

## 4.2.3 Communication wiring diagram

M-INTERFACE gateway need to install at the end of the XYE or K1K2E communication wire, it cannot be installed at the middle of the XYE or K1K2E communication wire. Connection needs to use  $0.7 \text{mm}^2 \sim 1.0 \text{mm}^2$  three cores shielded communication wire.

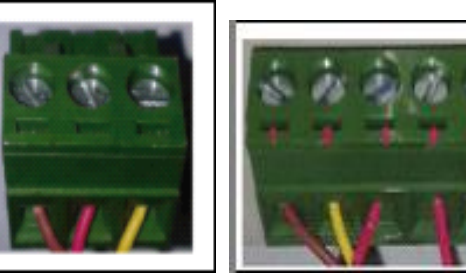

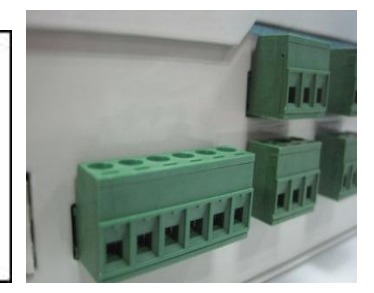

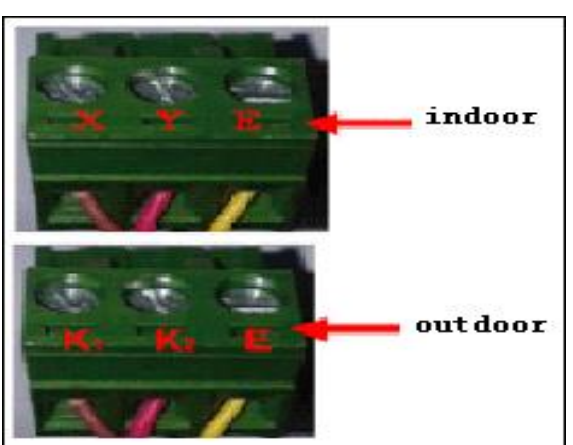

# 4.2.4 LED indication lamp

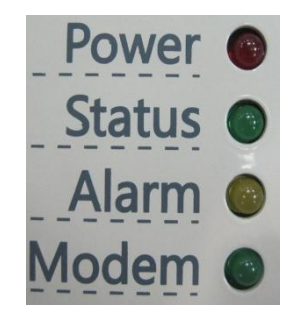

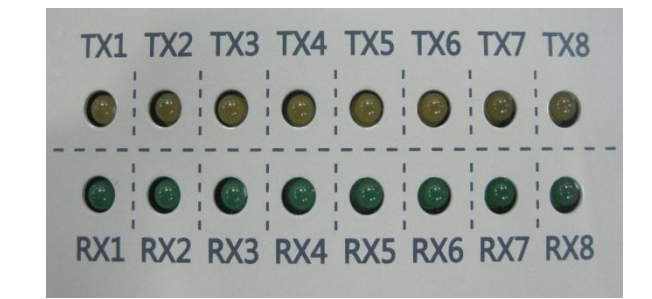

| Indication lamp | Color  | Specifications                                      |
|-----------------|--------|-----------------------------------------------------|
| TX1~TX8         | Yellow | 1 to 8 lamp is the sending ports indication lamps   |
| RX1~RX8         | Green  | 1 to 8 lamp is the receiving ports indication lamps |
| Power           | Red    | Power indication lamp                               |
| States          | Green  | States indication lamp                              |
| Alarm           | Yellow | Alarm indication lamp                               |
| Modem           | Green  | Reserve indication lamp                             |

LED States:

Under the normal situation, state lamp will be flashed with 1Hz and the alarm lamp will

lights off.

With error situation, state lamp and alarm lamp will be flashed with 1Hz at the same time.

## 4.2.5 M-INTERFACE gateway specifications

|                                   | Voltage             | AC 100-240V~1P,50/60 Hz                       |  |
|-----------------------------------|---------------------|-----------------------------------------------|--|
| Power supply                      | Consumption power   | Max. 15W                                      |  |
|                                   | Voltage fluctuation | Rated value ±10%                              |  |
|                                   | Ambient temp.       | <b>-10~50</b> ℃                               |  |
|                                   | Ambient humidity    | 0~95%                                         |  |
|                                   | Storage temp.       | <b>-20~60</b> ℃                               |  |
| Capacity                          | Insulate resistance | When it is DC 500VM,it will over 50M $\Omega$ |  |
| Weight                            | Weight 4.4kg        |                                               |  |
| Dimension(W*H*D) 319*67.5*251(mm) |                     | 319*67.5*251(mm)                              |  |

### 4.2.6 Dial switch definition

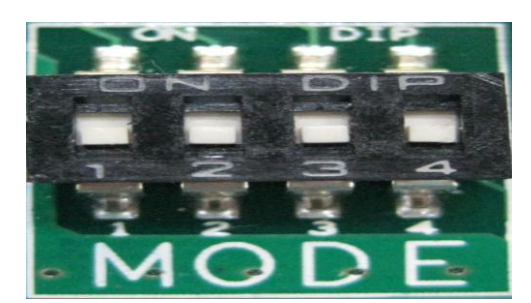

Dial code switch locates on the display lamp panel

| Dial  |                                             | OFF(Factory                                         |                    |
|-------|---------------------------------------------|-----------------------------------------------------|--------------------|
| name  | ON                                          | default )                                           |                    |
| SW1-1 | No electricity charge distribution function | With electricity<br>charge distribution<br>function |                    |
| SW1-2 | Dial code setting IP                        | WEB setting IP                                      | <b>1 2 3 4</b> OFF |
| SW1-3 | Manual topology mode                        | Auto topology mode                                  |                    |
| SW1-4 | Reserve                                     |                                                     |                    |

When dial SW- 2 set to OFF and SW-3 set to ON means that the system can use WEB function to set the IP and apply the manual topology mode.

\*Notes: when manual adjusts the dial code switch, it needs to take off the top cover plate of M-INTERFACE gateway. There are 4 bolts on the cover plate, please take them down and keeping properly.

### 4.2.7 Battery installation

After setting the dial code switch, take out the battery from the accessory bag, and the positive pole of battery must be upward side and install on the mainboard as the following. System time synchronization refers to 5.2.3 synchronization time.

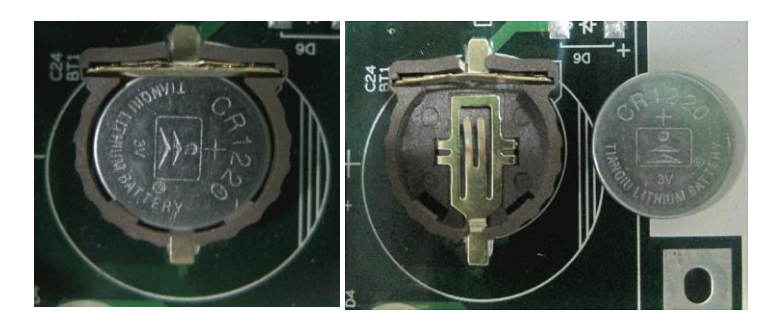

## 4.2.8 I/O Port

| Gateway | Name  | Note                                                                                                    |
|---------|-------|----------------------------------------------------------------------------------------------------|
| Pin1    |       | Error output port.                                                                                                    |
| Pin2    |       | When the device operates normally, Pin1 and<br>Pin2 will be broken, and Pin2 and Pin3 will be<br>connected. If there are some errors, Pin1 and<br>Pin2 will be connected, Pin2 and Pin3 will be<br>broken. |
| Pin3    |       | When A/C is powered off, the device still output error.                                                                                                    |
| Pin4    |       | Emergency stop input signal. If the signal is high<br>level (12~36V DC), then means emergency stop;<br>if the signal is low level (0~0.7V DC), then means<br>operate normally.                             |
| Pin5    | 4 5 6 | Reserve                                                                                                    |
| Pin6    |       | Ground wire of emergency signal.                                                                                                    |

Installation notes:

- 1). Avoid to sunlight exposure
- 2). Do not close to the heating source.
- 3). Do not install in places with high humidity or water.
- 4). Do not install in the place where is easy to produce corrosion or flammable gas.

# 4.3 UPS installation instruction(Optional)

| UPS model      | BK650-CH          |
|----------------|-------------------|
| Capacity       | 650 VA/400 Watt   |
| Output voltage | 220V±8%(Battery)  |
| Output power   | 50Hz±1Hz(Battery) |

Notes: When turnoff the power, please turn off the computer safely.

## 4.3.1 UPS wiring figure

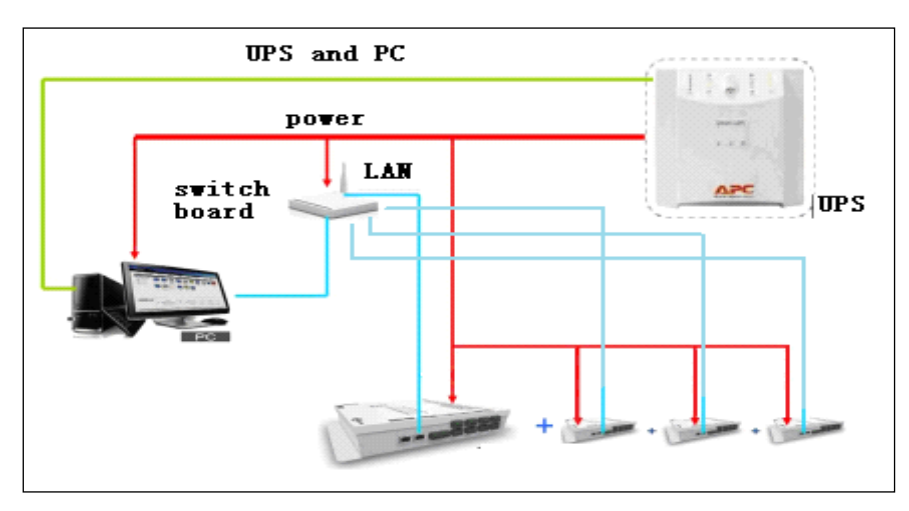

One UPS can only provide power supply for one computer, one switchboard and 4

M-INTERFACE gateways.

### 4.3.2 UPS installation

According to UPS BA650-CH operation instruction, power wire and signal wire

separately connect to the power and computer. Install UPS BK650-CH power

management software.

Notes: please carefully read the UPS operation instruction, and safely shut down the computer when power-off.

# 4.4 Softdog

Softdog must be inserted to the server PC first, and then operate the server software. The softdog can be inserted to any USB ports of PC. Softdog will be sent with the device and it is only used by Midea.

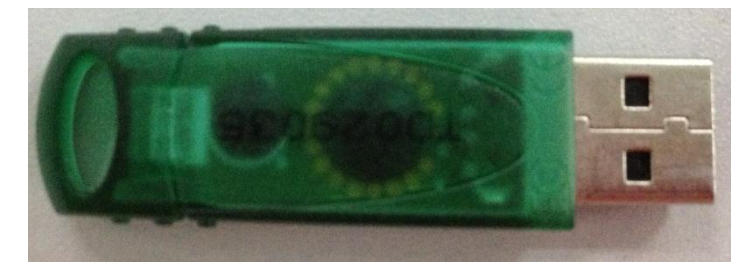

# 5. M-INTERFACE gateway introduction

M-INTERFACE gateway has 8 M-net ports, 1 LAN port, 8 M-net ports indication lamps, 4 state display lamps (Power, States, Alarm, and Modem) and a power switch.

## **5.1 M-INTERFACE network**

M-INTERFACE gateway can connect the local area network or Internet network through LAN port. M-INTERFACE gateway can connect to the LAN network through switch or router. IP address of computer or other similar devices must be in the same subnet area as the IP address of M-INTERFACE gateway,

## 5.1.1 IP configuration

Default IP of M-INTERFACE gateway is 192.168.100.40, subnet mask is 255.255.255.0. M-INTERFACE gateway's IP address and IMM server must be in the same subnet area. If you want to modify the gateway's IP address through the WEB page, you need to manually configure static IP address of the PC or other similar devices (Pad, Laptop), and static IP must be meet the following requires: within 192.168.100 segment, subnet mask is 255.255.255.0. The single IP is the general configuration, if the PC IP address is not easy to modify, can be used to configure multiple IP ways. Now take Windows 7 for an example.

### 5.1.1 PC configure the statistic IP

#### > Configure single IP

Open the protocol attribute dialogue box to configure the IP address and subnet mask. For example: IP address is 192.168.100.44, subnet mask is 255.255.255.0.

After configuration, click the "OK" button to finish single IP configuration.

|                                | Internet Protocol Version 4 (TCP/                                     | IPv4) Properties                       |
|--------------------------------|-----------------------------------------------------------------------|----------------------------------------|
|                                | General You can get TP settings assigned                              | automatically if your network supports |
|                                | this capability. Otherwise, you n<br>for the appropriate IP settings. | eed to ask your network administrator  |
|                                | Obtain an IP address auton                                            | natically                              |
|                                | IP address:                                                           | 192 . 168 . 100 . 44                   |
|                                | Subnet mask:                                                          | 255 . 255 . 255 . 0                    |
|                                | Default gateway:                                                      |                                        |
|                                | Obtain DNS server address                                             | automatically                          |
| Ouse the following IP address: |                                                                       |                                        |
| IP address:                    | 192 .168 .100 .44                                                     | · · ·                                  |
| Subnet mask:                   | 255.255.255.0                                                         | Advanced                               |
| Default gateway:               |                                                                       | OK Cancel                              |

#### > Configure several IP

It needs to configure a statistic IP address before configure several IP.

1) Check the local IP

Open the property dialogue box, if the option "uses the following IP address" is selected, and the display page with an IP address, then the local IP is a static IP address, otherwise it is a dynamic IP address, and then it needs to configure a statistic IP address.
#### 2) Configuration static IP address

Open the "start" menu, and input "cmd" in the search box, the dialog box as following:

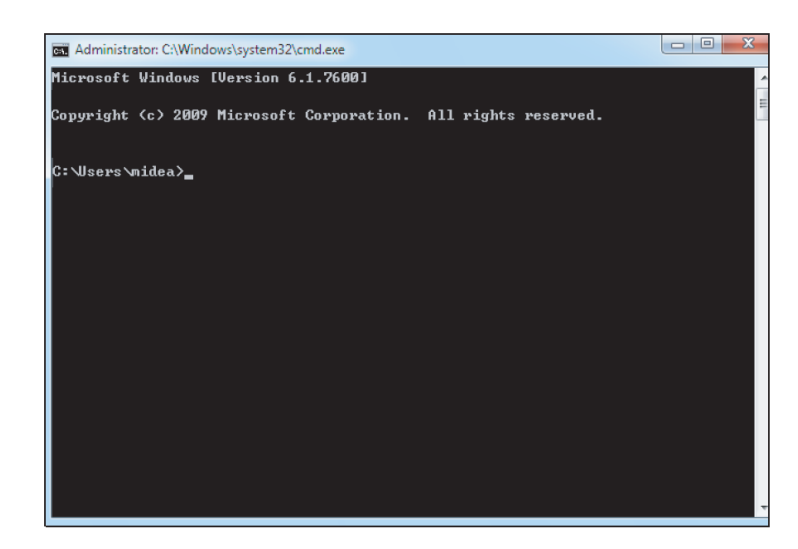

Input "ipconfig" on the above diagram, the page will display local dynamic IP address; fill in the IP address to the properties dialog box, static IP address configuration is completed. Open the property dialogue box again, select the "Advanced", you will enter the "Advanced TCP/IP settings". Click "add" button in the IP address bar, add an IP address in the same net area with "192.168.100.40", such as IP is192.168.100.101, subnet mask is 255.255.255.0, and click the "Add" button complete setting, the dialog box as following:

| Internet Protocol Version 4 (TCF                                                                                                    | P/IPv4) Properties                        |          | Advanced TCP/IP Settings | 8 2                   |
|----------------------------------------------------------------------------------------------------|-------------------------------------------|----------|--------------------------|-----------------------|
| General                                                                                                    |                                           | /        | IP Settings DNS WINS     |                       |
| You can get IP settings assigned                                                                                                    | ed automatically if your network supports | · /      | IP addresses             |                       |
| this capability. Otherwise, you<br>for the appropriate IP settings                                                                                                    | need to ask your network administrator    | i i i    | IP address               | Subnet mask           |
| Obtain an IP address auto                                                                                                    | omatically                                | - i      | TCP/IP Address           | <u> २</u>             |
| <ul> <li>Use the following IP address</li> </ul>                                                                                                    | ess:                                      |          | IP address:              | 192 . 168 . 100 . 101 |
| IP address:                                                                                                    | 192 .168 .100 .44                         | / /      | Subnet mask:             | 255.255.255.0         |
| Subnet mask:                                                                                                    | 255.255.255.0                             |          |                          |                       |
| Default gateway:                                                                                                    |                                           | 1        |                          | Add Cancel            |
| Obtain DNS server addres                                                                                                    | ss automatically                          | 1        |                          |                       |
| Ouse the following DNS service of the service of the service of | ver addresses:                            | 1        | A                        | Add Edit Remove       |
| Preferred DNS server:                                                                                                    |                                           | /        |                          |                       |
| Alternate DNS server:                                                                                                    | Step 1                                    | 1        | Automatic metric         | Step 2                |
| Validate settings upon ex                                                                                                    | xit Advanced                              |          | Incentace mecho:         |                       |
|                                                                                                    | OK Cancel                                 | <b>`</b> |                          | OK Cancel             |

\*Notes: do not set the gateway IP to be: 192.168.100.0/255, if not the server will be error during operation. You can ask the IT engineer to configure IP address.

## 5.1.2 Web local connection

M-INTERFACE gateway can connect to the LAN network through switch or router. IP address of computer or other similar devices must be in the same subnet area as the IP address of M-INTERFACE gateway, and input the address of M-INTERFACE gateway in the browser(e.g.: http://192.168.100.40) then you can access the M-INTERFACE WEB to control the air conditioner. The topology structure of local access as following:

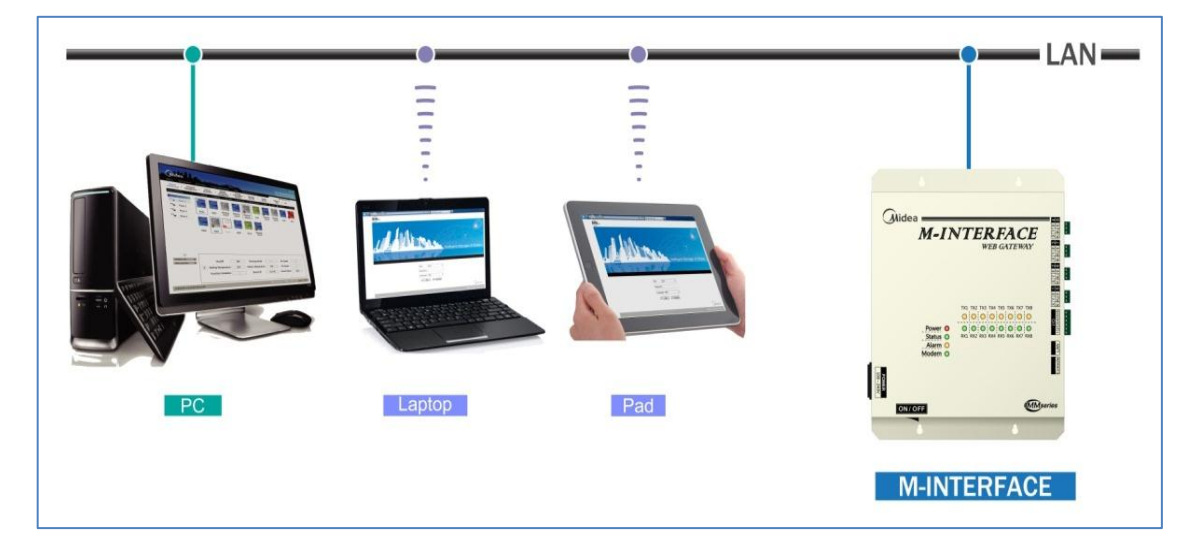

#### 5.1.3 Remote network connection

Under the environmental permit conditions, M-INTERFACE gateway can be set up in the public network. Users can control air conditioner via computer or other similar devices anytime and anywhere. There are 3 remote network connection ways:

Notes: Remote connection needs the help from the network administrator.

#### Statistic IP

Configure the public network statistic IP address for M-INTERFACE gateway, and set it in the internet, we can visit the public network address (visit WEB page) directly.

It needs to consult and get the public network address from the local network operator.

The corresponding cost of the public access will be charged by the operator and need to consider the problem of network security at the same time.

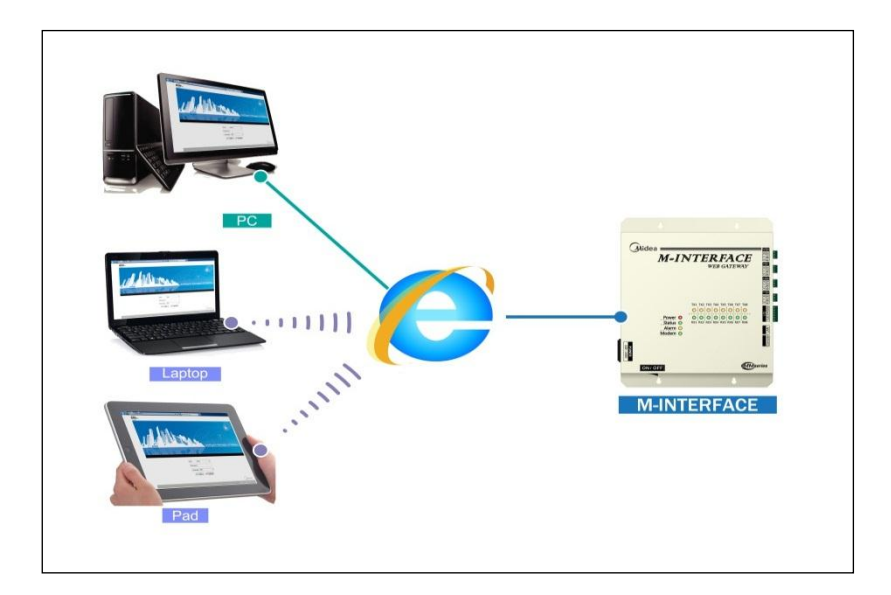

## > Network port mapping

If there is a public network address shared in a company, it needs to map a port for M-INTERFACE gateway from fire wall.

When the PC or other similar devices access M-INTERFACE gateway, they visit it like http:// public network IP: port. For example: http:// 203.208.60.72:6080.

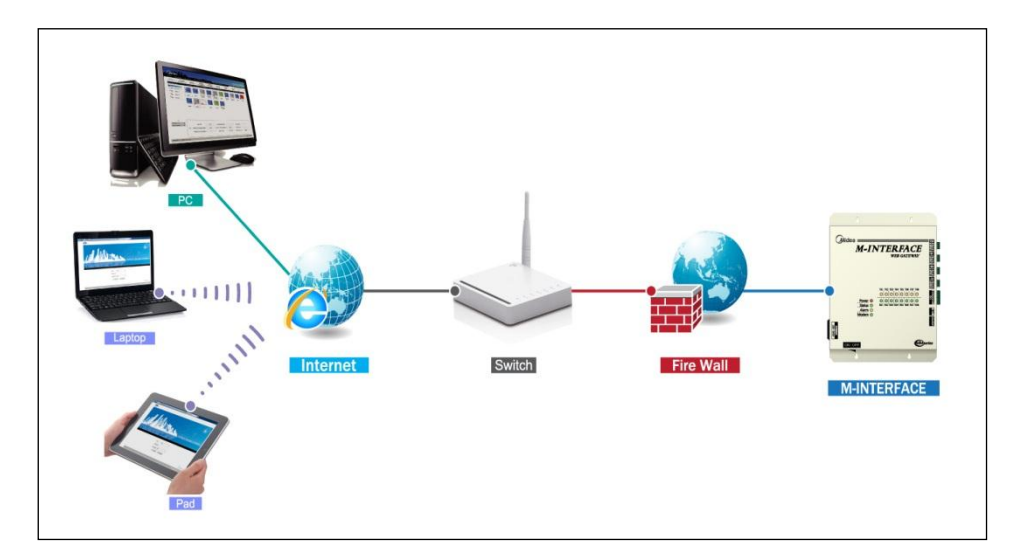

### VPN access

The IMM client-side and server also can use the remote network (VPN) connection. VPN has router establishing and PC establishing methods.

#### 1) Router establishing method

M-INTERFACE gateway may use the same public IP address with other devices and cannot map a port to the M-INTERFACE gateway, and then can use VPN for remote visiting.

VPN tunnels achieve connection by routers, or using VPN client-side software and VPN server in the computer, and then we can visit the M-INTERFACE gateway from long-distance. VPN Server can be established by oneself and also can be rented. The topology structure as following display:

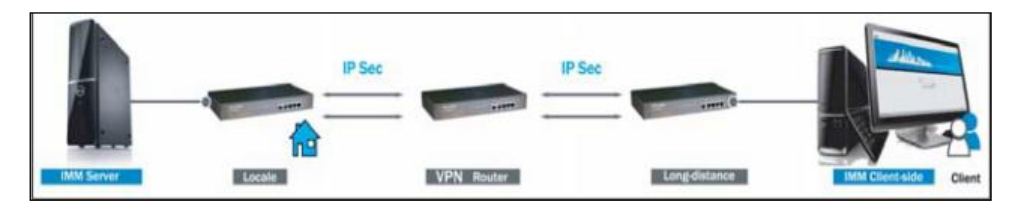

#### 2) PC establishing method

It is difficult to establish VPN tunnel by PC for ordinary users

Use VPN client-side software and VPN Server to establish VPN tunnel together on the user's computer, then user can visit the server through VPN tunnel. VPN client-side software and VPN Server can be achieved by commercial ways. The topology structure as follow display:

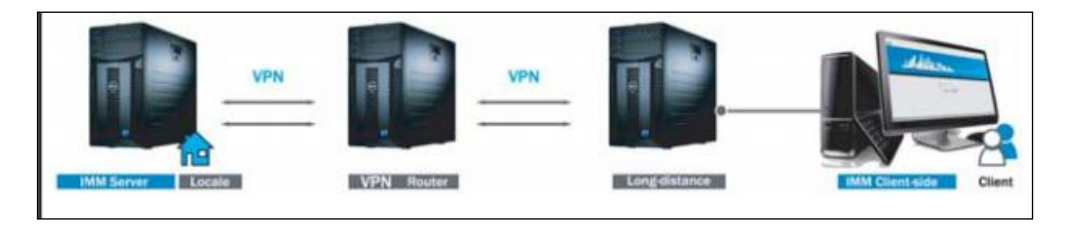

## 5.1.4 Setting the gateway IP address

In PC which is configured with a static IP via a browser (for example: Internet Explorer 9) to enter the IP configuration page of the WEB system and as an administrator to operate the WEB system, WEB page will display as following:

| C G T C C LONG T BE                                                                                                    |                                                                                   |                                                                                                    |                                                                                                |                                                                                         |
|----------------------------------------------------------------------------------------------------|-----------------------------------------------------------------------------------|----------------------------------------------------------------------------------------------------|------------------------------------------------------------------------------------------------|-----------------------------------------------------------------------------------------|
| C @ http://192.168.100.41/main.html                                                                                                    |                                                                                   |                                                                                                    | م                                                                                              | - OX 合会感                                                                                |
| 🧭 main.html 🛛 🗙 🔤                                                                                                    | · · · · · · · · · · · · · · · · · · ·                                             |                                                                                                    |                                                                                                |                                                                                         |
| © main.html ×<br>Control / Map /<br>Setting<br>Basic<br>Time<br>User<br>Log<br>IP<br>System map<br>FTP<br>Controller state<br>Multi-pipe<br>Other | Setting / DevInfo<br>Ipv4 address<br>Ipv4 mask<br>Ipv4 gateway<br>Ipv4 DNS server | / Upgrade         / CommLog           192.168.100.40         255.255.0           192.168.100.1         1           10.16.15.110         0           0k         Cancel | Intelligent N<br>/ Help / Exit<br>Ipv4 address<br>Ipv4 mask<br>Ipv4 gateway<br>Ipv4 DNS server | Aanager<br>192. 168. 100. 40<br>255. 255. 255. 0<br>192. 168. 100. 1<br>10. 16. 15. 110 |
|                                                                                                    |                                                                                   |                                                                                                    | 2013-0                                                                                         | Ok Cancel                                                                               |

After setting and click the "OK" button. If there are several M-INTERFACE gateways in

the same network segment, and then the IP addresses cannot be repeated.

## **5.2 M-INTERFACE configuration**

## 5.2.1 Administrator login

Input the IP address of the M-INTERFACE gateway in the browser and press Enter key, then the page will enter the web login page (take Window 7 and IE for example):

1). Double-click logo on the page , it will display the login frame (figure 1 and figure 2), and the default user name is "adm".

- 2). Input your password in the login fields (default: 123456).
- 3) Select language
- 4) Click the [Ok] button will enter the M-INTERFACE WEB page.
- 5) Click the [Cancel] button will cancel login.

| (         (         (         (         (         (         (         (         (         (         (         (         (         (         (         )         (         )         (         )         (         )         (         )         (         )         (         )         (         )         (         )         (         )         )         )         )         )         )         )         )         )         )         )         )         )         )         )         )         )         )         )         )         )         )         )         )         )         )         )         )         )         )         )         )         )         )         )         )         )         )         )         )         )         )         )         )         )         )         )         )         )         )         )         )         )         )         )         )         )         )         )         )         )         )         )         )         )         )         )         )         )         )         )         )         )         ) | () (1) (1) (1) (1) (1) (1) (1) (1) (1) ( |
|----------------------------------------------------------------------------------------------------|------------------------------------------|
| JMMweb login ×                                                                                                    | 1004.00                                  |
| User User                                                                                                    |                                          |
| Password<br>Language English<br>Cancel<br>Double of<br>Midee Creakes A Better (                                                                                                    | lick<br>a                                |
|                                                                                                    | 15:05<br>2013/7/24                       |

Fig.1

| 🧲 💮 🦉 http://19. | 2.168.100.41/index.jsp |                                                                    | > - ♂ 次 ☆ ☆ ≧ 、                        |
|------------------|------------------------|--------------------------------------------------------------------|----------------------------------------|
| IMMweb login     | ×                      |                                                                    | 1000                                   |
|                  |                        | Admin<br>User adm<br>Password<br>Language English<br>) Ok ) Cancel | Ant Manager of Midea                   |
|                  |                        |                                                                    |                                        |
|                  |                        |                                                                    |                                        |
| 🙆 🌔 📋            |                        |                                                                    | 🖮 🖽 🚭 🛱 🐠 15:05<br>2013/7/24 😵 🖗 14:16 |

Fig.2

## 5.2.2 Serial port setting

|                                                                                                    |                                                                   |                                                                                                    |                                                                             | د<br>د           |           |
|----------------------------------------------------------------------------------------------------|-------------------------------------------------------------------|----------------------------------------------------------------------------------------------------|-----------------------------------------------------------------------------|------------------|-----------|
| C ( http://192.168.100.41/main.html                                                                                                    |                                                                   |                                                                                                    |                                                                             | P-CX             | 승 숫 🖗     |
| @ main.html ×                                                                                                    |                                                                   |                                                                                                    |                                                                             |                  |           |
| main.html     ×      Control / Map / S      Setting      Basic     Time     User     User     Log     IP     System map     FTP     Controller state     Multi-pipe     Other | etting / DevInfo<br>Controller name<br>Baud rate<br>Compatibility | / Upgrade / CommL<br>IGM301<br>Ok Cancel<br>Serial 5 600 •<br>Serial 6 600 •<br>Serial 7 600 •<br>Serial 8 600 •<br>TES •<br>Ok Cancel | og / Help / Exit<br>Outdoor unit port:<br>V4+/D4+: 600<br>Other models: 480 | gent Manager     | *         |
|                                                                                                    |                                                                   | 1                                                                                                    |                                                                             | 2013-07-24 16:01 |           |
| l 🙆 🌔 🚞 📖 👩                                                                                                    | Ĩ.                                                                |                                                                                                    |                                                                             | 🏾 🕮 🛃 🍕 🙄 🌒      | 16:01     |
|                                                                                                    |                                                                   |                                                                                                    |                                                                             |                  | 2013/7/24 |

After login, select "Setting" and click "Basic" can set the serial port as following:

The baud rate of 5 to 8 serial ports should be set to be the communication baud rate of outdoor units (V4 plus and D4 plus outdoor units' baud is 600, other models' baud is 480). If the indoor units cannot compatibility (0533 chip indoor units cannot compatibility), the option of "compatibility" should be selected "yes", and then the gateway controller will distribute the capacity to the indoor units automatically. It needs to be restarting the unit after modification, otherwise it will fail. If the setting baud rate was different from the outdoor unit communication baud rate, then it cannot search outdoor units which connected to the port.

## 5.2.3 Synchronization time

Synchronous the M-INTERFACE gateway's time as following:

Select "Time zone", and click the "OK" button, and then click "Synchro time" button to complete synchronous time setting function.

| $(\leftarrow)$ | Definition for the second second seco |                                                                |                                                                                                    | P-CX                                          | 命公会   |
|----------------|----------------------------------------------------------------------------------------------------|----------------------------------------------------------------|----------------------------------------------------------------------------------------------------|-----------------------------------------------|-------|
| 🦉 main.ht      | tml ×                                                                                                    |                                                                |                                                                                                    |                                               |       |
|                | Control / Map /<br>Setting<br>P Basic<br>P Time<br>User<br>Log<br>I IP<br>System map<br>FTP<br>Controller state<br>Multi-pipe<br>Other                                                                                                    | Setting / DevInfo<br>Controller time<br>Host time<br>Time zone | / Upgrade / CommLog / Help / Exit<br>2013-07-24 16:00:27<br>2013-07-24 16:02:47 Synchro time<br>UTC+08:00 China Mainland, Hong Kong, Western Australia, Singa<br>Ok Cancel | Intelligent Manager<br>pore, Taiwan, Russia • |       |
|                |                                                                                                    |                                                                | 7                                                                                                    | 2013-07-24 16:02                              |       |
|                |                                                                                                    | ्र                                                             |                                                                                                    | é 😫 🍕 🕁 🌗                                     | 16:02 |

## 5.2.4 User's password management

The administrator can modify their own password and 4 common user's password, the page will display as following:

| Admin        |                                                                                 |                                                                                                    |
|--------------|---------------------------------------------------------------------------------|----------------------------------------------------------------------------------------------------|
| User adm     |                                                                                 |                                                                                                    |
| Old Password | (6~10 Numbers or letters)                                                       |                                                                                                    |
| New Password | (6~10 Numbers or letters)                                                       |                                                                                                    |
| Repeat       | (6~10 Numbers or letters)                                                       |                                                                                                    |
|              |                                                                                 |                                                                                                    |
|              | ancei                                                                           |                                                                                                    |
| User         |                                                                                 |                                                                                                    |
|              | 1                                                                               |                                                                                                    |
| User Useri   |                                                                                 |                                                                                                    |
| New Password | (6~10 Numbers or letters)                                                       |                                                                                                    |
| Repeat       | (6~10 Numbers or letters)                                                       |                                                                                                    |
| Dok DC       | ancel                                                                           |                                                                                                    |
|              |                                                                                 |                                                                                                    |
|              |                                                                                 |                                                                                                    |
|              |                                                                                 |                                                                                                    |
|              |                                                                                 |                                                                                                    |
|              | Admin User adm Old Password New Password Repeat Ok OC User User User User Ok Oc | Admin User adm Old Password (6-10 Numbers or letters) New Password (6-10 Numbers or letters) Cok Cancel User User User User Vser Vser Vser Vser Vser Vser Vser V |

After modifying and click "Ok" button.

## 5.2.5 IP setting

If you want to connect the M-INTERFACE gateway to the local network, then it needs to reset the M-INTERFACE IP address. After setting and click "OK" button. If there are many M-INTERFACE gateways in the same network area, then the IP address cannot be repeated.

| Attp://192.168.100.41/main.html                                                                             |                                                                                     |                       | P-CX ① ☆ 贷          |
|----------------------------------------------------------------------------------------------------|-------------------------------------------------------------------------------------|-----------------------|---------------------|
| 🖉 main.html 🛛 🗙                                                                                             | 4                                                                                   |                       |                     |
| main.html Control / Map / Setting Basic Time User Log Elog System map FTP Controller state Multi-pipe Other | Setting / DevInfo /<br>Ipv4 address<br>Ipv4 mask<br>Ipv4 gateway<br>Ipv4 DNS server | Upgrade / Help / Exit | Intelligent Manager |
|                                                                                                    |                                                                                     |                       |                     |
|                                                                                                    |                                                                                     |                       | 2013-07-24 15:34    |

## 5.2.6 FTP setting

FTP setting page as following:

| Control / Map /<br>Setting                                                                                                    | Setting / DevInfo /             | Upgrade / CommLog                     | Intelligent Manager of Midea<br>/ Help / Exit                                                                                              |
|----------------------------------------------------------------------------------------------------|---------------------------------|---------------------------------------|----------------------------------------------------------------------------------------------------|
| <ul> <li>Basic</li> <li>Time</li> <li>User</li> <li>Log</li> <li>IP</li> <li>System map</li> <li>FTP</li> <li>Controller state</li> <li>Multi-pipe</li> <li>Other</li> </ul> | FTP host<br>Port<br>User<br>Pwd | 192.168,100.62<br>21<br>test<br>••••• | <ol> <li>Set the IP address</li> <li>Port (default: 21)</li> <li>Login name (default: test)</li> <li>Password (default: 123456)</li> </ol> |
|                                                                                                    |                                 |                                       | 2012-11-12 16:05                                                                                                    |

It needs to set the IP address of the FTP server (the PC address of the server software installation), and the default port is 21, user's name default "test" and the login password default 123456. Click "Apply" button will complete the setting.

## 5.2.7 Multi-pipe system configuration

The function is only available for three-pipe system (V4+R system). It can set system mode (3: three-pipe system), auto cooling and heating mode (YES: auto mode setting),  $\Delta T$  (Room temperature (T1) - Setting temperature (Ts) =  $\Delta T$ ), time interval (interval of indoor unit modes changing).

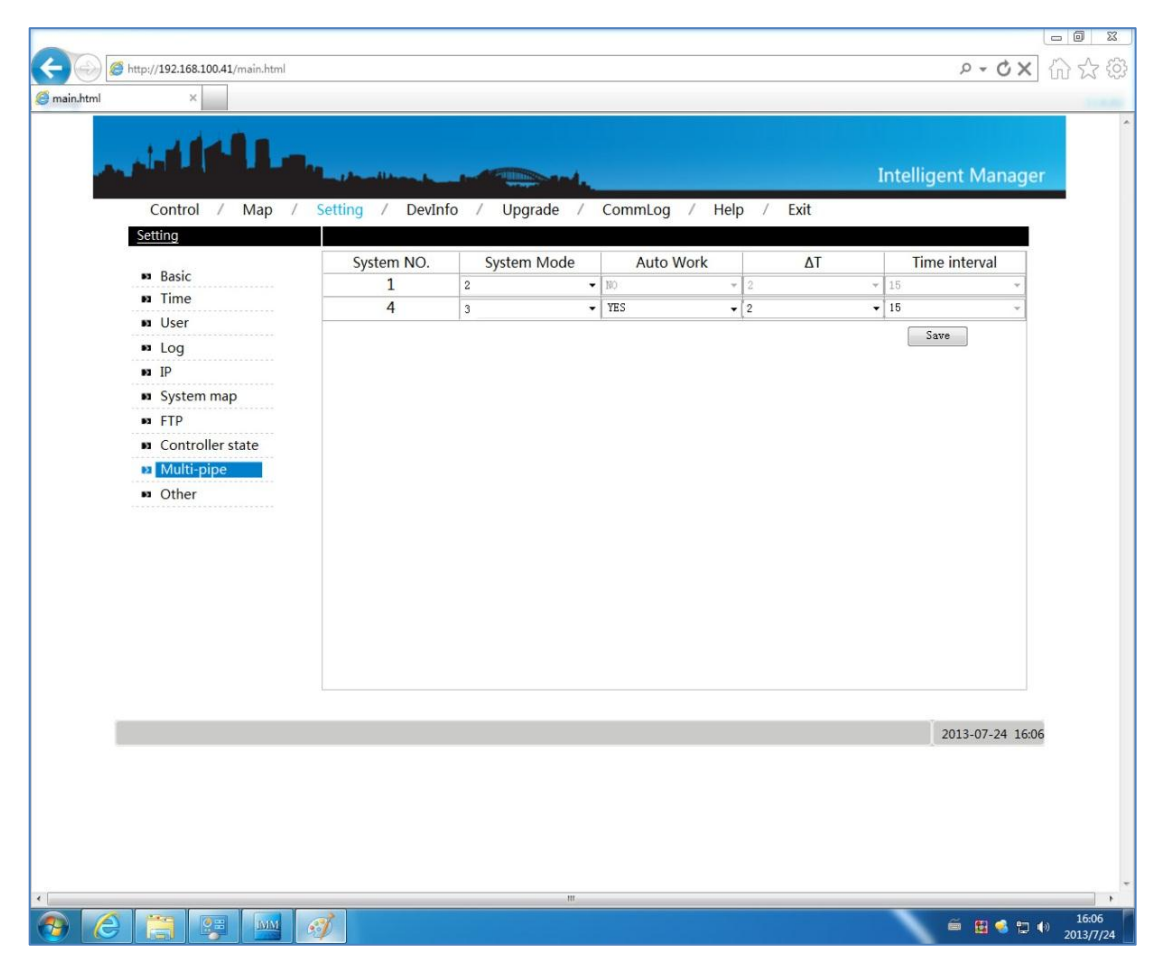

After setting and click "Save" button, auto mode of three-pipe system will be set completely in the setting page.

## 5.2.8 Search device

Under the system map function can operate device search through auto topology and manual topology mode

#### 5.2.8.1 Auto topology mode

Under the auto topology mode, you can operate the device search function through the WEB page.

On the setting page, click "system map" and enter the refrigerant system mapping page to click the "Scan" button. M-INTERFACE gateway can search the air conditioners automatically.

| (                   |                                                    |
|---------------------|----------------------------------------------------|
| P-CX                | 的公给                                                |
|                     |                                                    |
| Intelligent Manager |                                                    |
| 2013-07-24 16:05    | ,                                                  |
|                     | 10.05                                              |
|                     | P → C X<br>Intelligent Manager<br>2013-07-24 16:05 |

### 5.2.8.2 Manual topology mode

Under the manual topology mode, it needs to manual import the system topology documents (topology document refers to 9.1), and during the importing process, M-INTERFACE gateway will operates device search function automatically. Importing system topology documents page as following:

| C 🛞 (# http://192.168.100.41/main.html                                                                                                    |                                                 |                                                            | P-CX 命会锁            |
|----------------------------------------------------------------------------------------------------|-------------------------------------------------|------------------------------------------------------------|---------------------|
| 🥖 main.html 🛛 🗙                                                                                                    |                                                 |                                                            |                     |
| Control / Map /                                                                                                    | Setting / DevInfo / L                           | Jpgrade / Help / Exit                                      | Intelligent Manager |
| <ul> <li>Basic</li> <li>Time</li> <li>User</li> <li>Log</li> <li>IP</li> <li>System map</li> <li>FTP</li> <li>Controller state</li> <li>Multi-pipe</li> <li>Other</li> </ul> | Work mode<br>Export topology<br>Import topology | Manual topology<br>Export Scan<br>Browse_<br>Upload Cancel |                     |
|                                                                                                    |                                                 |                                                            | 2013-07-24 15:53    |
| •                                                                                                    |                                                 | III .                                                      | *                   |
| 📀 🏉 🚞 🐺 🔤 🛛                                                                                                    | <b>I</b>                                        |                                                            |                     |

Notes: During the device searching process, it will check the indoor and outdoor devices automatically.

## 5.2.9. Device verification

#### 5.2.9.1 Search results check

After searching, WEB page will display this information: quantity of the indoor and outdoor units, serial number of indoor and outdoor units and so on.

| Physicial State (1922) 182 108 100 - 4 - 4 - 4 - 4 - 4 - 4 - 4 - 4 - 4 -                                                                                                    |                                                                                               |                                            |
|----------------------------------------------------------------------------------------------------|-----------------------------------------------------------------------------------------------|--------------------------------------------|
| Foreinter Suggested Stes + WebSles Galley + W MSM maintum Control / Map / Setting / Devtnfo / Upgrade / CommLog / Help / Exit Control / Map / Setting / Devtnfo / Upgrade / CommLog / Help / Exit Export topology Exert Sere Import topology Exert Sere FIP System map FIP System map FIP System map 6 fifthe scan: 100% Kave been found the indoor: 0.0,7_0,7_1,8_0,8_1 Ok Cance The number of indoor: 28,7b Ok Cance The number of indoor: 28,7b Ok Cance The number of indoor: 28,7b Ok Cance The number of indoor: 28,7b Ok Cance The number of indoor: 28,7b Ok Cance The number of indoor: 28,7b Ok Cance The number of indoor: 28,7b Ok Cance The number of indoor: 28,7b Ok Cance The number of indoor: 28,7b Have been found the indoor 1_0,1_1,1_2,1_3,1_4,1_5,5c Ok Cance The scan: 100% Have been found the indoor 1_0,1_1,1_2,1_3,1_4,1_5,5c The scan: 100% Have been found the indoor 1_0,1_1,1_2,1_3,1_4,1_5,5c The scan: 100% Have been found the indoor 1_0,1_1,1_2,1_3,1_4,1_5,5c The scan: 100% Have been found the indoor 1_0,1_1,1_2,1_3,1_4,1_5,5c The scan: 100% Have been found the indoor 1_0,1_1,1_2,1_3,1_4,1_5,5c The scan: 100% Have been found the indoor 1_0,1_1,1_2,1_3,1_4,1_5,5c The scan: 100% Have been found the indoor 1_0,1_1,1_2,1_3,1_4,1_5,5c The scan: 100% The scan: 100% The scan: 100% The scan: 100% The scan: 100% The scan: 100% The scan: 100% The scan: 100% The scan: 100% The scan: 100% The scan: 100% The scan: 100% The scan: 100% The scan: 100% The scan: 100% The scan: 100% The scan: 100% The scan: 100% T                                                                                                    | 🕂 🗙 ಶ Bing                                                                                    | <del>-</del> ۵                             |
| Pennhell          Control / Map / Setting / DevInfo / Upgrade / CommLog / Help / Exit         Exter         * Basic         * User         * User         * Ugg         * Ugg         * Ugg         * Digg         * Digg         * Digg         * System map         * FIP         * Controller state         * Multi-pipe mode         * Other         * Other         * Other         * Other                                                                                                    |                                                                                               |                                            |
| Control / Map / Setting / Devinfo / Upgrade / CommLog / Help / Exit         Extain <ul> <li>Basic</li> <li>Time</li> <li>User</li> <li>Log</li> <li>P</li> <li>Specime map</li> <li>FTP</li> <li>Control er state</li> <li>Wulti-pipe mode</li> <li>Other</li> </ul> <ul> <li>Multi-pipe mode</li> <li>Other</li> </ul> <ul> <li>Multi-pipe mode</li> <li>Other</li> </ul> <ul> <li>Multi-pipe mode</li> <li>Other</li> </ul> <ul> <li>Multi-pipe mode</li> <li>Other</li> </ul> <ul> <li>Multi-pipe mode</li> <li>Other</li> </ul> <ul> <li>Multi-pipe mode</li> <li>Other</li> <li>Multi-pipe mode</li> </ul> <ul> <li>Multi-pipe mode</li> <li>Other</li> </ul> <ul> <li>Multi-pipe mode</li> <li>Multi-pipe mode</li> <li>Multi-pipe mode</li> <li>Multi-pipe mode</li> <li>Multi-pipe mode</li> <li>Multi-pipe mode</li> <li>Multi-pipe mode</li> <li>Multi-pipe mode</li> <li>Multi-pipe mode</li> <li>Multi-pipe mode</li> <li>Multi-pipe mode</li> <li>Multi-pipe mode</li> <li>Multi-pipe mode</li></ul>                                                                                                    | ▼ Safety ▼ Tools                                                                              | • @• <sup>»</sup>                          |
| Control / Map / Setting / Devinto / Upgrade / CommLog / Help / Ext         Station         ** Basic         ** Time         ** User         * Log         ** Inp         ** Dig         ** FTP         ** Controller state         ** Multi-pipe mode         ** Other         ** Other    The number of indoor: 28, The number of outdoor:6,Progress          ** Other    The number of indoor: 28, The number of outdoor:6,Progress     The number of indoor: 28, The number of outdoor:6,Progress          ** Other    The number of indoor: 28, The number of indoor: 28, The number of i                                                                                                    | Intelligent Manager of Midea                                                                  | *                                          |
| <ul> <li>Basic</li> <li>Time</li> <li>User</li> <li>Log</li> <li>Export topology</li> <li>Export topology</li> <li>Export</li></ul> |                                                                                               |                                            |
| The number of indoor:28,7<br>of the scan:100%<br>Have been found the indoo<br>1_0,1_1,1_2,1_3,1_4,1_5,                                                                                                    |                                                                                               |                                            |
| 5,2_6,2_7,2_8,2_9,2_10,<br>6,3_15<br>Have been found the outd<br>5_0,6_0,7_0,7_1,8_0,8_1                                                                                                    | The number of outdoor:<br>oor:<br>i,1_6,1_39,1_60,2_0,2_2<br>i,2_11,2_20,3_1,3_2,3_3<br>door: | 6,Progress<br>2,2_3,2_4,2 ;<br>3,3_4,3_5,3 |

### 5.2.9.2 Communication quality inspection

WEB function will give out the communication quality between gateway and single air

conditioner, display as following:

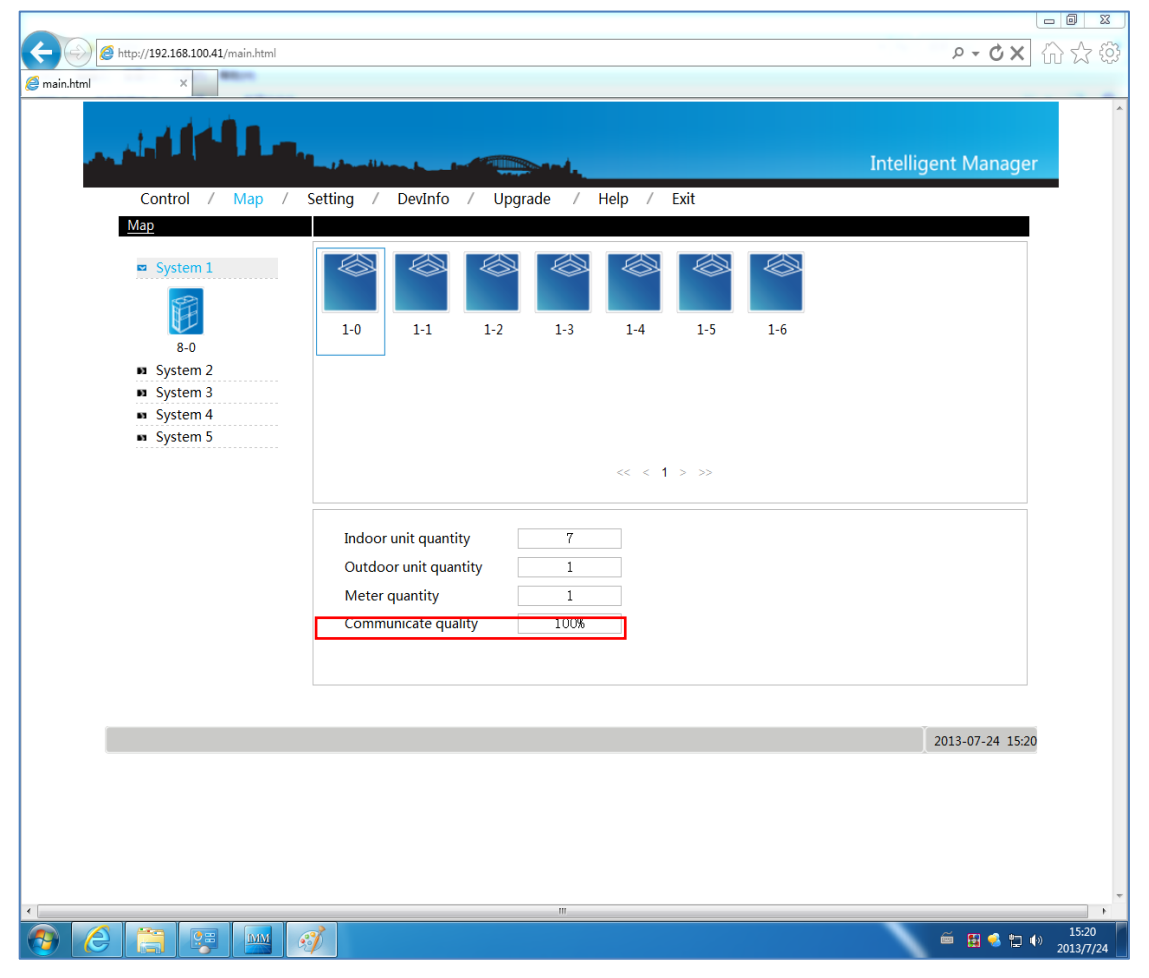

Click single device, the communication quality bar will display the communication quality

between this device and gateway.

## 5.2.10 Device information setting

#### 5.2.10.1 Indoor unit information setting

Select the refrigerant system, click the "IndoorInfo", and then the indoor unit information will display as following:

| <u>DevInfo</u><br>System 1 | System 2 | IndoorInfe | o Outdoo | rInfo       |             |        |           |               |
|----------------------------|----------|------------|----------|-------------|-------------|--------|-----------|---------------|
| System 3                   | System 4 | Ports      | Address  | Device Name | Sales Model | Fan(W) | E-heat(W) | Repair        |
| System 5                   |          | 2          | 0        | 2-0         | Other 👻     | 150    | 0         | No 👻          |
|                            |          | 2          | 2        | 2-2         | Other 👻     | 150    | 0         | No 👻          |
|                            |          | 2          | 3        | 2-3         | Other •     | 150    | 0         | No 🔻          |
|                            |          | 2          | 4        | 2-4         | Other +     | 150    | 0         | No 🔻          |
|                            |          | 2          | 5        | 2-5         | Other •     | 150    | 0         | No 🔻          |
|                            |          | 2          | 6        | 2-6         | Other •     | 150    | 0         | No 🔻          |
|                            |          | 2          | 7        | 2-7         | Other +     | 150    | 0         | No 🔻          |
|                            |          | 2          | 8        | 2-8         | Other •     | 150    | 0         | No 🔻          |
|                            |          | 2          | 9        | 2-9         | Other •     | 150    | 0         | No 🔻          |
|                            |          | 2          | 10       | 2-10        | Other •     | 150    | 0         | No 🔻          |
|                            |          | 2          | 11       | 2-11        | Other +     | 150    | 0         | No 🔻          |
|                            |          | 2          | 20       | 2-20        | Other -     | 150    | 0         | No 🔻          |
|                            |          |            |          |             |             |        |           | 2013-07-24 15 |

The display contents include: port (terminal number which connected to the M-net port), indoor or outdoor units' address, physics location (device name), sales model, fan power, E-heater power and maintenance state information. Administrator can modify the physical location, sales model, fan power (when the sales model is others can modify only), electrical heating power (when the sales model is others can modify only) and maintenance state. After modifying the physical location, the corresponding device name will be modified, and if other options will be modified, it will affect the electricity charge distribution function. After modifying and then click the "Save" button.

If setting the maintenance state to "yes", devices will not participate in electricity charge distribution, and it needs to restart the M-INTERFACE gateway. Under the maintenance

state, devices will not display in the WEB page. And if modify the maintenance state property of the device, IMM software needs to search again. Otherwise, it fails to control, and user can see "Didn't find the indoor unit address information" in the prompt message frame. After searching the IMM software again, the devices which under the maintenance state will not display in the IMM software control page.

#### 5.2.10.2 Outdoor unit information setting

Select the refrigerant system to click the "OutdoorInfo", and then outdoor unit information will display as following:

|      | ttp://192.168.100 | 41/main.html                                                                                                    |             |         |             |                     | ۵-OX 🟠              |
|------|-------------------|----------------------------------------------------------------------------------------------------|-------------|---------|-------------|---------------------|---------------------|
| html | ×                 | Statute of the local division of the local division of the local d |             |         |             |                     |                     |
|      | and f             | 11.                                                                                                    | الأسطار وال |         |             |                     | Intelligent Manager |
|      | Control           | / Map /                                                                                                    | Setting /   | DevInfo | / Upgrade / | Help / Exit         |                     |
| I    | DevInfo           |                                                                                                    |             |         |             |                     |                     |
|      | System 1          | System 2                                                                                                    | IndoorInfo  | Outdoor | Info        |                     |                     |
|      | System 3          | System 4                                                                                                    | Ports       | Address | Device Name | Sales Model         |                     |
|      | System 5          |                                                                                                    | 8           | 0       | 8-0         | MDV-252(8)W/DRN1(B) | •                   |
|      |                   |                                                                                                    |             |         |             |                     | Save Cancel         |
|      |                   |                                                                                                    |             |         |             |                     |                     |
|      |                   |                                                                                                    |             |         |             |                     |                     |
|      |                   |                                                                                                    |             |         |             |                     |                     |
|      |                   |                                                                                                    |             |         |             |                     |                     |
|      |                   |                                                                                                    |             |         |             |                     |                     |
|      |                   |                                                                                                    |             |         |             |                     |                     |
|      |                   |                                                                                                    |             |         |             |                     |                     |
|      |                   |                                                                                                    |             |         |             |                     |                     |
|      |                   |                                                                                                    |             |         |             |                     |                     |
|      |                   |                                                                                                    |             |         |             |                     |                     |
|      |                   |                                                                                                    |             |         |             |                     |                     |
|      |                   |                                                                                                    |             |         |             |                     |                     |
|      |                   |                                                                                                    |             |         |             |                     | Ť                   |
|      |                   |                                                                                                    |             |         |             |                     | 2013-07-24 15:40    |
|      |                   |                                                                                                    |             |         |             |                     |                     |
|      |                   |                                                                                                    |             |         |             |                     |                     |
|      |                   |                                                                                                    |             |         |             |                     |                     |
|      |                   |                                                                                                    |             |         |             |                     |                     |
|      |                   |                                                                                                    |             |         |             |                     |                     |
|      |                   |                                                                                                    |             |         |             |                     |                     |

The display contents include: port, address, device name and sales model. Administrator can modify the "Device Name" and "Sales Model" parameters, and click the "Save" button will be OK. After modifying the device name, the corresponding device name will be changed.

## 5.2.11 Software upgrade

M-INTERFACE gateway can be upgraded through WEB page. When administrator logins the WEB page and enter to the software upgrade page, the display as following:

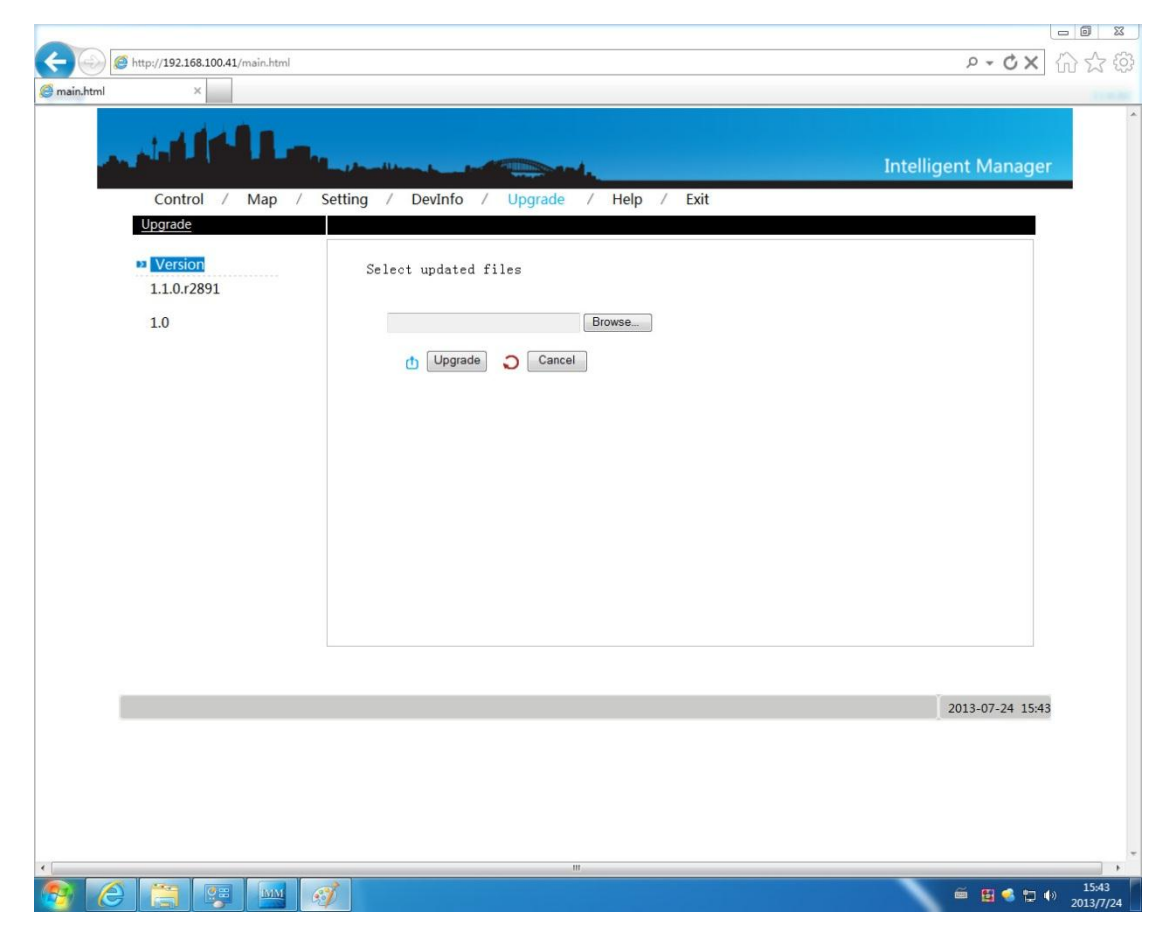

Select the "Upgrade" and click "Browse" button in the page to select the upgrade program, and then click the "Upgrade" button will perform the upgrade command. After upgrade, the page will prompt "Re-start the M-INTERFACE" message. After restarting the gateway and upgrade finish. Upgrade time is about 10 minutes, and during the upgrade process cannot cut-off the power.

## 5.2.12 Communication diagnosis

| Control / Map | / Setting /  | / DevInfo /     | Upgrade /       | CommLog / Help / Exit        | ent Manage      |
|---------------|--------------|-----------------|-----------------|------------------------------|-----------------|
| CommLog       |              |                 |                 |                              |                 |
| Da Fod        | Check out    | the latest 20 👻 | Lines           |                              | <u>^</u>        |
|               | Log<br>level | Time            | Process         | Content                      |                 |
|               | 6            | Jul 24 16:05:08 | igm_agent[883]  | exit show device             |                 |
|               | 6            | Jul 24 16:05:14 | dacs[882]       | enter cmd handle             |                 |
|               | 6            | Jul 24 16:05:31 | energy[885]     | ts_read:1374652800,size:1540 |                 |
|               | 6            | Jul 24 16:05:53 | syswatcher[824] | user exit from console       | E               |
|               | 6            | Jul 24 16:05:59 | dacs[882]       | enter cmd handle             |                 |
|               | 6            | Jul 24 16:06:01 | energy[885]     | ts_read:1374652800,size:1540 |                 |
|               | 6            | Jul 24 16:06:31 | energy[885]     | ts_read:1374652800,size:1540 |                 |
|               | 6            | Jul 24 16:06:55 | syswatcher[824] | user exit from console       |                 |
|               | 6            | Jul 24 16:07:01 | energy[885]     | ts_read:1374652800,size:1540 |                 |
|               | 6            | Jul 24 16:07:31 | energy[885]     | ts_read:1374652800,size:1540 |                 |
|               | 6            | Jul 24 16:07:57 | syswatcher[824] | user exit from console       |                 |
|               | 6            | Jul 24 16:08:01 | energy[885]     | ts_read:1374652800,size:1540 |                 |
|               | 6            | Jul 24 16:08:31 | energy[885]     | ts_read:1374652800,size:1540 |                 |
|               | 6            | Jul 24 16:08:59 | syswatcher[824] | user exit from console       | -               |
|               |              |                 |                 |                              | 2013-07-24 16:1 |
|               |              |                 |                 |                              | 2013-07-24 10.1 |

Administrator can login WEB page to check the communication diagnosis information.

Administrator can clear the logs, download the logs and download the diagnosis information in this page.

## 5.2.13 Precautions

1). When change the auto/manual modes of M-INTERFACE gateway, user must be set the dial code first.

2). If cannot use the sending button in the WEB page, it means the M-INTERFACE gateway was locked in the IMM software. It needs to be un-locked in the state page of M-INTERFACE gateway.

3).After change the system inserted port number, it must to search M-INTERFACE again.

4). In I/O port, Pin4 and Pin6 ports' input voltage are higher than 3V and last for 3 seconds,

M-INTERFACE will send emergency stop command and all the devices which connected

to the M-INTERFACE gateway will be stopped.

5). Install the battery before use the M-INTEFACE gateway.

## 5.3 Web operation introduction

## 5.3.1 User login

Input the IP address of the M-INTERFACE gateway in the browser and press Enter key,

then the page will enter the web login page (take Window 7 and IE for example):

- 1) Select the user's name and input your password (default password: 123456).
- 2) Select language
- 3) Click the [Ok] button will enter the M-INTERFACE WEB page.
- 4) Click the [Cancel] button will cancel login.

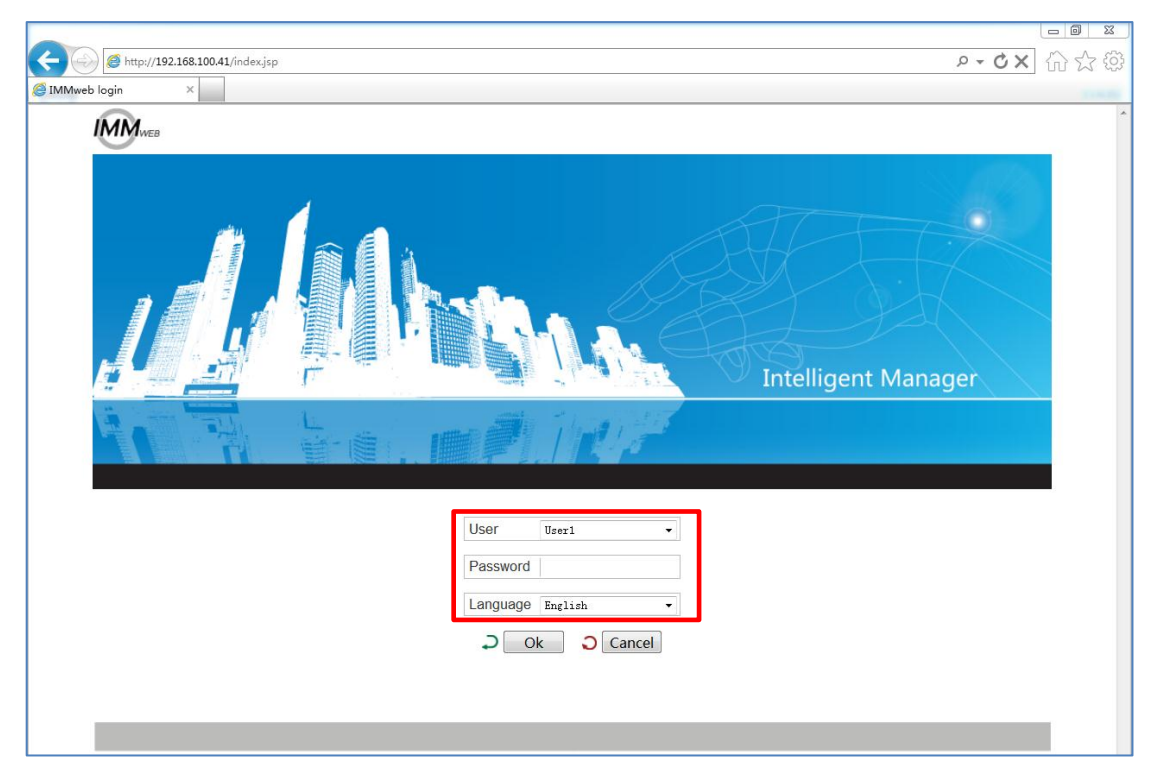

Notes:

For safety, each user name is allowed only login in one place, if there is repeated login (even 2 different browsers on the same computer), the first login users name will be forced back to the login page. After login system, if there is not operation about 5 minutes, then operation again, the page will return to the login page automatically.

### 5.3.2 WEB home page

Web home page consists of three parts: main menu, submenu and information display page. Main menu can display all functions, include "Device monitoring", "System mapping", "Setting", "Device information" and "Help" etc. Submenu: simple divide the main menu. Information display: display information of a function.

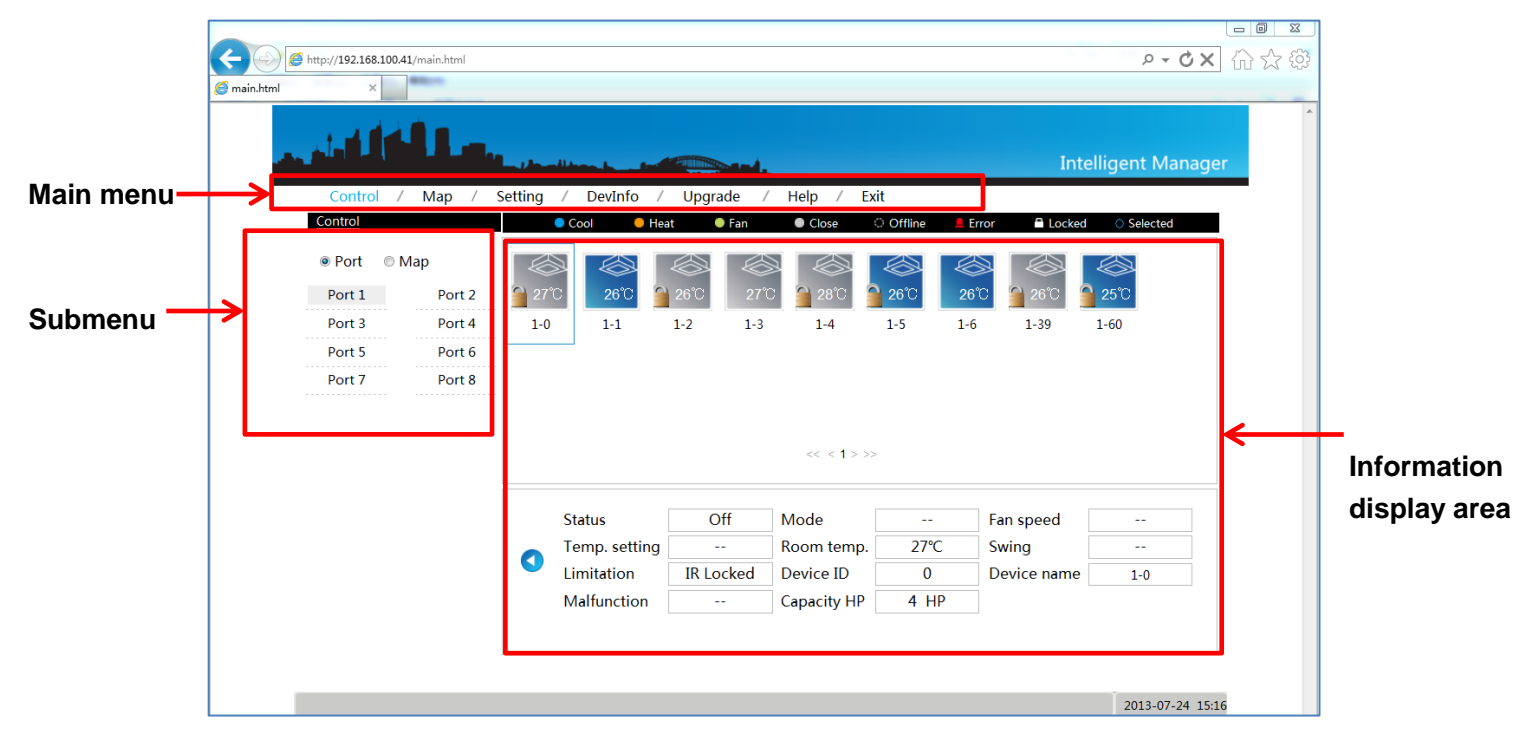

## 5.3.3 Devices monitoring

It can display the operation states of indoor/outdoor units according to the ports and system way. You can control the indoor units and check the operation/error states of indoor/outdoor units. The detailed display page will refresh automatically for per 10 seconds.

### Ports monitoring

Under the device monitoring function to select the port, the page will display the corresponding units which connect to the 8 m-net ports. The 1 to 4 ports are connected to the indoor units and it can check and modify the indoor units' running state. The 5 to 8 ports are connected to the outdoor units and it can check the outdoor units' running state.

#### 1) Check the running states of indoor unit

Indoor running states: cooling, heating, fan only, turn off, offline, error and locking. Different running state will correspond to different images. Click a single indoor unit, it will display the operating state information of the indoor unit on the bottom of page, including on/off state, running mode, units' name and HP etc. information.

| C ( ) ( http://192.168.100.41/main.html |                     |               |              |               |             | ⊳ - Q X                      | 습☆發 |
|-----------------------------------------|---------------------|---------------|--------------|---------------|-------------|------------------------------|-----|
| <i>i</i> main.html ×                    |                     |               |              |               |             |                              |     |
| م الكلية م                              | la charlina i ant   | and.          |              |               | Inte        | lligent Manage               | r   |
| Control / Map /                         | Setting / DevInfo / | Upgrade /     | Help / E     | xit           |             |                              |     |
| Control                                 | 🔍 Cool 💦 🔍 He       | at 🔍 🔍 Fan    | Close        | Offline 💄 Err | or 🗎 Locked | <ul> <li>Selected</li> </ul> |     |
| Port                                    |                     |               |              |               |             |                              |     |
| Port 1 Port 2                           | ິງ 27℃ <b>26℃</b>   | 26°C 27°C     | 28°C         | 26°C 26°C     | 26°C        | 25°C                         |     |
| Port 3 Port 4                           | 1-0 1-1             | 1-2 1-3       | 1-4          | 1-5 1-6       | 1-39        | 1-60                         |     |
| Port 5 Port 6                           |                     |               |              |               |             |                              |     |
| Port 7 Port 8                           |                     |               |              |               |             |                              |     |
|                                         |                     |               |              |               |             |                              |     |
|                                         |                     |               | << < 1 > >   | >             |             |                              |     |
|                                         |                     |               |              |               |             |                              |     |
|                                         | Status              | Off           | Mode         |               | Fan speed   |                              |     |
|                                         | I emp. setting      | <br>ID Locked | Room temp.   | 2/℃           | Swing       |                              |     |
|                                         | Malfunction         | IN LOCKED     | Capacity HP  |               | Device name | 1-0                          |     |
|                                         | Manufiction         |               | Capacity TIP | TIF           |             |                              |     |
|                                         |                     |               |              |               |             |                              |     |
|                                         |                     |               |              |               |             |                              |     |
|                                         |                     |               |              |               |             | 2013-07-24 15:1              | 6   |

### 2) Control the running states of indoor unit

Click the "O" button, and then will enter the control page.

| A ttp://192.168.100.41/main.html |                                    | P-C× 命会部                                  |
|----------------------------------|------------------------------------|-------------------------------------------|
| @ main.html ×                    |                                    |                                           |
|                                  |                                    | Intelligent Manager                       |
| Control / Map /                  | Setting / DevInfo / Upgrade / Help | / Exit                                    |
| Control                          | 🔍 Cool 🔍 Heat 🔍 Fan 🔍 C            | ose 🔅 Offline 💄 Error 🚔 Locked 🔿 Selected |
| ● Port ● Map     Port 1 Port 2   |                                    |                                           |
| Port 3 Port 4                    | 1-0 1-1 1-2 1-3                    | 1-4 1-5 1-6 1-39 1-60                     |
| Port 5 Port 6                    |                                    |                                           |
| Port 7 Port 8                    |                                    |                                           |
|                                  |                                    |                                           |
|                                  | <<                                 | : <1>>>                                   |
|                                  | Status Off - Mode C                | Cool - Swing Off -                        |
|                                  | Temp. setting 7. Fan speed         | digh → → Send                             |
|                                  |                                    |                                           |
|                                  |                                    |                                           |

We can select the single or multi units to control and set the control parameters, including "ON/OFF setting", "running mode", "Swing setting", "Temp setting" and "Fan speed setting". And then click the "Send" button and after that the page will display the information to send success or failure. You can check the execution state of order through the change icons on the page.

#### 3) Check the running states of outdoor unit

Select the 5-8 ports, the page will display the corresponding outdoor unit, and then click one outdoor unit, it will display the operating states, include ON/OFF state, running mode, fan state, indoor unit quantity, error /protection states, ammeter readings etc.

|            | E S lette             | o://192.168.100 | 41/main.html      |              | 5 <del>-</del> Q | × <i> (</i> main.html | >         | <                | ĥ              |
|------------|-----------------------|-----------------|-------------------|--------------|------------------|-----------------------|-----------|------------------|----------------|
|            |                       | S.L.            | Mary Incolline    |              |                  |                       |           |                  |                |
|            | Control /             | Map /           | Setting / E       | 0evInfo /    | Upgrade          | / Help /              | Exit      |                  |                |
|            | Control               |                 | Cool              | Heat         | Fan              | Close                 | Offline . | Error 🔒 Lock     | ced O Selected |
|            | ● Port  ◎ M<br>Port 1 | ap<br>Port 2    | 34°C              | Step         | 2: select        | one ODU               |           |                  |                |
|            | Port 3                | Port 4          | 5-0               |              |                  |                       |           |                  |                |
|            | Port 5                | Port 6          |                   | ×            |                  |                       |           |                  |                |
|            | Port 7                | Port 8          |                   | $\backslash$ | N                | << < 1 > >            | >         |                  |                |
| Step 1: se | elect 5-8 pc          | orts            | Status            |              | On               | Mode                  | Cool      | Fan speed        | On             |
|            |                       |                 | The Qty o<br>unit | f indoor     | 2                | Malfunction           |           | Meter<br>reading | 4740.14 kwh    |
|            |                       |                 | Ambient t         | emp.         | 34°C             | Device name           | 5-0       |                  |                |

#### 4) Control the running states of outdoor unit

There are 5 priority running modes can be selected: heating priority, cooling priority,

Voting priority (larger capacity requirement), heating mode only and cooling mode only.

🔶 🕘 🥖 http://192.168.100.41/main.h × Intelligent Manager Map / Setting / DevInfo Upgrade Help Control Exit Control Port Map Port 2 Port 1 Port 3 Port 4 5-0 Port 5 Port 6 Port 7 Port 8 < 1 > elect mode heat first 👻 C Send 2013-03-02 09:37

The function is only available for V4+W series

### > System monitoring

Click "System map" under the device monitor function. The function can be in accordance with the refrigerant system to display all indoor units of each system and it can check and control the operating states of all indoor units.

#### 1) Check the detailed information of indoor units

Select one refrigerant system, the page will display all the indoor unit of the refrigerant system, and then click one indoor unit, it will display the operating states, including ON/OFF state, running mode, fan speed, indoor unit quantity, error/protection states, ammeter readings etc.

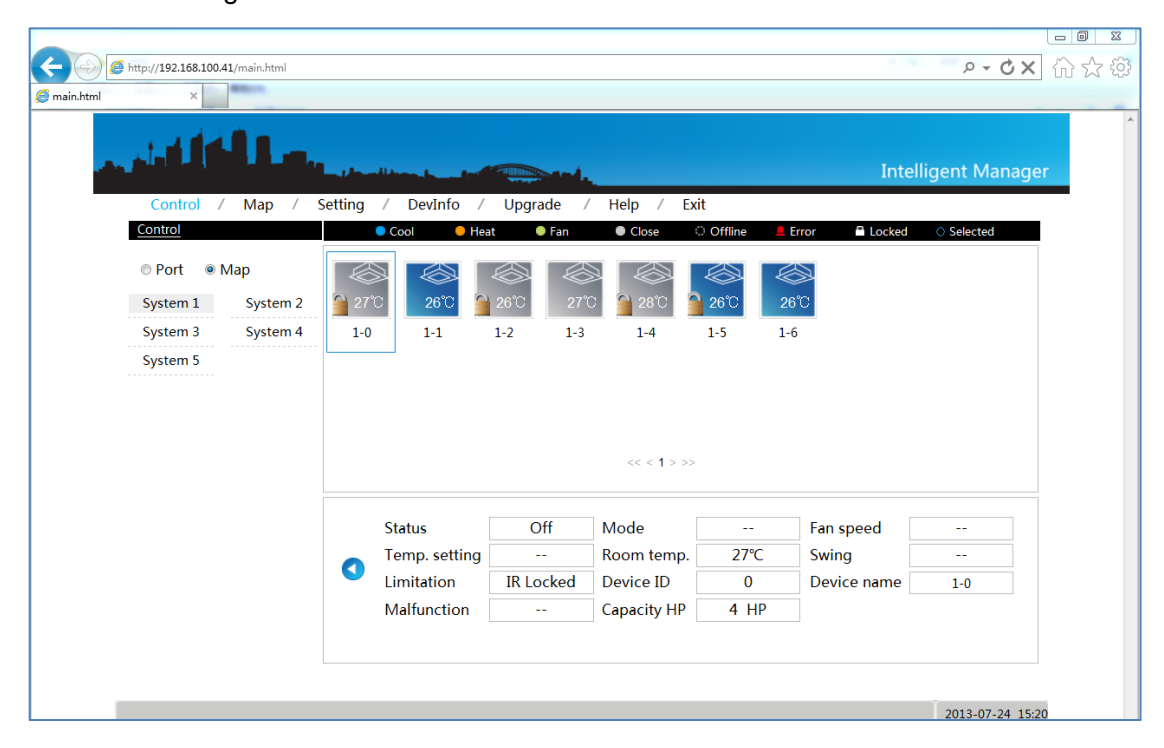

### 2) Control the running states of indoor unit

Click the "O"button, and then will enter the control page. Select the single or multi units can control and set the control parameters, including "ON/OFF setting", "running mode", "Swing setting", "Temp setting" and "Fan speed setting". And then click the "Send" button and after that the page will display the information to send success or failure. You can check the execution state of order through the change icons on the page.

|                   | 1/main.html            | P - C × 🧉 main.html      | ×                        | 6        |
|-------------------|------------------------|--------------------------|--------------------------|----------|
| and feller        |                        |                          |                          |          |
| Control / Map /   | Setting / DevInfo / Up | ograde / Help / Ex       | xit                      |          |
| Control           | 🔍 Cool 💦 🔍 Heat        | ● Fan ● Close ○ C        | Offline 📕 Error 🛱 Locked | Selected |
| ◎ Port            |                        |                          |                          |          |
| System 1 System 2 |                        |                          |                          |          |
| System 4          | 1-0 1-1 1-2            | 1-3 1-4 1                | 1-5 1-6                  |          |
|                   |                        |                          |                          |          |
|                   |                        | << < 1 > >>              |                          |          |
|                   | Status On 👻            | Mode Cool 🗸              | Swing Off •              |          |
|                   | Temp. setting 17℃ ▼    | Fan speed High $\bullet$ | Send                     | $\cup$   |

## 5.3.4 System mapping

It can display entire situation of the refrigerant system and to reflect the mapping relationship between the indoor and outdoor units.

| C http://192.168.100.41/main.html |                                                                                                    | P+CX 6 公 @          |
|-----------------------------------|----------------------------------------------------------------------------------------------------|---------------------|
| i main.html ×                     |                                                                                                    | A                   |
| and the loss                      | - Phone in the second second | Intelligent Manager |
| Control / Map / S                 | etting / DevInfo / Upgrade / Help / Exit                                                                                                    |                     |
| Map                               |                                                                                                    |                     |
| System 1                          |                                                                                                    |                     |
| 8-0                               | 1-0 1-1 1-2 1-3 1-4 1-5 1-6                                                                                                    | 6                   |
| System 2                          |                                                                                                    |                     |
| System 3                          |                                                                                                    |                     |
| System 5                          |                                                                                                    |                     |
|                                   | << 1 A >>>                                                                                                    |                     |
|                                   | previous_page                                                                                                    |                     |
|                                   | Indoor unit quantity 7                                                                                                    |                     |
|                                   | Outdoor unit quantity 1                                                                                                    |                     |
|                                   | Meter quantity 1                                                                                                    |                     |
|                                   | Communicate quality 100%                                                                                                    |                     |
|                                   |                                                                                                    |                     |
|                                   |                                                                                                    |                     |
|                                   |                                                                                                    |                     |
|                                   |                                                                                                    | 2013-07-24 15:21    |

Select a single refrigerant system, the page display all indoor units icon which under this refrigerant system, and then the bottom of the page will display the indoor unit quantity, outdoor unit quantity and ammeter quantity. Click the single indoor unit to check the communication quality between this device and the M-INTERFACE gateway.

Characters instruction:

| Indoor unit quantity  | Calculate all the indoor unit quantity of  |
|-----------------------|--------------------------------------------|
| Indoor unit quantity  | refrigerant system                         |
|                       | Calculate all the outdoor unit quantity of |
|                       | refrigerant system                         |
|                       | Calculate all the ammeter quantity of      |
|                       | refrigerant system                         |
|                       | Communication quality between single       |
| Communication quality | device and M-INTERFACE gateway             |

## 5.3.5 Setting function

In order to ensure the M-INTERFACE gateway can operation safety, normal users can only operation the "user management" function and other function operational method refer to the administrator login.

### > User management

It can change the account password of this user' name and click "OK" button after changing.

| A http://192.168.100.41/main.html |                                          | P - C × 命会感         |
|-----------------------------------|------------------------------------------|---------------------|
| @ main.html ×                     |                                          |                     |
| Control / Map / S<br>Setting      | etting / DevInfo / Upgrade / Help / Exit | Intelligent Manager |
| Basic                             | User                                     |                     |
| IN Time<br>IN User                | User user1                               |                     |
| ■ Log                             | Old Password (6~10 Numbers or letters)   |                     |
| IP                                | New Password (6~10 Numbers or letters)   |                     |
| System map                        | Repeat (6~10 Numbers or letters)         |                     |
| ■ FTP                             |                                          |                     |
| Controller state                  | Cancel                                   |                     |
| <ul> <li>Multi-pipe</li> </ul>    |                                          |                     |
| Other                             |                                          |                     |
|                                   |                                          |                     |
|                                   |                                          |                     |
|                                   |                                          |                     |
|                                   |                                          |                     |
|                                   |                                          |                     |
|                                   |                                          |                     |
|                                   |                                          |                     |
|                                   |                                          | 2013-07-24 15:33    |

## > Refrigerant system mapping

Output the topology document, the auto topology structure as follow display:

| - 6 http://192.168.100.4 | 0/main.html         | ,Q = C X 🧔 main.html |
|--------------------------|---------------------|----------------------|
| ما أذاك                  |                     |                      |
| Control / Map /          | Setting / DevInfo / | Upgrade / Help / Ex  |
| Setting                  |                     |                      |
| • Basic                  | Work mode           | Auto topology        |
| 🛤 Time                   | WORK mode           | Auto topology        |
| 🛤 User                   | Export topology     | Export Sound         |
| n Log                    |                     |                      |
| •a IP                    |                     |                      |
| 😝 System map             |                     |                      |
| NO FTP                   |                     |                      |

## > Gateway controller state

It can display the states information of gateway controller, including lock or unlock the gateway controller, SD card state, SD card reader error.

| Locked state : Unlocked Indock<br>SD Card Status : Yes<br>SD card reader error : No | Image: Basic       Locked state       : Unlocked       unlock         Image: Time       SD Card Status       : Yes       format         Image: User       SD card reader error       : No         Image: Log       : System map       : System map         Image: FTP       : Controller state         Image: Multi-pipe       : Other                                                                                                    |
|-------------------------------------------------------------------------------------|----------------------------------------------------------------------------------------------------|
| SD Card Status : Yes<br>SD card reader error : No                                   | Imme       SD Card Status       : Yes         In User       SD card reader error       : No         In Log       Image: System map       Image: System map         In FTP       Image: System map       Image: System map         In Controller state       Image: System map       Image: System map         In Multi-pipe       Image: System map       Image: System map         In Other       Image: System map       Image: System map                                                                                                    |
| SD card reader error : No                                                           | Image: SD card reader error : No       Image: SD card reader error : No       Image: SD card r                                                                                                    |
|                                                                                     | <ul> <li>Log</li> <li>IP</li> <li>System map</li> <li>FTP</li> <li>Controller state</li> <li>Multi-pipe</li> <li>Other</li> </ul>                                                                                                    |
|                                                                                     | <ul> <li>IP</li> <li>System map</li> <li>FTP</li> <li>Controller state</li> <li>Multi-pipe</li> <li>Other</li> </ul>                                                                                                    |
|                                                                                     | <ul> <li>System map</li> <li>FTP</li> <li>Controller state</li> <li>Multi-pipe</li> <li>Other</li> </ul>                                                                                                    |
|                                                                                     | <ul> <li>FTP</li> <li>Controller state</li> <li>Multi-pipe</li> <li>Other</li> </ul>                                                                                                    |
|                                                                                     | Image: State state stat |
|                                                                                     | Multi-pipe     Other                                                                                                    |
|                                                                                     | • Other                                                                                                    |
|                                                                                     |                                                                                                    |
|                                                                                     |                                                                                                    |
|                                                                                     |                                                                                                    |
|                                                                                     |                                                                                                    |
|                                                                                     |                                                                                                    |
|                                                                                     |                                                                                                    |

#### 5.3.6 Device information

It can check the indoor/outdoor units' information in the refrigerant system.

Indoor units information

Select one refrigerant system and click the "Indoor Info", it will display the indoor units' information as following. The display contents including: serial port (the number of M-net ports), address, physics location, sales model, fan power, E-heater power and maintenance states etc. information.

| a a transmitter an                                   |           |         |             |               |               |           |                  |
|------------------------------------------------------|-----------|---------|-------------|---------------|---------------|-----------|------------------|
| ← <  Ø #ttp://192.168.100.41/main.html P = ♂ × ⑦ ☆ ∅ |           |         |             |               |               |           |                  |
| Ø main.html                                          |           |         |             |               |               |           |                  |
| Intelligent Manager                                  |           |         |             |               | igent Manager |           |                  |
| Control / Map /                                      | Setting 7 | Devinto | 7 Upgrade   | 7 Help 7 Exit |               |           |                  |
| System 1 System 2 IndoorInfo OutdoorInfo             |           |         |             |               |               |           |                  |
| System 3 System 4                                    | Ports     | Address | Device Name | Sales Model   | Fan(W)        | E-heat(W) | Repair           |
| System 5                                             | 1         | 0       | 1-0         | 0ther -       | 180           | 0         | No 🔻             |
|                                                      | 1         | 1       | 1-1         | 0ther 🔻       | 180           | 0         | No 🔻             |
|                                                      | 1         | 2       | 1-2         | 0ther 💌       | 180           | 0         | No 🔻             |
|                                                      | 1         | 3       | 1-3         | Other •       | 180           | 0         | No 🔻             |
|                                                      | 1         | 4       | 1-4         | Other •       | 180           | 0         | No 💌             |
|                                                      | 1         | 5       | 1-5         | Other -       | 180           | 0         | No 💌             |
|                                                      | 1         | 6       | 1-6         | Other -       | 180           | 0         | No 🔻             |
|                                                      |           |         |             |               |               | Save      | Cancel           |
|                                                      |           |         |             |               |               |           |                  |
|                                                      |           |         |             |               |               |           |                  |
|                                                      |           |         |             |               |               |           |                  |
|                                                      |           |         |             |               |               |           |                  |
|                                                      |           |         |             |               |               |           |                  |
|                                                      |           |         |             |               |               |           | 2013-07-24 15:38 |

#### > Outdoor units' information

Select one refrigerant system and click the "Outdoor Info", it will display the outdoor units' information as following. The display contents including: serial port, address, physics location, sales model.

|                   | v                                         | ि @ ¤<br>२ • ৫ X कि ☆ ۞ |
|-------------------|-------------------------------------------|-------------------------|
| and the law       |                                           | Intelligent Manager     |
| Control / Map /   | Setting / DevInfo / Upgrade / Help / Exit |                         |
| System 1 System 2 | IndoorInfo OutdoorInfo                    |                         |
| System 3 System 4 | Ports Address Device Name Sales Model     |                         |
| System 5          | 8 0 8-0 MDV-252(8)W/DRN1(B)               | •                       |
|                   |                                           | Save                    |
|                   |                                           |                         |
|                   |                                           |                         |
|                   |                                           |                         |
|                   |                                           |                         |
|                   |                                           |                         |
|                   |                                           |                         |
|                   |                                           |                         |
|                   |                                           |                         |
|                   |                                           |                         |
|                   |                                           | 2013-07-24 15:40        |

## 5.3.5 Help function

The function offers error code table for analyze, to help user to check the malfunction and the error code may differ from the display contents in the display board, please refer to the corresponding technical manual for the product

## 5.3.6 Exit function

The function can operate back to the login page when click the "Exit" menu, and the system will back to the login page automatically.

## 5.3.7 Troubleshooting

#### 1) Unable to enter the login page

Input IP address of M-INTERFACE gateway in the browser will enter the login page. If it cannot display the login page, then may be error of network; if necessary, you can ask the IT administer to check the local network. Check the computer whether stay the same network area with the N-INTERFACE gateway.

#### 2) Login failed

There may be two reasons for login gateway WEB page failure:

#### ✓ No password

If the user does not input a password and then clicked "OK", it will display as following dialog box. Input the correct password and then login again.

|  |   | Message fi                  | rom webpage                                    |               | Intelligent | : Mana |
|--|---|-----------------------------|------------------------------------------------|---------------|-------------|--------|
|  | Ţ | Jser<br>Password<br>anguage | Please input the pwo<br>OK<br>User1<br>English | d<br>v<br>cel |             |        |

#### 2) Wrong password

|                      | Message from webp                                | Intelligent Mana |
|----------------------|--------------------------------------------------|------------------|
| User<br>Pass<br>Lang | User1<br>word •••<br>uage English<br>Ok O Cancel |                  |

When the password is wrong, it will display "Login failed". Input correct password again.

#### 3) No device display

If login successful, but there is no data display on the home page, please check whether the wiring of M-net communication port is correct, whether the air conditioner system has been connected with M-INTERFAVE gateway correctly.

#### 4) Control failed

When changing the operating states of indoor units, it may be prompt message of "Setting failed", means the current operation failed. Please check whether the communication between the device and M-net terminal was correct, and also the Ethernet.

#### 5) No respond in operate page

As for the M-Interface gateway control page, when operating the page and no respond or display "No connection" message, that means the network communication between computer and M-Interface gateway is broke off, and it needs to check the computer network card, IP setting, and the switch board, as well as the IP of the M-Interface gateway and LAN port network card indication lamp of M-Interface gateway whether have the right set up.

# 5.3.8 Icon specification

User friendly icon-based unit control, color indication and icon make it easy to recognize unit state.

| Icon     | specification                                              | lcon       | specification                                                          |  |
|----------|------------------------------------------------------------|------------|------------------------------------------------------------------------|--|
|          | Indoor unit error (red)                                    | 25°C       | Indoor unit is selected, ambient temp. $25^\circ\!\!\mathbb{C}$ (blue) |  |
| <b>*</b> | Indoor unit is offline (white)                             | 25C        | Outdoor unit operates<br>cooling, ambient temp.<br>25°C (blue)         |  |
| 25°C     | Indoor unit runs cooling mode,<br>ambient temp. 25℃(blue)  | 25C        | Outdoor unit is turn off,<br>ambient temp. 25℃(grey)                   |  |
| 25°C     | Indoor unit runs heating mode,<br>ambient temp. 25℃(croci) | 25°C       | Outdoor unit runs heating<br>mode, ambient temp.<br>25°C (croci)       |  |
| 25°C     | Indoor unit runs fan only,<br>ambient temp. 25℃(green)     |            | Outdoor unit error (red)                                               |  |
| 25°C     | Indoor unit is powered off,<br>ambient temp. 25℃(grey)     | 25℃        | Outdoor unit is selected, ambient temp. 25°C (blue)                    |  |
| 25°C     | Indoor unit is locked, ambient<br>temp. 25℃(grey)          | <b>X</b> - | Indoor unit is offline<br>(white)                                      |  |
# 6. Software

# 6.1 Software installation

# 6.1.1 Preparation

Before installation the 4th generation of VRF network control software, it needs to meet the following requirements:

|                  | Specification                                                                                                    | Suggestions                     | Remark                                                                                                    |
|------------------|----------------------------------------------------------------------------------------------------|---------------------------------|----------------------------------------------------------------------------------------------------|
| PC               | CPU: i3 or more<br>Internal storage: 2G or above<br>Hard disk: 120G or more<br>Keyboard/Mouse with middle roller<br>Network: 108ASE-T<br>Display: Screen resolution should<br>over 1024*768 and screen size<br>should over 17 inch | Use the IBM or<br>DELL products | Must be use the<br>desktop PC,<br>and make sure<br>computer can<br>work normally<br>before installing<br>the software.<br>laptop is not<br>available. |
| System           | Microsoft Windows XP ;<br>Professional Service Pack 3;<br>Windows 7 Home/ Ultimate /<br>Official version 32-bit system<br>Windows 8 official version 32/64-bit.<br>Windows 8 Ultimate /win 8 pro 64 bit                            |                                 |                                                                                                    |
| Document<br>form | NTFS document form                                                                                                    |                                 |                                                                                                    |

### > System requirements

1. Make sure that the fire wall of server and IMM software PC has been closed.

2. In non-English system area, change PC's system region and language form setting when the IMM software and database installation is complete. (Take windows 7 English system for example):

## > Languages setting (take Win 7 for example)

Open the control panel, the display as following:

|          |                                      |            |                              |             | State (Resident)                     |    |                       |            |                               | ×     |
|----------|--------------------------------------|------------|------------------------------|-------------|--------------------------------------|----|-----------------------|------------|-------------------------------|-------|
| 00       | Control Panel + All Contro           | ol Panel I | ems 🕨                        |             |                                      |    |                       | <b>- 4</b> | earch Control Panel           | Q     |
| File Ed  | it View Tools Help                   |            |                              |             |                                      |    |                       |            |                               |       |
| Adjus    | t your computer's settings           |            |                              |             |                                      |    |                       |            | View by: Large icons 🔻        |       |
| p        | Action Center                        | 1          | Administrative Too           | ls 🗾        | AutoPlay                             | 3  | Backup and Restore    |            | BitLocker Drive Encrypt       | tion  |
|          | Color Management                     | Ø          | Credential Manage            | r 💕         | Date and Time                        | ۲  | Default Programs      |            | Desktop Gadgets               |       |
| -        | Device Manager                       |            | Devices and Printer          | rs 🧧        | Display                              | ٩  | Ease of Access Center | F          | Flash Player                  |       |
| R        | Folder Options                       | A          | Fonts                        |             | Getting Started                      | •3 | HomeGroup             | R          | Indexing Options              |       |
| <b>N</b> | Intel(R) Graphics and<br>Media       |            | Internet Options             |             | Java                                 | ۹  | Keyboard              |            | Location and Other<br>Sensors |       |
| Ì        | Mouse                                | Lt.        | Network and Sharin<br>Center | ng          | Notification Area Icons              | Ð  | ODBC                  | 2          | Parental Controls             |       |
| No.      | Performance Information<br>and Tools | ×          | Personalization              |             | Phone and Modem                      | 1  | Power Options         | a          | Programs and Features         | 5     |
| R        | Recovery                             | ٩          | Region and Langua            | ige 🏼 🍇     | RemoteApp and Desktop<br>Connections |    | Sound                 | Ģ          | Speech Recognition            |       |
| ۲        | Sync Center                          | R          | System                       |             | Taskbar and Start Menu               |    | Troubleshooting       | 88         | User Accounts                 |       |
| 3        | Windows CardSpace                    | 讄          | Windows Defender             | 1           | Windows Firewall                     | 2  | Windows Update        |            | 邮件                            |       |
|          |                                      |            |                              |             |                                      |    |                       |            |                               |       |
|          |                                      |            |                              |             |                                      |    |                       |            |                               |       |
|          |                                      |            |                              |             |                                      |    |                       |            |                               |       |
|          |                                      |            |                              |             |                                      |    |                       |            |                               |       |
|          |                                      |            |                              |             |                                      |    |                       |            |                               |       |
|          |                                      |            |                              |             |                                      |    |                       |            |                               |       |
|          | All Control Panel                    | I          | 5.21.2                       | 22.docx - M | licroso                              |    |                       | CH 🚎       | - 💰 🗿 📇 🗊 🔩 👔                 | 13:47 |

Double click "Region and Language", and it will display the dialog as following:

| Formats       Location       Keyboards and Languages       Administrative         Format:       English (United States) <ul> <li>Date and time formats</li> <li>To an additional states</li> <li>To additional states</li> <li>To additingradient</li> <li>To additingradient</li></ul> |
|----------------------------------------------------------------------------------------------------|
| Format:<br>English (United States)                                                                                                    |
| English (United States)       Date and time formats                                                                                                    |
| Date and time formats                                                                                                    |
|                                                                                                    |
| Short date: yyyy/M/d                                                                                                    |
| Long date: yyyy,M,dd 💌                                                                                                    |
| Short time: H:mm 💌                                                                                                    |
| Long time: H:mm:ss 💌                                                                                                    |
| First day of week: Sunday                                                                                                    |
| What does the notation mean?                                                                                                    |
| Examples                                                                                                    |
| Short date: 2012/11/13                                                                                                    |
| Long date: 2012,11,13                                                                                                    |
| Short time: 14:13                                                                                                    |
| Long time: 14:13:33                                                                                                    |
| Additional settings                                                                                                    |
| Go online to learn about changing languages and regional formats                                                                                                    |
| OK Cancel Apply                                                                                                    |

Setting the time form as the above frame, after setting and then click "OK" button to save.

Select "Administrative" and then display as following:

| Welcome screen and new user accounts<br>View and copy your international settings to the welcome screen, system<br>accounts and new user accounts.                                                                                                    | ormats       | Location                    | Keyboards and Langua                            | ages Administrative                             |
|----------------------------------------------------------------------------------------------------|--------------|-----------------------------|-------------------------------------------------|-------------------------------------------------|
| View and copy your international settings to the welcome screen, system<br>accounts and new user accounts.<br>Copy settings<br>Tell me more about these accounts<br>Language for non-Unicode programs<br>This setting (system locale) controls the language used when displaying<br>text in programs that do not support Unicode.<br>Current language for non-Unicode programs:<br>English (United States)<br>Change system locale? | Welc         | ome scree                   | n and new user accou                            | nts                                             |
| Copy settings<br>Tell me more about these accounts<br>Language for non-Unicode programs<br>This setting (system locale) controls the language used when displaying<br>text in programs that do not support Unicode.<br>Current language for non-Unicode programs:<br>English (United States)<br>Change system locale<br>What is system locale?                                                                                      | View         | v and copy<br>ounts and     | / your international se<br>new user accounts.   | ttings to the welcome screen, system            |
| Tell me more about these accounts  Language for non-Unicode programs  This setting (system locale) controls the language used when displaying text in programs that do not support Unicode.  Current language for non-Unicode programs: English (United States)  Change system locale?                                                                                                    |              |                             |                                                 | 🚱 Copy settings                                 |
| Clanguage for non-Unicode programs<br>This setting (system locale) controls the language used when displaying<br>text in programs that do not support Unicode.<br>Current language for non-Unicode programs:<br>English (United States)<br>Change system locale<br>What is system locale?                                                                                                    | Tell         | me more                     | about these accounts                            |                                                 |
| This setting (system locale) controls the language used when displaying<br>text in programs that do not support Unicode.<br>Current language for non-Unicode programs:<br>English (United States)<br>Change system locale<br>What is system locale?                                                                                                    | Lang         | uage for n                  | on-Unicode program                              | 5                                               |
| Current language for non-Unicode programs:<br>English (United States)   Change system locale  What is system locale?                                                                                                    | This<br>text | s setting (s<br>in prograr  | ystem locale) controls<br>ms that do not suppor | the language used when displaying<br>t Unicode. |
| English (United States)                                                                                                    | Cur          | rent langu                  | age for non-Unicode                             | programs:                                       |
| What is system locale?                                                                                                    |              |                             |                                                 |                                                 |
| What is system locale?                                                                                                    |              | English (U                  | nited States)                                   |                                                 |
|                                                                                                    |              | English (U                  | nited States)                                   | 😵 Change system locale                          |
|                                                                                                    | Whi          | English (Ui<br>at is systen | nited States)<br><u>n locale?</u>               | Change system locale                            |
|                                                                                                    | Wha          | English (U                  | nited States)<br><u>n locale?</u>               | Change system locale                            |
|                                                                                                    | Whi          | English (U                  | nited States)<br><u>n locale?</u>               | Change system locale                            |
|                                                                                                    | Wh           | English (U                  | nited States)<br><u>n locale?</u>               | Change system locale                            |
|                                                                                                    | Wh           | English (U                  | nited States)<br><u>n locale?</u>               | Change system locale                            |

Click "Change system locale...", then it will display the following figure:

| lat do not suppo | ort Unicode. This s | setting affects all user a | accounts on the |
|------------------|---------------------|----------------------------|-----------------|
| omputer.         |                     |                            |                 |
| urrent system lo | cale:               |                            |                 |
| nglish (United S | tates)              |                            | •               |

Select "English (United States)", click "OK". And re-start the computer after modification. Note: during the IMM software operating process, do not change the region and

language setting; otherwise it will lead the electricity charge distribution error.

#### Accounts setting

If server and IMM software install on the windows7 system, then it need to set as following:

Open the control panel will enter the following figure:

| 00       |                               |             |                                      |    |                                      |    |                                   |    |                      |                     | 00                                | 23 |
|----------|-------------------------------|-------------|--------------------------------------|----|--------------------------------------|----|-----------------------------------|----|----------------------|---------------------|-----------------------------------|----|
| 00       | Control Panel + All Control   | rol Panel I | tems 🕨                               |    |                                      |    |                                   |    |                      | ▼   <b>4</b> 7    3 | earch Control Panel               | ٩  |
| Adjus    | t your computer's settings    |             |                                      |    |                                      |    |                                   |    |                      |                     | View by: Large icons 🔻            |    |
|          |                               |             |                                      |    |                                      |    |                                   |    |                      |                     |                                   |    |
| p        | Action Center                 | 1           | Administrative Tools                 | 9  | Autodesk 打印样式管理器                     |    | Autodesk 绘图仪管理器                   |    | AutoPlay             |                     |                                   |    |
| 3        | Backup and Restore            | -           | BitLocker Drive Encryption           | 1  | Color Management                     |    | Configuration Manager<br>(32-bit) | G  | Credential Manager   |                     |                                   |    |
| ť        | Date and Time                 | ۲           | Default Programs                     |    | Desktop Gadgets                      | ÷. | Device Manager                    | -  | Devices and Printers |                     |                                   |    |
|          | Display                       | 0           | Ease of Access Center                | £  | Flash Player (32-bit)                | E  | Folder Options                    | A  | Fonts                |                     |                                   |    |
|          | Getting Started               | ٩ð          | HomeGroup                            | æ  | Indexing Options                     | e  | Internet Options                  |    | Java                 |                     |                                   |    |
| Solution | JInitiator 1.3.1.18 (32-bit)  | 0           | Keyboard                             | 6) | Lenovo HD Audio Manager              |    | Location and Other<br>Sensors     | Ì  | Mouse                |                     |                                   |    |
| 1        | Network and Sharing<br>Center |             | Notification Area Icons              | 1  | Performance Information<br>and Tools | 4  | Personalization                   | 4  | Phone and Modem      |                     |                                   |    |
| 1        | Power Options                 | 2           | Program Download<br>Monitor (32-bit) | Ø  | Programs and Features                | R  | Recovery                          |    | Region and Language  |                     |                                   |    |
| *        | Remote Control (32-bit)       | 4           | RemoteApp and Desktop<br>Connections | 7  | Run Advertised Programs<br>(32-bit)  | 0  | Sound                             | Ş  | Speech Recognition   |                     |                                   |    |
| ۲        | Sync Center                   |             | System                               |    | Taskbar and Start Menu               |    | Troubleshooting                   | 88 | User Accounts        |                     |                                   |    |
| 3        | Windows CardSpace             | 鼺           | Windows Defender                     | 1  | Windows Firewall                     |    | Windows Update                    | ١  | 邮件 (32-bit)          |                     |                                   |    |
|          |                               |             |                                      |    |                                      |    |                                   |    |                      |                     |                                   |    |
|          |                               |             |                                      |    |                                      |    |                                   |    |                      |                     |                                   |    |
|          |                               |             |                                      |    |                                      |    |                                   |    |                      |                     |                                   |    |
|          |                               |             |                                      |    |                                      |    |                                   |    |                      |                     |                                   |    |
|          |                               |             |                                      |    |                                      |    |                                   |    |                      |                     |                                   |    |
|          |                               |             |                                      |    |                                      |    |                                   |    |                      |                     |                                   |    |
|          |                               |             |                                      |    |                                      |    |                                   |    |                      |                     |                                   |    |
|          |                               | 0           | W                                    |    |                                      |    |                                   |    |                      |                     | ○中→ 3 % 回 4 ¥ 戶<br>01 図 、 4 m 900 |    |
|          |                               | 2           |                                      |    |                                      |    |                                   |    |                      |                     | 2013-9                            | -2 |

Select the "User account", and enter the following figure:

| ie Edit View Tools Help<br>Control Panel Home<br>Manage your credentials<br>Create a password reset disk<br>Link online IDs<br>Manage your file encryption<br>certificates<br>Configure advanced user<br>profile properties<br>Change my environment<br>variables | Make changes to your user account<br>Change your password<br>Change your picture<br>Change your account name<br>Change your account type<br>Manage another account<br>Change User Account Control settings |  |
|----------------------------------------------------------------------------------------------------|----------------------------------------------------------------------------------------------------|--|
|----------------------------------------------------------------------------------------------------|----------------------------------------------------------------------------------------------------|--|

Click the "Change user account control setting" on the above interface and it will enter the following figure:

| 😵 User Account Control Settings                                                            |                                                                                                    |        |
|--------------------------------------------------------------------------------------------|----------------------------------------------------------------------------------------------------|--------|
| Choose when to be<br>User Account Control hel<br>[Tell me more about User<br>Always notify | notified about changes to your computer<br>ps prevent potentially harmful programs from making changes to your com<br>Account Control settings             | puter. |
|                                                                                            | Never notify me when:                                                                                                    |        |
|                                                                                            | <ul> <li>Programs try to install software or make changes to<br/>my computer</li> <li>I make changes to Windows settings</li> </ul>                        |        |
| <br>                                                                                       | Not recommended. Choose this only if you need to<br>use programs that are not certified for Windows 7<br>because they do not support User Account Control. |        |
| Never Hotily                                                                               |                                                                                                    |        |
|                                                                                            | 🛞 OK Car                                                                                                    | ncel   |

Setting to the "Never notify" as the above figure and click "OK" button, and then it needs to restart the computer after modification.

When install the server and IMM software, you need to set as following:

Take Windows 7 system for example:

Open the "Power option" in the control panel and it will enter the following interface:

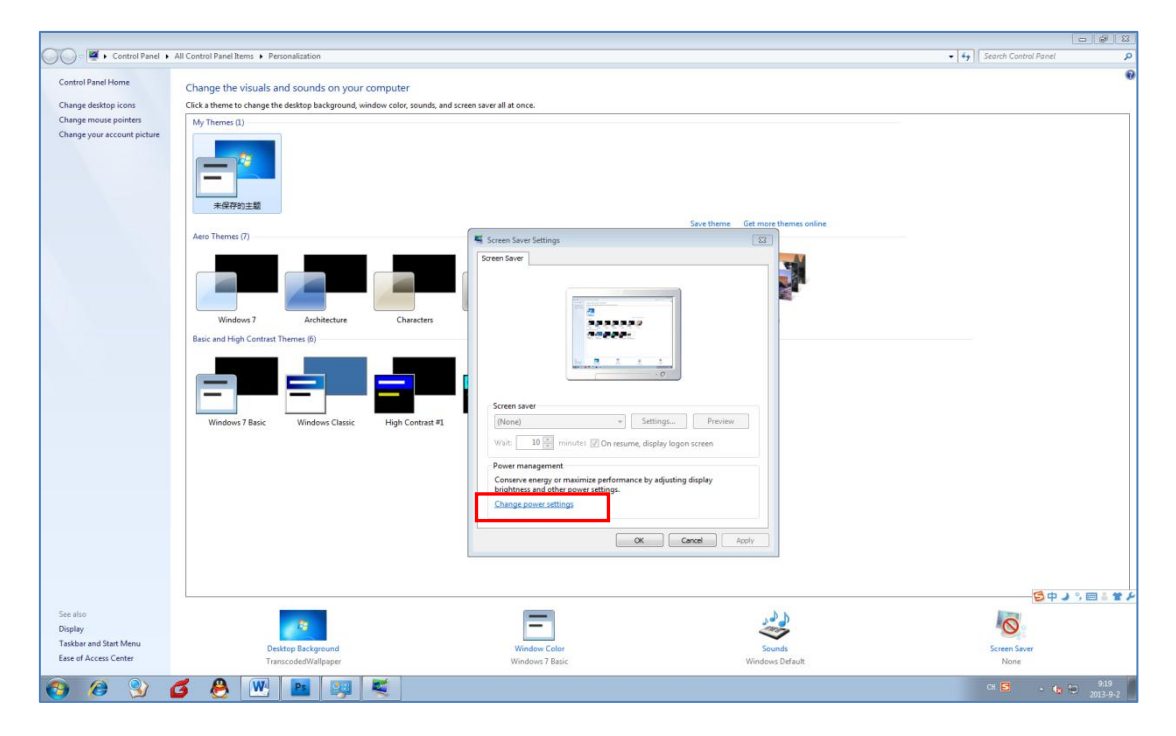

Click "Change power settings" as the above figure, and it will enter the following interface:

|                                                                                                    |                                     |                                                                                                    |           | 0 0 0     |
|----------------------------------------------------------------------------------------------------|-------------------------------------|----------------------------------------------------------------------------------------------------|-----------|-----------|
| Star Barran       All and public public                                                                                                    | Control Panel 🔸                     | All Control Panel herrs  Power Options                                                                                          |           |           |
| Area meter and many and many and many and many and many and participal and and many and many and man                                                                                                    | Control Panel Home                  | Select a nouver plan                                                                                                    |           |           |
| State The State State                                                                                                    | Require a password on wakeup        | Power plans can help you maximize your computer's performance or conserve energy. Make a plan active by                         |           |           |
| Back       Charge page has the fact with the fact with the end page manual with the end page has the fact with the end page has the end page has the end                                                                                                    | Choose what the power button        | selecting it, or choose a plan and customize it by changing its power settings. <u>Tell me more about power</u><br>plans        |           |           |
| <ul> <li>Bender ans man eine eine eine eine eine eine eine ei</li></ul>                                                                                                    | does<br>Create a power plan         | Preferred plans                                                                                                    |           |           |
| <ul> <li>Charge for a starting of the starting of the startin</li></ul>                                                                                                    | Choose when to turn off the display | Balanced (recommended)     Change plan settings Automatically balances performance with energy consumption on capable aurdware. |           |           |
| Make additional plans       Charge plan settings         Image plan settings       Charge plan settings                                                                                                    | Change when the computer sleeps     | Power saver Change plan settings Save energy by reducing your computer's performance where possible                             |           |           |
| Byperformanic       Charge plan setting:         Byperformanics, but my use more energy.       Image: Description of the setting of the setting of the setti                                                                                                    |                                     | Hole additional plans                                                                                                    |           |           |
| See to<br>Personalizano<br>Personalizano |                                     | High reformance     Change plan settings                                                                                        |           |           |
| Sealo<br>Pendiancia<br>Disc Accounts                                                                                                    |                                     | Favors performance, but may use more energy.                                                                                    |           |           |
| Sector<br>Presolation<br>box Accords                                                                                                    |                                     |                                                                                                    |           |           |
| Se elo<br>Presonitaria<br>bio Racouti                                                                                                    |                                     |                                                                                                    |           |           |
| Se allo<br>Personalization<br>De ra Accuration                                                                                                    |                                     |                                                                                                    |           |           |
| Sealo<br>Pesalation<br>Bear Accust                                                                                                    |                                     |                                                                                                    |           |           |
| See aloo<br>Personalization<br>Bio et Accounts                                                                                                    |                                     |                                                                                                    |           |           |
| See allo<br>Fersonalization<br>Der Accounts                                                                                                    |                                     |                                                                                                    |           |           |
| Section<br>Personalization<br>Bio ef Accounts                                                                                                    |                                     |                                                                                                    |           |           |
| Seealo<br>Personilation<br>Use Accours                                                                                                    |                                     |                                                                                                    |           |           |
| See Wo<br>Personalization<br>De ra Accounts                                                                                                    |                                     |                                                                                                    |           |           |
| See tilo<br>Personalization<br>Der Accounts                                                                                                    |                                     |                                                                                                    |           |           |
| See allo<br>Personalization<br>Uper Accounts                                                                                                    |                                     |                                                                                                    |           |           |
| See allo<br>Personalization<br>U <i>er Accounts</i>                                                                                                    |                                     |                                                                                                    |           |           |
| See allo<br>Personalization<br>Der Accounts                                                                                                    |                                     |                                                                                                    |           |           |
| See tillo<br>Personalization<br>Use Accounts                                                                                                    |                                     |                                                                                                    |           |           |
| See also<br>Personalization<br>User Accounts                                                                                                    |                                     |                                                                                                    |           |           |
| See also<br>Personalization<br>User Accounts                                                                                                    |                                     |                                                                                                    |           |           |
| See also<br>Personalization<br>Wer Accounts                                                                                                    |                                     |                                                                                                    |           |           |
| 중 후 과 1<br>See also<br>Personalization<br>User Accounts                                                                                                    |                                     |                                                                                                    |           |           |
| See also<br>Personalization<br>User Accounts                                                                                                    |                                     |                                                                                                    | <b>8 </b> | J % 🖽 🕯 🖬 |
| Secalito Personalization Uper Accounts                                                                                                    |                                     |                                                                                                    |           |           |
| Personalization User Accounts                                                                                                    | See also                            |                                                                                                    |           |           |
| USE PSLOWIG                                                                                                    | Personalization                     |                                                                                                    |           |           |
|                                                                                                    | USE PLEVING                         |                                                                                                    |           |           |
| 🔊 🔗 😋 📕 🕅 🖪 💷 🕿 👘 👘 👘                                                                                                    |                                     | 🛃 🗛 🕅 🖪 📴 🕊                                                                                                    | сн 🔁 🔺 👍  | 9.18      |

Click "Change plan settings" as the above interface, and it will enter the following figure:

| Change settings for the p<br>Choose the sleep and display sett | lan: Balanced<br>tings that you want your computer to use. |
|----------------------------------------------------------------|------------------------------------------------------------|
| 🔮 Turn off the display:                                        | Never •                                                    |
| Put the computer to sleep:                                     | Never •                                                    |
| Change advanced power settings                                 | ;                                                          |

Setting the "Turn off the display" and "Put the computer to sleep" to "Never" state, and click the "Change advanced power settings". It will display as following:

| Power Options                                                                                                    |
|----------------------------------------------------------------------------------------------------|
| Advanced settings                                                                                                    |
| Select the power plan that you want to customize, and then choose settings that reflect how you want your computer to manage power. |
| Balanced [Active]                                                                                                    |
| Balanced                                                                                                    |
| Hard disk                                                                                                    |
| Turn off hard disk after                                                                                                    |
| Setting (Minutes): Never                                                                                                    |
| Desktop background settings                                                                                                    |
| Sleen                                                                                                    |
| USB settings                                                                                                    |
| Power buttons and lid                                                                                                    |
| PCI Express                                                                                                    |
| Drocessor nower management                                                                                                    |
| Restore plan defaults                                                                                                    |
| OK Cancel Apply                                                                                                    |

Setting the "Turn off hard disk after" to "Never" state, after setting and clicks "OK" button.

#### > Port setting

It needs to ensure that the 21 port of the server has been open. If the server PC doesn't open the port 21, then it will display prompt information about opening port 21 when starts Energy FTP software, displays as following:

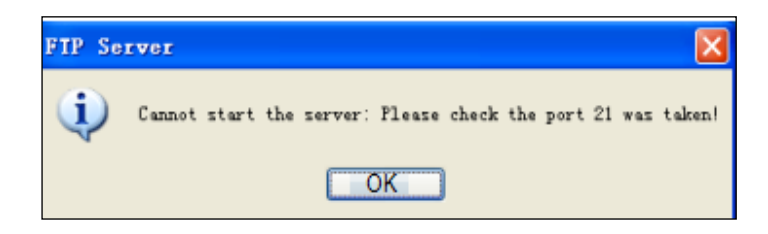

#### **Operation method:**

Take windows XP system for example:

"Start"  $\rightarrow$  "Control panel"  $\rightarrow$  "Windows fire wall", select "Exception" and it will enter the following interface:

| 🖗 Windows Firewall 🛛 🔀                                                                                                    |
|----------------------------------------------------------------------------------------------------|
| General Exceptions dvanced                                                                                                    |
| Windows Firewall is blocking incoming network connections, except for the<br>programs and services selected below. Adding exceptions allows some programs<br>to work better but might increase your security risk. |
| Programs and Services:                                                                                                    |
| Name                                                                                                    |
| <ul> <li>File and Printer Sharing</li> <li>Network Diagnostics for Windows XP</li> <li>Remote Assistance</li> <li>Remote Desktop</li> <li>UPnP Framework</li> </ul>                                                |
| Add Program Add Port Edit Delete                                                                                                    |
| Display a notification when Windows Firewall blocks a program                                                                                                    |
| What are the risks of allowing exceptions?                                                                                                    |
| OK Cancel                                                                                                    |

Select "Add port" and it will enter the following interface:

| Add a Port                                              |                                                                                                    |  |  |
|---------------------------------------------------------|----------------------------------------------------------------------------------------------------|--|--|
| Use these settings<br>number and protoc<br>want to use. | to open a port through Windows Firewall. To find the port<br>ol, consult the documentation for the program or service you |  |  |
| <u>N</u> ame:                                           | ftp                                                                                                    |  |  |
| <u>P</u> ort number:                                    | 21                                                                                                    |  |  |
|                                                         | ⊙ <u>I</u> CP O <u>U</u> DP                                                                                               |  |  |
| What are the risks of opening a port?                   |                                                                                                    |  |  |
| Change scope                                            | OK Cancel                                                                                                    |  |  |

Please input the name "ftp" and port number "21" as the above figure, and then click the "OK" button.

Notes: do not change the region and language setting of the system before install the software on other language system.

### 6.1.2 System components installation

Database software, server software and dogsoft driver must be installed on the same computer. The IMM software can be installed on the other computer. If the server is Microsoft Windows XP system, you must install the program first:

NET Framework 3.5 SP1, Microsoft Windows Installer 4.5, Windows PowerShell 1.0 and dotNetFx40\_Full\_x86\_x64.exe.

If IMM software is Microsoft Windows XP system, then it needs to previous install the program NET Framework 3.5 SP1 and dotNetFx40\_Full\_x86\_x64.exe assembly. IMM software and server which with Microsoft Windows 7 systems do not need to install the system components. Take Microsoft Windows XP system for example:

#### > NET Framework 3.5 SP1 installation

You need to find out the program called dotNetFx35setup.exe, under the disk menu of Windows XP components\NET Framework 3.5\ dotnetfx35\ wcu\ dotNetFramework, Installation steps are as following.

1. Double click the program called dotNetFx35setup.exe, it will display as following:

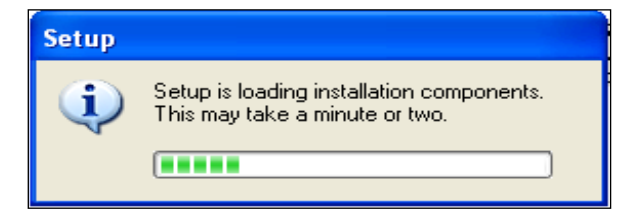

2. After installing components, it will enter the following interface:

| 🍜 Microsoft .NET Frameworl                                                                                                   | x 3.5 SP1 Setup                                                                                               |  |  |
|----------------------------------------------------------------------------------------------------|----------------------------------------------------------------------------------------------------|--|--|
| Welcome to Setup                                                                                                    | Framework                                                                                                    |  |  |
| Be sure to carefully read and unde<br>license terms. You must accept the                                                     | rstand all the rights and restrictions described in the<br>license terms before you can install the software. |  |  |
| MICROSOFT SOF                                                                                                    |                                                                                                    |  |  |
| Press the Page Down key to see m                                                                                             | pre text. Print                                                                                               |  |  |
| <ul> <li>I have read and ACCEPT the te</li> </ul>                                                                            | rms of the License Agreement                                                                                  |  |  |
| ◯ I DO NOT ACCEPT the terms of                                                                                               | the License Agreement                                                                                         |  |  |
| Send information about my setup experiences to Microsoft Corporation.<br>Details regarding the <u>data collection policy</u> |                                                                                                    |  |  |
| Download File Size:                                                                                                    | 53 MB                                                                                                    |  |  |
| Download Time Estimate:                                                                                                    | 2 hr 9 min (56 kbps)                                                                                          |  |  |
|                                                                                                    | 14 min (512 kbps)                                                                                             |  |  |
|                                                                                                    | Install > Cancel                                                                                              |  |  |

Then select "I have read and ACCEPT the terms of the License Agreement", and click "Install" button.

3. "Download and installation process" as following:

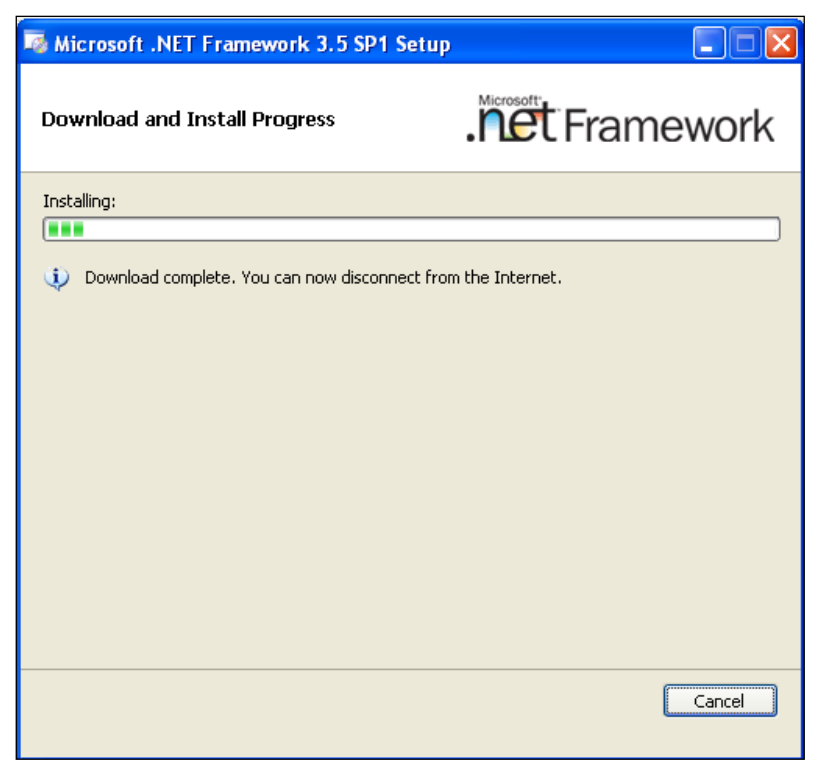

4. After installation and click exit.

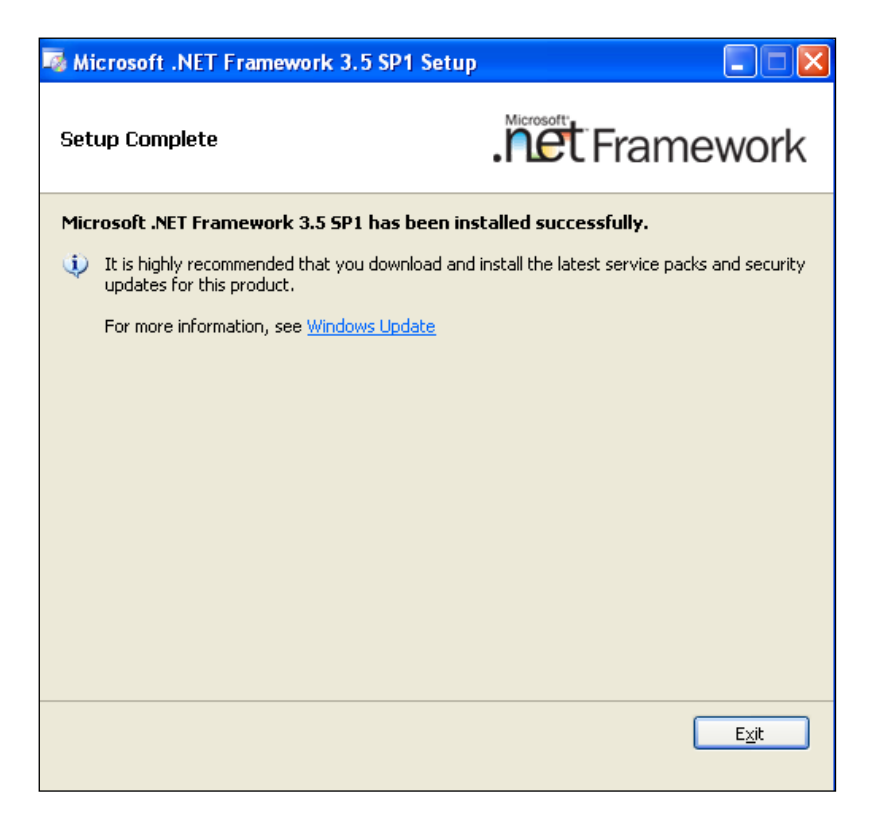

#### > Microsoft Windows Installer 4.5 installation

1. Under the Windows XP components\Windows Installer 4.5 menu, you need to find out the program called WindowsXP-KB942288-v3-x86.exe and double-click it.

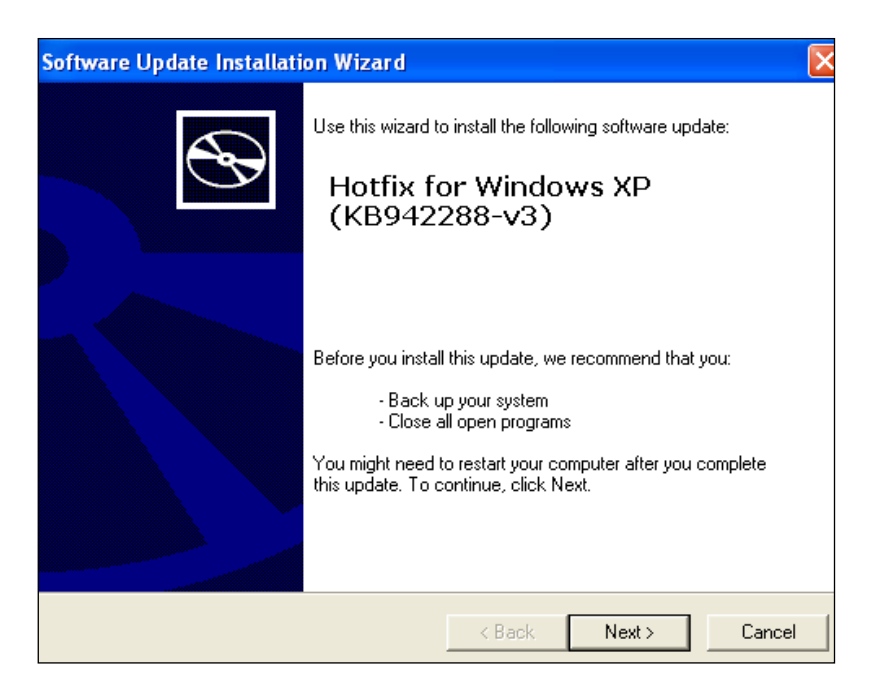

2. Click the "Next" button and runs as the following figure.

| Software Upda | te Installation Wizard                                                                                                    | ×  |
|---------------|----------------------------------------------------------------------------------------------------|----|
| License Agre  | eement                                                                                                    |    |
| 1             | Please read the following license agreement. To continue with setup, you must accept the agreement.          MICROSOFT SOFTWARE LICENSE TERMS         MICROSOFT WINDOWS INSTALLER, VERSION 4.5         These license terms are an agreement between         Microsoft Corporation (or based on where you         live, one of its affiliates) and you. Please         read them. They apply to the software named         above, which includes the media on which you         IDo Not Agree |    |
|               | < Back Next > Cano                                                                                                    | el |

3. Select "I Agree" and click "Next" button then will display as following:

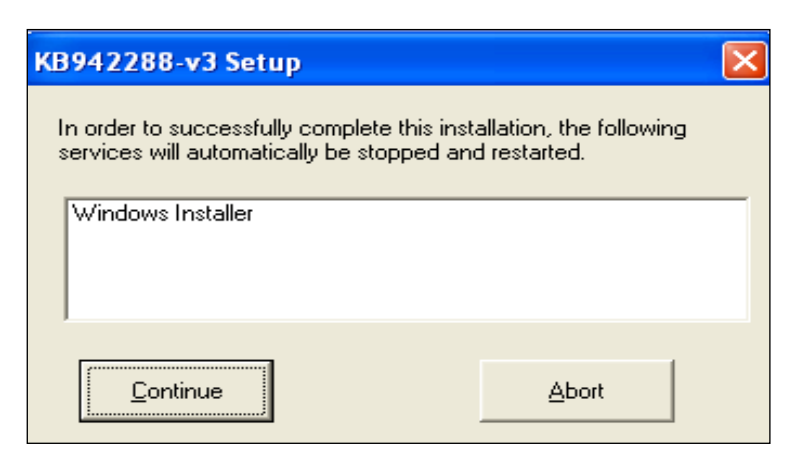

4. Click "Continue" and will display as following:

| Software Update Installation Wizard                                                                                                  |        |
|----------------------------------------------------------------------------------------------------|--------|
| Updating Your System                                                                                                    |        |
| Please wait while setup inspects your current configuration, archives your current files and updates your files.<br>Backing up files |        |
| Details<br>Backing up registry                                                                                                    | ]      |
| < <u>B</u> ack Finish                                                                                                    | Cancel |

5. After installation, then click "Finish" to re-start the computer.

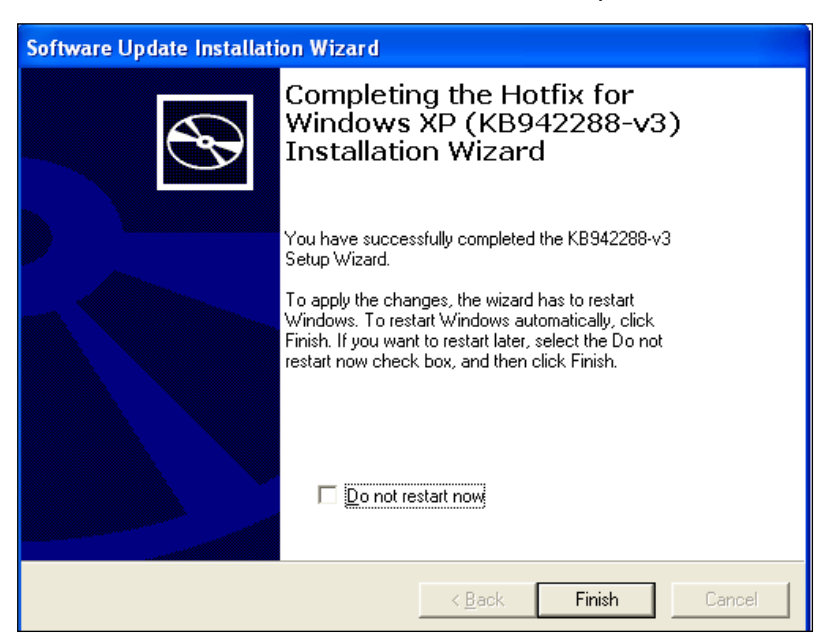

#### > Windows PowerShell 1.0 installation

Under Windows XP components\Windows PowerShell 1.0 menu, you need to find out the program called PowerShell\_Setup\_x86.msi.

1. Double-click the program called "PowerShell\_Setup\_x86.msi", and it will display the following dialog:

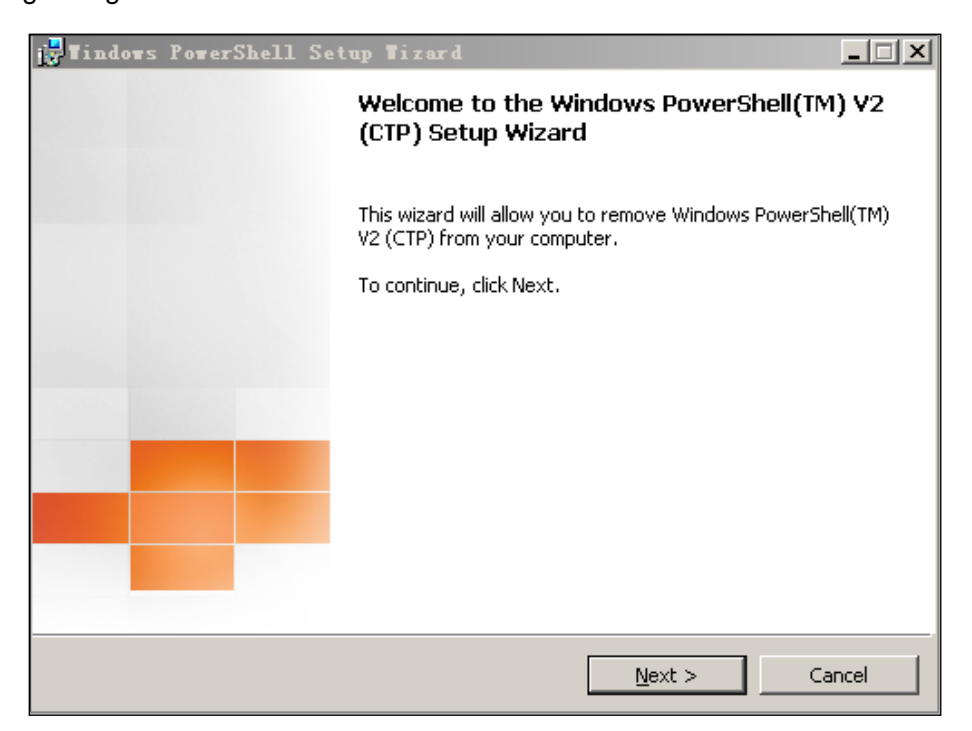

2. Click the "Next" button on the above dialog, and it will display the following:

| 🚰 Tindows PowerShell Setup Tiz                             | ard                 |                    |            |
|------------------------------------------------------------|---------------------|--------------------|------------|
| License Agreement                                          |                     |                    |            |
| Please read the following license agree                    | ment carefully.     |                    |            |
|                                                            |                     |                    |            |
| MICROSOFT PRE-REL<br>LICENSE TERMS                         | EASE SO             | FTWARE             | 4          |
| MICROSOFT WINDO<br>VERSION 2.0 (COMM<br>PREVIEWS)          | WS POWE<br>UNITY TE | Ershell<br>Echnolo | GY         |
| These license terms are an acreem                          | ent between M       | icrosoft Corpora   | tion (or 📃 |
| • I accept the terms in the license agreen                 | nent                |                    |            |
| $\bigcirc$ I <u>do</u> not accept the terms in the license | agreement           |                    |            |
|                                                            | < <u>B</u> ack      | <u>N</u> ext >     | Cancel     |

3. Select "I accept the ...... "on the above dialog, and click the "Next" button.

| 🔂 Tindows PowerShell Setup Tiz:               | ar d                 |             |        |
|-----------------------------------------------|----------------------|-------------|--------|
| Start Installation                            |                      |             |        |
| The wizard is ready to begin installation     |                      |             |        |
| Click Install to begin the installation or cl | ick Cancel to exit t | the wizard. |        |
|                                               |                      |             |        |
|                                               |                      |             |        |
|                                               | < <u>B</u> ack       | Install     | ⊆ancel |

4. Click "Install" button on the above dialog, it will be installation automatically.

| j Tindows  | PowerShell Setup Tizard                                                                                                    |
|------------|----------------------------------------------------------------------------------------------------|
| Installing | Windows PowerShell(TM) ¥2 (CTP)                                                                                                    |
|            |                                                                                                    |
| 13         | Please wait while Setup installs Windows PowerShell(TM) V2 (CTP). This may<br>take several minutes.<br>Status:<br>Copying new files |
|            |                                                                                                    |
|            | < <u>B</u> ack <u>N</u> ext > Cancel                                                                                                |

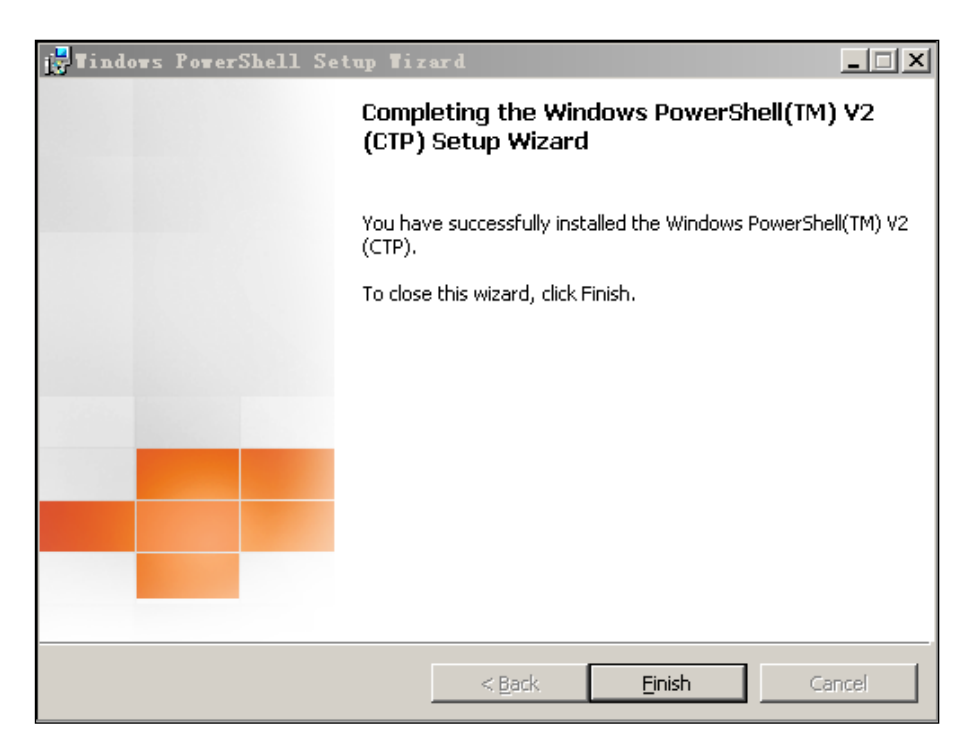

5. After installation and click "Finish" button will be OK.

#### DotNetFx40\_Full\_x86\_x64.exe installation

Under the Windows XP components\NET Framework 4.0 menu, you need to find out the program called dotNetFx40\_Full\_x86\_x64.exe, installation steps are as follows.

1. Double-click the program called dotNetFx40\_Full\_x86\_x64.exe, it will display as following dialog.

| crosoft .NET Framework                                | 4 Setup                                    |                   |
|-------------------------------------------------------|--------------------------------------------|-------------------|
| T Framework 4 Setup<br>Please accept the license term | s to continue.                             | Microsoft<br>.NET |
| MICROSOFT SO                                          | OFTWARE                                    |                   |
| ☑ I have read and accept the                          | license terms.                             | 3                 |
| Download size estimate:                               | 0 MB                                       |                   |
| Download time estimates:                              | Dial-Up: 0 minutes<br>Broadband: 0 minutes |                   |
| Yes, send information abou                            | It my setup experiences to Micros          | oft Corporation.  |
|                                                       |                                            |                   |

2. Select "I have read and .....", and click "Install (I)" button, it will be installation automatically.

| 🌆 Microsoft .NET Framework 4 Setup                                                       |                    |
|------------------------------------------------------------------------------------------|--------------------|
| <b>Installation Progress</b><br>Please wait while the .NET Framework is being installed. | Microsoft*<br>.NET |
|                                                                                          |                    |
|                                                                                          |                    |
| File security verification:                                                              |                    |
|                                                                                          |                    |
| All files were verified successfully.                                                    |                    |
|                                                                                          |                    |
| Installation progress:                                                                   | 0                  |
|                                                                                          |                    |
| Installing .NET Framework 4 Client Profile                                               |                    |
|                                                                                          |                    |
|                                                                                          |                    |
|                                                                                          |                    |
|                                                                                          |                    |
| C                                                                                        | Cancel             |

3. After installation, it will display as the following frame.

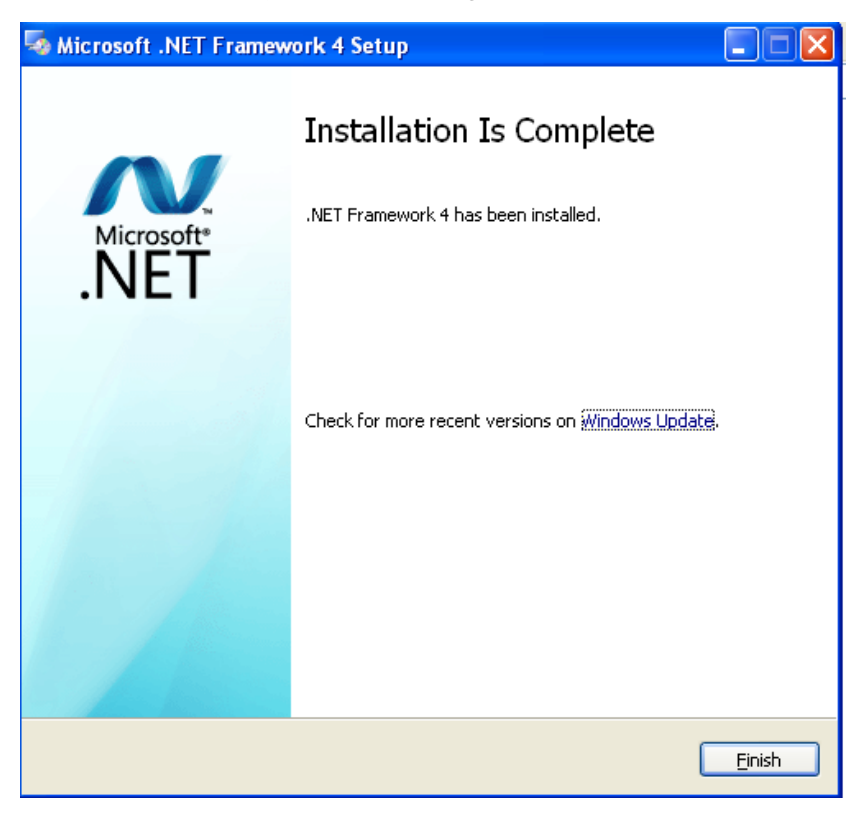

4. After installation and click "Finish" button will be OK.

## 6.1.3 Database installation

Under the DataBase menu to find out the program called "SQLEXPRWT\_x86\_ENU.exe", installation steps are as follows.

1. Double click the program called "SQLEXPRWT\_x86\_ENU.exe", it will display as

following dialog.

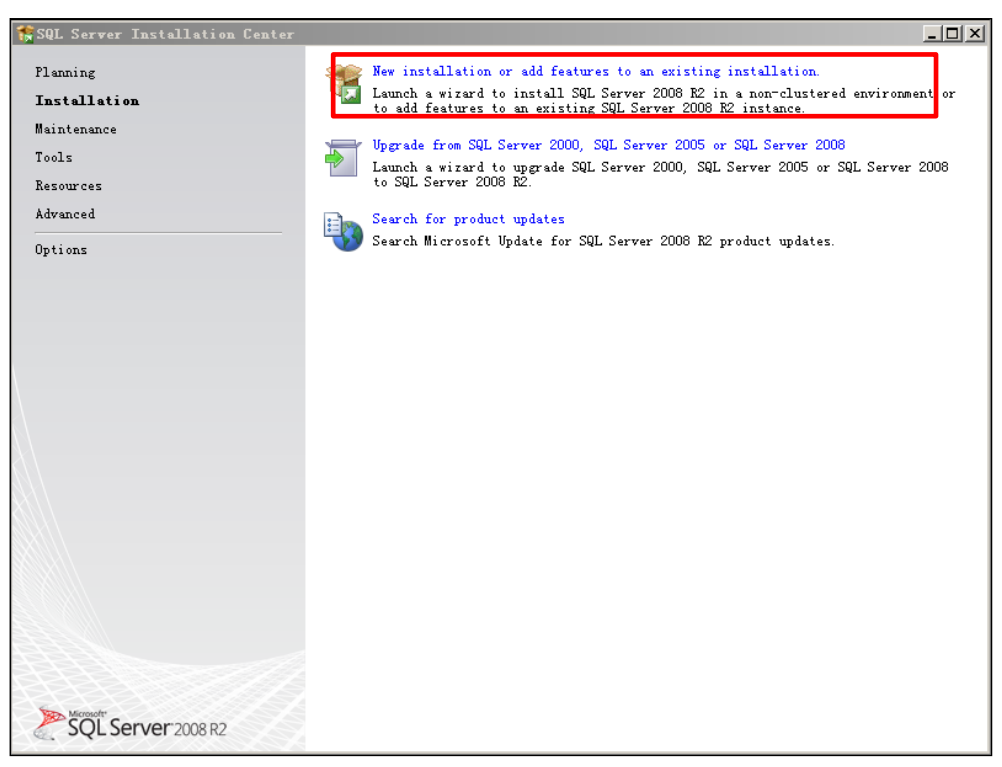

2. Click the "New installation or add ....." on the above dialog and it will be installation automatically as following dialog.

| 🎇 SQL Server 2008 B2 Setup                                       |                                                                                                    | <u> </u>       |
|------------------------------------------------------------------|----------------------------------------------------------------------------------------------------|----------------|
| Setup Support Rules                                              |                                                                                                    |                |
| Setup Support Rules identify p<br>Failures must be corrected bef | roblems that might occur when you install SQL Server Setup support files.<br>ore Setup can continue. |                |
| Setup Support Bules                                              | Rule check in progress                                                                               |                |
|                                                                  |                                                                                                    |                |
|                                                                  | Show details $\gg$                                                                                   | <u>R</u> e-run |
|                                                                  |                                                                                                    |                |
|                                                                  |                                                                                                    |                |
|                                                                  |                                                                                                    |                |
|                                                                  |                                                                                                    |                |
|                                                                  |                                                                                                    |                |
|                                                                  |                                                                                                    |                |
|                                                                  |                                                                                                    |                |
|                                                                  |                                                                                                    |                |
|                                                                  |                                                                                                    |                |
|                                                                  |                                                                                                    |                |
|                                                                  |                                                                                                    |                |
|                                                                  |                                                                                                    |                |
|                                                                  |                                                                                                    |                |
|                                                                  | OK                                                                                                   | Cancel         |

3. After installation and click "OK" button, it will enter the next step.

| 🎀 SQL Server 2008 B2 Setup                  |                                                                                                    |  |  |  |  |
|---------------------------------------------|----------------------------------------------------------------------------------------------------|--|--|--|--|
| License Terms                               |                                                                                                    |  |  |  |  |
| To install SQL Server 2008 R2               | , you must accept the Microsoft Software License Terms.                                                                                                    |  |  |  |  |
| <b>License Terms</b><br>Setup Support Files | MICROSOFT SOFTWARE LICENSE TERMS                                                                                                    |  |  |  |  |
|                                             | MICROSOFT SQL SERVER 2008 R2 EXPRESS WITH TOOLS                                                                                                    |  |  |  |  |
|                                             | MICROSOFT SQL SERVER 2008 R2 EXPRESS WITH ADVANCED SERVICES                                                                                                    |  |  |  |  |
|                                             | These license terms are an agreement between Microsoft Corporation (or based on where you<br>live, one of its affiliates) and you. Please read them. They apply to the software named above,<br>which includes the media on which you received it, if any. The terms also apply to any<br>Microsoft |  |  |  |  |
|                                             | updates,                                                                                                    |  |  |  |  |
|                                             | supplements,                                                                                                    |  |  |  |  |
|                                             | Internet-based services, and                                                                                                    |  |  |  |  |
|                                             | support services                                                                                                    |  |  |  |  |
|                                             | Copy Print                                                                                                    |  |  |  |  |
|                                             | ✓ I accept the license terms. □ Send feature usage data to Microsoft. Feature usage data includes information about your                                                                                                    |  |  |  |  |
|                                             | hardware configuration and now you use SqL Server and its components.<br>See the Microsoft SQL Server 2008 R2 Privacy Statement for more information.                                                                                                    |  |  |  |  |
|                                             | < Eack Next > Cancel                                                                                                    |  |  |  |  |

4. Select "I accept the license terms" and click "Next" button, it will be installation automatically as following dialog.

| 🏫 SQL Server 2008 B2 Setup                  |                                   |                            |                 | <u> </u> |
|---------------------------------------------|-----------------------------------|----------------------------|-----------------|----------|
| Setup Support Files                         |                                   |                            |                 |          |
| Click Install to install Setup<br>required. | ) Support files. To install or up | pdate SQL Server 2008 R2,  | these files are |          |
| License Terms                               | The following components are n    | required for SQL Server Se | etup:           |          |
| Setup Support Files                         | Feature Name                      | Status                     |                 |          |
|                                             | Setup Support Files               |                            |                 |          |
|                                             |                                   |                            |                 |          |
|                                             |                                   |                            |                 |          |
|                                             |                                   |                            |                 |          |
|                                             |                                   |                            |                 |          |
|                                             |                                   |                            |                 |          |
|                                             |                                   |                            |                 |          |
|                                             |                                   |                            |                 |          |
|                                             |                                   |                            |                 |          |
|                                             |                                   |                            |                 |          |
|                                             |                                   |                            |                 |          |
|                                             |                                   |                            |                 |          |
|                                             | ExecuteCalculateScenarioWorkf.    | Low                        |                 |          |
|                                             |                                   |                            |                 |          |
|                                             |                                   |                            | < Back Install  | Cancel   |

5. After installation and click the "Install" button on the above dialog, it will display as

following dialog.

| 🎀 SQL Server 2008 B2 Setup                                                                                                    |                                                                                                    |                                                                                                    |
|----------------------------------------------------------------------------------------------------|----------------------------------------------------------------------------------------------------|----------------------------------------------------------------------------------------------------|
| Feature Selection<br>Select the Express with Advance                                                                                                    | ed Services features to install.                                                                                                    |                                                                                                    |
| Setup Support Rules<br>Feature Selection<br>Installation Rules<br>Instance Configuration<br>Disk Space Requirements<br>Server Configuration<br>Database Engine Configuration<br>Error Reporting<br>Installation Configuration Rules<br>Installation Progress<br>Complete | Features:<br>Instance Features<br>Database Engine Services<br>Sold Server Replication<br>Shared Features<br>Subscription<br>Subscription<br>Subscription<br>Select All<br>Shared feature directory:<br>C:\Frogram Files\M | Description:<br>Server features are instance<br>-aware and have their own<br>registry hives. They support<br>multiple instances on a<br>computer. |
|                                                                                                    | <                                                                                                    | Back Next > Cancel Help                                                                                                    |

6. Select all the options on the above content, and click the "Next" button, it will display as following dialog.

| 😭 SQL Server 2008 B2 Setup                                                                                                    |                                                                                                    |                                                            |                                          |                              |                    | _ 🗆 X |
|----------------------------------------------------------------------------------------------------|----------------------------------------------------------------------------------------------------|------------------------------------------------------------|------------------------------------------|------------------------------|--------------------|-------|
| Instance Configuratic<br>Specify the name and instance<br>installation path.                                                                                                    | on<br>ID for the instance of SQL                                                                                                    | Server. Insta                                              | nce ID becomes pa                        | rt of the                    |                    |       |
| Setup Support Rules<br>License Terms<br>Feature Selection<br>Installation Rules<br>Instance Configuration<br>Disk Space Requirements<br>Server Configuration<br>Database Engine Configuration<br>Error Reporting<br>Installation Configuration Rules<br>Installation Progress | © Default instance<br>C Mamed instance:<br>Instance ID:<br>Instance goot directory:<br>SQL Server directory:<br>Installed instances: | MSSQLSERVER<br>MSSQLSERVER<br>C:\Program F<br>C:\Program F | /iles\Microsoft SQ<br>/iles\Microsoft SQ | L Server\<br>L Server\MSSQL1 | 10_50. MSSQLSERVER |       |
| Complete                                                                                                    | Instance Name   Inst                                                                                                    | ance ID                                                    | Features                                 | Edition                      | Version            |       |
|                                                                                                    |                                                                                                    |                                                            | < Back                                   | <u>N</u> ext >               | Cancel             | Help  |

7. Select "Default instance" on the above dialog and click "Next" button, it will display as

following dialog.

| 🎊 SQL Server 2008 B2 Setup                                                                                                    |                                                                  |                |                                                                                                    |                | _ D ×                                                                      |
|----------------------------------------------------------------------------------------------------|------------------------------------------------------------------|----------------|----------------------------------------------------------------------------------------------------|----------------|----------------------------------------------------------------------------|
| Server Configuration                                                                                                    |                                                                  |                |                                                                                                    |                |                                                                            |
| Specify the service accounts an                                                                                                    | nd collation co                                                  | nfiguration.   |                                                                                                    |                |                                                                            |
| Setup Support Rules<br>License Terms<br>Feature Selection<br>Installation Rules<br>Instance Configuration<br>Disk Space Requirements<br>Server Configuration<br>Database Engine Configuration<br>Error Reporting<br>Installation Configuration Rules<br>Installation Progress<br>Complete | Service Acco<br>Microsoft<br>Service<br>SQL Server<br>SQL Server | unts Collation | use a separate account for<br>Account Name<br>MT AUTHORITY'NETWOR<br>NT AUTHORITY'LOCAL<br><u>U</u> se the same acco | each SQL Serve | r service.<br>Startup Type<br>Automatic Y<br>Disabled Y<br>Server services |
|                                                                                                    |                                                                  |                |                                                                                                    |                |                                                                            |
|                                                                                                    |                                                                  |                | < <u>B</u> ack                                                                                                    | Next > Ca      | ncel Help                                                                  |

8. Select "NT AUTHORITY/SYSTEM" on the above dialog and click "Next" button, it will display as following dialog.

| 🐕 SQL Server 2008 B2 Setup                                                                                                    |                                                                                                    | <u>_0×</u> |
|----------------------------------------------------------------------------------------------------|----------------------------------------------------------------------------------------------------|------------|
| Database Engine Config<br>Specify Database Engine authen                                                                                                    | g <b>uration</b><br>tication security mode, administrators and data directories.                                                                                                    |            |
| Setup Support Rules<br>License Terms<br>Feature Selection<br>Installation Rules<br>Instance Configuration<br>Disk Space Requirements<br>Server Configuration<br>Database Engine Configur<br>Error Reporting<br>Installation Configuration Rules<br>Installation Progress<br>Complete | Account Provisioning Data Directories FILESTREAM<br>Specify the authentication mode and administrators for the Database En<br>Authentication Mode<br>© Windows authentication mode<br>© Windows authentication mode<br>© Windows authentication and Windows authentication)<br>Specify the password for the SQL Server system administrator (sa) acco<br>Enter password:<br>© Confirm password:<br>© Confirm password:<br>Specify SQL Server administrators<br>THEONE Administrator (Administrator)<br>SQL Scatter administrator<br>Add Current User Add Remove | gine.      |
|                                                                                                    | <u>≤ <u>B</u>ack <u>N</u>ext &gt; C</u>                                                                                                    | ancel Help |

9. Select "Mixed Mode...... "on the above dialog, and input the sa user's password,

default password is 654321. Click "Next" button, it will display as following dialog.

| 🏗 SQL Server 2008 R2 Setup                                                                                                    |                                                                                                    |
|----------------------------------------------------------------------------------------------------|----------------------------------------------------------------------------------------------------|
| Error Reporting<br>Help Microsoft improve SQL Server fe                                                                                                    | atures and services.                                                                                                    |
| Setup Support Rules<br>Feature Selection<br>Installation Rules<br>Instance Configuration<br>Disk Space Requirements<br>Server Configuration<br>Database Engine Configuration<br><b>Error Reporting</b><br>Installation Configuration Rules<br>Installation Progress<br>Complete | Specify the information that you would like to automatically send to Microsoft to improve future releases of<br>SQL Server. These settings are optional. Microsoft treads this information as confidential. Microsoft may<br>provide updates through Microsoft Update to modify feature usage data. These updates might be<br>downloaded and installed on your machine automatically, depending on your Automatic Update settings.<br>See the Microsoft SQL Server 2008 R2 Privacy Statement for more information.<br>Read more about Microsoft Update and Automatic Update. |
|                                                                                                    | < Back Next > Cancel Help                                                                                                    |

10. Do not select "Send Windows and SQL Server.... "on the above dialog, and click "Next" button, it will display as following dialog.

| 髂 SQL Server 2008 B2 Setup                                                                                                    |                                                                                                    |
|----------------------------------------------------------------------------------------------------|----------------------------------------------------------------------------------------------------|
| Complete<br>Your SQL Server 2008 R2 instal                                                                                                    | lation completed successfully.                                                                                                    |
| Setup Support Rules<br>License Terms<br>Peature Selection<br>Instance Configuration<br>Disk Space Requirements<br>Server Configuration<br>Database Engine Configuration<br>Error Reporting<br>Installation Configuration Rules<br>Installation Progress<br>Complete | Summary log file has been saved to the following location:<br>C:\Program Files\Microsoft SQL Server\100\Setup Bootstrap\Log\20120503 165528<br>\Summary THEONE 20120503 165528 txt<br>Information about the Setup operation or possible next steps:<br>Tour SQL Server 2008 R2 installation completed successfully.                                                                                              |
|                                                                                                    | Supplemental Information:<br>The following notes apply to this release of SQL Server only.<br>Microsoft Update<br>For information about how to use Microsoft Update to identify updates for SQL Server 2008<br>R2, see the Microsoft Update Web site at http://go.microsoft.com/fwlink/7LinkTd=108409.<br>Samples<br>By default, sample databases and sample code are not installed as part of SQL Server Setup. |

11. After installation and click "Close" button.

## 6.1.4 Server installation

Under the IMM menu to find out the program called IMMServer\_Vx.exe (server installation

program). The installation steps are as following.

1. Double-click the installation program, it will display as following dialog.

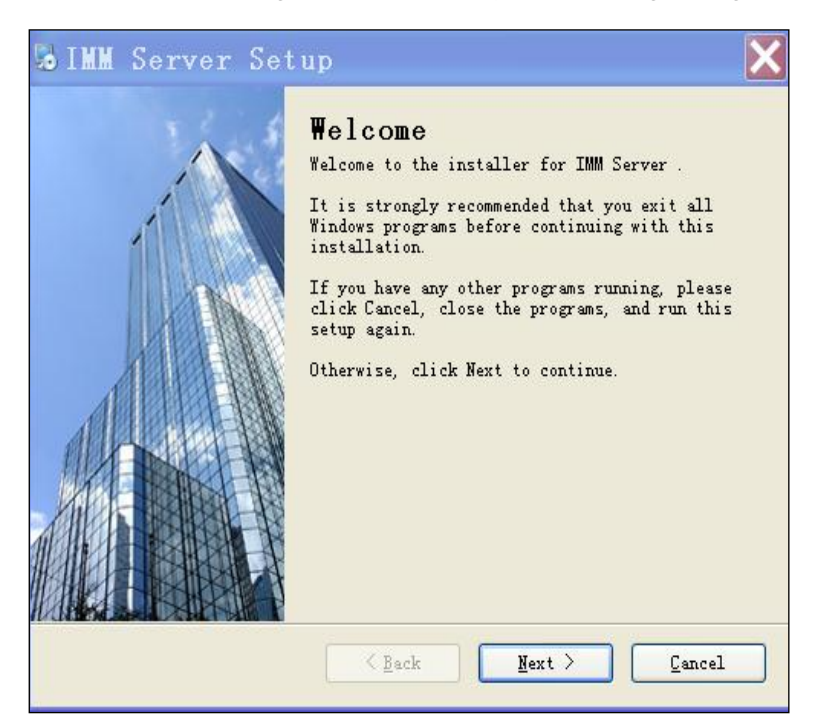

2. Click the "Next" button and it will enter the next step.

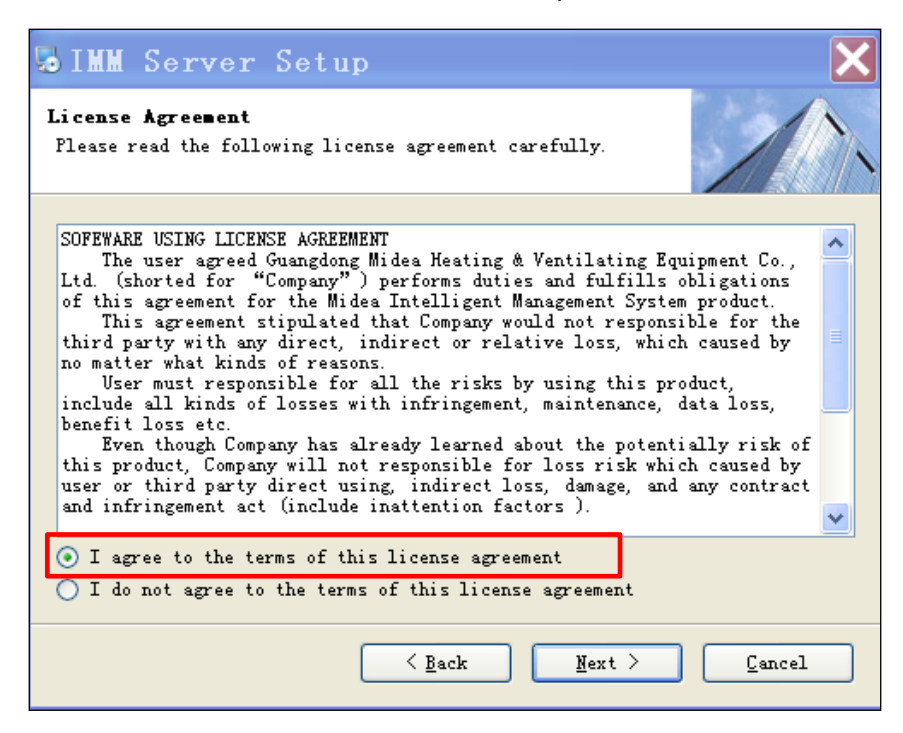

3. Select "I agree to the terms of this license agreement" on the above dialog and click "Next" button, it will enter the next step.

| 🐱 IMM Server Setup                                                                                                    | X |
|----------------------------------------------------------------------------------------------------|---|
| Shortcut Folder<br>Where would you like the shortcuts to be installed?                                                                                                    |   |
| The shortcut icons will be created in the folder indicated below. If you<br>don't want to use the default folder, you can either type a new name, or<br>select an existing folder from the list.<br>Shortcut Folder: |   |
| IMM Server                                                                                                    | ~ |
| <ul> <li>Install shortcuts for current user only</li> <li>Make shortcuts available to all users</li> </ul>                                                                                                    |   |
| < <u>B</u> ack <u>N</u> ext > <u>C</u> ancel                                                                                                    |   |

4. Click the "Next" button on the above dialog, and it will enter the next step.

| 5 IMM Server Setup                                                                                                    | ×                  |
|----------------------------------------------------------------------------------------------------|--------------------|
| Installation Folder<br>Where would you like IMM Server to be installed?                                                                                                    |                    |
| The software will be installed in the folder listed below. To select<br>different location, either type in a new path, or click Change to b<br>an existing folder.<br>Install IMM Server to: | st a<br>prowse for |
| C:\Program Files\IMMServer                                                                                                    | C <u>h</u> ange    |
| Space required: 8.62 MB<br>Space available on selected drive: 1,019.1 MB                                                                                                    |                    |
| <u>Back</u> <u>Next</u>                                                                                                    | Cancel             |

6. You can change the software installation menu. In order to ensure the safety of the system, you'd better install in a non-system disk. Such as the operating system can be installed in the C disk, then the software can be installed in D or E disk. Click the "Next" button.

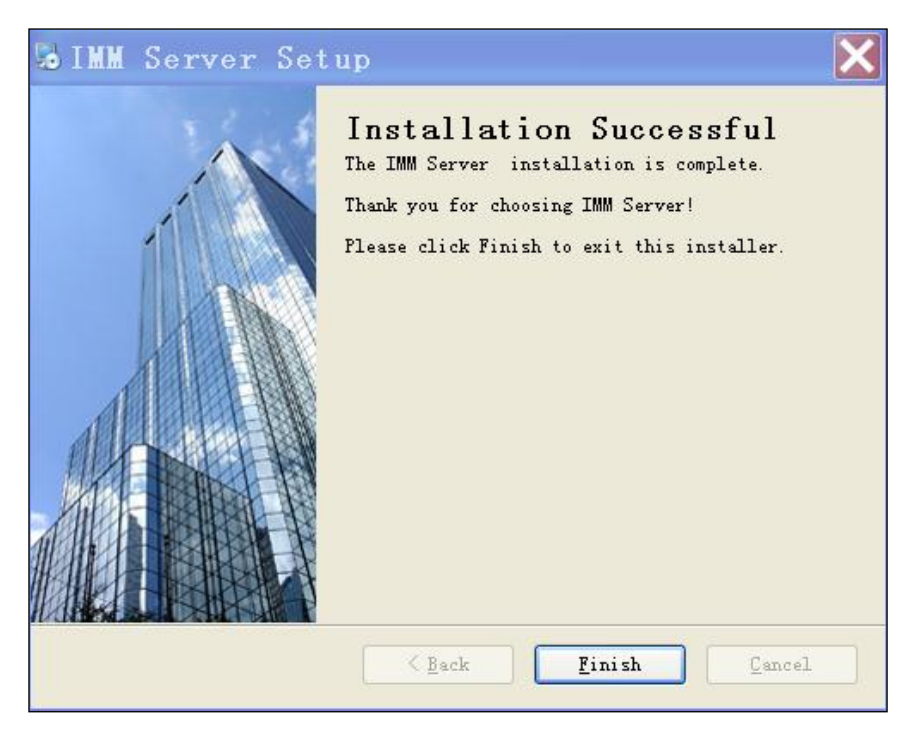

After installation, click "Finish" button and exit installation. You can find out the "IMM Client" software under the "start" "all programs".

## 6.1.5 IMM client-side software installation

Under the IMM menu to find out the program called IMMClient\_Vx.exe, and the installation steps are as following.

1. Double-click the program called IMMClient\_Vx.exe, and it will display as following dialog.

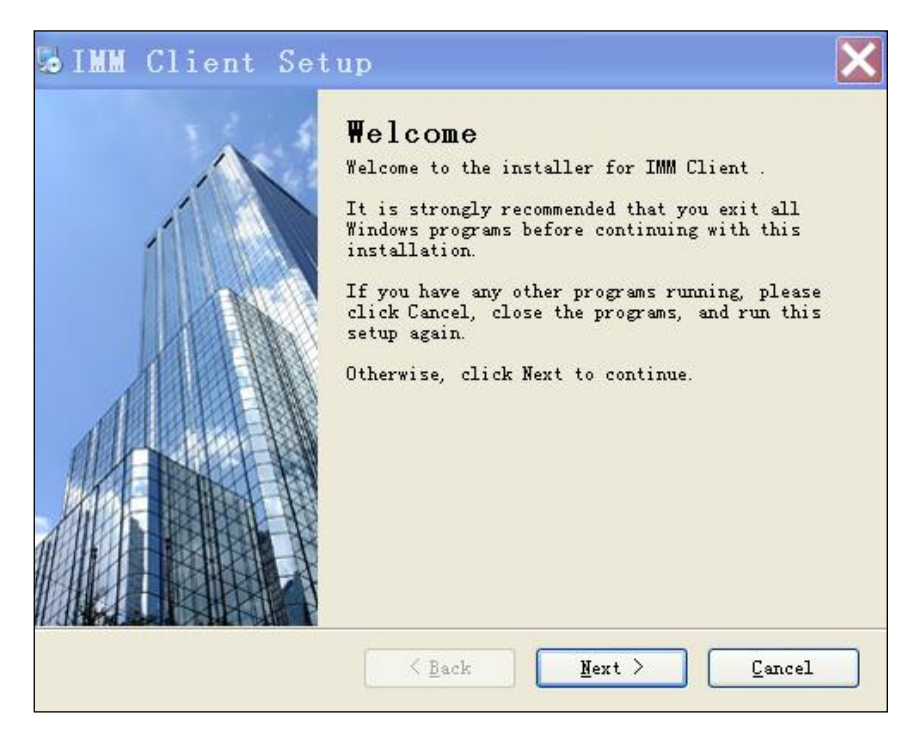

2. Click the "Next" button and it will enter the next step as following dialog.

| 😼 IMM Client Setup                                                                                                    | X |
|----------------------------------------------------------------------------------------------------|---|
| License Agreement<br>Please read the following license agreement carefully.                                                                                                    |   |
| <ul> <li>SOFEWARE USING LICENSE AGREEMENT The user agreed Guangdong Midea Heating &amp; Ventilating Equipment Co., Ltd. (shorted for "Company") performs duties and fulfills obligations of this agreement for the Midea Intelligent Management System product. This agreement stipulated that Company would not responsible for the third party with any direct, indirect or relative loss, which caused by no matter what kinds of reasons. User must responsible for all the risks by using this product, include all kinds of losses with infringement, maintenance, data loss, benefit loss etc. Even though Company has already learned about the potentially risk of this product, Company will not responsible for loss risk which caused by user or third party direct using, indirect loss, damage, and any contract and infringement act (include inattention factors ).</li> <li>I agree to the terms of this license agreement</li> <li>I do not agree to the terms of this license agreement</li> </ul> |   |
| < Back Mext > Cancel                                                                                                    |   |

3. Select "I agree to the terms of this license agreement" and click "Next" button. It will enter the next step as following dialog.

| 🐱 IMM Client Setup                                                                                                    | × |
|----------------------------------------------------------------------------------------------------|---|
| Shortcut Folder<br>Where would you like the shortcuts to be installed?                                                                                                    |   |
| The shortcut icons will be created in the folder indicated below. If you<br>don't want to use the default folder, you can either type a new name, or<br>select an existing folder from the list. |   |
| Shortcut Folder:                                                                                                    |   |
| IMM Client                                                                                                    | / |
| <ul> <li>⊙ Install shortcuts for current user only</li> <li>○ Make shortcuts available to all users</li> </ul>                                                                                   |   |
| < Back Next > Cancel                                                                                                    |   |

4. Click the "Next" button on the above dialog.

| 🐱 IMM Client Setup                                                                                                    | ×                        |
|----------------------------------------------------------------------------------------------------|--------------------------|
| Installation Folder<br>Where would you like IMM Client to be installed?                                                                                     |                          |
| The software will be installed in the folder listed below. To se<br>different location, either type in a new path, or click Change t<br>an existing folder. | elect a<br>so browse for |
| Install IMM Client to:                                                                                                    |                          |
| C:\Program Files\IMM                                                                                                    | C <u>h</u> ange          |
| Space required: 30.2 MB<br>Space available on selected drive: 443.1 MB                                                                                      |                          |
| < <u>Back</u> Mext >                                                                                                    | Cancel                   |

5. You can change the software installation menu and you'd better install in a non-system disk, and then click "Next" button.

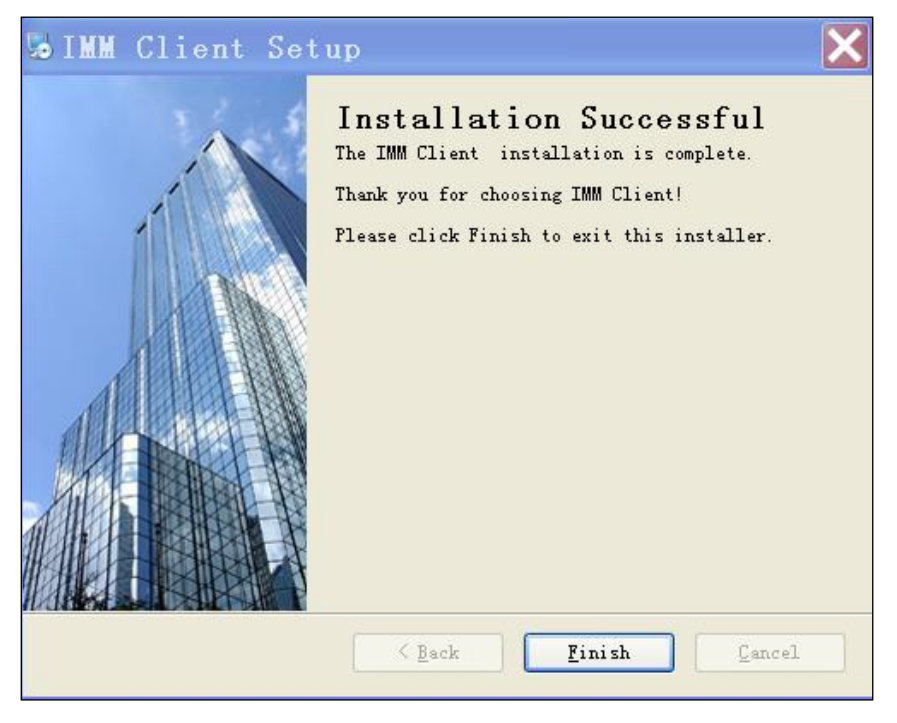

6. After installation, click "Finish" button and exit installation.

# 6.1.6 Softdog driver installation

Under Dog Driver menu to find out the softdog driver program (MicroDogInstdrv.exe), and double-click this program to install (take Windows 7 system for example). It will enter the next step as following dialog.

1. Select the "USB dog driver" and click the "Install Driver" button on the following dialog.

| MicroDog and NetDog Windows I | Driver                                                                                   |                           |
|-------------------------------|------------------------------------------------------------------------------------------|---------------------------|
|                               | Current Operating System System Platform: Wind System Path: C:W                          | ows 7<br>Vindows\system32 |
|                               | Driver Status                                                                            | •                         |
| com                           | Driver Installation           Image: USB Dog Driver           Image: Parallel Dog Driver | Driver Originstallation   |
| Dog Driver                    | Date of drivers' package:                                                                | 2010.2.4                  |
| install Driver 🔶              | Uninstall Driver                                                                         | eck Driver 🔀 Exit         |

2. After installation and click the "Exit" button on the following dialog.

| MicroDog and NetDog Windows I | Driver                                                                                                    |                                                    |
|-------------------------------|----------------------------------------------------------------------------------------------------|----------------------------------------------------|
|                               | Current Operating System          System Platform:       Wind         System Path:       C:\V         Driver Status       V | ows 7<br>Vindows\system32                          |
|                               | Driver Installation                                                                                                    | Driver Originstallation                            |
| Dog Driver                    | USB Dog Driver<br>Parallel Dog Driver<br>Date of drivers' package:                                                          | VISB Dog Driver<br>Parallel Dog Driver<br>2010.2.4 |
| Install Driver                | Uninstall Driver                                                                                                    | eck Driver 🗶 Exit                                  |

# 6.2 IMM software configuration

## 6.2.1 Server and client-side operation configuration

#### 6.2.1.1 Database operation

1. Under "Start" menu and select "All programs" to open the "SQL Server Configuration Manager".

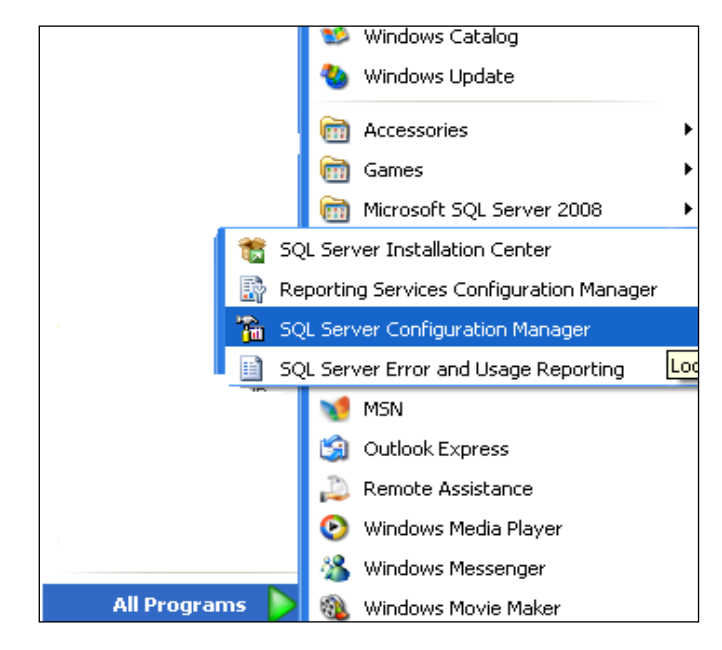

2. Operate TCP/IP in the SQL Service network configuration.

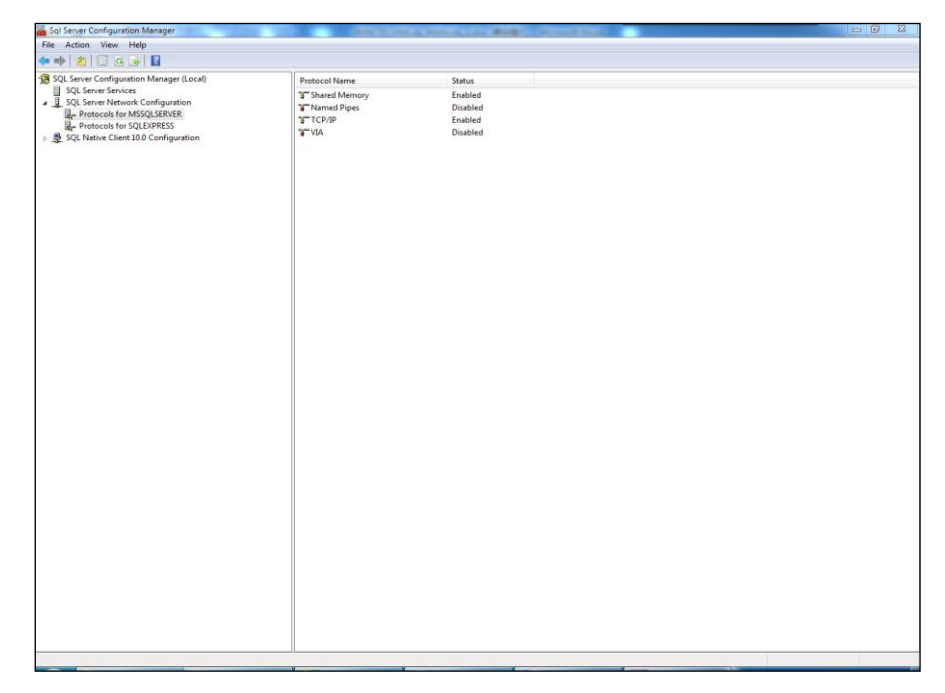

On the above dialog, the "TCP/IP" must be set to "Enabled".

3. Change Sql Server property.

| 🚘 Sql Server Configuration Manager                                                                                                    | IN REAL PROPERTY.                                                                                                    | State Law March                                     | Contract Contract                                                                                                    |                                                                                                    |
|----------------------------------------------------------------------------------------------------|----------------------------------------------------------------------------------------------------|-----------------------------------------------------|----------------------------------------------------------------------------------------------------|----------------------------------------------------------------------------------------------------|
| Eile Action View Help                                                                                                    |                                                                                                    |                                                     |                                                                                                    |                                                                                                    |
| ♦ ♦ 2 0 8 12                                                                                                    |                                                                                                    |                                                     |                                                                                                    |                                                                                                    |
| SQL Server Configuration Manager (Local)                                                                                                    | Name                                                                                                    | State                                               | Start Mode                                                                                                    | Log On As                                                                                                    |
| GQL Server Services     JogL Server Network Configuration     GP Protocols for MSSQLSERVER     GP Protocols for SQLEXPRESS     P SQL Native Client 10.0 Configuration | DSQL Server (MSSQLSERVER) SQL Server (SQLEXPRES) SQL Server Agent (MSSQLSERVER) SQL Server Agent (SQLEXPRESS) SQL Server Browser | Running<br>Stopped<br>Stopped<br>Stopped<br>Stopped | Automatic<br>Automatic<br>Other (Boot, System, Disabled or Unknown)<br>Other (Boot, System, Disabled or Unknown)<br>Manual | LocalSystem<br>LocalSystem<br>NT AUTHORITY/NETWORKSERVICE<br>NT AUTHORITY/NETWORKSERVICE<br>NT AUTHORITY/LOCALSERVICE |

On the above dialog, right-click on the "SQL Server (MSSQLSERVER) and select the

"Property", it will enter the following dialog.

| SQL Server Agent (MSSQLSERVER) Properties        |
|--------------------------------------------------|
| Log On Service Advanced                          |
| Log on as:                                       |
| Built-in account:                                |
|                                                  |
|                                                  |
|                                                  |
| Password:                                        |
| Confirm password:                                |
|                                                  |
| Service status: Stopped                          |
| <u>St</u> art Stop <u>P</u> ause <u>R</u> estart |
|                                                  |
| OK Cancel Apply Help                             |

Select "Built-in account" and "Local System", and then click "OK" button.

4. Open the connected IP address

| 🚡 Sql Server Configuration Manager                                                                            | The second course | and the second second second | Contract Contract |  |
|----------------------------------------------------------------------------------------------------|-------------------|------------------------------|-------------------|--|
| <u>File Action View H</u> elp                                                                                 |                   |                              |                   |  |
| 🗢 🔿 🖄 🖾 🗟 🛛                                                                                                   |                   |                              |                   |  |
| 1 SQL Server Configuration Manager (Local)                                                                    | Protocol Name     | Status                       |                   |  |
| SQL Server Services  SQL Server Network Configuration  R Protocols for MSSQLSERVER  R Protocols for SQL SPRES | G Shared Memory   | Enabled                      |                   |  |
|                                                                                                    | Named Pipes       | Disabled                     |                   |  |
|                                                                                                    | <b>а ТСР/IР</b>   | Enabled                      |                   |  |
| SOL Native Client 10.0 Configuration                                                                          | ATVIA 6           | Disabled                     |                   |  |
| i naper i i                                                                                                   |                   |                              |                   |  |
|                                                                                                    |                   |                              |                   |  |
|                                                                                                    |                   |                              |                   |  |

Right-click the "TCP/IP" on the above dialog, select the "Property", it will enter the following dialog.

| TCP/IP Properties                | 8 ×                          |
|----------------------------------|------------------------------|
| Protocol IP Addresses            |                              |
| 🗆 IP1                            | ×                            |
| Active                           | Yes                          |
| Enabled                          | Yes                          |
| IP Address                       | fe80::3453:c30c:2c4a:4a38%11 |
| TCP Dynamic Ports                |                              |
| TCP Port                         | 1433                         |
| E IP2                            |                              |
| Active                           | Yes                          |
| Enabled                          | Yes                          |
| IP Address                       | 10.46.1.212                  |
| TCP Dynamic Ports                |                              |
| TCP Port                         | 1433                         |
| E IP3                            |                              |
| Active                           | Yes                          |
| Enabled                          | Yes 💌                        |
| IP Address                       | ::1 *                        |
| Enabled                          |                              |
| Enable or disable the IP address |                              |
| ОК Са                            | ncel <u>A</u> pply Help      |

Select the "IP Addresses" on the above dialog, and it will open the corresponding IP address. You need to change the "Enabled" set to" Yes" and TCP Port need to set to 1433 (127.0.0.1 address must be open). And then click the "OK" button.

5. Re-start the SQL Service server

| Sql Server Configuration Manager                                                                                                    | CARL DOWNER, MARRIED                                                                                                    | ALC: NOT THE                                        | Constantion of the local division of the local division of the loc |                                                                                                    |
|----------------------------------------------------------------------------------------------------|----------------------------------------------------------------------------------------------------|-----------------------------------------------------|----------------------------------------------------------------------------------------------------|----------------------------------------------------------------------------------------------------|
| <u>F</u> ile <u>A</u> ction <u>V</u> iew <u>H</u> elp                                                                                                    |                                                                                                    |                                                     |                                                                                                    |                                                                                                    |
| 1 SQL Server Configuration Manager (Local)                                                                                                    | Name                                                                                                    | State                                               | Start Mode                                                                                                    | Log On As                                                                                                    |
| SQL Server Services  SQL Server Services  SQL Server Network Configuration  Protocols for SQLSERVER  Protocols for SQLEXPRES  SQL Native Client 10.0 Configuration | b) SQL Server (NSSQLESEVER)           b) SQL Server (SQLEXPRESS)           b) SQL Server Agent (MSSQLESEVER)           b) SQL Server Agent (SQLEXPRESS)           b) SQL Server Browser | Running<br>Stopped<br>Stopped<br>Stopped<br>Stopped | Automatic<br>Automatic<br>Other (Boot, System, Disabled or Unknown)<br>Other (Boot, System, Disabled or Unknown)<br>Manual                                                                                                    | LocalSystem<br>LocalSystem<br>NT AUTHORITY/NETWORKSERVICE<br>NT AUTHORITY/LOCALSERVICE<br>NT AUTHORITY/LOCALSERVICE |

Right-click the "SQL Server (MSSQLSERVER)" on the above dialog, and select the "start/restart", and then it will re-start the database server.

#### 6.2.1.2 Database initialization

The purpose of database initialization is created an IMM database in the database, and it can operation initialization. The operation steps are as following:

 Double-click InitializationDB.exe in the server software installation menu (E.g.: D:\Program Files\IMMServer), it will display as following dialog.

| Q Initialize Database 10.4              | - • •   |
|-----------------------------------------|---------|
| Parameter Setting                       |         |
| 💿 Initialize DabaBase 🛛 🗇 Update D      | atabase |
| Database Server IP:                     |         |
| Port:                                   |         |
| Database Name:                          |         |
| Login Name:                             |         |
| Password:                               |         |
| Initialize the database using SQL file: |         |
|                                         | Choose  |
| Choose the Database Save Directory:     |         |
|                                         | Choose  |
|                                         |         |
| Connect to Database                     |         |
|                                         |         |
| Initialize Database                     |         |
|                                         |         |

2. Select the "Initialize DabaBase" and input the initialization parameters.

| 🔇 Initialize Database 1.0.4     |                              |
|---------------------------------|------------------------------|
| Parameter Setting<br>Initialize | e DabaBase 💿 Update Database |
| Database Server IP:             | 127.0.0.1                    |
| Port:                           | 1433                         |
| Database Name:                  | ІММ                          |
| Login Name:                     | Sa                           |
| Password:                       | ******                       |
| Initialize the databa           | ase using SQL file:          |
| Choose the Database S           | Save Directory:              |
|                                 | Choose                       |
| Connect                         | t to Database                |
|                                 | Initialize Database          |

-142-

Parameter specifications:

Database Server IP: 127.0.0.1 local default IP

(Make sure to set "Yes" for the "Enabled" of address 127.0.0.1 in the step four sated in

6.2.1.1)

Port: 1433 TCP/IP default port number: 1433

Database Name: IMM

To be set up a database name (through the program to create, default is IMM)

Login Name: sa (Default user)

Password: \*\*\* (default 654321)

Initialize the database using SQL file: IMM.sql

The SQL script files to initialize the database, it is in the directory of D:\Program Files\IMMServer.

Choose the Database Save Directory:

D:\IMM\_Server menu stored the database document, it's recommended to be none-system disk.

After the above parameters, click the "Connect to Database" button; if the button turns to be gray and display "Connect Successfully", means to connect the database successfully. Then can continue to operate.

3. Initialize the IMM database

After connecting to the database successfully and the "Initialize Database" have been activated, click "Initialize Database" button again to initialization operation. If initialize database succeeds, it will display as following.

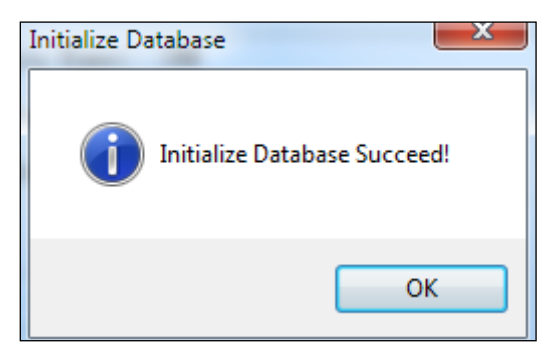

If the database initialization failed, please check whether there is the IMM sql file exists in the server installation menu (e.g. D:\Program Files\IMMServe) or the IMM database has already existed in database.

#### 6.2.1.3 Establish database user

1. Open SQL Server Management studio under the "Start"  $\rightarrow$  "All programs" menu.

| In microsoft SQL Sciver 2000    |
|---------------------------------|
| Microsoft SQL Server 2008 R2    |
| Import and Export Data (32-bit) |
| 🖳 SQL Server Management Studio  |
| Configuration Tools             |
| Just Integration Services       |

2. Select the SQL Server authentication, and use sa account to login the database.

|                               | Microsoft*                                                                                     | <b>Server</b> "2008 R2                              |
|-------------------------------|------------------------------------------------------------------------------------------------|-----------------------------------------------------|
|                               | Server <u>t</u> ype:<br>Server name:<br><u>A</u> uthentication:<br>Login:<br><u>P</u> assword: | Database Engine THEONE SQL Server Authentication sa |
| Login: sa<br>Password: 654321 | Connect                                                                                        | Cancel Help Options >>                              |

3. After login, it will display the following dialog:

| 🍢 Bicrosoft SQL Server Banagement Studie                           |
|--------------------------------------------------------------------|
| <u>File Edit View D</u> ebug <u>T</u> ools <u>W</u> indow <u>C</u> |
| 😟 New Query 📄 🕞 😂 🗐 🍏 🥃                                            |
| Object Explorer 🗸 🗸 🗙                                              |
| Connect 🕶 🚉 🔳 🍸 😰 🍒                                                |
| 🖃 🐻 THEONE (SQL Server 10.50.1600 - sa)                            |
| 🕀 🧰 Databases                                                      |
| E Security                                                         |
|                                                                    |
4. Right-click "Logins" and select "New Login" in the popup dialog, it will display the following dialog

|              | 📕 Login - New                 |                                               |                                                                                                    |          |        |
|--------------|-------------------------------|-----------------------------------------------|----------------------------------------------------------------------------------------------------|----------|--------|
|              | Select a page                 | 🔄 Script 👻 🚺 Help                             |                                                                                                    |          |        |
| 7            | 🚰 General<br>Mar Server Roles | Login name:                                   | Тим                                                                                                    |          | Search |
|              | Ser Mapping                   | C Windows onthentisation                      | J                                                                                                    |          |        |
|              | Securables Status             | <ul> <li>SQL Server authentication</li> </ul> |                                                                                                    |          |        |
|              |                               | Password:                                     | ****                                                                                                    |          |        |
| Sorver Poles |                               | Confirm password:                             | ****                                                                                                    |          |        |
|              |                               | Specify old password                          |                                                                                                    |          |        |
|              |                               | Qld password:                                 |                                                                                                    |          |        |
|              |                               | Enforce password polic                        | cy                                                                                                    |          |        |
|              |                               | Enforce password expir                        | ration                                                                                                    |          |        |
|              |                               | User must change passy                        | word at next login                                                                                                    |          |        |
|              |                               | C mapped to certificate                       |                                                                                                    | <u> </u> |        |
|              |                               | C Mapped to asymmetric key                    |                                                                                                    | <b></b>  |        |
|              |                               | ) map to tredential                           | 1                                                                                                    | ×        | Add    |
|              |                               | Mapped Credentials                            | Credential                                                                                                    | Provider |        |
|              |                               |                                               |                                                                                                    |          |        |
|              | Connection                    |                                               |                                                                                                    |          |        |
|              | Server:<br>THEONE             |                                               |                                                                                                    |          |        |
|              | Connection:                   |                                               |                                                                                                    |          |        |
|              | <b>A</b> 1001                 |                                               |                                                                                                    |          |        |
|              | View connection properties    |                                               |                                                                                                    |          |        |
|              |                               |                                               |                                                                                                    |          |        |
|              | Progress                      |                                               |                                                                                                    |          | Remove |
|              | Ready                         |                                               | TMM                                                                                                    | -        |        |
|              | .db.                          | Deraure database:                             | \[\] \[ \] \[ \] \ |          |        |
|              |                               | nerant raugnage;                              | ,                                                                                                    |          |        |
|              |                               |                                               |                                                                                                    | OK       | Cancel |
|              |                               |                                               |                                                                                                    |          |        |

Input "IMM" in the Login name and choose "SQL Server authentication", and then input IMM user password (default: IMMV4).Do not choose anything in the red dialog on the above, and choose "IMM" in the default database.

5. Left-click the "Server Roles" on the above dialog, it will display the following dialog:

| 🚪 Login - Wew                                         | 21-                                                                     |  |
|-------------------------------------------------------|-------------------------------------------------------------------------|--|
| Select a page                                         | Script - Thelp                                                          |  |
| General<br>Server Roles<br>User Mapping<br>Securables | Server role is used to grant server-wide security privileges to a user. |  |
|                                                       | Server roles:<br>Utkadain:<br>dborestor<br>diskadain:<br>processadain   |  |
|                                                       | V public<br>securityadnin<br>securityadnin<br>setupadnin<br>V sysadnin  |  |
|                                                       |                                                                         |  |
| Connection                                            |                                                                         |  |
| THEONE<br>Connection:<br>Sa                           |                                                                         |  |
| Progress                                              |                                                                         |  |
|                                                       |                                                                         |  |
|                                                       | OK Cancel                                                               |  |

Select "sysadmin" on the above dialog and click "OK" button. It will be set up the database user successfully.

#### 6.2.1.4 Update the database

The function is only used for IMM software upgrade from the first phase to the II phase.

The operation steps as following:

 Double-click "InitializationDB.exe" in the server software installation menu (E.g.: D:\Program Files\IMMServer), it will display the following dialog:

| 🖉 Initialize Database 1.0.4       |                            |
|-----------------------------------|----------------------------|
| Parameter Setting<br>© Initialize | DabaBase 🖲 Update Database |
| Database Server IP:               |                            |
| Port:                             |                            |
| Database Name:                    |                            |
| Login Name:                       |                            |
| Password:                         |                            |
| Update the database u             | sing SQL file:             |
|                                   | Choose                     |
| Choose the Database S             | ave Directory:<br>Choose   |
| Connect                           | to Database                |
|                                   | Update Database            |

1. Choose the "Update Database" and input the update parameters

| 🖉 Initialize Database 104                                      |
|----------------------------------------------------------------|
| Parameter Setting<br>O Initialize DabaBase Initialize DabaBase |
| Database Server IP: 127.0.0.1<br>Port: 1433                    |
| Database Name: IMM                                             |
| Password: **                                                   |
| Update the database using SQL file:<br>Choose                  |
| Choose the Database Save Directory:                            |
| Connect to Database                                            |
| Update Database                                                |
|                                                                |

Parameter specifications:

Database Server IP: 127.0.0.1 Local default IP

(Make sure to set "Yes" for the "Enabled" of address 127.0.0.1 in the step four sated in

6.2.1.1)

Port: 1433

TCP/IP default port number: 1433

Database Name: IMM

To be set up a database name (through the program to create, default is IMM)

Login Name: sa (Default user)

Password: \*\*\*

You need to input the password (default 654321) when installing the database software.

Initialize the database using SQL file: IMM.sql

The SQL script files to initialize the database, it is in the directory of D:\Program Files\IMMServer.

Choose the Database Save Directory:

D:\IMM\_Server menu stored the database document, it's recommended to be none-system disk.

After the above parameters, click the "Connect to Database" button; if the button turns to be gray and display "Connect Successfully", means to connect the database successfully. Then can continue to operate.

3. Initialize the IMM database

After connecting to the database successfully and the "Initialize Database" have been activated, click "Initialize Database" button again to carry out initialization operation.

### 6.2.1.5 Server operation configuration

Under server installation menu (e.g.: D:\Program Files\IMMServer), you can open the program name called IMMServerSet.exe, and it will display the following dialog:

| Server Configura      | tion                                                          |  |  |  |  |  |  |  |  |  |
|-----------------------|---------------------------------------------------------------|--|--|--|--|--|--|--|--|--|
| Collection procedu    | Collection procedures                                         |  |  |  |  |  |  |  |  |  |
| Path:                 |                                                               |  |  |  |  |  |  |  |  |  |
| Caption:              | Server Port1: Server Port2:                                   |  |  |  |  |  |  |  |  |  |
| Control IP:           |                                                               |  |  |  |  |  |  |  |  |  |
| Database              |                                                               |  |  |  |  |  |  |  |  |  |
| IP:                   | Port: Database Name:                                          |  |  |  |  |  |  |  |  |  |
| User Name:            | Password:                                                     |  |  |  |  |  |  |  |  |  |
| Electricity           |                                                               |  |  |  |  |  |  |  |  |  |
| Path:                 |                                                               |  |  |  |  |  |  |  |  |  |
| Ftp Port:             | Ftp User Name:         Ftp Password:         Create Directory |  |  |  |  |  |  |  |  |  |
| Ftp Path:             |                                                               |  |  |  |  |  |  |  |  |  |
| Electricity Original: |                                                               |  |  |  |  |  |  |  |  |  |
| Electricity Error:    |                                                               |  |  |  |  |  |  |  |  |  |
| Electricity OK:       |                                                               |  |  |  |  |  |  |  |  |  |
| Backup Path:          |                                                               |  |  |  |  |  |  |  |  |  |
|                       | Read Save                                                     |  |  |  |  |  |  |  |  |  |

Operation steps:

1. Click the button on the right side of Path in option "Collection procedures", and choose the server's installation menu, e.g.:\Program Files\IMMServer.

2. Click the button on the right side of Path in option "Electricity", and choose the electricity analysis program installation menu, e.g.:

D: \Program Files\IMMServer\EnergyFTP.

3. Click "Read" button, it will display the following dialog:

| Path:               | D:\Program | Files\IMMServer   |                  |       |             |                    |              |      |
|---------------------|------------|-------------------|------------------|-------|-------------|--------------------|--------------|------|
| Caption:            | IMM        |                   | <br>Server Port1 | 7700  |             | Server Port2: 5500 |              |      |
| Control IP:         |            |                   |                  |       |             |                    |              |      |
| Database            |            |                   |                  |       |             |                    |              |      |
| IP:                 | 127.0.0.1  |                   | Port:            | 1433  |             | Database Name: 📗   | 1M           |      |
| User Name:          | IMM        |                   | Password:        | IMM∀4 |             |                    |              |      |
| Electricity         |            |                   |                  |       |             |                    |              |      |
| Path:               | D:\Program | Files\IMMServer\I | EnergyFTP        |       |             |                    |              |      |
| Ftp Port:           | 21         | Ftp User N        | ame: test        |       | Ftp Passwor | d: 123456          | Create Direc | tory |
| Ftp Path:           |            |                   |                  |       |             |                    |              |      |
| Electricity Origina | al:        |                   |                  |       |             |                    |              |      |
| Electricity Error:  |            |                   |                  |       |             |                    |              |      |
| Electricity OK:     |            |                   |                  |       |             |                    |              |      |
| Backun Path:        |            |                   |                  |       |             |                    |              |      |

Input Control IP (M-INTERFACE gateway IP which needs to be searched), e.g.: 192.168.100.40; several IP should separate by English comma and make sure the form is right.

4. Select Ftp Path, Electricity Original, Electricity Error, Electricity OK path.

There are two methods can be selected:

1). Click the right button () to select the exiting path in the corresponding frame.

2). Click the "Create Directory" button, auto select the path for it. The follow is the interface

of clicking the "Create Directory" (default selects the method):

| 2014 | Server Configuration  |                                                              |   |  |  |  |  |  |
|------|-----------------------|--------------------------------------------------------------|---|--|--|--|--|--|
|      | Collection procedu    | lures                                                        |   |  |  |  |  |  |
|      | Path:                 | E:\Program Files\IMMServer                                   |   |  |  |  |  |  |
|      | Caption:              | IMM Server Port1: 7700 Server Port2: 5500                    |   |  |  |  |  |  |
|      | Control IP:           | 192.168.100.40                                               |   |  |  |  |  |  |
|      | Database              |                                                              |   |  |  |  |  |  |
|      | IP:                   | 127.0.0.1 Port: 1433 Database Name: IMM                      |   |  |  |  |  |  |
|      | User Name:            | MM Password: MMV4                                            |   |  |  |  |  |  |
|      | Electricity           |                                                              |   |  |  |  |  |  |
|      | Path:                 | E:\Program Files\\MMServer\EnergyFTP                         |   |  |  |  |  |  |
|      | Ftp Port:             | 21 Ftp User Name: test Ftp Password: 123456 Create Directory |   |  |  |  |  |  |
|      | Ftp Path:             | E:\Program Files\IMMServer\EnergyFTP\Ftp                     |   |  |  |  |  |  |
|      | Electricity Original: | E:\Program Files\\MMServer\EnergyFTP\Original                |   |  |  |  |  |  |
|      | Electricity Error:    | E:\Program Files\\MMServer\EnergyFTP\Error                   |   |  |  |  |  |  |
|      | Electricity OK:       | E:\Program Files\\MMServer\EnergyFTP\OK                      |   |  |  |  |  |  |
|      | Backup Path:          |                                                              | Π |  |  |  |  |  |
| L    |                       | Read Save                                                    |   |  |  |  |  |  |

5. Click the button on the right side of Path in option "Backup Path", and select the backup document storage path.

Notes: The database file must be stored in the same menu when initialize the database (refer to the second step in 6.2.1.2).

6. Click the "Save" button and close the dialogue frame.

7. After configuration, double-click the program "IMMServer.exe" in the server software installation menu (softdog must be inserted first), and you need to build a show.txt document, it will display the following dialog:

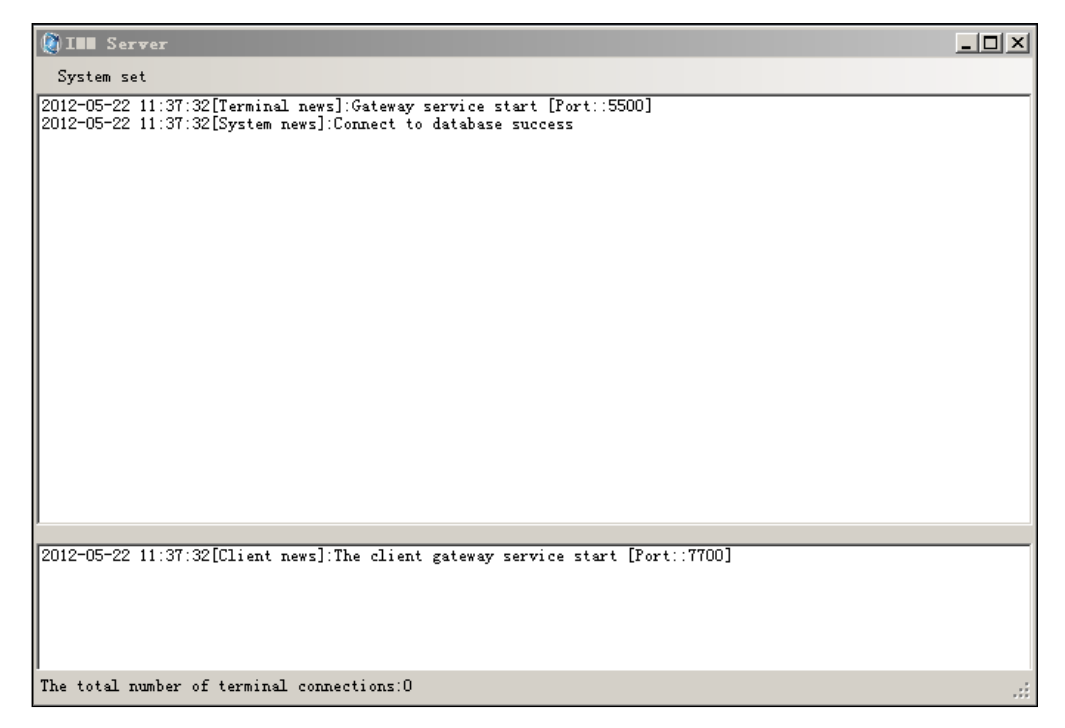

When it displays "Connect to database success" and it means that the configuration was successfully.

Notes: If you change IMMServerSet configuration, the server must be re-started

### 6.2.1.6 IMM software client-side operation configuration

1. Under the IMM Client-side software installation menu (e.g.: D:\Program Files\IMM), you

can open the program "IMMIp.exe" and it will display the following dialog:

| 🔤 Client-side Confi | guration  |      |              |      | × |
|---------------------|-----------|------|--------------|------|---|
|                     |           |      |              |      |   |
| Server IP:          | 127.0.0.1 |      | Server port: | 7700 | - |
| Data port IP:       | 127.0.0.1 |      | Data port:   | 1433 |   |
| Ftp IP:             | 127.0.0.1 |      | Ftp port:    | 21   | - |
| Select Language     | English   | -    |              | ,    |   |
|                     |           | Save |              |      |   |

Parameter specifications:

Server IP: Server IP address

Data port IP: Database IP address

Ftp IP: FTP server IP address (server IP address)

Server port: Default 7700, must be same with Server port1 of Server Configuration in

#### 5.2.1.4.

Data port: Default 1433 and cannot be changed normally.

Ftp port: Default 21 and cannot be changed normally.

Select language: Can change client-side interface language.

After configuration and click "Save" button.

Notes: Default Server IP, Data port IP and Ftp IP data terminal are the same.

2. Double-click the cursor middle key on the blank place of the above dialog, and it will display the following dialog:

| Client-side Co  | nfiguration        |                     | X      |
|-----------------|--------------------|---------------------|--------|
| Database name:  | IMM                | Database port:      | 1433   |
| Data user name: | IMM                | Data user password: | IMMV4  |
| FTP user name:  | test               | Ftp user password:  | 123456 |
| Upgrade path:   | /update/update.zip | 5                   |        |
|                 | Sav                | e                   |        |

Parameter specifications:

Database name: Refer to 6.2.1.2 in the name of the database you have built, default IMM.

Database port: Default 1433 and cannot be changed normally.

Database user name: Refer to 6.2.1.2 in the name of the database you have built, default IMM.

Database password: Refer to 6.2.1.2 and the user (IMM) default password is IMMV4.

FTP user name: Default test and cannot be changed normally.

FTP password: Default 123456 and cannot be changed normally.

Upgrade path: Default/ update/update.zip, and cannot be changed normally.

After configuration and click "Save" button.

3. In the "Start" menu bar, click "All Programs" to run "Midea intelligent management system", or in the client installation menu to run IMM.exe program, it will display the following dialog:

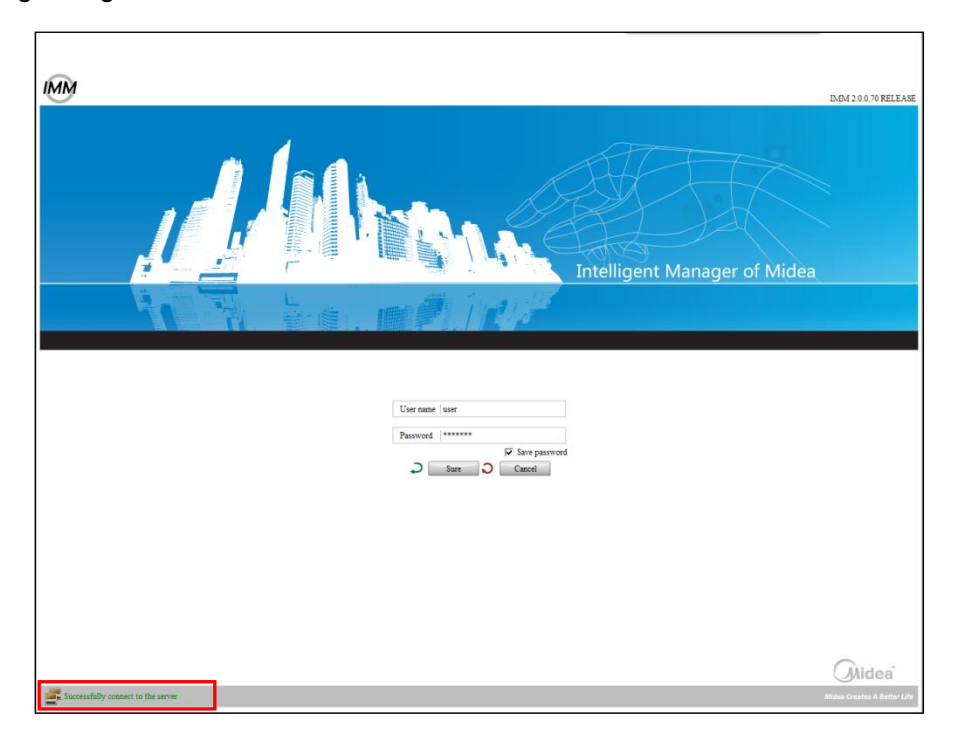

If the left side of the interface displays "Connect the server successfully", it means that configure is correctly.

Notes: If it is the first time to run the software, you need to select the language which you need.

## 6.2.2 Process management configuration

The process management is for make sure the program can be operated again after exit program process. E.g.: the IMMServer is in the process management range, if IMMServer process stops, then the process management program can make the IMMServer process start again.

#### 6.2.2.1 Operate IMMTaskMGR software

Under the "Start"  $\rightarrow$ "All Programs"  $\rightarrow$  "Midea intelligent management system –service side" to run the IMMTaskMGR software, it will display the following dialog: Notes: if did not display, need to establish a show.txt document in IMMTaskMGR software

installation directory, e.g.: D:\Program Files\IMMServer\TaskMGR):

| Q | ) I 🗤 Taski Gl | 3          |       |              |           |              |  |
|---|----------------|------------|-------|--------------|-----------|--------------|--|
| Г | -Retrieval pr  | ocedures — |       |              |           |              |  |
|   | Program Name   | s Status   | Vse o | Running time | Exit time | Running path |  |
|   |                |            |       |              |           |              |  |
|   |                |            |       |              |           |              |  |
|   |                |            |       |              |           |              |  |
|   |                |            |       |              |           |              |  |
|   |                |            |       |              |           |              |  |
|   |                |            |       |              |           |              |  |
|   |                |            |       |              |           |              |  |
|   |                |            |       |              |           |              |  |
|   |                |            |       |              |           |              |  |
|   |                |            |       |              |           |              |  |
|   |                |            |       |              |           |              |  |
| Į |                |            |       |              |           |              |  |
|   |                | Start      |       | Delete       | Add       | Quit         |  |

#### 6.2.2.2 IMMTaskMGR software operation

#### 1. Add monitor program

Click "Add" button on the above, it will display a row letter, and then click "Running path" to select the path where installed the monitoring program. E.g. add IMMServer process, the interface will display as following (It need to add the IMMServer.exe and IMMEnergy.exe, separately in the D:\Program Files\IMMServer and D:\Program Files\IMMServer and D:\Program Files\IMMServer.exe and D:\Program Files\IMMServer.exe and D:\Program Fi

| ( | InstaskiGR |                            |        |       |                |           |              |         |
|---|------------|----------------------------|--------|-------|----------------|-----------|--------------|---------|
|   | -Ket       | trieval proc<br>ogram Name | Status | Use o | Running time   | Exit time | Running path |         |
|   | ☑          | IMMServer                  | Normal | 1996  | 05-14 05:05:04 |           | C:\Program   | <u></u> |
|   |            |                            |        |       |                |           |              |         |
|   |            |                            |        |       |                |           |              |         |
|   |            |                            |        |       |                |           |              |         |
|   |            |                            |        |       |                |           |              |         |
|   |            |                            |        |       |                |           |              |         |
|   |            |                            |        |       |                |           |              |         |
|   |            |                            |        |       |                |           |              |         |
|   |            |                            |        |       |                |           |              |         |
|   |            |                            |        |       |                |           |              |         |
|   |            |                            |        |       |                |           |              |         |
|   |            |                            | Pause  |       | Delete         | Add       | Quit         |         |

After adding, you can check the corresponding process operating from task manager as

following dialog:

| ا 🛒 ا                         | Windows Task Manage<br>Options View H           | r<br>elp |                 | - L.          | نع. لم               |                           |                            |               |  |  |
|-------------------------------|-------------------------------------------------|----------|-----------------|---------------|----------------------|---------------------------|----------------------------|---------------|--|--|
| Ap                            | plications Processes                            | Services | Performance Net | working Users |                      |                           |                            |               |  |  |
|                               | Image Name                                      | PID      | User Name       | CPU           | Working Set (Memory) | Peak Working Set (Memory) | Working Set Delta (Memory) | Memory (Privi |  |  |
|                               | 360rp.exe                                       | 4064     | midea           | 00            | 8,896 K              | 156,756 K                 | к                          |               |  |  |
|                               | 360sd.exe                                       | 3456     | midea           | 00            | 1,836 K              | 16,872 K                  | к                          |               |  |  |
|                               | 360tray.exe                                     | 2288     | midea           | 00            | 10,360 K             | 39,032 K                  | к                          |               |  |  |
|                               | apcsystray.exe                                  | 3856     | midea           | 00            | 4,432 K              | 11,712 K                  | к                          |               |  |  |
|                               | csrss.exe                                       | 464      | SYSTEM          | 00            | 53,856 K             | 139,796 K                 | к                          |               |  |  |
|                               | dwm.exe                                         | 3108     | midea           | 00            | 38,928 K             | 95,128 K                  | к                          | E             |  |  |
|                               | explorer.exe                                    | 3132     | midea           | 00            | 86,256 K             | 127,060 K                 | -16 K                      |               |  |  |
|                               | FamItrfc.Exe                                    | 2652     | SYSTEM          | 00            | 112 K                | 3,604 K                   | к                          |               |  |  |
|                               | FamItrfc.Exe                                    | 5636     | midea           | 00            | 1,472 K              | 7,240 K                   | к                          |               |  |  |
|                               | IMMEnergy.exe                                   | 4180     | midea           | 00            | 15,364 K             | 28,584 K                  | К                          |               |  |  |
|                               | IMMServer.exe                                   | 5376     | midea           | 00            | 35,088 K             | 35,364 K                  | 8 K                        |               |  |  |
|                               | IMMService.exe                                  | 2668     | midea           | 00            | 22,496 K             | 22,524 K                  | K                          |               |  |  |
|                               | IMMTaskMGR.exe                                  | 3640     | midea           | 00            | 13,028 K             | 24,488 K                  | 128 K                      |               |  |  |
|                               | jucheck.exe                                     | 2680     | midea           | 00            | 1,308 K              | 13,856 K                  | K                          |               |  |  |
|                               | jusched.exe                                     | 3380     | midea           | 00            | 3,752 K              | 12,544 K                  | K                          |               |  |  |
|                               | MacroCTray.exe                                  | 3432     | midea           | 00            | 500 K                | 4,920 K                   | К                          |               |  |  |
|                               | PDFXCview.exe                                   | 988      | midea           | 00            | 31,992 K             | 370,812 K                 | K                          |               |  |  |
|                               | QQ.exe                                          | 864      | midea           | 00            | 41,784 K             | 136,388 K                 | К                          |               |  |  |
|                               | QQExternal.exe                                  | 6028     | midea           | 00            | 8,188 K              | 21,396 K                  | К                          | -             |  |  |
|                               | •                                               |          |                 |               |                      |                           |                            | Þ             |  |  |
| Show processes from all users |                                                 |          |                 |               |                      |                           |                            | End Process   |  |  |
| Proc                          | rocesses: 74 CPU Usage: 1% Physical Memory: 84% |          |                 |               |                      |                           |                            |               |  |  |

If you want to display IMMServer and IMMEnergy operating interfaces, you need to set up

a new document called "show.txt" in the corresponding menu.

#### 2. Delete monitor program

Choose the program which you want to delete and click "Delete" button, the corresponding program will be deleted from the interface and the corresponding program will stop monitoring.

| () INTaskiGR         |         |       |                |                |                          |
|----------------------|---------|-------|----------------|----------------|--------------------------|
| -Retrieval procedure | s ———   |       |                |                |                          |
| Program Name         | Status  | Vse o | Running time   | Exit time      | Running path             |
| ☑ IMMServer          | Restart | 9024  | 05-14 05:05:04 | 05-14 17:14:42 | C:\Program Files\IMMServ |
| IMMEnergy            |         |       |                |                | C:\Program Files\IMMServ |
|                      |         |       |                |                |                          |
|                      |         |       |                |                |                          |
|                      |         |       |                |                |                          |
|                      |         |       |                |                |                          |
|                      |         |       |                |                |                          |
|                      |         |       |                |                |                          |
|                      |         |       |                |                |                          |
|                      |         |       |                |                |                          |
|                      |         |       |                |                |                          |
|                      |         |       |                |                |                          |
|                      |         |       |                |                |                          |
|                      |         |       |                |                |                          |
| •                    |         |       |                |                |                          |
| St                   | art     | Dele  | ete            | Add            | Quit                     |

3. Pause all the monitored programs

Click "Pause" button and it will pause all the programs monitoring; click "Start" button and it will operate the monitor function again. If click "Quit" button will be stopped IMMTadkMGR process.

| 🔇 INNTaski GR         |         |       |                |                |            |               |
|-----------------------|---------|-------|----------------|----------------|------------|---------------|
| -Retrieval procedures | ·       |       |                |                |            |               |
| Program Name          | Status  | Vse o | Running time   | Exit time      | Ru         | nning path    |
| IMMServer             | Restart | 9024  | 05-14 05:05:04 | 05-14 17:14:42 | C:\Program | Files\IMMServ |
| IMMEnergy             |         |       |                |                | C:\Program | Files\IMMServ |
|                       |         |       |                |                |            |               |
|                       |         |       |                |                |            |               |
|                       |         |       |                |                |            |               |
|                       |         |       |                |                |            |               |
|                       |         |       |                |                |            |               |
|                       |         |       |                |                |            |               |
|                       |         |       |                |                |            |               |
|                       |         |       |                |                |            |               |
|                       |         |       |                |                |            |               |
|                       |         |       |                |                |            |               |
|                       |         |       |                |                |            |               |
|                       |         |       |                |                |            |               |
|                       |         |       |                |                |            |               |
|                       |         |       |                |                |            |               |
| Sta                   | rt      | Dele  | ete            | Add            | Quit       |               |

## 6.3 software operates

Operate steps as following:

1. Insert softdog in the server PC.

2.In the "Start" menu bar, click "All Programs"→"Midea intelligent management system – service side" to run IMMTaskMGR software, and according to the monitor program method in 6.2.2.2 to add "IMMServer" and "IMMEnergy" processes in the IMMTaskMGR interface.

3. Click the client-side software in "Start" $\rightarrow$ "All programs" $\rightarrow$ "Midea intelligent management system", and then enter the client-side login interface.

# 6.4 Aadministrator login

Administrator can use the following method to login.

1. Open the IMM client-side software and it will enter the following dialog:

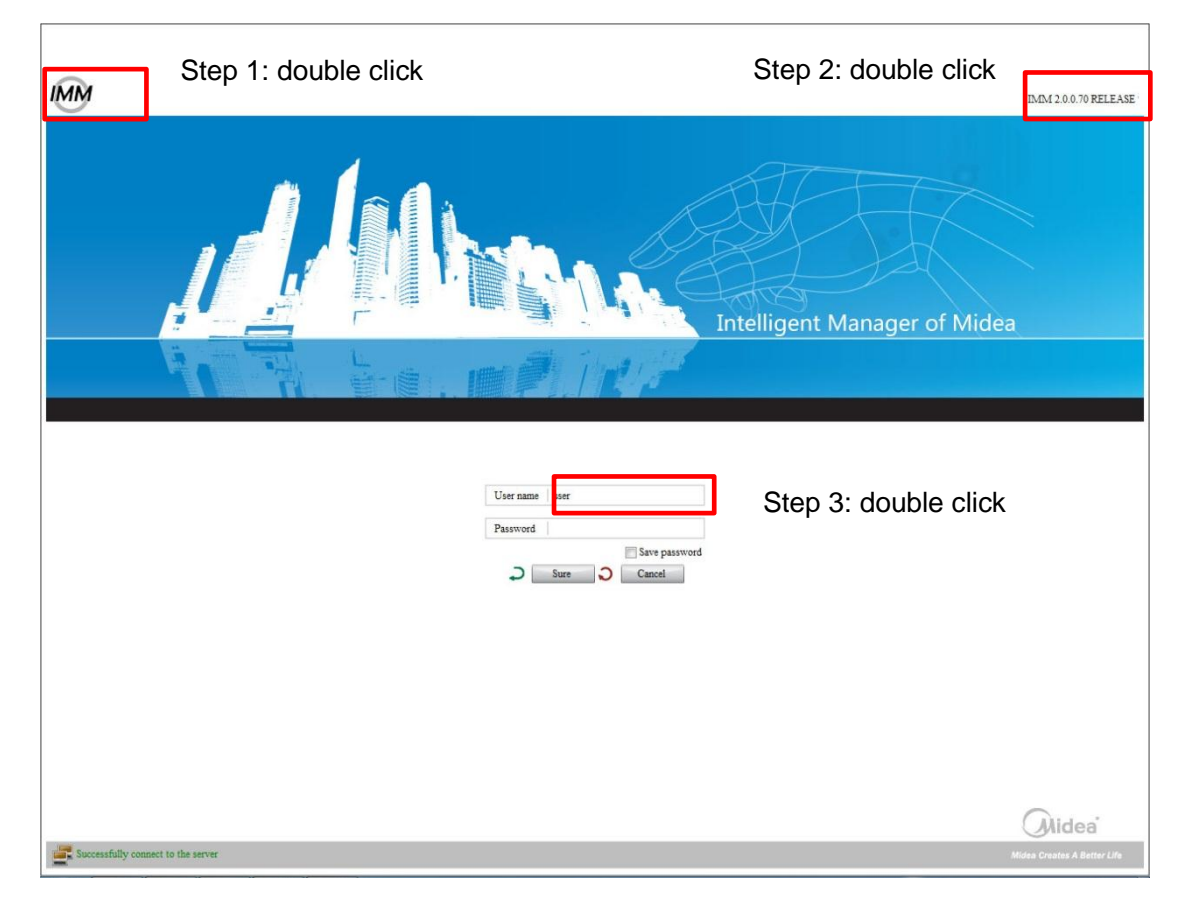

2. Double-click the icon "IMM" in the upper left corner, and then double-click in the upper right corner of the version information (e.g.: IMM2.0.0.70RELEASE), double-click on the right side of the "user" option to choose the "service".

|                                    | IMM 2.0.0.70 RELEASE                               |
|------------------------------------|----------------------------------------------------|
|                                    | Intelligent Manager of Midea                       |
|                                    |                                                    |
|                                    | administrator<br>service<br>user<br>User name user |
|                                    | Password Save password                             |
|                                    | J Sure J Cancel                                    |
|                                    |                                                    |
|                                    |                                                    |
|                                    |                                                    |
|                                    | Aldea                                              |
| Successfully connect to the server | Midea Creates A Better Life                        |

- 1. User's name: Service
- 2. The default password is "service".
- 3. You can save the password or not.
- 4. Click "OK" button can be login.

# 6.5 Account management

When the administrator login the IMM client-side, select "Account management" under the "Advance function" and it will enter the following dialog:

| Mean Project information Help Advanced functions   Centrel / Dev. inflexion / Schedule / Eco / ECS / Pablic Dev. / Dev. Management / Statistical / Note slarm / Log   Accent sussymmet   Number account authority password   1 user Connon user rights ******   2 service Service permissions ******   3 administrator Admin permissions ******                                                                                                    | Mid          | eaille                     | - In all the second |                  | band                |               |                     |                           |                     |
|----------------------------------------------------------------------------------------------------|--------------|----------------------------|---------------------|------------------|---------------------|---------------|---------------------|---------------------------|---------------------|
| Control / Dev. Indication / Schedule / Eco / ECS / Public Dev. / Dev. Management / Statistical / Note alimn / Eco<br>Nuclear and the statistical / Note alimn / Eco<br>Number account authority password authority password authority authority                                                                                                    | Menu P       | roject information         | Help Ad             | vanced functions |                     |               |                     | _                         |                     |
| Second       authority       password         1       user       Common user rights       ******         3       administrator       Admin permissions       ******         3       administrator       Admin permissions       ******                                                                                                    | Control      | / Dev. indication          | / Schedule          | / Eco            | / ECS               | / Public Dev. | / Dev. Management / | Statistical / Note ala    | rm / Log            |
| Number       account       authority       password         2       service       Service permissions       *****         3       administrator       Admin permissions       *****                                                                                                    | Account mana | gement                     |                     |                  |                     |               | -                   |                           |                     |
| Aumber       account       authority       password         1       user       Common user rights       ******         3       administrator       Admin permissions       ******                                                                                                    |              |                            | 24                  |                  |                     |               |                     |                           | Sama                |
| Number       account       authority       password         1       user       Common user rights       ******         2       service permissions       ******         3       administrator       Admin permissions       ******                                                                                                    |              |                            |                     |                  |                     |               |                     |                           |                     |
| Number     account     authority     password       1     user     Common user rights     *****       2     service     Service permissions     *****       3     administrator     Admin permissions     *****                                                                                                    |              | 12                         |                     |                  | T.                  |               | в                   |                           |                     |
| 2 service Service permissions<br>3 administrator Admin permissions<br>3 becaution of the server to the server (New York (New York (New                                                                                                    | Number       |                            | account             |                  | Common user rights  | authority     | ******              | password                  |                     |
| 3 administrator Admin permissions *****                                                                                                    | 2            |                            | service             |                  | Service permissions |               | ******              |                           |                     |
| Secondarily consect to the server                                                                                                    | 3            |                            | administrator       |                  | Admin permissions   |               | ******              |                           |                     |
|                                                                                                    |              |                            |                     |                  |                     |               |                     |                           |                     |
|                                                                                                    |              |                            |                     |                  |                     |               |                     |                           |                     |
| Sacessfully connet to the serve<br>Sacessfully connet to the serve<br>Sacessfully connet to the serve<br>2013-10-09 1547:14<br>2013-10-09 1547:14<br>2013                                                                                                    |              |                            |                     |                  |                     |               |                     |                           |                     |
| Successfully connect to the server 2013-10-00 15:47:14<br>2013-10-00 15:47:14<br>2013-10<br>2013-10<br>201 |              |                            |                     |                  |                     |               |                     |                           |                     |
| Socessfully consect to the server<br>Socessfully consect to the server     Socessfully consect to the server     Socessfully consect to the se                                                                                                    |              |                            |                     |                  |                     |               |                     |                           |                     |
| Successfully connect to the server C Prompt(0) C Warning(13) 2013-10-09 154/7.14                                                                                                    |              |                            |                     |                  |                     |               |                     |                           |                     |
| Successfully connect to the server Prempt(0) C Wrning(13) 2013-10-09 15:47:14                                                                                                    |              |                            |                     |                  |                     |               |                     |                           |                     |
| Successfully connect to the server 2013-10-09 1547:14                                                                                                    |              |                            |                     |                  |                     |               |                     |                           |                     |
| Successfully connect to the server                                                                                                    |              |                            |                     |                  |                     |               |                     |                           |                     |
| Successfully connect to the server Prompt(0) C Warning(13) 2013-10-09 15:47:14                                                                                                    |              |                            |                     |                  |                     |               |                     |                           |                     |
| Successfully connect to the server 2013-10-09 15:47:14                                                                                                    |              |                            |                     |                  |                     |               |                     |                           |                     |
| Successfully connect to the server 2013-10-09 15:47:14                                                                                                    |              |                            |                     |                  |                     |               |                     |                           |                     |
| Successfully connect to the server Prompt(0) C Warning(13) 2013-10-09 15:47:14                                                                                                    |              |                            |                     |                  |                     |               |                     |                           |                     |
| Successfully connect to the server 2013-10-09 15:47:14                                                                                                    |              |                            |                     |                  |                     |               |                     |                           |                     |
| Successfully connect to the server<br>Successfully connect to the server<br>Successfully connect to the server                                                                                                    |              |                            |                     |                  |                     |               |                     |                           |                     |
| Successfully connect to the server                                                                                                    |              |                            |                     |                  |                     |               |                     |                           |                     |
| Successfully connect to the server     Yempt(0)     U(     Warning(13)     2013-10-09 15:47:14     15:47                                                                                                    |              |                            |                     |                  |                     |               |                     |                           |                     |
| Successfully connect to the server<br>Successfully connect to the server<br>Successfully connect to the server                                                                                                    |              |                            |                     |                  |                     |               |                     |                           |                     |
| Successfully connect to the server                                                                                                    |              |                            |                     |                  |                     |               |                     |                           |                     |
| Successfully connect to the server     Yermpt(0)     U(§ Warning(13)     2013-10-09 15:47.14     15:47                                                                                                    |              |                            |                     |                  |                     |               |                     |                           |                     |
| Successfully connect to the server                                                                                                    |              |                            |                     |                  |                     |               |                     |                           |                     |
| Successfully connect to the server Prompt(0) at Warning(13) 2013-10-09 15:47:14                                                                                                    |              |                            |                     |                  |                     |               |                     |                           |                     |
| Successfully connect to the server                                                                                                    |              |                            |                     |                  |                     |               |                     |                           |                     |
| Successfully connect to the server Prompt(0) 4 Warning(13) 2013-10-09 15:47:14                                                                                                    |              |                            |                     |                  |                     |               |                     |                           |                     |
| Successfully connect to the server Prompt(0) (Warning(13) 2013-10-09 15:47:14                                                                                                    |              |                            |                     |                  |                     |               |                     |                           |                     |
| Successfully connect to the server Prompt(0) of Warning(13) 2013-10-09 15:47:14                                                                                                    |              |                            |                     |                  |                     |               |                     |                           |                     |
| Successfully connect to the server 2013-10-09 15:47:14                                                                                                    |              |                            |                     |                  |                     |               |                     |                           |                     |
| Successfully connect to the server     Yempt(0)     Warning(13)     2013-10-09 15:47:14                                                                                                    |              |                            |                     |                  |                     |               |                     |                           |                     |
| Successfully connect to the server                                                                                                    |              |                            |                     |                  |                     |               |                     |                           |                     |
| Successfully connect to the server     Prompt(0)                                                                                                    |              |                            |                     |                  |                     |               |                     |                           |                     |
|                                                                                                    | Successfu    | illy connect to the server |                     |                  |                     |               |                     | Prompt(0) 📢 🗧 Warning(13) | 2013-10-09 15:47:14 |
|                                                                                                    |              |                            |                     |                  |                     | -             | *                   |                           | 15:47               |

Click the corresponding account and input the new password and click "Save" button.

Notes:

User name "user" default password is "user".

User name "service" default password is "service".

# 6.6 Setting

When the administrator login the IMM client-side, select "Setting" under the "Advance function" and it will enter the following dialog:

| 0        | addil a 👝                                                                                                    |       |
|----------|----------------------------------------------------------------------------------------------------|-------|
|          |                                                                                                    | 0.212 |
| Control  | Activation Project information Help Advanced functions  / Dev. indication / Schedule / Eco / ECS / Public Dev. / Dev. Management / Statistical / Note alarm / Log                                                                                                    |       |
| Settin   |                                                                                                    |       |
|          |                                                                                                    | 7     |
|          |                                                                                                    |       |
|          | Project information Project installation and wiring responsible department                                                                                                    |       |
|          | Project installation superintendent TEL 🔽 Monitoring the outdoor unit ammeter disconnection alarm                                                                                                    |       |
|          | Techincal support TEL                                                                                                    |       |
|          | Screen cleaning time limit (hours) 250 Small load operation can should be less than 4                                                                                                    |       |
|          | C One-part electric price 1                                                                                                    |       |
|          | © Step tariff C Peak valley price                                                                                                    |       |
|          | Step 1: start         0         End         15         Unit price         1                                                                                                    |       |
|          | Step 2: start 15 End 20 Unit price 2                                                                                                    |       |
|          | Step 3: start 20 Unit price 3                                                                                                    |       |
|          | During maintain statistic scores communities statistics if rates "During maintain statistic statistics" they is well second to the market statistic communities statistic statistics and anisted statistic communities of                                                                                                    |       |
|          | Device maintain electric power consumption statistics, it sets a Device maintain electric power consumption statistics, une it will separate ou ure numing electric consumption statistics and maintain electric consumption of indoor unit, at that time, if the indoor unit running time is 0, it also will produce total electric consumption. |       |
|          | Estimate electric consumption of indoor unit itself: it's suggested that add ammter indoor to record the electric consumption of indoor unit itself, under the non-adding situation, it can choose "Estimate electric consumption of                                                                                                    |       |
|          | indoor unit itself" to estimate the electric consumption of indoor fan and electric heater.                                                                                                    |       |
|          |                                                                                                    |       |
|          |                                                                                                    |       |
|          |                                                                                                    |       |
|          |                                                                                                    |       |
|          |                                                                                                    |       |
|          |                                                                                                    |       |
|          | C Sure C Reset                                                                                                    |       |
| 📑 s      | essfully connect to the server 🖸 Prompt(1) 🕫 2013-07-24 17:37:52                                                                                                    |       |
| <b>@</b> |                                                                                                    | 24    |

Configure the report display forms of program information, electricity price and electricity partition.

Screen cleaning time limit (hours) is the air filter cleaning reminding function. It records the total running time of the indoor unit. When the accumulated running time reaches the pre-set value, click warning message can see the air filter cleaning reminding message, to remind users that the air filter of the indoor unit needs to be cleaned.

Small load operation (low-load operations indicate): When the outdoor unit is running and the capacity requirements are lower than the set value.

#### **Electricity price calculation methods**

There are three kinds of electricity price calculation methods: one-part electric price (the single price), Step tariff (the multi-stage price) and Peak valley price (the peak-valley price, the setting steps as following:

1. Select the "one-part electric price" frame and input the price value, and then all the cost will be calculate according to the price.

| 🖲 One-part electric | 5 |
|---------------------|---|
| price               |   |

2. Select the "Step tariff price" and setting the load-point and price. The electricity charge

will be calculated according to the stage price of the power consumption.

| ⊙Step (<br>tariff | C Peak valley<br>price |     |    |            |   |
|-------------------|------------------------|-----|----|------------|---|
| Step 1: start     | D                      | End | 15 | Unit price | 1 |
| Step 2: start     | 16                     | End | 20 | Unit price | 1 |
| Step 3: start     | 21                     |     |    | Unit price | 2 |

3. Select "Peak-valley price", input the load-point and price in each period. It offers four periods in one day to calculate in "peak valley price". For example: the first stage is setting as 0-1, and the unit electric price is 2, which means from 0:00 to 02:00, the power consumption is calculated by the unit electric charge of 2.

| C Step<br>tariff | Peak valley<br>price |     |    |            |   |
|------------------|----------------------|-----|----|------------|---|
| Time 1: start    | 0                    | End | 1  | Unit price | 2 |
| Time 2: start    | 2                    | End | 3  | Unit price | 1 |
| Time 3: start    | 4                    | End | 5  | Unit price | 1 |
| Time 4: start    | 6                    | End | 23 | Unit price | 1 |

After configuration and click the "OK" to save.

# 6.7 Device searching

After administrator login the client-side and select "Device search" under "Advance function", it will display the following dialog:

Notes: After first installation or reinstall, IMM software must be operated the device searching.

|                | Project information        | Help Advance | l functions |                 |            |                 |             |              | service |
|----------------|----------------------------|--------------|-------------|-----------------|------------|-----------------|-------------|--------------|---------|
| ol / Dev. indi | cation / Schedule          | / Eco        | / EC        | S / Public Dev. | / Dev. Man | agement /       | Statistical | / Note alarm | / Le    |
| ce searching   |                            |              |             |                 |            |                 |             |              |         |
|                |                            |              |             |                 |            |                 | _           |              |         |
| Local IP       | 10.46.1.204,192.168.100.20 | )4           |             |                 |            | Start searching |             |              |         |
| IMM Web IP     | 192.168.100.41             |              |             |                 |            | Total devices   | 39          |              |         |
| Port 1         | 9                          | Port 2       | 12          |                 |            | Port 3          | 7           |              |         |
| Part 4         | 5                          | Paul 5       | 1           |                 |            | Part 6          | 1           |              |         |
| ron 4          |                            | Poirs        | ·           |                 |            | rono            |             |              |         |
| Port 7         | 2                          | Port 8       | 2           |                 |            |                 |             |              |         |
| IMM Web IP     | 192.168.100.42             |              |             |                 |            | Total devices   | 65          |              |         |
| Port 1         | 0                          | 1            | Port 2 64   |                 |            | Port 3          | 0           |              |         |
| Port 4         | 0                          | 1            | Port 5 1    |                 |            | Port 6          | 0           |              |         |
|                |                            |              |             |                 |            |                 |             |              |         |
|                |                            |              |             |                 |            |                 |             |              |         |

Local IP frame displays the server IP address. Click "Start searching" button, server will search specified IP address of M-INTERFACE gateway. (The specified IP address can be set in 6.2.1.4).

If there is server connection or database failures during running the device reaching function, it needs to search the devices again. After system installed, you need to run the device reaching function as an administrator.

# 6.8 Refrigerant system

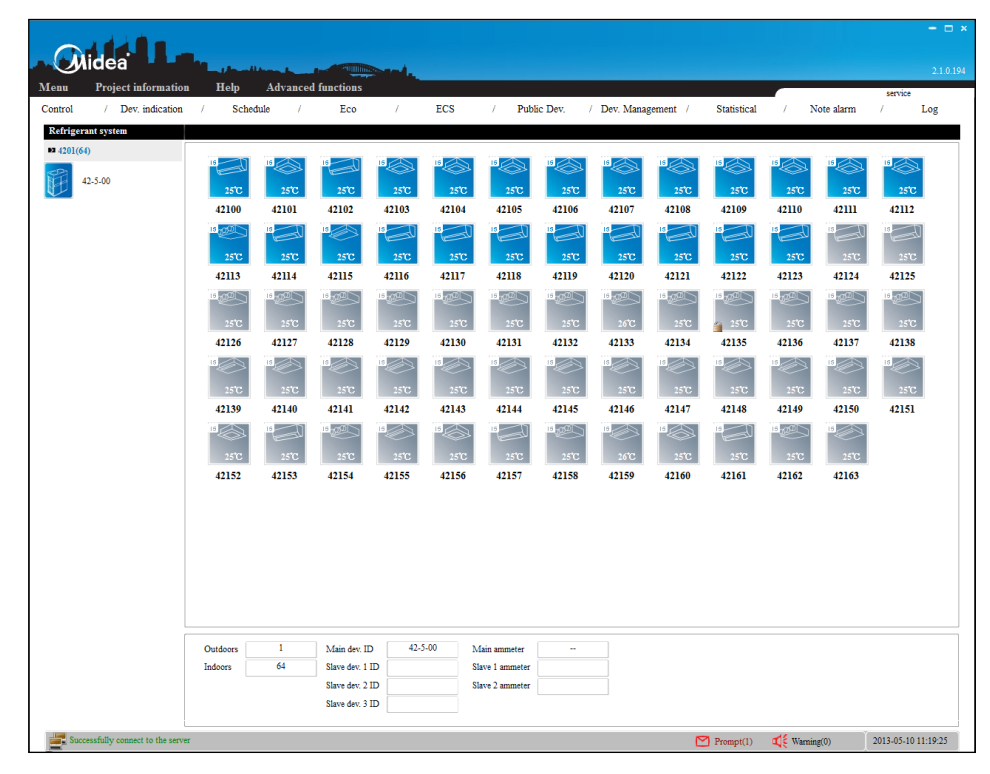

After administrator login the IMM client-side software, select "Refrigerant system" under "Advance function" menu, it will enter the following dialog:

The interface can search all M-INTERFACE gateway and refrigerant system, the left side of page can display the refrigerant system and the system, the upper right display the indoor units under corresponding refrigerant system, the lower side display the outdoor unit quantity, indoor unit quantity, outdoor main/slave units' ID number, outdoor unit corresponding ammeter readings.

# 7. Electricity charge distribution

# 7.1 Electricity charge distribution overview

The algorithm of electricity charge distribution is Midea patented technology.

M-INTERFACE gateway collects the data from indoor units, outdoor units and ammeter's data with a cycle of 30 seconds through M-net terminal. Every hour (120 sampling periods) take refrigerant systems as a unit to configure the electricity consumed by outdoor unit, and report the result documents to the IMM software. IMM software will gather the electricity documents and create the user report.

## 7.1.1 Distribution factor

Indoor units' distribution factor calculation:

M-INTERFACE gateway will sum 120 "capacity requirements" of one indoor unit in the refrigerant system, and then divide the summation of all the indoor units' "capacity requirements" of refrigerant system to get the unit partition factor  $\beta$ .

Notes: "capacity requirement" of indoor unit is calculated by setting temperature, ambient temperature, mode and horsepower etc. parameters, the actual display to be electrical expansion valve opening etc.

## 7.1.2 Electricity distribution

M-INTERFACE gateway will divide the outdoor unit consumed electricity gathered by every hour to be: outdoor unit operating electricity P1, outdoor unit standby electricity P2 and outdoor unit malfunction electricity P3. The distribution factor β multiply by P1 to get the indoor unit operating electricity X, P2 divide indoor unit quantity to get the indoor unit operating electricity Y. M-INTERFACE gateway will turn X, Y, P1, P2, P3 to be electricity documents then upload to IMM software.

## 7.1.3 Electricity settlement

IMM software will gather the received electricity documents, and accord to the user selection to produce report of electricity price output in the specified hour.

**Settlement 1:** IMM software gathered electricity documents, add the indoor unit's X, Y and all the outdoor unit abnormal electricity P3, and this summation divide the effective indoor unit quantity get the value, then to get the consumed electricity W.

**Settlement 2:** IMM software gathered electricity documents, add all indoor units' X to get indoor unit operating electricity W1; all the outdoor unit standby electricity P2 and normal electricity P3's summation divide the effective indoor unit quantity get the indoor unit maintenance electricity W2.

## 7.1.4 Method of settlement

Settlement 1 can get the indoor unit consumed electricity W, even if the indoor unit didn't operate, W cannot be 0. For indoor unit standby electricity Y cannot be 0. Settlement 2 can get the indoor unit operating electricity W1 and maintenance electricity W2. If indoor unit didn't operate then W1 is 0. W2 can get through "Air-conditioner maintenance cost".

## 7.2 Factors affect the electricity distribution error

## 7.2.1 Power meter sampling error

Ammeter precision has different class. Class 1 is 1% error. Class 2 is 2% error.

## 7.2.2 Calculation error

Electricity partition calculation error is 1%, that's two decimal places.

#### 7.2.3 Safeguard system under malfunction situations

When the device cannot collect the data for power-off, off-line, safeguard system is necessary to avoid electricity loss or serious phenomenon. At that time the reasonableness of electricity distribution will be decreased. It should be handled the device error as soon as possible. If the following situations came out, the safeguard system will be operated:

1. When total indoor unit quantity of a refrigerant system were 1~5 sets, and disconnected indoor units in an hour were more than 1 set, classify P1 as P3 power;

When total indoor unit quantity of a refrigerant system were 6~10 sets, and disconnected indoor units in an hour were more than 2 sets, classify P1 as P3 electricity;
 When total indoor unit quantity of a refrigerant system were 11~64 sets, and

4. When there has produced P1 electricity, but total indoor unit capacity requirements in an hour were zero, classify P1 as P3 electricity;

disconnected indoor units in an hour were more than 3 sets, classify P1 as P3 electricity;

5. When it changed the ammeter and the first readings of changed ammeter was larger than the readings of the former ammeter, and then it will produce P3 electricity;

Increase the reasonableness of electricity partition under this situation is: calculate the electricity report before changing the ammeter and use a new day (begin with 00:00) as the start time of the next calculation.

6. When the outdoor unit off-line, the produces electricity during off-line period will as P3 electricity;

7. When the ammeter was disconnected, the produces electricity during the disconnected will as P3 electricity;

8. When the M-INTERFACE gateway powered off (disconnected, switchboard power-off error etc.), classify the produced electricity during this period as P3 electricity;

9. When the M-INTERFACE gateway system time was synchronized back to the past, as the follow display, supposed M-INTERFACE gateway was operating till 19:00, at this time point, synchronized the M-INTERFACE gateway system time back to 18:00, and continued to operate 2 hours to the current time 20:00. And the timestamp between

-166-

18:00~19:00 will come out twice. Under this situation, the electricity of the set back time will be lost.

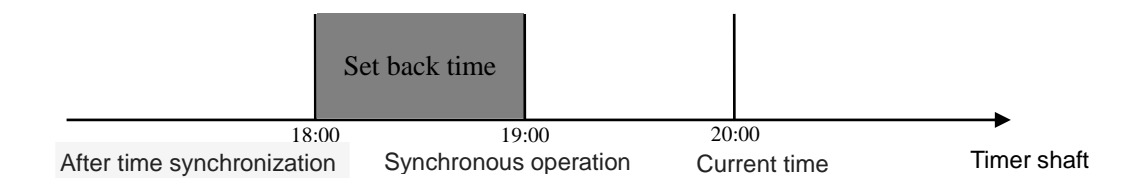

If came out this situation, it needs to find out the electricity readings records of 19:00 and 20:00 in IMM database and manual share the electricity for indoor units to avoid lose.

10. The ammeter readings continue to change, produce P4 electricity. Communication between outdoor unit and ammeter met the ammeter communication rules, the correctness of the data transmission was protective, but under some disturbed or ammeter error situations, sampled ammeter readings may be changed. For low down the correctness of electricity partition, filter the ammeter changed situation, and the filtering value P4 will be recorded in the electricity document but not in electricity partition.

11. Electricity produced during IMM WEB software upgrade period (about 8 minutes) will be classified as P3 electricity.

Notes:

P3 electricity will be shared to indoor units according to the effective indoor unit quantity; Generally it should not use an old ammeter for changing;

When the customer reads ammeter and finds out the ammeter reading is abnormal, that may cause by ammeter readings changed, it needs to correct the ammeter.

# 7.3 indoor unit power consumption estimation

## 7.3.1 Estimation method

The fan and electrical heater of the indoor unit will consume electricity. The consumed electricity of indoor unit is the sum of the fan and E-heater's consumed electricity. Fan consumed electricity: fan's operating hour multiply the fan's rated power. E-heater consumed electricity: electrical heater's operating hour multiply the electrical heater's rated power.

## 7.3.2 Estimation error

The fan and electrical heater might be outputted not as the rated power during operating process, e.g.: AC fan may be operated high/med/low three speeds. This situation will cause error. The estimation value will be more than the actual value. If cannot accept this error, then can choose to install the ammeter at the indoor unit power supply side.

## 7.4 User report selection

After install the IMM software, through administrator rights to select user report way:

- 1. Output/not output maintenance cost
- 2. Estimate/not estimate indoor unit consumed electricity
- Notes:

If the customer does not accept the non-operating air-conditioner might cause output cost, it's suggested that select "Output maintenance cost";

If the customer does not accept the error caused by indoor unit consumed electricity estimation, it's suggested that select not estimate indoor unit consumed electricity, and install the ammeter at the indoor unit power supply side.

# 7.5 Public air conditioner and idle air conditioner setting

IMM software can divide the air conditioners to be public air conditioner and idle air conditioner, this function is suitable for the situations of commercial office building or apartment-style hotel. The setting interface is as follow:

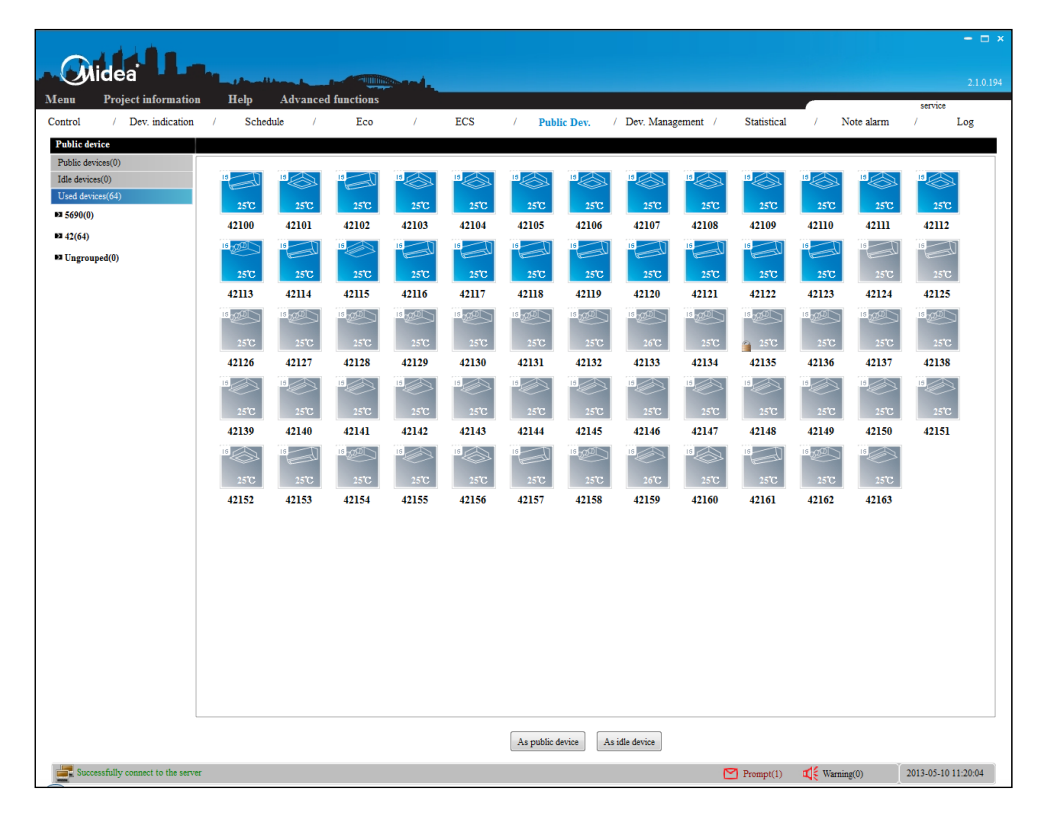

IMM software will calculate the consumed electricity of public and idle air-conditioner, and share to the effective indoor units.

## 7.6 Full heat exchanger and new fan insert

Under the full heat-exchanger and new fan requirements situations, these two air-conditioners cannot mix with V4+ indoor units to connect into the refrigerant system. Under auto topology mode, needs to separate insert to M-net indoor unit communication connector; under manual topology mode, needs to establish a single refrigerant system in CSV document (refer to 8.1).

# 7.7 Electricity partition situation

Under the following situations, will share electricity:

1. Indoor unit standby.

2. Indoor unit operates the fan, the report display the device operating time not less than 0, but still has cost.

3. Outdoor unit produces abnormal electricity; at this time, no matter what modes the indoor unit operates, the abnormal electricity will be shared.

## 7.8 Precautions

1. Midea electricity partition method is not through the calculation tools, but through collecting the data and analysis and calculate the data, then get the result, so this cost report is only for reference, and should not use for commercial calculation basis.

2. If M-INTERFACE gateway's topology structure changes (air-conditioner quantity change), then use the changing time as separate point to print the report separately.

3. Indoor unit operation time specification

E.g.: 10 sets indoor units, one indoor unit operation time is not 0, other units are 0(select not estimate indoor unit electricity), why shares the electricity?

Reason: Operate the fan, or reach the setting temperature, indoor unit operation time will not be 0, but at that time the indoor unit state is the same with other standby indoor units, so share the electricity.

# 8. IMM software upgrade

# 8.1 Database backup

Before the IMM software upgrade, the database must be backup. And before the backup, it need to choose a directory that the backup file storage. For example, D: \ IMM\_DB\_BACK. Before backup the database, be sure to disconnect all database connection, close the IMM client side software and server.

## 8.1.1 Close the client and server applications

Close the IMM client software interface directly, shut down the server can follow the steps below:

At the same time, press "CTRL + ALT + Delete" key on the keyboard, select "Start Task Manager", as below:

| 1    | Vindows Task Manager                       |               |           |     |                      |            |  |  |  |
|------|--------------------------------------------|---------------|-----------|-----|----------------------|------------|--|--|--|
| File | Options View Help                          |               |           |     |                      |            |  |  |  |
| A    | pplications Processes Services Performance | Networkin     | g Users   |     |                      |            |  |  |  |
|      |                                            |               |           |     |                      |            |  |  |  |
|      | Image Name                                 | PID           | User Name | CPU | Working Set (Memory) | Peak V 🔺   |  |  |  |
|      | AlipaySecSvc.exe                           | 1456          | SYSTEM    | 00  | 3,440 K              |            |  |  |  |
|      | csrss.exe                                  | 372           | SYSTEM    | 00  | 2,152 K              |            |  |  |  |
|      | csrss.exe                                  | 432           | SYSTEM    | 00  | 22,876 K             | _          |  |  |  |
|      | dwm.exe                                    | 4060          | midea     | 00  | 632 K                | =          |  |  |  |
|      | explorer.exe                               | 4084          | midea     | 00  | 91,232 K             |            |  |  |  |
|      | FamItrfc.Exe                               | 4256          | SYSTEM    | 00  | 3,340 K              |            |  |  |  |
|      | FamItrfc.Exe                               | 5124          | midea     | 00  | 6,568 K              |            |  |  |  |
|      | EeiO.exe                                   | 3056          | midea     | 00  | 7,204 K              |            |  |  |  |
|      | IMMEnergy.exe                              | 3952          | midea     | 00  | 24,212 K             |            |  |  |  |
|      | IMMServer.exe                              | 2352          | midea     | 02  | 35,104 K             |            |  |  |  |
|      | IMMTaskMGR.exe                             | 4032          | midea     | 00  | 22, 128 K            |            |  |  |  |
|      | inetinfo.exe                               | 1632          | SYSTEM    | 00  | 1,228 K              |            |  |  |  |
|      | LnsMtsSvc.exe                              | 1656          | SYSTEM    | 00  | 680 K                |            |  |  |  |
|      | lsass.exe                                  | 520           | SYSTEM    | 00  | 5,816 K              |            |  |  |  |
|      | lsm.exe                                    | 528           | SYSTEM    | 00  | 1,024 K              |            |  |  |  |
|      | MacroCTray.exe                             | 3076          | midea     | 00  | 704 K                |            |  |  |  |
|      | mainserv.exe                               | 1480          | SYSTEM    | 00  | 3,052 K              |            |  |  |  |
|      | mDNSResponder.exe                          | 1552          | SYSTEM    | 00  | 2,244 K              |            |  |  |  |
|      | notepad.exe                                | 3204          | midea     | 00  | 3,588 K              |            |  |  |  |
|      | notepad.exe                                | 4928          | midea     | 00  | 5,976 K              |            |  |  |  |
|      | PortTunnel.exe                             | 1944          | SYSTEM    | 00  | 1,128 K              |            |  |  |  |
|      | QQ.exe                                     | 1776          | midea     | 00  | 44,424 K             | -          |  |  |  |
|      | ٠ III                                      |               |           |     |                      | +          |  |  |  |
|      | Show processes from all users              |               |           |     |                      | 10         |  |  |  |
|      |                                            |               |           |     | Er                   | na Process |  |  |  |
| Proc | esses: 64 CPU Usage: 6% Ph                 | ysical Memory | r. 83%    |     |                      | .H         |  |  |  |

You must be in accordance with the order to close the IMMTaskMGR. exe process, IMMEnergy. exe program and IMMServer. exe.

Take closing IMMEnergy. exe program for example:

Selected IMMEnergy. exe in the bar, and then click "End Process" button. Choose "end process" in the pop-up box, then IMMEnergy. exe program was shut down.

## 8.1.2 Database backup

"Start"  $\rightarrow$  "all programs"  $\rightarrow$  Microsoft Sql server 2008 R2 $\rightarrow$ sql server Management Studio. On the pop-up login box to input sa password (set in the database be installed, default: 654321), access the database, find the below part.

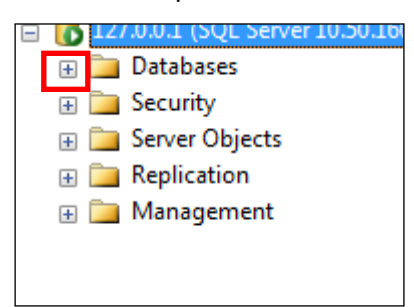

Click the red box to expand the Database option, the diagram below:

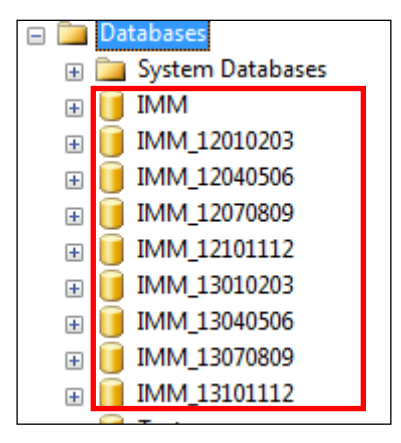

Please backup database of the red box. The backup steps reference to 9.3.1.

# 8.2 Backup the power file

Find the server installation directory (for example: D:\Program Files\IMMServer\ EnergyFTP), Backup the entire OK folders which stores the power data files.

# 8.3 Uninstall the client and the server software

## 8.3.1 Uninstall the client software

Before uninstall the client software, the client software must be closed. Then click: start $\rightarrow$  all the procedures  $\rightarrow$ IMM Client  $\rightarrow$ Uninstall IMM Client

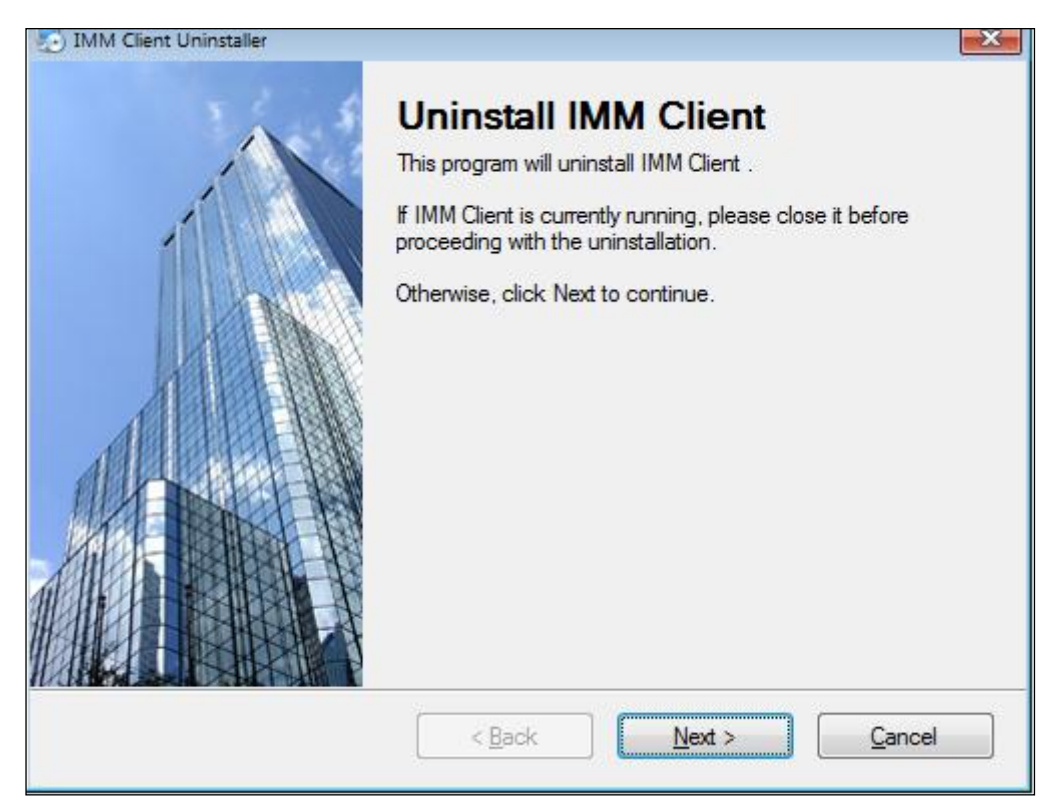

Select "Next" button will display as following:

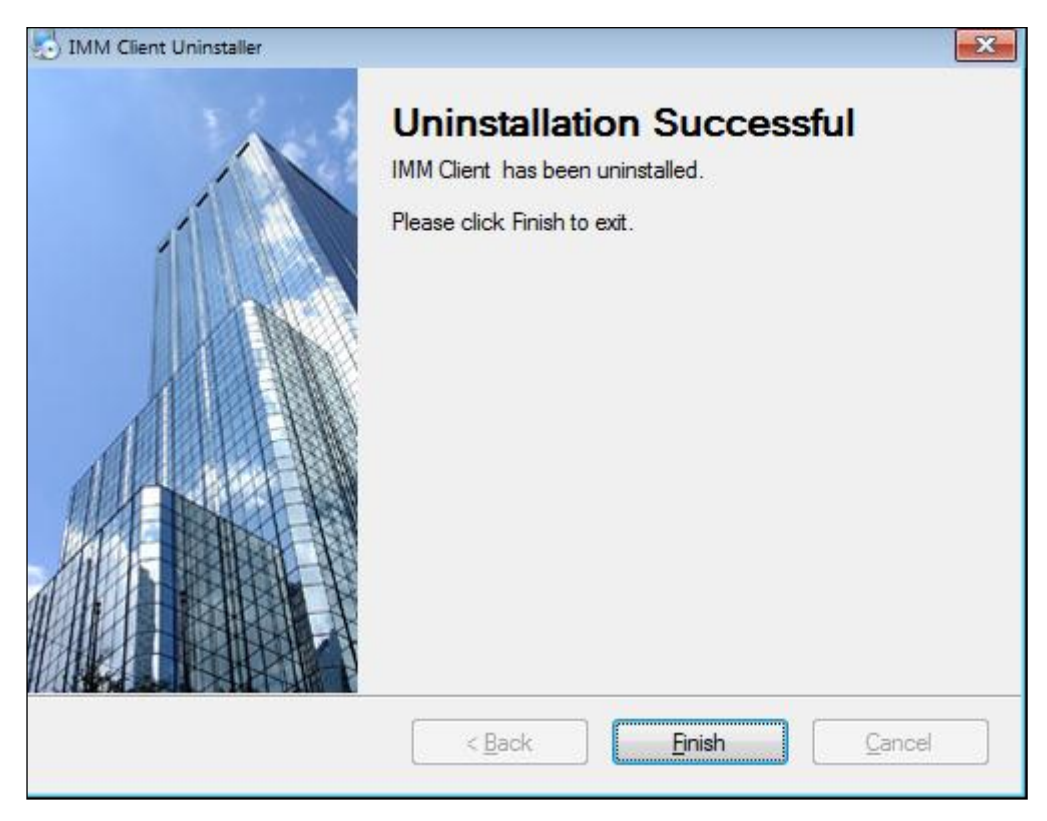

Click "Finish" button and Uninstall complete.

## 8.3.2 Uninstall the server software

Before uninstall the server, all the server software should be closed. Then click:

Start→Control Panel→Programs and Features → Right click the IMM Server →Uninstall

# 9.Appendix

# 9.1 Topology documents specification

System topology document reflects the system mapping relation, the topology document use CSV form, under manual topology mode, needs manual fill the CSV document.

### 1. Document structure

|   | Å     | B          | C       | D        | E          | F         | G        | H         | Ι        | J        | K         | L        | I        | N          | 0         | P          | Q          | R           |
|---|-------|------------|---------|----------|------------|-----------|----------|-----------|----------|----------|-----------|----------|----------|------------|-----------|------------|------------|-------------|
| 1 | sys_i | d out door | indoor_ | lindoor_ | 2 indoor_3 | 3 indoor_ | 4indoor_ | 5 indoor_ | 6indoor_ | 7indoor_ | 8indoor_9 | indoor_1 | 0indoor_ | 11indoor_1 | 2indoor_1 | .3indoor_1 | 14indoor_1 | 5 indoor_10 |
| 2 |       |            |         |          |            |           |          |           |          |          |           |          |          |            |           |            |            |             |
| 3 |       |            |         |          |            |           |          |           |          |          |           |          |          |            |           |            |            |             |
| 4 |       |            |         |          |            |           |          |           |          |          |           |          |          |            |           |            |            |             |

#### 2. Column name specifications

| Column name             | Specifications                 |
|-------------------------|--------------------------------|
| sys_id                  | System number(range 1,2,15,16) |
| outdoor                 | Outdoor unit                   |
| Indoor_x(x=1,2.315,,16) | Indoor unit                    |

#### 3. Form

sys\_id form: 1.2.....16.

Outdoor form: "Port No." \_ "Outdoor unit address" (Display as two number, not enough number then add 0 in front of it)

Indoor\_x form: "Port No." \_ "Indoor unit address" (Display as two number, not enough number then add 0 in front of it)

### 4. Specifications

There are max. 16 systems in a CSV document, that is sys\_id value's range is

(1,2,.....16).

There are max. 4 outdoor units in a system, each outdoor unit in a row, and fill 16 indoor units behind it.

Indoor units in the same system cannot come out in several ports, but a port can has several indoor units (different indoor unit addresses) of several systems. That means indoor unit port number of the same system is the same.

Outdoor units in the same system cannot come out in several ports, but a port can has several outdoor units (different outdoor unit addresses) of several systems. That means outdoor unit port number of the same system is the same.

Outdoor unit address range: 00~31, outdoor main unit address must find the value from (0,4,8,12,16,20,24,28).

Indoor unit address range: 00~63 (use two number display)

Port number range: 01~08 (use two number display)

#### 5. Examples

System 1 concludes one outdoor unit (address: 00) and 64 indoor units (address: 00~63),

outdoor unit connect to the No.5 port, indoor unit connect to No.1 port.

System 2 concludes one outdoor unit (address: 04) and 12 indoor units (address: 00~11),

outdoor unit connect to the No.8 port, indoor unit connect to No.4 port.

System 3 concludes one outdoor unit (address: 08) and 12 indoor units (address: 12~23),

outdoor unit connect to the No.8 port, indoor unit connect to No.4 port.

system 4 concludes one outdoor unit (address: 20) and 40 indoor units (address: 24~63),

outdoor unit connect to the No.8 port, indoor unit connect to No.4 port.

CSV document filling as follow:

|    | A      | B       | C        | D         | E          | F       | G          | H        | Ι        | J         | K                     | L        | I        | N        | 0          | P         | Q         | R            |
|----|--------|---------|----------|-----------|------------|---------|------------|----------|----------|-----------|-----------------------|----------|----------|----------|------------|-----------|-----------|--------------|
| 1  | sys_id | outdoor | indoor_1 | l indoor, | 2 indoor_3 | indoor_ | 4 indoor_9 | indoor_( | 6 indoor | 7 indoor_ | 8 indoor <sub>.</sub> | 9 indoor | 10indoor | llindoor | 12indoor   | 13 indoor | 14 indoor | _15indoor_16 |
| 2  | 1      | 05_00   | 01_00    | 01_01     | 01_02      | 01_03   | 01_04      | 01_05    | 01_06    | 01_07     | 01_08                 | 01_09    | 01_10    | 01_11    | 01_12      | 01_13     | 01_14     | 01_15        |
| 3  | 1      |         | 01_16    | 01_17     | 01_18      | 01_19   | 01_20      | 01_21    | 01_22    | 01_23     | 01_24                 | 01_25    | 01_26    | 01_27    | 01_28      | 01_29     | 01_30     | 01_31        |
| 4  | 1      |         | 01_32    | 01_33     | 01_34      | 01_35   | 01_36      | 01_37    | 01_38    | 01_39     | 01_40                 | 01_41    | 01_42    | 01_43    | 01_44      | 01_45     | 01_46     | 01_47        |
| 5  | 1      |         | 01_48    | 01_49     | 01_50      | 01_51   | 01_52      | 01_53    | 01_54    | 01_55     | 01_56                 | 01_57    | 01_58    | 01_59    | 01_60      | 01_61     | 01_62     | 01_63        |
| 6  | 2      | 08_04   | 04_00    | 04_01     | 04_02      | 04_03   | 04_04      | 04_05    | 04_06    | 04_07     | 04_08                 | 04_09    | 04_10    | 04_11    | 2940303748 | 1920/08/2 |           | 5-5-25.9     |
| 7  | 3      | 08_08   | 04_12    | 04_13     | 04_14      | 04_15   | 04_16      | 04_17    | 04_18    | 04_19     | 04_20                 | 04_21    | 04_22    | 04_23    |            |           |           |              |
| 8  | 4      | 08_20   | 04_24    | 04_25     | 04_26      | 04_27   | 04_28      | 04_29    | 04_30    | 04_31     | 04_32                 | 04_33    | 04_34    | 04_35    | 04_36      | 04_37     | 04_38     | 04_39        |
| 9  | 4      |         | 04_40    | 04_41     | 04_42      | 04_43   | 04_44      | 04_45    | 04_46    | 04_47     | 04_48                 | 04_49    | 04_50    | 04_51    | 04_52      | 04_53     | 04_54     | 04_55        |
| 10 | 4      |         | 04_56    | 04_57     | 04_58      | 04_59   | 04_60      | 04_61    | 04_62    | 04_63     |                       |          |          |          |            |           |           |              |

# 9.2 The history power data query

1. Database will auto backup the data of previous 3 months, and carries out backup operation at 02:30 every day. E.g.: Database IMM\_12010203 backup is the data of Jan, Feb and Mar in 2012.

2. If carry out database backup query operation, it only needs configure the database to need connected database in the client-side IMMIP.exe dialogue frame. E.g.: if needs to query Apr, May and Jun of 2012's data, then do the following setting in IMMIP.exe:

|                            |                 | ×                  |                      |       |
|----------------------------|-----------------|--------------------|----------------------|-------|
| Change to:<br>IMM_12040506 | Database name:  | IMM                | Database port: 1     | 433   |
|                            | Data user name: | IMM                | Data user password:  | MMV4  |
|                            | FTP user name:  | test               | Ftp user password: 1 | 23456 |
|                            | Upgrade path:   | /update/update.zip |                      |       |
|                            |                 | Sa                 | ve                   |       |

Set the database name to be IMM\_12040506, and then click "Save" button to finish.

# 9.3 Database backup and restore

## 9.3.1 Backup the database

Taking IMM database for example:

1) Right click the IMM database, "Tasks"  $\rightarrow$  "Back Up...", as below:

|                           |                                                                                                    | sql server 2008 备份还原的问题,docx - Microsoft Word                                                                                                    | 0 ×        |
|---------------------------|----------------------------------------------------------------------------------------------------|----------------------------------------------------------------------------------------------------|------------|
| サ始 油入 贝面布局 SJ用            | BHF mal 明 BUE                                                                                                    |                                                                                                    |            |
| File Edd View             | Uebug Tools Window<br>Uebug Tools Window<br>Uebug Tools Window<br>Server 10.50.1600 - midea-<br>s<br>m Databases<br>New Database<br>New Database<br>New Query<br>Script Database as<br>Policies<br>Facets<br>Start PowerShell<br>Reports<br>Rename<br>Delete<br>Refresh<br>Properties<br>, | Detach<br>Take Offline<br>Bring Online<br>Shrink •<br>Back Up<br>Restore •<br>Generate Scripta<br>Extract Data-tier Application<br>Registre as Data-tier Application<br>Import Data |            |
| Output<br>Ready           |                                                                                                    | * t ×                                                                                                    |            |
| 页面: 1/1 字数: 8 🕉 中文(中国) 插入 |                                                                                                    |                                                                                                    | 10-19      |
| 💓 📃 Desktop 🔚 IMM         | DATA 🖉 百日                                                                                                    | 国度捷麦 🌠 SQL SERV 👯 Microsoft 🔚 Restore Fi 🍟 sql server 🛯 🖶 🔺 🛞 💆 🔬 🧐 😭                                                                                                    | 2012-09-20 |

| Back Up Database - IMM    |                            |                          |                |              |                 |              |  |  |
|---------------------------|----------------------------|--------------------------|----------------|--------------|-----------------|--------------|--|--|
| Select a page             | 🔄 Script 🔻 🚺 Help          |                          |                |              |                 |              |  |  |
| Poptions                  |                            |                          |                |              |                 |              |  |  |
|                           | Source                     |                          |                |              |                 |              |  |  |
|                           | Da <u>t</u> abase:         |                          | IMM     SIMPLE |              |                 |              |  |  |
|                           | Recovery model:            |                          |                |              |                 |              |  |  |
|                           | Backup type:               |                          | Full           |              |                 |              |  |  |
|                           | Copy-only Backup           |                          |                |              |                 |              |  |  |
|                           | Backup component:          |                          |                |              |                 |              |  |  |
|                           | Oatabase                   |                          |                |              |                 |              |  |  |
|                           | Files and filegroups:      |                          |                |              |                 |              |  |  |
|                           | Backup set                 |                          |                |              |                 |              |  |  |
|                           | Name:                      | IMM-Full Database Backup |                |              |                 |              |  |  |
|                           | Description:               |                          |                |              |                 |              |  |  |
|                           | Backup set will expire:    |                          |                |              |                 |              |  |  |
| Connection                | After:                     |                          | 0              |              | days            |              |  |  |
| Server:                   | ) <u>O</u> n:              |                          | 2013- 7-31     |              |                 |              |  |  |
| 127.0.0.1                 | Destination                | -                        |                |              |                 |              |  |  |
| Connection:               | Back up to:                | ۲                        | Disk           | (            | ) Ta <u>p</u> e |              |  |  |
| Wew connection properties | C:\Program Files\Microsoft | SQL Se                   | erver\MSSQL10  | _50.MSSQLSER | VER\MSSG        | A <u>d</u> d |  |  |
|                           |                            |                          |                |              |                 |              |  |  |
| Progress                  |                            |                          |                |              |                 | Remove       |  |  |
| Ready                     | •                          |                          |                |              | Þ               | Contents     |  |  |
| .4B.                      |                            |                          |                |              |                 |              |  |  |
|                           |                            |                          |                |              | ОК              | Cancel       |  |  |

2) Click the "Add" button will enter the following page:

| Select Backup Destination                                                                                             | × |
|----------------------------------------------------------------------------------------------------|---|
| Select the file or backup device for the backup destination. You can create backup devices for frequently used files. |   |
| Destinations on disk                                                                                                  |   |
| <u>File name:</u>                                                                                                    |   |
| oft SQL Server\MSSQL10_50.MSSQLSERVER\MSSQL\Backup\                                                                   |   |
| Backup device:                                                                                                    |   |
| · · · · · · · · · · · · · · · · · · ·                                                                                 |   |
|                                                                                                    |   |
| OK Cancel                                                                                                    |   |
|                                                                                                    |   |

3) Click the button in the red box, select the directory used to save backup files in the pop-up box:

| U Locate Database Files - MIDEA-PC                                                                                                    |                   |         |        |  |  |  |  |  |
|----------------------------------------------------------------------------------------------------|-------------------|---------|--------|--|--|--|--|--|
| Select the file:                                                                                                    |                   |         |        |  |  |  |  |  |
| 🗄 💼 Program Files                                                                                                    |                   |         | ×      |  |  |  |  |  |
| 🕀 🛅 Program Data                                                                                                    |                   |         |        |  |  |  |  |  |
| 🖶 🛅 Recovery                                                                                                    |                   |         |        |  |  |  |  |  |
| 🗄 💼 sinocpc                                                                                                    |                   |         |        |  |  |  |  |  |
| 🖶 🛅 System Volume Informa                                                                                                    | ation             |         |        |  |  |  |  |  |
| 🖶 💼 temp                                                                                                    |                   |         |        |  |  |  |  |  |
| 🖶 👘 🧰 tmp                                                                                                    |                   |         |        |  |  |  |  |  |
| 🖶 💼 Users                                                                                                    |                   |         |        |  |  |  |  |  |
| 🖶 🛅 Windows                                                                                                    |                   |         |        |  |  |  |  |  |
| AUTOEXEC.BAK                                                                                                    |                   |         |        |  |  |  |  |  |
| i i i i i i i i i i i i i i i i i i i                                                                                                    |                   |         |        |  |  |  |  |  |
| 🗄 💼 SAVG                                                                                                    |                   |         |        |  |  |  |  |  |
| RECYCLE.BIN                                                                                                    |                   |         |        |  |  |  |  |  |
| 🗄 🛅 backupdata                                                                                                    |                   |         |        |  |  |  |  |  |
| 📄 🖶 🖷 DB                                                                                                    |                   |         |        |  |  |  |  |  |
| i ⊡ DriverGenius2011                                                                                                    |                   |         | =      |  |  |  |  |  |
| 📄 🗄 💼 FTP                                                                                                    |                   |         |        |  |  |  |  |  |
| imm_Database                                                                                                    |                   |         |        |  |  |  |  |  |
| IMM_DB_BACK                                                                                                    |                   |         |        |  |  |  |  |  |
| i iMM_Server                                                                                                    |                   |         |        |  |  |  |  |  |
| 🗄 👘 🛄 linux                                                                                                    |                   |         |        |  |  |  |  |  |
| Image: Biology And State And State And Sta | ionalPlus2007     |         |        |  |  |  |  |  |
|                                                                                                    |                   |         |        |  |  |  |  |  |
|                                                                                                    |                   |         |        |  |  |  |  |  |
|                                                                                                    |                   |         |        |  |  |  |  |  |
| ⊡ Program Files                                                                                                    |                   |         | -      |  |  |  |  |  |
| i in the sinococ                                                                                                    |                   |         |        |  |  |  |  |  |
| Selected path:                                                                                                    | D:\IMM_DB_BAC     | К       |        |  |  |  |  |  |
| Files of type:                                                                                                    | Backup Files(*.ba | k;*.tm) | •      |  |  |  |  |  |
| File <u>n</u> ame:                                                                                                    |                   |         |        |  |  |  |  |  |
| L                                                                                                    |                   | OK      | Cancel |  |  |  |  |  |
|                                                                                                    |                   |         |        |  |  |  |  |  |

4) Click the backup directory, type the name of the backup in the red box: IMM. bak (the same with the database name, Take. Bak suffix). Click "OK" button.

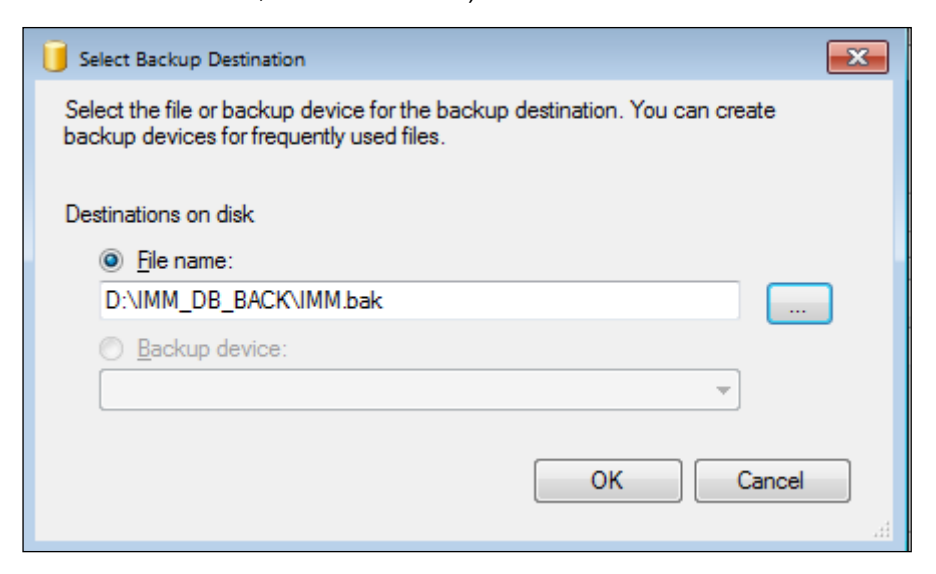
5) Click "OK " button in the above image.

| 🧻 Back Up Database - IMM                             |                                                             |                |             |                 | - • •            |
|------------------------------------------------------|-------------------------------------------------------------|----------------|-------------|-----------------|------------------|
| Select a page                                        | Script 🔻 🚺 Help                                             |                |             |                 |                  |
| Poptions                                             | Source                                                      |                |             |                 |                  |
|                                                      | Da <u>t</u> abase:                                          |                | IMM         |                 | •                |
|                                                      | Recovery model:                                             |                | SIMPLE      |                 |                  |
|                                                      | Backup type:                                                |                | Full        |                 | •                |
|                                                      | Copy-only Backup                                            |                |             |                 |                  |
|                                                      | Backup component:                                           |                |             |                 |                  |
|                                                      | Database                                                    |                |             |                 |                  |
|                                                      | Files and filegroups:                                       |                |             |                 |                  |
|                                                      | Backup set                                                  |                |             |                 |                  |
|                                                      | <u>N</u> ame:                                               | IMM-Full Datab | ase Backup  |                 |                  |
|                                                      | Description:                                                |                |             |                 |                  |
|                                                      | Backup set will expire:                                     |                |             |                 |                  |
| Connection                                           | After:                                                      | 0              |             | days            |                  |
| Server:                                              | © <u>O</u> n:                                               | 2013- 7-31     |             |                 |                  |
| Connection:                                          | Back up to:                                                 | Disk           |             | ) Ta <u>p</u> e |                  |
| sa           sa           Usew connection properties | C:\Program Files\Microsoft SQL So<br>D:\IMM_DB_BACK\IMM.bak | erver\MSSQL10  | 50.MSSQLSER | /ER\MSSG        | A <u>d</u> d     |
| Progress                                             |                                                             |                |             |                 | Remove           |
| Ready                                                | •                                                           |                |             | Þ               | <u>C</u> ontents |
|                                                      |                                                             |                |             | ОК              | Cancel           |

6) Choose backup file in the picture above , click "ok" button.

After backup is completed, the successful message will be popuped, as follow:

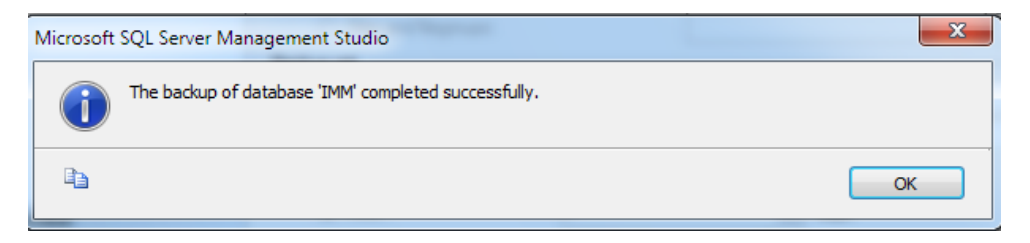

# 9.3.2. Restore the database

Close all the connections before restore the database (include IMM client-side and server), and delete the data and log documents of waiting restored database (IMM.mdf and IMM\_log.ldf), e.g.: D:\DB\IMM.mdf and D:\DB\IMM\_l og.ldf

| 2 New Query                                                         |                                                 | ÷., |                                                                 |   |                      |
|---------------------------------------------------------------------|-------------------------------------------------|-----|-----------------------------------------------------------------|---|----------------------|
| Object Explorer                                                     | * ‡ ×                                           |     |                                                                 |   |                      |
| Connect + 🛃 🛃                                                       | = 7 💽 🔏                                         |     |                                                                 |   |                      |
| <ul> <li>Iocal) (SQL S</li> <li>Database</li> <li>System</li> </ul> | ierver 10.50.1600 - midea-<br>s<br>m Databases  |     |                                                                 |   |                      |
| H 🔰 M<br>H 🚺 IM<br>H 🚺 IM<br>H 🚺 IM                                 | New Database<br>New Query<br>Script Database as |     |                                                                 |   |                      |
| ⊞ 🚺 IM                                                              | Tasks                                           | •   | Detach                                                          |   |                      |
| E Securit                                                           | Policies<br>Facets                              | •   | Take Offline<br>Bring Online                                    |   |                      |
| E Server                                                            | Start PowerShell                                |     | Shrink                                                          | • |                      |
| 🗉 🛅 Manag                                                           | Reports                                         |     | Back Up                                                         |   |                      |
|                                                                     | Rename                                          |     | Restore                                                         | • | Database             |
|                                                                     | Delete                                          |     | Generate Scripts                                                |   | Files and Filegroups |
|                                                                     | Refresh                                         |     | Extract Data-tier Application                                   |   | Transaction Log_     |
|                                                                     | Properties                                      |     | Register as Data-tier Application<br>Import Data<br>Export Data |   |                      |

Select the database which needs to backup on the above figure, and right click on the database which needs to backup, select "Tasks"  $\rightarrow$  "Restore"  $\rightarrow$  "File and Filegroups", then display as the following:

| Restore Files and Filegroups                                         | - IMM                                               |                                  |                     |                                     |                |
|----------------------------------------------------------------------|-----------------------------------------------------|----------------------------------|---------------------|-------------------------------------|----------------|
| Select a page                                                        | 🔄 Script 🔻 🛐 Help                                   |                                  |                     |                                     |                |
| Options                                                              | Destination to restore<br>Select or type name of ti | he a new or existing database    | for your restore of | 1. Select the data which needs to b | abase<br>ackup |
|                                                                      | T <u>o</u> database:<br>Source for restore          | IMM                              |                     | •                                   |                |
|                                                                      | Specify the sources and                             | l location of backup sets to res | store               | 2. Click the bu                     | itton          |
|                                                                      | From device:                                        |                                  |                     |                                     |                |
|                                                                      | Sglect the backup sets t<br>Rest Name               | o restore:<br>File Type          | Туре                | File L                              |                |
| Connection<br>Server:<br>(local)                                     |                                                     |                                  |                     |                                     |                |
| Connection:<br>midea-PC\midea<br>P <u>View connection properties</u> |                                                     |                                  |                     |                                     |                |
| Progress<br>Ready                                                    |                                                     |                                  |                     |                                     |                |
|                                                                      | •                                                   |                                  |                     | 4                                   |                |
|                                                                      |                                                     |                                  | ОК                  | Cancel                              |                |

After click the right side button of "From device", then display as following:

| Specify Backup                       |                                   | ×        |
|--------------------------------------|-----------------------------------|----------|
| Specify the backup media and its loc | ation for your restore operation. |          |
| Padeus modia:                        |                                   |          |
| Dackup media.                        |                                   |          |
| Backup location:                     |                                   |          |
|                                      |                                   | Add      |
|                                      |                                   | Remove   |
|                                      |                                   | Contents |
|                                      |                                   |          |
|                                      |                                   |          |
|                                      |                                   |          |
|                                      |                                   |          |
|                                      |                                   |          |
|                                      |                                   |          |
|                                      | <u>O</u> K Cancel                 | Help     |
| L                                    |                                   | .tt.     |

| Uccate Backup File - MIDEA-PC                                                                                                    |                          |
|----------------------------------------------------------------------------------------------------|--------------------------|
| Select the file:                                                                                                    |                          |
| C:<br>SAVG<br>SRECYCLE.BIN<br>SRECYCLE.BIN<br>SRECYCLE.BIN<br>SRECYCLE.BIN<br>DB<br>DriverGenius2011<br>FTP<br>IMM_Database<br>IMM_DB_BACK<br>IMM_Server<br>IMM_Server<br>Imvx<br>Mix Server<br>MyDrivers<br>Program Files<br>Sinocpc<br>SQL Express<br>System Volume Information<br>System Volume Information<br>System Volume Information<br>System Volume Information<br>System Volume Information<br>System Volume Information<br>System Volume Information<br>Server<br>System Volume Information<br>System Volume Information<br>System | onalPlus2007<br>tion     |
| Selected path:                                                                                                    | D:\IMM_DB_BACK           |
| Files of type:                                                                                                    | Backup Files(*.bak;*.tm) |
| File <u>n</u> ame:                                                                                                    | IMM.bak                  |
|                                                                                                    | OK Cancel                |

Click the "Add" button of the above, then display as follow:

Select the document used for restoring, click "OK" button.

| Restore Files and Filegroups  | - IMM                              |                            |                       | - O X   |
|-------------------------------|------------------------------------|----------------------------|-----------------------|---------|
| Select a page                 | 🔄 Script 🔻 📑 Help                  |                            |                       |         |
| Options                       | Destination to restore             |                            |                       |         |
|                               | Select or type name of the a new o | or existing database for y | our restore operation |         |
|                               | T <u>o</u> database:               | IMM                        |                       | •       |
|                               | Source for restore                 |                            |                       |         |
|                               | Specify the sources and location o | f backup sets to restore   |                       |         |
|                               | From <u>d</u> atabase:             | IMM                        |                       | ~       |
|                               | From device:                       | C:\tmp\22.bak              |                       | <u></u> |
|                               |                                    |                            |                       |         |
|                               | Select the backup sets to restore; | Sel                        | ect it                |         |
|                               | Kest Name                          | File Type                  | Туре                  | File L  |
| Connection                    |                                    |                            | ruii                  |         |
| Server:<br>(local)            |                                    |                            |                       |         |
| Connection:<br>midea-PC\midea |                                    |                            |                       |         |
| View connection properties    |                                    |                            |                       |         |
| Progress                      |                                    |                            |                       |         |
| Ready                         |                                    |                            |                       |         |
| -94BQ                         | < III                              |                            |                       | ł       |
|                               | 1                                  |                            | ОК                    | Cancel  |

| 📼 Restore Files and Filegroups                              | - IMM                                                                                                    |                                                   |                                                         | - • ×                          |  |
|-------------------------------------------------------------|----------------------------------------------------------------------------------------------------|---------------------------------------------------|---------------------------------------------------------|--------------------------------|--|
| Select a page<br>General<br>Options                         | Script V F Help                                                                                                    |                                                   |                                                         |                                |  |
|                                                             | Overwrite the existing database (WITH REPLACE)      Prompt before restoring each backup      Restrict access to the restored database (WITH RESTRICTED_USER) |                                                   |                                                         |                                |  |
|                                                             | Original File Name                                                                                                    | File Type                                         | Restore As                                              |                                |  |
|                                                             | IMM                                                                                                    | Rows Data                                         | D:\DB\IMM.mdf                                           |                                |  |
|                                                             | IMM_log                                                                                                    | Log                                               | D:\DB\IMM_log.ldf                                       |                                |  |
| Connection                                                  | Leave the database read<br>transaction logs cannot b                                                                                                    | ly for use by rolling bac<br>e restored. (RESTORE | k the uncommitted transacti<br>E WITH RECOVERY)         | ons. Additional                |  |
| Server:<br>(local)                                          | Leave the database non<br>Additional transaction log                                                                                                    | operational and don't r<br>s can be restored. (RE | oll back the uncommitted tra<br>STORE WITH NONRECOV     | ansactions.<br>/ERY)           |  |
| Connection:<br>midea-PC\midea<br>Wiew connection properties | Leave the database in re<br>rollback operation in a file<br>STANDBY)                                                                                         | ad-only mode. Roll bac<br>e so the recovery effec | sk the uncommitted transact<br>ts can be undone. (RECOV | tions but save the<br>ERY WITH |  |
| Progress                                                    | Rollback undo file:                                                                                                    | C:\Program                                        | m Files\Microsoft SQL Serve                             | er\MSSC                        |  |
| Ready                                                       | The Full-Text Upgrade<br>imported, rebuilt, or res                                                                                                    | Option server property<br>et.                     | controls whether full-text in                           | dexes are                      |  |
|                                                             | ·                                                                                                    |                                                   | ОК                                                      | Cancel                         |  |

Click the "Option" of the above image, then displays as following:

Selected the red box section on the above image and click "ok" button. Restore operation

is complete.

# 9.4 Power meter installation (Customized)

# 9.4.1 Power meter installation solution

At present there are two kinds of power meter wiring schemes in engineering:

A refrigerant system can be connected to three-phase digital power meter of low current only used by Midea (can connect to the external current transformer). The external current transformer power meter can be installed directly on the power of the air conditioner system bus, implement a refrigerant system with one meter.

| Code         | Name                          | Overload current |
|--------------|-------------------------------|------------------|
| DTS624 M     | three-phase digital power     |                  |
| D15634-W     | (380V,50Hz,6A)(CHINT)(RoHS)   | 180A             |
| BH-0.66-30IB | current transformer (150A/5A) |                  |

2. A outdoor unit connects to three-phase digital power meter of large current, at present

there are two kinds of meter in using, details are as follows:

| Code          | Name                            | Overload current |  |
|---------------|---------------------------------|------------------|--|
|               | three-phase digital power meter | 180A             |  |
| D15634-F      | (380V,50Hz,100A)(RoHS)          |                  |  |
|               | three-phase digital power       | 604              |  |
| D15034/D15030 | (60A)(RoHS)                     | 60A              |  |

# 9.4.2 Wiring instructions

#### 1. The wiring between current transformer and power meter

The power meter installed is DTS634-M. In the wiring diagram, the 1, 4 and 7 ports of the power meter need to connect to current transformer's S1 terminal; the 3, 6 and 9 ports of the power meter need to connect to current transformer's S2 terminal. The 2, 5 and 8 ports of the power meter need to connect to three-phase power supply. The 10 and 11 ports of the power meter need to connect to ground. In sure to safety, it's necessary to connect current transformer's S2 terminal before connecting the ground.

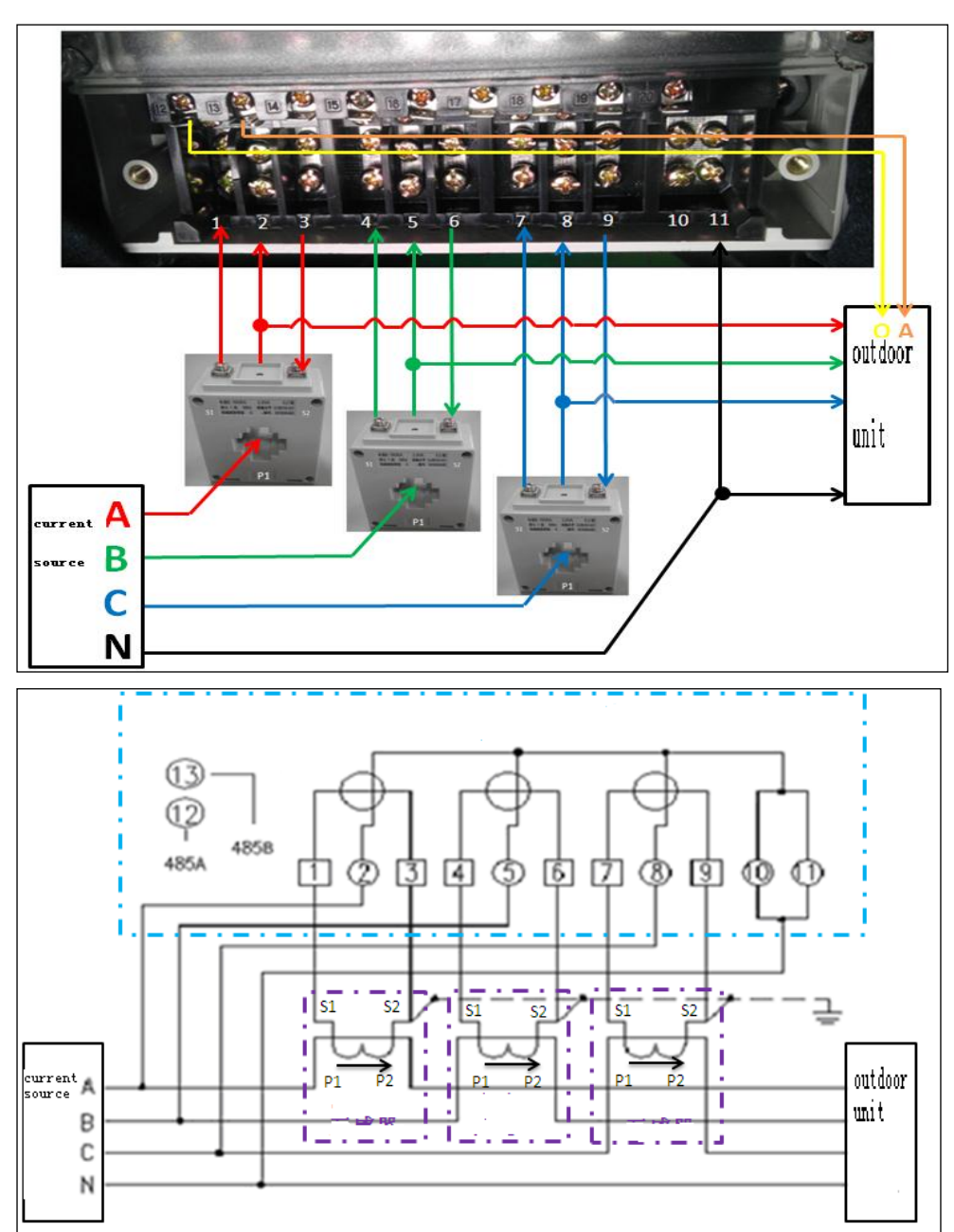

2. The connection of meter and outdoor unit

In the above figure 485A connects to the O terminal of power meter. 485B connects to A terminal of power meter. The length of communication wire should less than 100m. Communication cable is isolated to high voltage.

3. Notes:

(1) The power meter is customized by Midea, it has been set the percentage of 30:1, and if it is bought from the market, it will not normally use

(2) DTS634-M meters' current specifications:

1.5 (6) A is used with BH-0.66-30IB current transformer, and the current specifications will change into: 45 (180) A, so the power meter's maximum current is 180 A.

(3) We only offer DTS634-M power meter and BH-0.66-30IB current transformer. The connection line from current transformer output to the electricity meter should be offered by installer. We suggest that the line diameter should  $\geq$ 2.5mm<sup>2</sup>.

Current transformer of BH-0.66 30IB:

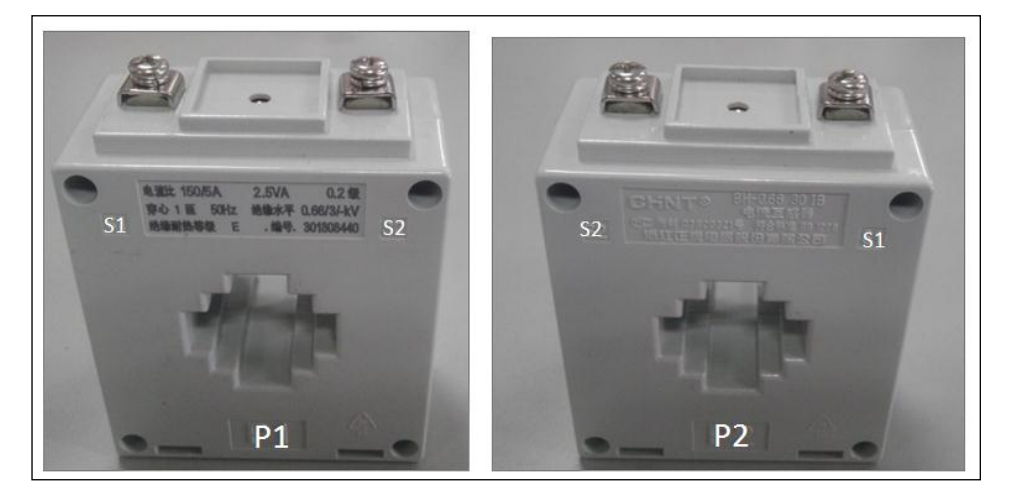

Face

Back